### เว็บไซต์บริหารจัดการข้อมูลอุปกรณ์คอมพิวเตอร์

Computer Device Management Website

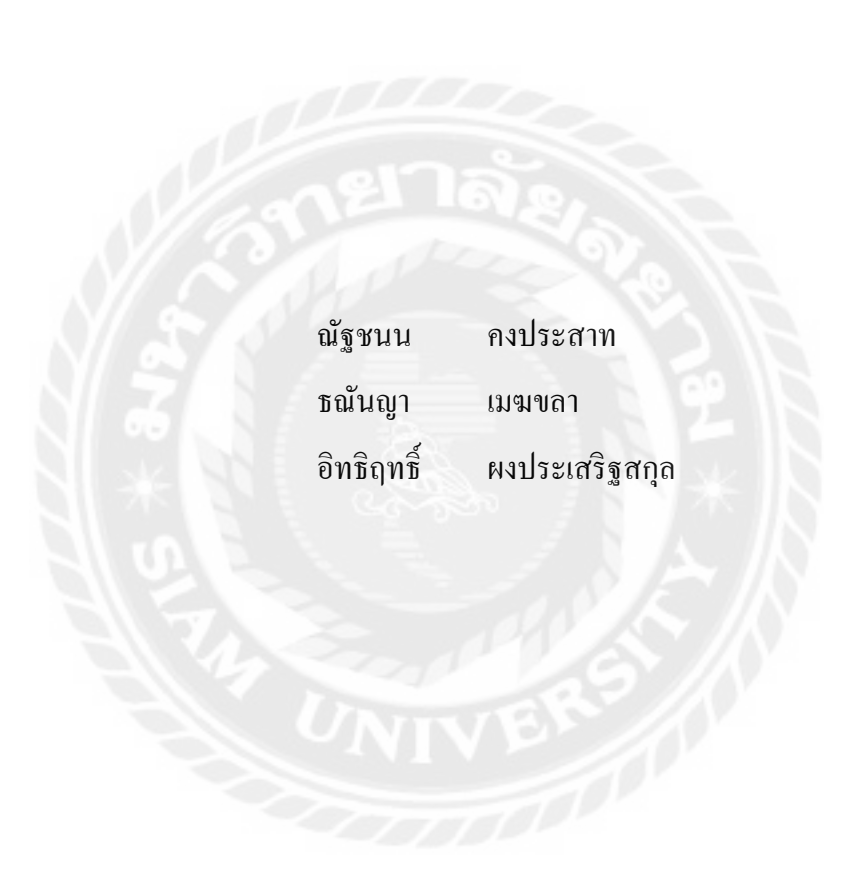

ภาคนิพนธ์เป็นส่วนหนึ่งของการศึกษาตามหลักสูตรปริญญาวิทยาศาสตรบัณฑิต รายวิชาโครงงานด้านเทคโนโลยีสารสนเทศ ภาควิชาเทคโนโลยีสารสนเทศ คณะเทคโนโลยีสารสนเทศ มหาวิทยาลัยสยาม พ.ศ.2568

| หัวข้อภาคนิพนธ์      | เว็บไซต์บริหารจัดการข้อมูลอุปกรณ์คอมพิวเตอร์ |                    |            |
|----------------------|----------------------------------------------|--------------------|------------|
|                      | Computer Device M                            | Aanagement Website | e          |
| หน่วยกิตของภาคนิพนธ์ | 3 หน่วยกิต                                   |                    |            |
| คณะผู้จัดทำ          | นายอิทธิฤทธิ์                                | ผงประเสริฐสกุล     | 6205100001 |
|                      | นายณัฐชนน                                    | คงประสาท           | 6205100006 |
|                      | นางสาวธณันญา                                 | เมฆขลา             | 6205100007 |
| อาจารย์ที่ปรึกษา     | คร.ณรงค์ฤทธิ์                                | สุคนธสิงห์         |            |
| ระดับการศึกษา        | วิทยาศาสตรบัณฑิต                             |                    |            |
| สาขาวิชา             | เทคโนโลยีสารสนเร                             | ทศ                 |            |
| ปีการศึกษา           | 2567                                         |                    |            |

อนุมัติให้ภาคนิพนธ์เป็นส่วนหนึ่งของการศึกษาตามหลักสูตรปริญญาวิทยาศาสตรบัณฑิต สาขาวิชา เทคโนโลยีสารสนเทศ

คณะกรรมการสอบภาคนิพนธ์

ประธานกรรมการ

(ผศ.คร.ศักดิ์ชาย ตั้งวรรณวิทย์)

..... กรรมการสอบ

(อาจารย์อรรณพ กางกั้น)

..... อาจารย์ที่ปรึกษา

(คร.ณรงค์ฤทธิ์ สุคนธสิงห์)

| หัวข้อภาคนิพนธ์      | เว็บไซต์บริหารจัดการข้อมูลอุปกรณ์กอมพิวเตอร์ |                |            |
|----------------------|----------------------------------------------|----------------|------------|
| หน่วยกิตของภาคนิพนธ์ | 3 หน่วยกิต                                   |                |            |
| คณะผู้จัดทำ          | นายอิทธิฤทธิ์                                | ผงประเสริฐสกุล | 6205100001 |
|                      | นายณัฐชนน                                    | คงประสาท       | 6205100006 |
|                      | นางสาวธณันญา                                 | เมฆขลา         | 6205100007 |
| อาจารย์ที่ปรึกษา     | คร.ณรงค์ฤทธิ์                                | สุคนธสิงห์     |            |
| ระดับการศึกษา        | วิทยาศาสตรบัณฑิต                             | ก              |            |
| สาขาวิชา             | เทคโนโลยีสารสนเ                              | ทศ             |            |
| ปีการศึกษา           | 2567                                         |                |            |

#### บทคัดย่อ

ภาคนิพนธ์นี้มีวัตถุประสงค์เพื่อพัฒนาเว็บไซต์บริหารจัดการข้อมูลอุปกรณ์คอมพิวเตอร์ โดย สามารถจัดเก็บ และตรวจสอบข้อมูลอุปกรณ์คอมพิวเตอร์อย่างมีประสิทธิภาพ ซึ่งสามารถจัดเก็บ ข้อมูลอุปกรณ์ ข้อมูลพนักงาน ข้อมูลอุปกรณ์ชำรุด ข้อมูลส่งเคลม และรับเคลมอุปกรณ์ ข้อมูลการยืม คืนอุปกรณ์ รวมถึงสามารถออกรายงานข้อมูลอุปกรณ์ทั้งหมด ให้แก่ผู้ใช้งาน การพัฒนาเว็บไซต์ ดังกล่าวคณะผู้จัดทำใช้โปรแกรม Microsoft Visual Studio Code 2022 ในการเขียนชุดคำสั่งด้วย ภาษา PHP เวอร์ชั่น 8.2.12 ในการพัฒนาแอปพลิเคชั่นร่วมกับ JavaScript ES6, Bootstrap, HTML5 และใช้ MySQL เวอร์ชั่น 5.0.4 ในการจัดการฐานข้อมูล สามารถจัดการข้อมูลได้อย่างมีประสิทธิภาพ ลด ข้อผิดพลาดในการจัดเก็บข้อมูล ช่วยให้จัดเก็บข้อมูลให้เป็นระเบียบ และปลอดภัย

้ คำสำคัญ: การพัฒนาโปรแกรม/ระบบบริหารจัดการ/เว็บแอพพลิเคชั่น

| Project Title          | Computer Device Management Website |                  |            |
|------------------------|------------------------------------|------------------|------------|
| <b>Project Credits</b> | 3 Credits                          |                  |            |
| Candidates             | Mr. Ittirit                        | Pongprasertsakul | 6205100001 |
|                        | Mr. Nutchanon                      | Kongprasat       | 6205100006 |
|                        | Miss. Thananya                     | Mekhala          | 6205100007 |
| Advisor                | Dr. Narongrit                      | Sukonthasing     |            |
| Program                | Bachelor of Science                | e                |            |
| Field of Study         | Information Techno                 | ology            |            |
| Academic Year          | 2024                               |                  |            |

#### Abstract

This paper presents the development of a computer device management website designed to efficiently store and manage hardware-related data. The system supports the storage and verification of various information types, including expired warranty devices, general hardware details, employee records, defective devices, claim processing and returns, as well as device borrowing and returning. It also provides users with comprehensive reporting features. The website was developed using Microsoft Visual Studio Code 2022, with PHP version 8.2.12 as the primary programming language, in conjunction with JavaScript ES6, Bootstrap, and HTML5. MySQL version 5.0.4 was used for database management. The system enhances data organization, reduces storage errors, and improves data security and integrity.

Keyword: management system, software development, web application

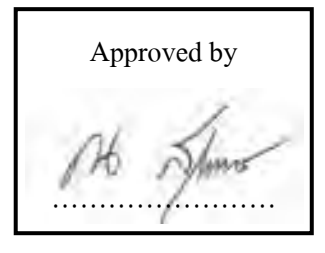

### กิตติกรรมประกาศ

ภาคนิพจน์นี้จัดทำขึ้นเพื่อเป็นส่วนหนึ่งของการศึกษาตามหลักสูตรปริญญาวิทยาศาสตรบัณฑิต สาขาวิชาเทคโนโลยีสารสนเทศ โดยมีวัตถุประสงก์ในการพัฒนาเว็บไซต์บริหารจัดการข้อมูลอุปกรณ์ กอมพิวเตอร์ ซึ่งจากการศึกษาพบว่าในปัจจุบันหลายองก์กรยังคงใช้วิธีการบันทึกข้อมูลอุปกรณ์ กอมพิวเตอร์ในรูปแบบเอกสาร ซึ่งทำให้เกิดปัญหาด้านการเข้าถึงข้อมูลที่ล่าช้าและขาดความสะควก ในการบริหารจัดการ คณะผู้จัดทำจึงได้พัฒนาเว็บไซต์นี้ขึ้นมาเพื่อเพิ่มประสิทธิภาพในการจัดเก็บและ ก้นหาข้อมูลอุปกรณ์คอมพิวเตอร์ได้อย่างรวดเร็วและสะควกยิ่งขึ้น

คณะผู้จัดทำขอขอบพระคุณคณะกรรมการสอบภาคนิพนธ์ ผศ.คร.ศักดิ์ชาย ตั้งวรรณวิทย์ อาจารย์อรรณพ กางกั้น และ คร.ณรงค์ฤทธิ์ สุคนธสิงห์ ที่ให้คำแนะนำและดูแลตลอดการทำโครงงาน จนเสร็จสมบูรณ์ รวมถึงผู้ที่มีส่วนร่วมและให้ความช่วยเหลือทั้งในด้านข้อมูลและกำลังใจจนภาค นิพนธ์ฉบับนี้ประสบความสำเร็จ คณะผู้จัดทำขอขอบพระคุณอย่างสูง ณ ที่นี้

คณะผู้จัดทำ

### สารบัญ

| หน้                                     | I  |
|-----------------------------------------|----|
| มทคัดช่อก                               |    |
| Abstractบ                               |    |
| โตติกรรมประกาศค                         |    |
| การบัญง                                 |    |
| <b>ก</b> ารบัญตาราง                     |    |
| ชารบัญภาพช                              |    |
| าทที่                                   |    |
| 1 บทนำ                                  |    |
| ความเป็นมาและความสำคัญของปัญหา          | L  |
| วัตถุประสงค์                            | 2  |
| กลุ่มเป้าหมาย                           | )  |
| ขอบเขต                                  | )  |
| ขั้นตอนการคำเนินงาน                     | 5  |
| ประโยชน์ที่คาดว่าจะได้รับ               | 1  |
| 2 แนวกิด ทฤษฎี และงานวิจัยที่เกี่ยวข้อง |    |
| แนวความกิด                              | ;; |
| ทฤษฎีที่เกี่ยวข้อง                      | )  |
| เว็บไซต์ที่เกี่ยวข้อง                   | )  |
| งานวิจัยที่เกี่ยวข้อง                   | ;  |
| 3 การออกแบบและพัฒนาเว็บไซต์             |    |
| การศึกษาข้อมูลเบื้องต้น                 | )  |
| การเกี้บรวบรวมข้อมูล                    | )  |
| ้<br>การวิเคราะห์ระบบงาน                |    |
| แผนผังการทำงานของระบบในปัจจุบัน         | ;  |

# สารบัญ (ต่อ)

| บทที่ | หน้า                                |
|-------|-------------------------------------|
|       | การออกแบบและพัฒนาโปรแกรม            |
| 4     | ขั้นตอนการปฏิบัติงานและทดสอบโปรแกรม |
|       | ขั้นตอนการปฏิบัติงาน                |
|       | การทคสอบโปรแกรม                     |
| 5     | สรุปผลการคำเนินงานและข้อเสนอแนะ     |
|       | สรุปผลการดำเนินงาน                  |
|       | ปัญหาและอุปสรรค                     |
|       | ข้อเสนอแนะ                          |
| บรรฉ  | านุกรม                              |
| ภาคผ  | นวก                                 |
|       | ภาคผนวก ก การออกแบบระบบงาน          |
|       | Program Map 156                     |
|       | E-R Diagram 157                     |
|       | Context Diagram                     |
|       | Data Flow Diagram                   |
|       | ภาคผนวก ข คู่มือการติดตั้งโปรแกรม   |
|       | Install Program                     |
|       | Restore Database                    |
|       | ภาคผนวก ค ตัวอย่างรายงาน            |
|       | รายงานระบบ                          |
| ประวั | ติกณะผู้จัดทำ                       |

# สารบัญตาราง

| ตาราง | ที่ หน้า                                             |
|-------|------------------------------------------------------|
| 3.1   | แสดงรายละเอียดของระบบงานในปัจจุบัน                   |
| 3.2   | แสดงสภาพปัญหาที่เกิดจากระบบงานในปัจจุบัน             |
| 3.3   | รายการตารางข้อมูล                                    |
| ก.1   | รายการตารางข้อมูล                                    |
| ก.2   | ตารางยี่ห้ออุปกรณ์ (tblbrand)                        |
| ก.3   | ตารางอุปกรณ์ชำรุด (tblbroken)160                     |
| ก.4   | ตารางรายละเอียดอุปกรณ์ชำรุด (tblbrokendetail)        |
| ก.5   | ตารางข้อมูลส่งเคลมอุปกรณ์ (tblclaim)160              |
| ก.6   | ตารางรายละเอียดส่งเคลมอุปกรณ์ (tblclaimdetail)       |
| ก.7   | ตารางอุปกรณ์ (tbldevice)161                          |
| ก.8   | ตารางรายละเอียดอุปกรณ์ (tbldevicedetail)             |
| ก.9   | ตารางข้อมูลยืมอุปกรณ์ (tbldevicelend)                |
| ก.10  | ตารางรายละเอียดยืมอุปกรณ์ (tbldevicelenddetail)      |
| ก.11  | ตารางข้อมูลผู้จัดจำหน่าย (tbldistributor)            |
| ก.12  | ตารางพนักงาน (tblemployee)                           |
| ก.13  | ตารางประเภทสมาชิก (tblmembertype)163                 |
| ก.14  | ตารางข้อมูลรับเคลมอุปกรณ์ (tblreturnclaim) 164       |
| ก.15  | ตารางรายละเอียดรับเคลมอุปกรณ์ (tblreturnclaimdetail) |
| ก.16  | ตารางข้อมูลคืนอุปกรณ์ (tblreturnlend) 164            |
| ก.17  | ตารางรายละเอียดคืนอุปกรณ์ (tblreturnlenddetail)      |
| ก.18  | ตารางประเภทอุปกรณ์ (tbltype)                         |

# สารบัญภาพ

| ภาพที่ | หน้า                                                                                   |
|--------|----------------------------------------------------------------------------------------|
| 2.1    | โครงสร้ำงการทำงานของระบบ                                                               |
| 2.2    | https://www.tutorialspoint.com/php/index.htm/10                                        |
| 2.3    | https://www.borntodev.com/ 11                                                          |
| 2.4    | https://www.apachefriends.org/                                                         |
| 2.5    | https://www.w3schools.com/13                                                           |
| 2.6    | https://visualstudio.microsoft.com/                                                    |
| 2.7    | ระบบเว็บไซต์บริหารจัดการทุนการศึกษามูลนิธิร่วมจิตต์น้อมเกล้าฯถ้าย                      |
| 2.8    | ระบบเว็บไซต์จัดการทรัพยากรบุกคล16                                                      |
| 2.9    | เว็บไซต์สำหรับการอนุมัติอนุญาตสิทธิประโยชน์ด้านภาษีและสิทธิประโยชน์ที่ไม่เกี่ยวกับภาษี |
|        | การนิคมอุตสาหกรรมแห่งประเทศไทย17                                                       |
| 2.10   | เว็บแอปพลิเคชัน การจัดการคลังยา18                                                      |
| 2.11   | เว็บไซต์โครงการ Open Code Lab19                                                        |
| 3.1    | แผนผังการทำงานของระบบงานปัจจุบัน                                                       |
| 3.2    | หน้าจอเข้าสู่ระบบ                                                                      |
| 3.3    | หน้าจอแถบเมนู                                                                          |
| 3.4    | หน้าจอแรกของเว็บไซต์บริหารจัดการข้อมูลอุปกรณ์คอมพิวเตอร์                               |
| 3.5    | หน้าจอแสดงรายการข้อมูลอุปกรณ์สิ้นประกัน                                                |
| 3.6    | หน้าจอแสดงรายการข้อมูลใกล้วันสิ้นประกัน                                                |
| 3.7    | หน้าจอแสดงรายการข้อมูลอุปกรณ์                                                          |
| 3.8    | หน้าจอเพิ่มข้อมูลอุปกรณ์                                                               |
| 3.9    | หน้าจอแก้ไขอุปกรณ์                                                                     |
| 3.10   | หน้าจอรายละเอียคอุปกรณ์                                                                |

| ภาพที่ | หน้า                                           |
|--------|------------------------------------------------|
| 3.11   | หน้าจอแสดงรายการยี่ห้ออุปกรณ์                  |
| 3.12   | หน้าจอเพิ่มและแก้ใขข้อมูลยี่ห้ออุปกรณ์         |
| 3.13   | หน้าจอแสดงรายการประเภทอุปกรณ์                  |
| 3.14   | หน้าจอเพิ่มและแก้ไขข้อมูลประเภทอุปกรณ์         |
| 3.15   | หน้าจอแสดงรายการข้อมูลผู้จัดจำหน่าย            |
| 3.16   | หน้าจอเพิ่มและแก้ไขข้อมูลผู้จัคจำหน่าย         |
| 3.17   | หน้าจอแสดงรายการข้อมูลพนักงาน                  |
| 3.18   | หน้าจอเพิ่มและแก้ไขข้อมูลพนักงาน               |
| 3.19   | หน้าจอแสดงรายการข้อมูลประเภทสมาชิก             |
| 3.20   | หน้าจอเพิ่มและแก้ไขข้อมูลประเภทสมาชิก          |
| 3.21   | หน้าจอแสดงรายการข้อมูลอุปกรณ์ชำรุด 42          |
| 3.22   | หน้าจอเลือกรายการอุปกรณ์                       |
| 3.23   | หน้าจอแสดงรายละเอียดข้อมูลอุปกรณ์ชำรุด 44      |
| 3.24   | หน้าจอหน้าต่างแสดงรายละเอียดข้อมูลอุปกรณ์ชำรุด |
| 3.25   | หน้าจอแสดงรายการข้อมูลอุปกรณ์ส่งเคลม           |
| 3.26   | หน้าจอแสดงรายละเอียดการส่งเคลมข้อมูลอุปกรณ์    |
| 3.27   | หน้าจอแสดงรายละเอียดข้อมูลของอุปกรณ์ส่งเคลม    |
| 3.28   | หน้าจอแสดงรายการข้อมูลอุปกรณ์รับเคลม           |
| 3.29   | หน้าจอแสดงรายละเอียดการรับเคลมข้อมูลอุปกรณ์    |
| 3.30   | หน้าจอแสดงรายละเอียดข้อมูลของอุปกรณ์รับเคลม51  |
| 3.31   | หน้าจอแสดงรายการยืมข้อมูลอุปกรณ์               |
| 3.32   | หน้าจอแสดงรายการข้อมูลอุปกรณ์                  |
| 3.33   | หน้าจอแสดงรายละเอียดการยืมข้อมูลอุปกรณ์        |

| ภาพที่ | หน้า                                    |
|--------|-----------------------------------------|
| 3.34   | หน้าจอแสดงรายละเอียดการยืมข้อมูลอุปกรณ์ |
| 3.35   | หน้าจอแสดงรายการคืนข้อมูลอุปกรณ์        |
| 3.36   | หน้าจอแสดงรายการข้อมูลรับคืนอุปกรณ์     |
| 3.37   | หน้าจอแสดงรายละเอียดรายการรับคืนอุปกรณ์ |
| 3.38   | หน้าจอแสดงรายละเอียดการคืนข้อมูลอุปกรณ์ |
| 3.39   | หน้าจอแสดงรายงานข้อมูลอุปกรณ์           |
| 3.40   | หน้าจอรายงานข้อมูลอุปกรณ์ชำรุด61        |
| 3.41   | หน้าจอรายงานข้อมูลอุปกรณ์ส่งเคลม        |
| 3.42   | หน้าจอรายงานข้อมูลอุปกรณ์รับเคลม        |
| 3.43   | หน้าจอรายงานข้อมูลการยืมอุปกรณ์         |
| 3.44   | หน้าจอรายงานข้อมูลการคืนอุปกรณ์         |
| 3.45   | หน้าจอรายงานข้อมูลอุปกรณ์สิ้นประกัน     |
| 3.46   | ใบส่งเคลม                               |
| 3.47   | ใบรับเคลม                               |
| 3.48   | ใบยืมอุปกรณ์                            |
| 3.49   | ใบคืนอุปกรณ์                            |
| 3.50   | รายงานข้อมูลอุปกรณ์ทั้งหมด71            |
| 3.51   | รายงานข้อมูลอุปกรณ์ชำรุด72              |
| 3.52   | รายงานข้อมูลอุปกรณ์ส่งเคลม73            |
| 3.53   | รายงานข้อมูลอุปกรณ์รับเคลม74            |
| 3.54   | รายงานข้อมูลการยืมอุปกรณ์75             |
| 3.55   | รายงานข้อมูลการคืนอุปกรณ์               |
| 3.56   | รายงานข้อมูลอุปกรณ์สิ้นประกัน77         |

| ภาพที่ | หน้า                                                     |
|--------|----------------------------------------------------------|
| 3.57   | การแสดงความสัมพันธ์ของข้อมูล78                           |
| 3.58   | การออกแบบฐานข้อมูล                                       |
| 3.59   | การออกแบบส่วนติดต่อกับผู้ใช้ระบบ                         |
| 3.60   | แสดงการเขียน โปรแกรมเพื่อใช้ติดต่อกับฐานข้อมูล           |
| 4.1    | หน้าจอเข้าสู่ระบบ                                        |
| 4.2    | หน้าจอแรกของเว็บไซต์บริหารจัดการข้อมูลอุปกรณ์คอมพิวเตอร์ |
| 4.3    | หน้าจอแสดงรายการข้อมูลอุปกรณ์สิ้นประกัน                  |
| 4.4    | หน้าจอแสดงรายการข้อมูลอุปกรณ์ใกล้วันสิ้นประกัน           |
| 4.5    | หน้าจอแสดงรายการข้อมูลอุปกรณ์                            |
| 4.6    | หน้าจอเพิ่มข้อมูลอุปกรณ์                                 |
| 4.7    | หน้าจอแสดงรายละเอียดข้อมูลอุปกรณ์                        |
| 4.8    | หน้าจอแก้ไขข้อมูลอุปกรณ์                                 |
| 4.9    | หน้าจอแสดงรายการข้อมูลยี่ห้ออุปกรณ์                      |
| 4.10   | หน้าจอเพิ่มและแก้ใขข้อมูลยี่ห้ออุปกรณ์                   |
| 4.11   | หน้าจอแสดงรายการประเภทอุปกรณ์                            |
| 4.12   | หน้าจอเพิ่มและแก้ไขข้อมูลประเภทอุปกรณ์                   |
| 4.13   | หน้าจอแสดงรายการข้อมูลผู้จัดจำหน่าย                      |
| 4.14   | หน้าจอเพิ่มและแก้ไขข้อมูลผู้จัดจำหน่าย100                |
| 4.15   | หน้าจอแสดงรายการข้อมูลพนักงาน 101                        |
| 4.16   | หน้าจอเพิ่มและแก้ใขข้อมูลพนักงาน 102                     |
| 4.17   | หน้าจอแสดงรายการประเภทสมาชิก 103                         |
| 4.18   | หน้าจอเพิ่มและแก้ใขข้อมูลประเภทสมาชิก104                 |
| 4.19   | หน้าจอแสดงรายการข้อมูลอุปกรณ์ชำรุด 105                   |

| ภาพที่ | หน้า                                            |
|--------|-------------------------------------------------|
| 4.20   | หน้าจอรายละเอียดข้อมูลอุปกรณ์ชำรุด106           |
| 4.21   | หน้าจอหน้ำต่างแสดงรายละเอียดข้อมูลอุปกรณ์ชำรุด  |
| 4.22   | หน้าจอรายงานข้อมูลอุปกรณ์ส่งเคลม110             |
| 4.23   | หน้าจอรายงานการส่งเคลมข้อมูลอุปกรณ์101          |
| 4.24   | หน้าจอรายละเอียดข้อมูลอุปกรณ์ส่งเคลม111         |
| 4.25   | หน้าจอรายงานข้อมูลอุปกรณ์รับเคลม113             |
| 4.26   | หน้าจอรายงานการรับเคลมข้อมูลอุปกรณ์114          |
| 4.27   | หน้าจอรายละเอียดข้อมูลอุปกรณ์รับเคลม115         |
| 4.28   | หน้าจอรายการข้อมูลอุปกรณ์                       |
| 4.29   | หน้าจอรายละเอียดการยืมข้อมูลอุปกรณ์             |
| 4.30   | หน้าจอหน้าต่างแสดงรายละเอียดการยืมข้อมูลอุปกรณ์ |
| 4.31   | หน้าจอรายการคืนข้อมูลอุปกรณ์                    |
| 4.32   | หน้าจอแสดงรายการข้อมูลรับคืนอุปกรณ์122          |
| 4.33   | หน้าจอรายละเอียดการรับคืนอุปกรณ์                |
| 4.34   | หน้าจอรายละเอียดการคืนข้อมูลอุปกรณ์124          |
| 4.35   | หน้าจอแสดงรายงานข้อมูลอุปกรณ์126                |
| 4.36   | หน้าจอพิมพ์รายงานข้อมูลอุปกรณ์127               |
| 4.37   | หน้าจอแสดงรายข้อมูลอุปกรณ์ชำรุด128              |
| 4.38   | หน้าจอพิมพ์รายงานข้อมูลอุปกรณ์ชำรุด 129         |
| 4.39   | หน้าจอแสดงรายงานข้อมูลอุปกรณ์ส่งเคลม130         |
| 4.40   | หน้าจอพิมพ์รายงานข้อมูลอุปกรณ์ส่งเคลม131        |
| 4.41   | หน้าจอแสดงรายงานข้อมูลอุปกรณ์รับเคลม132         |
| 4.42   | หน้าจอพิมพ์รายงานข้อมูลอุปกรณ์รับเคลม133        |

| ภาพที่ | หน้า                                                    |
|--------|---------------------------------------------------------|
| 4.43   | หน้าจอแสดงรายงานข้อมูลการยืมอุปกรณ์                     |
| 4.44   | หน้าจอพิมพ์รายงานข้อมูลยืมอุปกรณ์                       |
| 4.45   | หน้าจอแสดงรายงานข้อมูลการคืนอุปกรณ์                     |
| 4.46   | หน้าจอพิมพ์รายงานข้อมูลลืนอุปกรณ์137                    |
| 4.47   | หน้าจอแสดงรายงานข้อมูลอุปกรณ์สิ้นประกัน                 |
| 4.48   | หน้าจอรายงานข้อมูลอุปกรณ์สิ้นประกัน 139                 |
| 4.49   | หน้าจอเข้าสู่ระบบ 140                                   |
| 4.50   | ข้อความแจ้งเตือนในหน้าจอเข้าสู่ระบบ 141                 |
| 4.51   | หน้าจอเพิ่มรายการข้อมูลอุปกรณ์                          |
| 4.52   | ข้อความแจ้งเตือนในหน้าจอเพิ่มรายการข้อมูลอุปกรณ์        |
| 4.53   | ข้อความแจ้งเตือนข้อมูลอุปกรณ์ซ้ำ กรุณาเพิ่มใหม่อีกครั้ง |
| 4.54   | หน้าจอเพิ่มรายการข้อมูลยี่ห้ออุปกรณ์                    |
| 4.55   | ข้อความแจ้งเตือนข้อมูลยี่ห้ออุปกรณ์ซ้ำ                  |
| 4.56   | หน้าจอเพิ่มรายการข้อมูลประเภทอุปกรณ์145                 |
| 4.57   | ข้อความแจ้งเตือนข้อมูลประเภทอุปกรณ์ซ้ำ                  |
| 4.58   | หน้าจอเพิ่มรายการข้อมูลผู้จัดจำหน่าย146                 |
| 4.59   | ข้อความแจ้งเตือนข้อมูลผู้จัดจำหน่ายซ้ำ 147              |
| 4.60   | หน้าจอเพิ่มและแก้ไขข้อมูลพนักงาน 148                    |
| 4.61   | ข้อความแจ้งเตือนในหน้าจอเพิ่มและแก้ไขข้อมูลพนักงาน      |
| 4.62   | ข้อความแจ้งเตือนข้อผิดพลาดในการกรอกข้อมูลให้ครบถ้วน     |
| 4.63   | ข้อความแจ้งเตือนการยืนยันลบข้อมูล 150                   |
| 4.64   | ข้อความแจ้งเตือนลบข้อมูลเรียบร้อยแล้ว                   |
| ก.1    | Program Map156                                          |

| ภาพที่ | หน้า                                                                            |
|--------|---------------------------------------------------------------------------------|
| ก.2    | E-R Diagram (ภาษาไทย) 157                                                       |
| ก.3    | E-R Diagram (ภาษาอังกฤษ) 158                                                    |
| ก.4    | Context Diagram เว็บไซต์บริหารจัดการข้อมูลอุปกรณ์คอมพิวเตอร์ 166                |
| ก.5    | Data Flow Diagram Level 0 เว็บไซต์บริหารจัดการข้อมูลอุปกรณ์คอมพิวเตอร์ 167      |
| ก.6    | Data Flow Diagram Level 1 Process 1 : จัดการข้อมูลพื้นฐาน 169                   |
| ก.7    | Data Flow Diagram Level 1 Process 2 : จัดการข้อมูลอุปกรณ์ชำรุด 170              |
| ก.8    | Data Flow Diagram Level 1 Process 3 : ส่งเคลมอุปกรณ์                            |
| ก.9    | Data Flow Diagram Level 1 Process 4 : รับอุปกรณ์ส่งเคลม 172                     |
| ก.10   | Data Flow Diagram Level 1 Process 5 : จัดการข้อมูลการยืมอุปกรณ์ 173             |
| ก.11   | Data Flow Diagram Level 1 Process 6 : จัดการข้อมูลคืนอุปกรณ์                    |
| ก.12   | Data Flow Diagram Level 1 Process 7 : ตรวจสอบข้อมูลอุปกรณ์ใกล้วันสิ้นประกัน 175 |
| ก.13   | Data Flow Diagram Level 1 Process 8 : ตรวจสอบข้อมูลอุปกรณ์วันสิ้นประกัน 176     |
| ก.14   | Data Flow Diagram Level 1 Process 9 : ออกรายงาน 177                             |
| ข.1    | ใฟล์ติดตั้งโปรแกรม                                                              |
| ข.2    | ขั้นตอนการติดตั้ง 179                                                           |
| ข.3    | เลือกส่วนประกอบของโปรแกรมที่ติดตั้ง                                             |
| ข.4    | เลือกที่อยู่ของไฟล์ที่ติดตั้ง                                                   |
| ป.5    | เลือกภาษา                                                                       |
| ป.6    | ยืนยันการติดตั้ง                                                                |
| ป.7    | ติดตั้งสำเร็จ                                                                   |
| ป.8    | โปรแกรม XAMPP 185                                                               |
| ข.9    | คัดถอกไฟถ์เว็บไซต์บริหารจัดการข้อมูลอุปกรณ์คอมพิวเตอร์                          |
| ข.10   | หน้าจอ dashboard ของโปรแกรม XAMPP                                               |

| ภาพที่       | ĥ                              | น้ำ |
|--------------|--------------------------------|-----|
| <b>V.</b> 11 | หน้าจอเพิ่ม Database1          | 88  |
| V.12         | เลือก Database Restore 1       | 89  |
| ค.1          | รายงานข้อมูลอุปกรณ์ทั้งหมด 1   | 90  |
| ค.2          | รายงานข้อมูลอุปกรณ์ชำรุด 1     | 91  |
| ค.3          | รายงานข้อมูลอุปกรณ์ส่งเคลม1    | 92  |
| ค.4          | รายงานข้อมูลอุปกรณ์รับเคลม1    | 93  |
| ค.5          | รายงานข้อมูลการยืมอุปกรณ์      | 94  |
| 위.6          | รายงานข้อมูลการคืนอุปกรณ์1     | 95  |
| ค.7          | รายงานข้อมูลอุปกรณ์สิ้นประกัน1 | 96  |

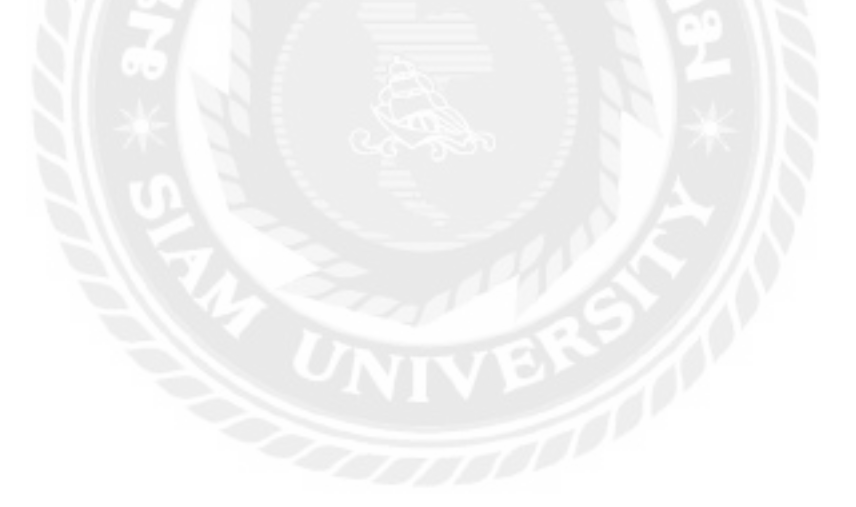

บทที่ 1

### บทนำ

#### <u>ความเป็นมาและความสำคัญของปัญหา</u>

ปัจจุบันเทกโนโลยีกอมพิวเตอร์มีกวามสำคัญอย่างมากในทุกภากส่วน ไม่ว่าจะเป็นภากธุรกิจ อุตสาหกรรม การศึกษา หรือหน่วยงานภากรัฐและเอกชน เทกโนโลยีสารสนเทศมีการพัฒนาและ เติบโตอย่างรวดเร็วในช่วงทศวรรษที่ผ่านมา ซึ่งส่งผลให้การดำเนินงานในด้านต่างๆ ต้องพึ่งพา เทกโนโลยีมากขึ้น เช่น การบริหารจัดการสารสนเทศ การวิเกราะห์ข้อมูล การประมวลผล การจัดเก็บ ข้อมูล การสืบค้น และการแลกเปลี่ยนข้อมูลอิเล็กทรอนิกส์ ซึ่งข้อมูลเหล่านี้อาจอยู่ในรูปแบบของ ตัวอักษร ภาพ เสียง วิดีโอ หรือภาพเคลื่อนไหว การพัฒนาเทกโนโลยีดังกล่าวช่วยเพิ่มประสิทธิภาพ ในการดำเนินงาน ทั้งในด้านกวามถูกต้องแม่นยำ กวามสะดวก และกวามรวดเร็วในการเข้าถึงข้อมูล ระบบที่มีการจัดการที่ดีสามารถลดกวามซับซ้อนของข้อมูล และช่วยให้กระบวนการทำงานเป็นไป อย่างมีประสิทธิภาพมากขึ้น โดยเฉพาะอย่างยิ่งในองก์กรที่ต้องมีการจัดเก็บและบริหารอุปกรณ์ กอมพิวเตอร์ที่ใช้ในการดำเนินงาน

อย่างไรก็ตาม ปัญหาสำคัญที่มักพบในองค์กรคือการจัดการอุปกรณ์คอมพิวเตอร์และอุปกรณ์ ต่อพ่วง เช่น คอมพิวเตอร์ตั้งโต๊ะ แล๊ปทีอป เครื่องพิมพ์ ฮาร์คดิสก์ หรืออุปกรณ์เครือข่ายต่างๆ ที่มี จำนวนมากและต้องใช้งานร่วมกันในองค์กร หากไม่มีระบบการจัดการที่เป็นระเบียบ อาจส่งผลให้ เกิดปัญหาในการติดตามสถานะของอุปกรณ์ เช่น การสูญหาย การใช้งานที่ไม่มีประสิทธิภาพ หรือการ บำรุงรักษาที่ถ่าช้า นอกจากนี้ หากข้อมูลเกี่ยวกับอุปกรณ์ไม่ได้ถูกบันทึกไว้อย่างเป็นระบบ อาจทำให้ เกิดความล่าช้าในการสืบค้นข้อมูลและส่งผลกระทบต่อกระบวนการทำงานโดยรวม

ดังนั้น จึงมีแนวคิดในการพัฒนาเว็บไซต์บริหารจัดการข้อมูลอุปกรณ์คอมพิวเตอร์ที่มีความมุ่ง หมายในการจัดการข้อมูลให้มีความเป็นระเบียบและสามารถเข้าถึงได้ง่าย โดยมีเป้าหมายหลักในการ จัดเก็บข้อมูลของวัสดุอุปกรณ์คอมพิวเตอร์อย่างเป็นระบบและมีโครงสร้างที่ชัดเจน เพื่อให้ผู้ใช้งาน สามารถค้นหาข้อมูลได้สะควก รวดเร็ว และลดความซับซ้อนในการใช้งาน โดยเฉพาะในองค์กรที่ ต้องการประสิทธิภาพสูงสุด ลดปัญหาการสูญหาย หรือการจัดเก็บที่ไม่เป็นระเบียบ

#### <u>วัตถุประสงค์</u>

เพื่อพัฒนาเว็บไซต์บริหารจัดการข้อมูลอุปกรณ์คอมพิวเตอร์

#### <u>กลุ่มเป้าหมาย</u>

#### เจ้าของกิจการ พนักงาน และผู้ใช้งาน

#### <u>ขอบเขต</u>

- กุณสมบัติของเว็บไซต์บริหารจัดการข้อมูลอุปกรณ์คอมพิวเตอร์ มีความสามารถดังนี้
  - 1.1 จัดการข้อมูลพื้นฐาน สามารถเพิ่ม ลบ แก้ไข ข้อมูลได้
    - 1.1.1 ข้อมูลพนักงาน
    - 1.1.2 ข้อมูลอุปกรณ์
    - 1.1.3 ข้อมูลประเภทอุปกรณ์
    - 1.1.4 ข้อมูลยี่ห้ออุปกรณ์
    - 1.1.5 ข้อมูลประเภทพนักงาน
    - 1.1.6 ข้อมูลผู้จัดจำหน่าย
  - 1.2 ข้อมูลอุปกรณ์ใกล้วันสิ้นประกัน
    - 1.2.1 ค้นหาข้อมูลอุปกรณ์ใกล้วันสิ้นประกัน
    - 1.2.2 ตรวจสอบข้อมูลอุปกรณ์ใกล้วันสิ้นประกัน
  - 1.3 ข้อมูลอุปกรณ์สิ้นประกัน
    - 1.3.1 ค้นหาข้อมูลอุปกรณ์สิ้นประกัน
    - 1.3.2 ตรวจสอบข้อมูลอุปกรณ์สิ้นประกัน
  - 1.4 ข้อมูลอุปกรณ์ชำรุด
    - 1.4.1 ค้นหาอุปกรณ์

- 1.4.2 ตรวจสอบข้อมูลอุปกรณ์
- 1.4.3 ทำรายการข้อมูลอุปกรณ์ชำรุด
- 1.4.4 ปรับสถานะอุปกรณ์ชำรุด
- 1.4.5 บันทึกข้อมูล
- 1.5 การยืมอุปกรณ์
  - 1.5.1 ค้นหาอุปกรณ์
  - 1.5.2 ตรวจสอบข้อมูลอุปกรณ์
  - 1.5.3 ทำรายการยืมอุปกรณ์
  - 1.5.4 ปรับสถานะยืมอุปกรณ์
  - 1.5.5 บันทึกข้อมูล
- 1.6 การคืนอุปกรณ์
  - 1.6.1 ค้นหาอุปกรณ์
  - 1.6.2 ตรวจสอบข้อมูลคืนอุปกรณ์
  - 1.6.3 ทำรายการคืนอุปกรณ์
  - 1.6.4 ปรับสถานะคืนอุปกรณ์
- 1.7 การส่งเคลมอุปกรณ์
  - 1.7.1 ค้นหาผู้จัดจำหน่าย
  - 1.7.2 ตรวจสอบจำนวนเคลมอุปกรณ์
  - 1.7.3 ทำรายการส่งเคลมอุปกรณ์
  - 1.7.4 บันทึกรายการเคลมอุปกรณ์
  - 1.7.5 ปรับลดสถานะอุปกรณ์ชำรุด

#### 1.7.6 ปรับสถานะส่งเคลมอุปกรณ์

- 1.8 การรับเคลมอุปกรณ์
  - 1.8.1 ตรวจสอบจำนวนอุปกรณ์ที่ส่งเคลม
  - 1.8.2 ทำรายการรับเคลมอุปกรณ์
  - 1.8.3 บันทึกรายการรับเคลมอุปกรณ์
  - 1.8.4 ปรับสถานะรับเคลมอุปกรณ์
- 1.9 ออกรายงาน
  - 1.9.1 รายงานข้อมูลอุปกรณ์
  - 1.9.2 รายงานข้อมูลอุปกรณ์ชำรุด
  - 1.9.3 รายงานข้อมูลอุปกรณ์สิ้นประกัน
  - 1.9.4 รายงานข้อมูลส่งเคลมอุปกรณ์
  - 1.9.5 รายงานข้อมูลรับเคลมอุปกรณ์
  - 1.9.6 รายงานข้อมูลยืมอุปกรณ์
  - 1.9.7 รายงานข้อมูลคืนอุปกรณ์
- 2 คุณสมบัติของฮาร์คแวร์
  - 2.1 ฮาร์ดแวร์ผู้พัฒนาระบบ
    - 2.1.1 CPU Intel Core I5 12400 2.5Ghz
    - 2.1.2 Hard Disk 1TB 7200 RPM
    - 2.1.3 RAM 16 GB
    - 2.1.4 DVD-RW Drive
    - 2.1.5 ระบบปฏิบัติการ Windows 11

#### 2.2 ฮาร์ดแวร์สำหรับผู้ใช้ระบบ

- 2.2.1 CPU Intel Core I3 10100 3.6Ghz หรือสูงกว่า
- 2.2.2 Hard Disk มีเนื้อที่เหลือไม่น้อยกว่า 100 GB
- 2.2.3 RAM 4 GB หรือมากกว่า
- 2.2.4 DVD-RW Drive
- 2.3 ฮาร์ดแวร์สำหรับเครื่องเซิร์ฟเวอร์
  - 2.3.1 CPU Intel Core I7
  - 2.3.2 Hard Disk 1 TB
  - 2.3.3 RAM 32 GB หรือมากกว่า
- 3 คุณสมบัติของซอฟต์แวร์
  - 3.1 ซอฟต์แวร์สำหรับผู้พัฒนาระบบ
    - 3.1.1 Microsoft Windows 11 Pro
    - 3.1.2 Microsoft Visual Studio Code 2022
    - 3.1.3 PHP Version 8.2.12
    - 3.1.4 phpMyAdmin 5.2.2
    - 3.1.5 MySQL Version 5.0.4
    - 3.1.6 Apache version 2.4.58
    - 3.1.7 Xampp Control Panel v3.3.0
  - 3.2 ซอฟต์แวร์สำหรับผู้ใช้ระบบ
    - 3.2.1 Microsoft Windows 7 หรือสูงกว่า
    - 3.2.2 Web Browser

### 3.3 ซอฟต์แวร์สำหรับเครื่องเซิร์ฟเวอร์

- 3.3.1 Microsoft Windows 10
- 3.3.2 phpMyAdmin 5.2.2 ขึ้นไป
- 3.3.3 PHP Version 8.2.12
- 3.3.4 MySQL Version 5.0.4
- 3.3.5 Apache version 2.4.58
- 3.3.6 เว็บไซต์บริหารจัดการข้อมูลอุปกรณ์กอมพิวเตอร์

#### <u>ขั้นตอนการดำเนินงาน</u>

ในการจัดทำเว็บไซต์บริหารจัดการข้อมูลอุปกรณ์คอมพิวเตอร์ คณะผู้จัดทำได้ร่วมกันวาง แผนการดำเนินงานไว้ดังนี้

- สำรวจและเก็บข้อมูลของปัญหาของระบบงานเดิม เพื่อให้ทราบถึงกระบวนการทำงานและ ปัญหาของระบบ และทำการเก็บข้อมูลความผิดพลาดที่เกิดขึ้นจากระบบงานเดิม
- วิเคราะห์ปัญหาของระบบงานเดิมของเว็บไซต์โดยคณะผู้จัดทำรวบรวมข้อมูลปัญหาที่พบจาก ระบบงานเดิม โดยการสอบถามข้อมูลจากพนักงาน
- วิเคราะห์ระบบ โดยรวมรวมข้อมูลทั้งหมดที่ได้มา ออกแบบแผนภาพที่แสดงการไหลของ ข้อมูล Data Flow Diagram และ E-R Diagram เพื่อนำมาจัดทำระบบฐานข้อมูลของเว็บไซด์ บริหารจัดการข้อมูลอุปกรณ์คอมพิวเตอร์
- ทำการออกแบบพัฒนาระบบส่วนติดกับผู้ใช้งานโดยพัฒนาในรูปแบบ Website Application
  ใช้ภาษา PHP ในการพัฒนาระบบ ในส่วนของระบบจัดการฐานข้อมูลใช้ MySQL Server
  ในการพัฒนาระบบ
- กดสอบการทำงานของเว็บไซต์บริหารจัดการข้อมูลอุปกรณ์คอมพิวเตอร์เพื่อตรวจหา ข้อผิดพลาด และบำรุงรักษาระบบเพื่อให้ตอบสนองความต้องการของผู้ใช้งานระบบ

 นำเสนอโครงงานเว็บไซต์บริหารจัดการข้อมูลอุปกรณ์คอมพิวเตอร์ โดยคณะผู้จัดทำจะ นำเสนออธิบายขั้นตอนในการทำงานของเว็บไซต์บริหารจัดการข้อมูลอุปกรณ์คอมพิวเตอร์

### <u>ประโยชน์ที่คาดว่าจะได้รับ</u>

- 1. ออกแบบเว็บไซต์ให้ใช้งานได้ง่าย
- ช่วยลดความซับซ้อนของข้อมูลอุปกรณ์
- ช่วยให้เว็บไซต์จัดเก็บข้อมูลอุปกรณ์คอมพิวเตอร์เป็นระเบียบมากขึ้น
- ช่วยให้พนักงานสามารถตรวงสอบข้อมูลอุปกรณ์ได้ตลอดเวลา

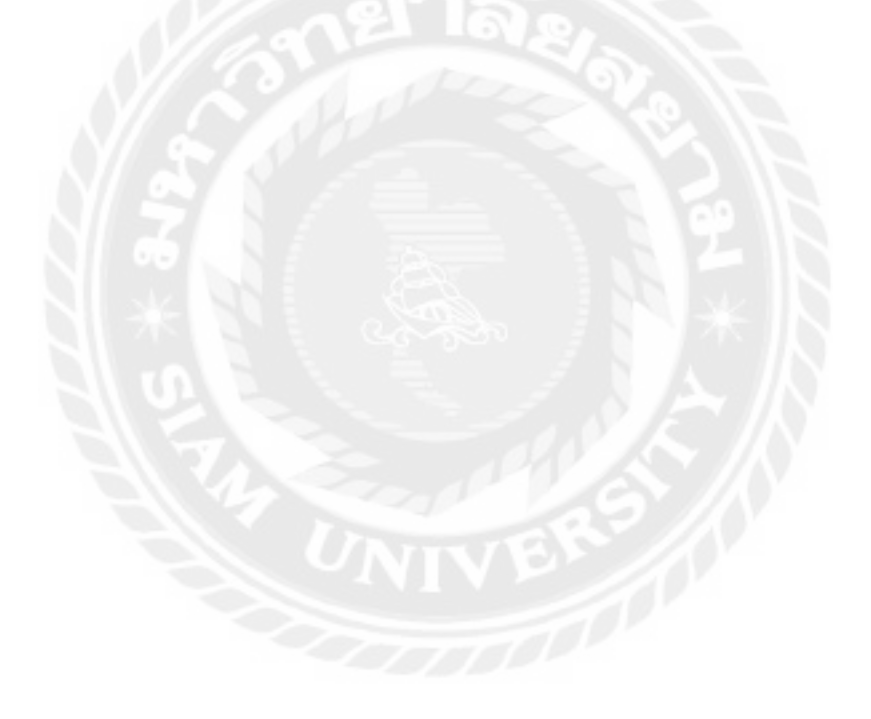

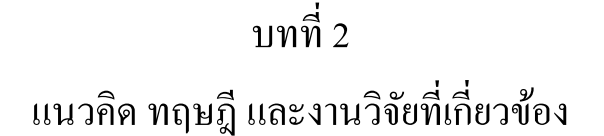

<u>แนวความคิด</u>

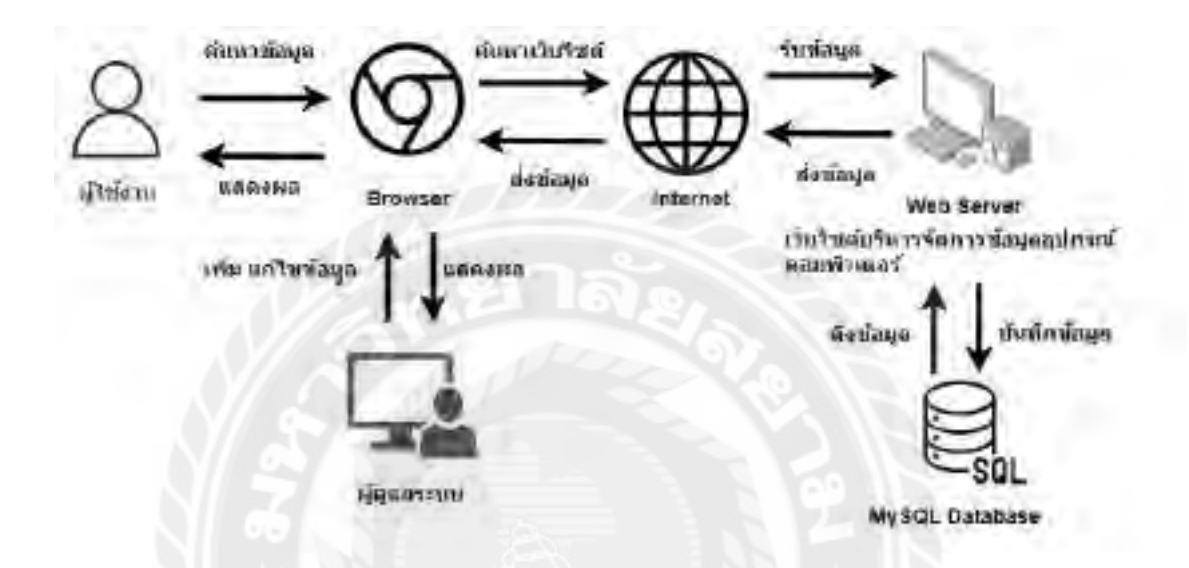

ภาพที่ 2.1 โครงสร้างการทำงานของระบบ

โครงสร้างการทำงานของเว็บไซต์บริหารจัดการข้อมูลอุปกรณ์คอมพิวเตอร์ มีการออกแบบ พัฒนาโดยใช้โปรแกรม Microsoft Visual Studio Code ในการพัฒนา มีหลักการทำงาน 2 ส่วน คือ ส่วนของผู้ใช้งานระบบจะสามารถค้นหาข้อมูลอุปกรณ์ในเว็บไซต์ได้ และในส่วนของผู้ดูแลระบบ สามารถเพิ่มแก้ไขข้อมูลอุปกรณ์ในเว็บไซต์ และออกรายงาน โดยข้อมูลต่างๆ บนเว็บไซต์จะถูก บันทึกไว้ใน MySQL Database และทำงานผ่าน Apache Web Server ที่เป็นการจำลองเครื่อง กอมพิวเตอร์ให้เป็น Web Server

#### <u>ทฤษฎีที่เกี่ยวข้อง</u>

ระบบฐานข้อมูล (Database System) คือ ระบบที่รวบรวมข้อมูลต่าง ๆ ที่เกี่ยวข้องกันเข้าไว้ ด้วยกันอย่างมีระบบมีความสัมพันธ์ระหว่างข้อมูลต่าง ๆ ที่ชัดเจน ในระบบฐานข้อมูลจะประกอบด้วย แฟ้มข้อมูลหลายแฟ้มที่มีข้อมูลเกี่ยวข้องสัมพันธ์กันเข้าไว้ด้วยกันอย่างเป็นระบบ และเปิดโอกาสให้ ผู้ใช้สามารถใช้งาน และดูแลรักษาป้องกันข้อมูลเหล่านี้ได้อย่างมีประสิทธิภาพ โดยมีซอฟต์แวร์ที่ เปรียบเสมือนสื่อกลางระหว่างผู้ใช้ และโปรแกรมต่าง ๆ ที่เกี่ยวข้องกับการใช้ฐานข้อมูล เรียกว่า ระบบจัดการฐานข้อมูล หรือ DBMS (Database Management System) มีหน้าที่ช่วยให้ผู้ใช้เข้าถึงข้อมูล ได้ง่ายสะดวก และมีประสิทธิภาพ การเข้าถึงข้อมูลของผู้ใช้อาจเป็นการสร้างฐานข้อมูล การแก้ไข ฐานข้อมูล หรือการตั้งกำถามเพื่อให้ได้ข้อมูลมา โดยผู้ใช้ไม่จำเป็นต้องรับรู้เกี่ยวกับรายละเอียดภายใน โครงสร้างของฐานข้อมูล (พลชัย พิทักษานนท์กุล, 2561)

PHP (Personal Home Page tools) ต่อมาได้เปลี่ยนชื่อให้ตรงตามกฎเกณฑ์ ของ GNU ชื่อ ในปัจจุบันของ PHP นั้น ย่อมาจาก (PHP Hypertext Preprocessor) PHP เป็นภาษาจำพวก Script language กำสั่งต่าง ๆ จะเก็บอยู่ในไฟล์ ที่เรียกว่า สกริปต์ (Script) และเวลาใช้งานต้องอาศัยดัวแปร ชุดกำสั่ง ด้วอย่างของภาษาสกริปต์เช่น JavaScript, Perl เป็นต้น PHP เป็นภาษากอมพิวเตอร์ระดับสูง สามารถใช้งานได้ผ่านอินเทอร์เน็ต ซึ่งมีผู้นิยมใช้เป็นจำนวนมาก อีกทั้งยังสามารถใช้งานได้ฟรี ความ โดดเด่นของ PHP สามารถใช้งานร่วมกับ HTML ได้ ทำให้สามารถประมวลผลตามกำสั่ง และแสดง ผลลัพธ์เป็น Web Page ตามที่ต้องการได้ เป็นเครื่องมือที่สำคัญชนิดหนึ่ง สามารถสอดแทรกหรือ แก้ไขเนื้อหาได้อัตโนมัติ ซึ่งจะช่วยให้สามารถสร้าง Web Page ที่มีการตอบโต้กับผู้ใช้งานได้อย่างมี ประสิทธิภาพ โดยกำสั่งต่างๆ จะเก็บในรูปแบบของข้อความอาจเขียนแทรกอยู่ภายในภาษา HTML หรือถูกเขียนขึ้นใหม่อย่างอิสระ แต่ในการใช้งานจริงมักใช้งานร่วมกับภาษา HTML ซึ่งง่ายต่อการ พัฒนาจึงเหมาะกับผู้ที่เริ่มด้นเขียนหรือพัฒนา PHP เป็นผลงานที่เดิบโตมาจากกลุ่มของนักพัฒนาใน เชิงเปิดเผยรหัสด้นฉบับหรือ OpenSource ดังนั้น PHP จึงมีการพัฒนาไปอย่างรวดเร็ว และแพร่หลาย โดยเฉพาะอย่างยิ่งเมื่อใช้ร่วมกับ Apache Web Server ระบบปฏิบัติการอย่างเช่น Linux หรือ FreeBSD เป็นต้น ในปัจจุบัน PHP สามารถใช้ร่วมกับ Web Server หลายๆ เครื่องบนระบบปฏิบัติการอย่างเช่น Windows 95/98/NT เป็นต้น (ประจักษ์ ปะทะดี, 2564)

### <u>เว็บไซต์ที่เกี่ยวข้อง</u>

คณะผู้จัดทำได้ศึกษาและค้นหาข้อมูลที่เกี่ยวข้องกับเว็บไซต์บริหารจัดการข้อมูลอุปกรณ์ กอมพิวเตอร์ที่มีประโยชน์ต่อการทำโครงการ โดยใช้รูปแบบการเขียนโปรแกรม ข้อมูลที่คณะผู้จัดทำ ได้เห็นว่าสามารถนำมาใช้เป็นแนวทางในการพัฒนาเว็บไซต์ ดังนี้

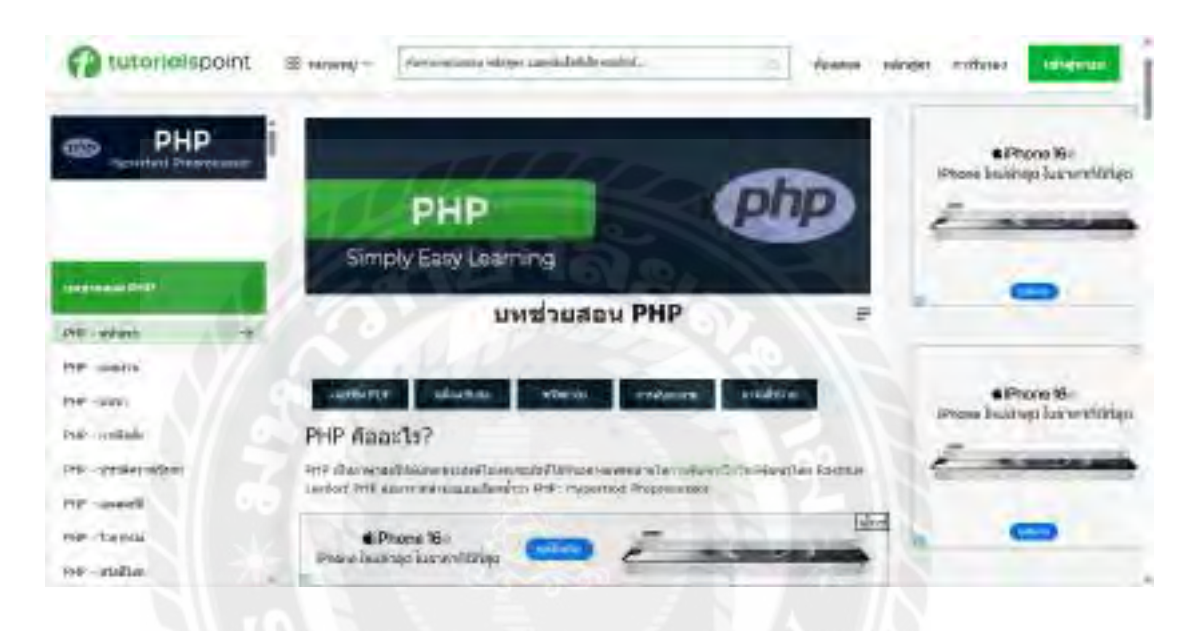

ภาพที่ 2.2 https://www.tutorialspoint.com/php/index.htm

เป็นเว็บไซต์ที่สอนเกี่ยวกับการใช้งาน PHP เพื่อศึกษาวิธีใช้โปรแกรมงาน PHP พื้นฐานของ การใช้งาน PHP โดยศึกษาผ่านวีดีโอใช้เป็นแนวทางในการทำโปรแกรม และยังเป็นเว็บไซต์ที่สามารถ เรียนได้หลายภาษามีความยากง่ายตามลำดับ

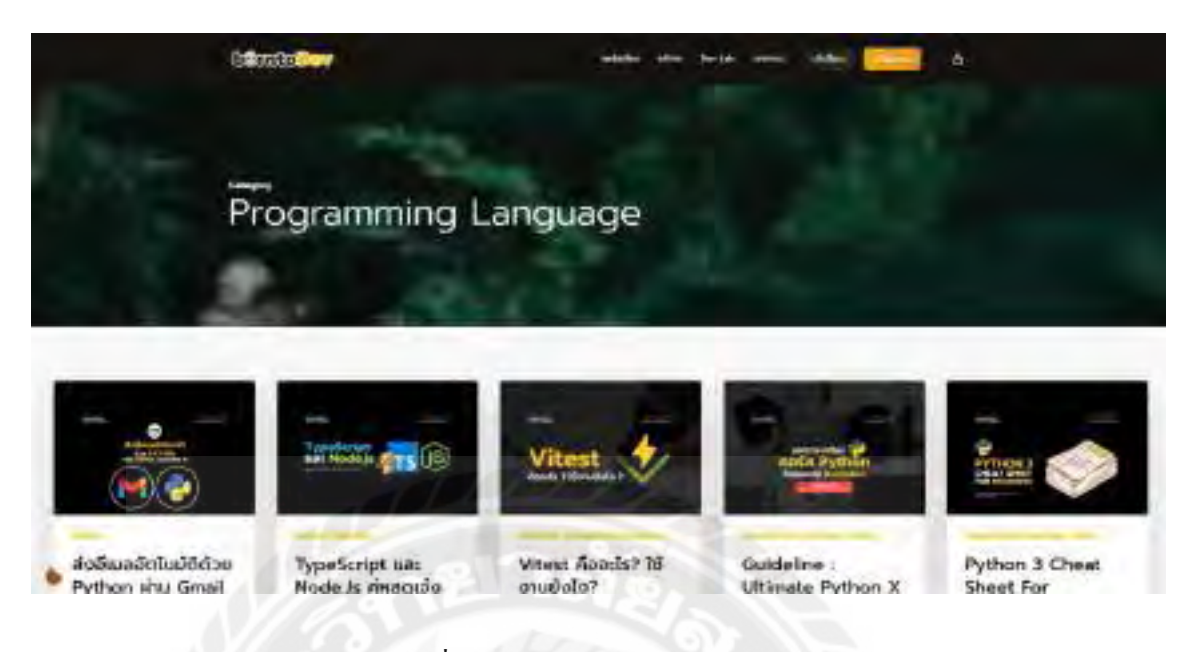

ภาพที่ 2.3 https://www.borntodev.com

เป็นเว็บไซต์ที่มีเครื่องมือสำหรับการพัฒนาเว็บไซต์และแอปพลิเคชันเว็บที่ใช้ HTML, CSS, และ JavaScript ในการสร้างอินเตอร์เฟซผู้ใช้เว็บ (UI) โดยรวมกับความสามารถในการออกแบบ เว็บไซต์ให้ดูสวยงาม และใช้งานร่วมกับการเงียนโปรแกรมภาษา PHP

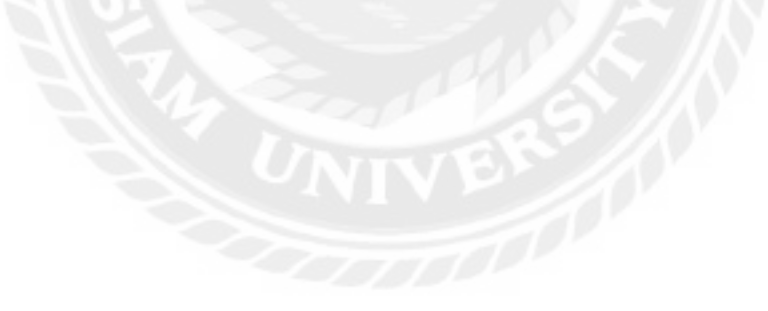

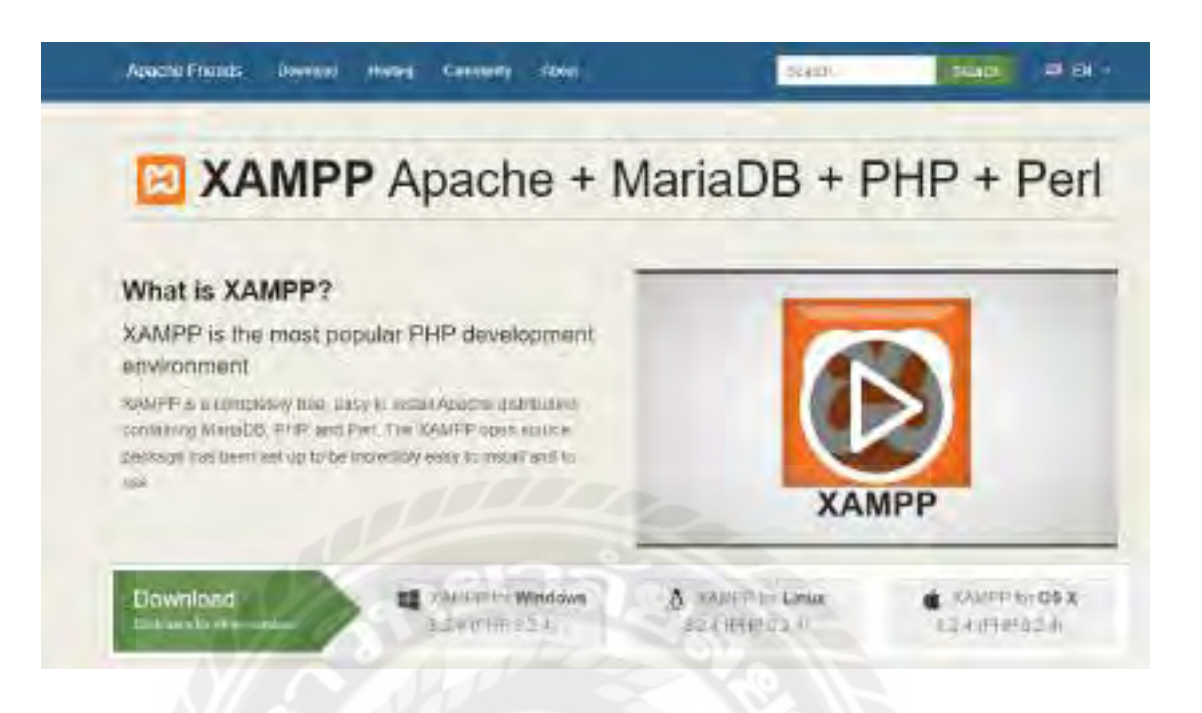

ภาพที่ 2.4 https://www.apachefriends.org

เป็นเว็บไซต์ที่ใช้โหลดโปรแกรม XAMPP เพื่อใช้ในการเปิดใช้งาน Apache กับ MySQL ใน การเชื่อมต่อและการจัดฐานข้อมูล

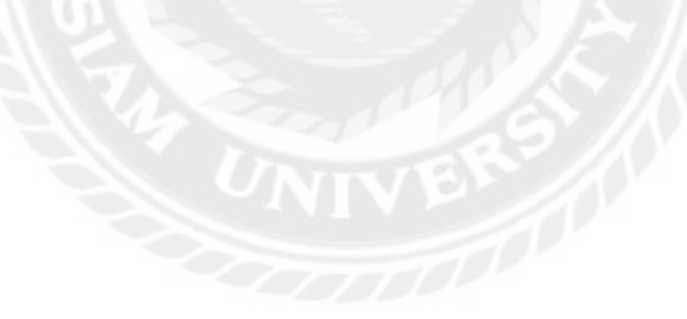

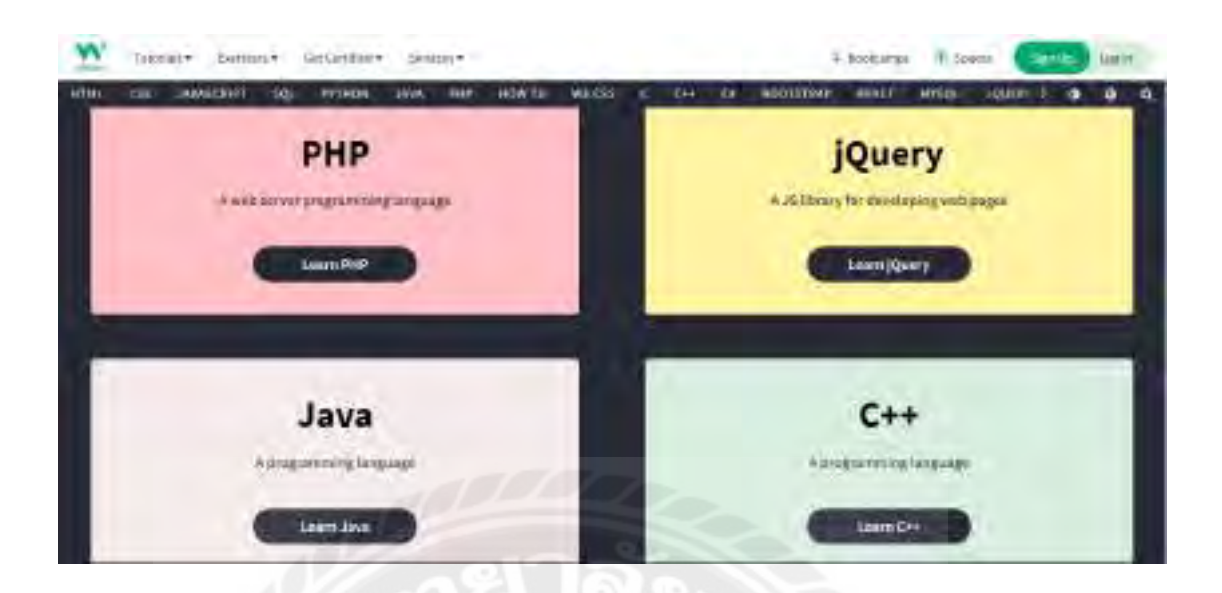

ภาพที่ 2.5 https://www.w3schools.com

เป็นเว็บไซต์เกี่ยวกับ การเรียนรู้และฝึกปฏิบัติการเทคโนโลยีเว็บ ได้แก่ HTML, CSS, Java, PHP, SQL, Phyton และอื่นๆ เป็นบทเรียนออนไลน์ เหมาะสำหรับนักศึกษา และนักพัฒนาโปรแกรม

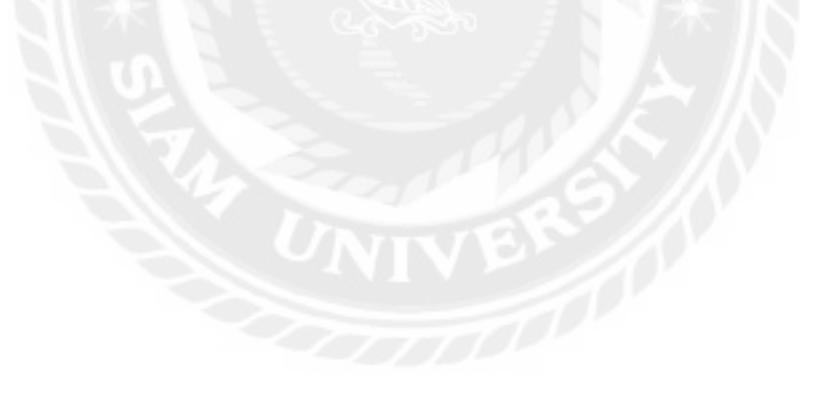

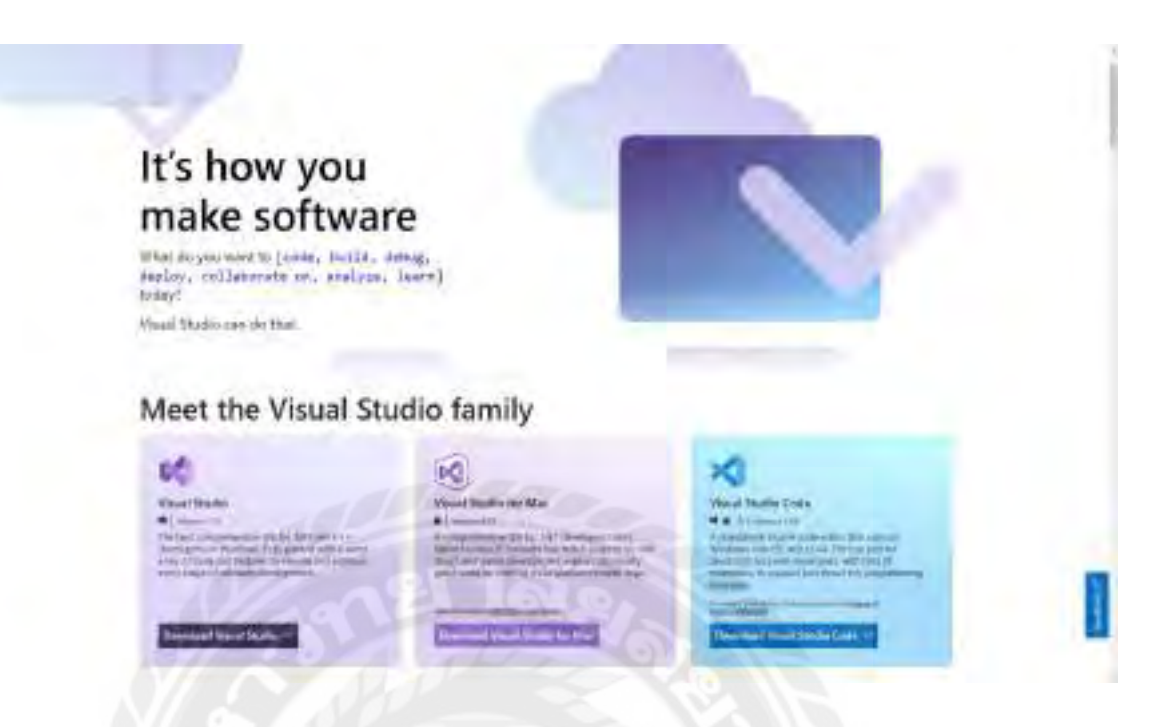

ภาพที่ 2.6 https://visualstudio.microsoft.com

เว็บไซต์ที่ให้รายละเอียดข้อมูลเกี่ยวกับการใช้งานโปรแกรม Visual Studio ขั้นตอนและวิธีการ ติดตั้งโปรแกรม คำสั่งในการใช้งานในการออกแบบโปรแกรม

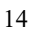

### <u>งานวิจัยที่เกี่ยวข้อง</u>

คณะผู้จัดทำได้ศึกษาค้นคว้างานวิจัยที่เกี่ยวข้องที่มีประโยชน์ต่อการคำเนินโครงงานเว็บไซต์ บริหารจัดการข้อมูลอุปกรณ์คอมพิวเตอร์ ดังนี้

| B3053  | Signalin)                                                                                                    |           |
|--------|----------------------------------------------------------------------------------------------------|-----------|
| 1000 T | These sectors and sectors and  | 194       |
| -      | 28 C                                                                                                    |           |
|        |                                                                                                    | 1 m 1 m 1 |
|        |                                                                                                    | C23 1 1 1 |
| 4      |                                                                                                    |           |
| ÷.,    |                                                                                                    | 800 North |
| 1      | Inter sense i will be                                                                                                    |           |
| 47     | The second of the second second secon |           |
| 27     |                                                                                                    |           |

ภาพที่ 2.7 ระบบเว็บไซต์บริหารจัดการทุนการศึกษามูลนิธิร่วมจิตต์น้อมเกล้าฯ

เจริญศิริ ชาญเต็มสิน และวิจิตร แซ่ข้า (2565) สาขาวิชาเทคโนโลยีสารสนเทศ คณะเทคโนโลยี สารสนเทศ มหาวิทยาลัยสยาม เป็นระบบจัดการฐานข้อมูลของมูลนิธิร่วมจิตต์น้อมเกล้าการทำงาน ของระบบมีการเก็บข้อมูลต่างๆ เช่น ข้อมูลเยาวชน ข้อมูลกองทุน ข้อมูลสังกัด ข้อมูล การเงิน ข้อมูล การส่งเงินทุน และสามารถออกรายงานตามความต้องการของผู้ใช้งาน โดยคณะผู้จัดทำใช้ โปรแกรม Visual Code 2021 โดยใช้ภาษาPHP เวอร์ชั่น 8.0.9ในการเขียนโปรแกรม และใช้ JavaScript ES6 ,HTML5,CSS3 และระบบจัดการฐานข้อมูล MySQL เวอร์ชั่น 10.4.20

|               |                      | สมัครงาน      | and a |  |
|---------------|----------------------|---------------|-------|--|
|               |                      | solt unanim   |       |  |
|               |                      | 2512015255054 |       |  |
| 24            |                      |               |       |  |
|               |                      |               |       |  |
| testat<br>tin | 7-1-1-1<br>Tamilar / | 1 to          |       |  |
|               |                      |               |       |  |

ภาพ 2.8 ระบบเว็บไซต์จัดการทรัพยากรบุคคล

ฐิติวัฒน์ พุทธาวาป, ปีขวรรณ ชาญชิตร และสิวาฤทธิ์ จันทร์ธรรม (2566) สาขาวิชาเทคโนโลยี สารสนเทส คณะเทคโนโลยีสารสนเทส มหาวิทขาลัยสยาม เป็นระบบที่ สามารถจัดการข้อมูลของ พนักงาน บันทึกการเข้า-ออกงาน และข้อมูลเงินเดือน ผลลัพธ์ของการใช้เว็บไซต์นี้ได้แก่ การลดการ ใช้กระดาษ การจัดระเบียบ และการรักษาความปลอดภัยของข้อมูล คณะผู้จัดทำใช้โปรแกรม Visual Studio Code 2021 ในการเขียนชุดคำสั่ง ด้วยภาษา PHP เวอร์ชั่น 8.2.12, JavaScript เวอร์ชั่น 1.8.5 ES6, HTML5, CSS3 และจัดการฐานข้อมูลโดยใช้ MySQL เวอร์ชั่น 5.0.4

| นคโลนแล่วมอกิจการเสียงให้ดูง                |  |
|---------------------------------------------|--|
| n de la la la la la la la la la la la la la |  |
| addecideation<br>1997: Boundan Brite        |  |
| uniter                                      |  |
| Tarsallale                                  |  |
| A second bird ( Westmanned)                 |  |
| Permit .                                    |  |
| - 1 A                                       |  |

ภาพ 2.9 เว็บไซต์สำหรับการอนุมัติอนุญาตสิทธิประโยชน์ด้านภาษีและสิทธิประโยชน์ที่ไม่เกี่ยวกับ ภาษีการนิคมอุตสาหกรรมแห่งประเทศไทย

ประเสริฐศักดิ์ รุ่งน้ำเล็ก และสิรภพ เฉลิมลอย (2565) สาขาวิชาเทคโนโลยีสารสนเทศ คณะ เทคโนโลยีสารสนเทศ มหาวิทยาลัยสยาม พัฒนาระบบอนุญาตเอกสารคำขอด้านสิทธิประโยชน์ทั้ง ภาษีและไม่เกี่ยวกับภาษี ผ่านเว็บบราวเซอร์ สามารถบันทึก แก้ไข และลบข้อมูลคำขอ พร้อมทั้งแนบ เอกสารประกอบและจัดเก็บข้อมูลลงในฐานข้อมูลอย่างเป็นระบบ โดยเจ้าหน้าที่สามารถเข้า ตรวจสอบกำขอ อนุมัติหรือไม่อนุมัติ และจัดการสิทธิ์ผู้ใช้ตามบทบาท เพื่อความปลอดภัย โดยคณะ ผู้จัดทำใช้โปรแกรม Microsoft Visual Studio Code เวอร์ชั่น 1.76 โดยใช้ภาษา PHP เวอร์ชั่น 8.2.4 และระบบจัดการฐานข้อมูล MySQL เวอร์ชั่น 8.0.32

| ตารวงชัอมูลด้วแทนจำหน่าย |       |                                                        |                    |               |   |
|--------------------------|-------|--------------------------------------------------------|--------------------|---------------|---|
| ulper summi ventur.      |       | dagstrates<br>Yoridite                                 | authinkenkoustwate |               | - |
|                          | THERE | KATAINET 26<br>Juliu Tortraen<br>Jatue Nachard<br>1994 | amin's series      | at the second |   |

ภาพที่ 2.10 เว็บแอพพลิเคชัน การจัคการคลังยา

ศุภกร ถิระวิทยากุล, วีรภัทร สินบุญยะมะ และวรากร คำเนินเกียรติ (2565) สาขาวิชาเทคโนโลยี สารสนเทศ คณะเทคโนโลยีสารสนเทศ มหาวิทยาลัยสยาม ได้พัฒนาเว็บแอพพลิเคชันสำหรับการ จัดการคลังยา ซึ่งประกอบด้วยฟังก์ชันหลักในการตรวจสอบจำนวนสินก้าและวันหมดอายุ การเบิกยา การออกใบสั่งซื้อ การออกใบส่งเคลม และการออกรายงานสรุปผลการใช้ยา โดยคณะผู้จัดทำใช้ โปรแกรม PHP Script Language Program เวอร์ชัน 7.3.10 และโปรแกรม HTML เวอร์ชัน 5 ด้วย Sublime Text เวอร์ชัน 3.0 และพัสดุภัณฑ์ด้วยฐานข้อมูล MySQL เวอร์ชัน 8.0.17

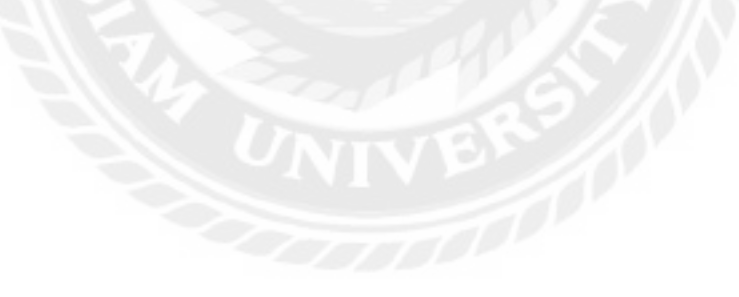

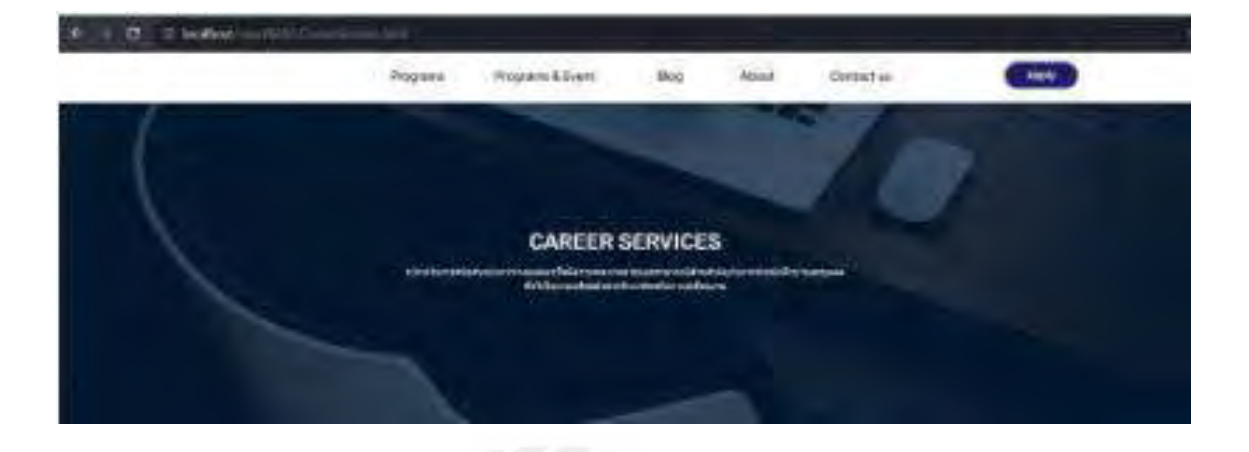

ภาพที่ 2.11 เว็บไซต์โครงการ Open Code Lab

วิรมณ แซ่ก๊วย และชนม์ธวัช ตันเจริญ (2565) สาขาวิชาเทคโนโลยีสารสนเทศ คณะเทคโนโลยี สารสนเทศ มหาวิทยาลัยสยาม ได้พัฒนาเว็บไซต์โครงการ Open Code Lab ซึ่งมีฟังก์ชันหลักในการ แสดงรายละเอียดคอร์สเรียนให้ผู้ใช้งานเลือกชมและสมัครเรียนในแต่ละแคมป์ได้โดยตรงผ่าน เว็บไซต์ พร้อมเชื่อมต่อไปยังหน้าสมัครเรียนโดยอัตโนมัติ นอกจากนี้ยังมีฟังก์ชันทดลองเรียนสำหรับ ผู้ที่ต้องการประเมินตนเองก่อนลงทะเบียนจริง โดยระบบจะเชื่อมโยงไปยังเว็บไซต์ CareerVio เพื่อให้ ผู้ใช้งานสามารถทดลองเรียนและเลือกแคมป์ที่เหมาะสมกับตนเองได้ โดยคณะผู้จัดทำได้ดำเนินการ วิเคราะห์และออกแบบระบบต่าง ๆ ของเว็บไซต์ โดยใช้โปรแกรมอย่าง Microsoft Visual Code Studio Version 1.74.2 เป็นเครื่องมือในการพัฒนาเว็บไซต์ ส่วนภาษาที่ใช้ในการออกแบบเว็บไซต์กือ HTML 5 และ PHP เวอร์ชั่น8.2.4 และใช้ MySQL เวอร์ชั่น 8.0.32

### บทที่ 3

### การออกแบบและพัฒนาโปรแกรม

<u>การศึกษาข้อมูลเบื้องต้น</u>

จากการที่คณะผู้จัดทำได้ศึกษาข้อมูลของเว็บไซต์บริหารจัดการข้อมูลอุปกรณ์คอมพิวเตอร์ได้ พบปัญหาที่เกิดขึ้นดังนี้

- การเก็บข้อมูลต่างๆ ยังเป็นรูปแบบเก่าโดยใช้บันทึกลงในกระคาษ อาจจะทำให้ข้อมูล ชำรุดหรือเกิดการสูญหายได้
- การยืม-คืนอุปกรณ์ ที่ไม่มีการเอกสารมารองรับ ทำให้กรณีการตามหาอุปกรณ์นั้น เป็นไปได้ยาก
- การตรวจสอบอุปกรณ์ชำรุด ยังไม่มีความแน่นอนยังมีโอกาสผิดพลาดทำให้ไม่ทราบ จำนวนที่แท้จริง
- การออกรายงานสรุปต่างๆ ค้นหาข้อมูลข้อนหลังจากแฟ้มข้อมูลทำให้เกิดความล่าช้าใน การค้นหาข้อมูล

### <u>การเก็บรวบรวมข้อมูล</u>

- คณะผู้จัดทำได้ทำการสำรวจเก็บข้อมูล โดยการสอบถามข้อมูลจากพนักงานพบว่าการ บันทึกข้อมูลต่างๆ ส่วนใหญ่จะเป็นการบันทึกลงบนสมุดบันทึก
- สำรวจเว็บไซต์และระบบที่เกี่ยวข้องกับระบบจัดการข้อมูลอุปกรณ์คอมพิวเตอร์ เพื่อเป็น แนวทางไว้ใช้อ้างอิงในการประยุกต์ให้ใช้ง่ายขึ้น
- เก็บรวบรวมข้อมูลภาษาที่เขียนในระบบจากอินเทอร์เน็ตและหนังสือภาษา PHP เพื่อนำ ข้อมูลมาใช้ในการเขียนโปรแกรม
### <u>การวิเคราะห์ระบบงาน</u>

คณะผู้จัดทำได้ทำการวิเคราะห์ระบบของงานในปัจจุบันเพื่อพัฒนาโปรแกรมเพื่อตอบสนอง ความต้องการต่อผู้ใช้ระบบ ซึ่งทำให้มีการจัดเป็นระเบียบ ใช้งานง่าย และสะดวกต่อการตรวจสอบ <u>ตารางที่3.1</u> แสดงรายละเอียดของระบบงานปัจจุบัน

| งาน/กิจกรรม                       | รายละเอียดของงาน/กิจกรรม                                     | เอกสารที่เกี่ยวข้อง | ผู้รับผิดชอบ |
|-----------------------------------|--------------------------------------------------------------|---------------------|--------------|
| 1. จัดการข้อมูล<br>พื้นฐาน        | เก็บข้อมูลอุปกรณ์ พนักงาน<br>ผู้จัดจำหน่าย ประเภท ยี่ห้อ     | สมุดบันทึก          | ผู้ดูแถระบบ  |
| 2. จัดการข้อมูล<br>อุปกรณ์ชำรุด   | ตรวจสอบอุปกรณ์ โคยการ<br>นับจำนวนอุปกรณ์ชำรุด                | กระดาษ              | พนักงาน      |
| 3. จัดการข้อมูล<br>อุปกรณ์ส่งเคลม | ส่งเคลมอุปกรณ์ โดยบันทึก<br>ลงสมุดบันทึกแล้วทำการ<br>ส่งเคลม | สมุดบันทึก          | พนักงาน      |
| 4. จัดการข้อมูล<br>อุปกรณ์รับเคลม | จดรายการจำนวนที่รับ<br>อุปกรณ์เกลมลงในสมุด<br>บันทึก         | สมุดบันทึก          | พนักงาน      |
| 5. จัดการข้อมูลยืม                | จดรายการยืมอุปกรณ์ลงใน<br>สมุดบันทึก                         | สมุดบันทึก          | พนักงาน      |
| 6. จัดการข้อมูลคืน                | จดรายการจำนวนที่รับคืน<br>อุปกรณ์ลงในสมุดบันทึก              | สมุดบันทึก          | พนักงาน      |
| 7. ออกรายงาน                      | สรุปรายการออกรายงาน โดย<br>พิมพ์ถงบนกระดาษ                   | กระคาษ              | พนักงาน      |

<u>ตารางที่3.2</u> แสดงสภาพปัญหาที่เกิดจากระบบงานในปัจจุบัน

| งาน/กิจกรรม                       | ปัญหา                                                                              | ความต้องการ                                                    |
|-----------------------------------|------------------------------------------------------------------------------------|----------------------------------------------------------------|
| 1. จัคการข้อมูล<br>พื้นฐาน        | การค้นหาข้อมูลเป็นไปได้อย่าง<br>ยากลำบาก                                           | จัดทำระบบในการเก็บข้อมูลทำให้<br>ก้นหาข้อมูลได้ง่าย            |
| 2. จัคการข้อมูล<br>อุปกรณ์ชำรุด   | การจัดการข้อมูลอุปกรณ์ชำรุดจาก<br>การนับทำให้เกิดความล่าช้า                        | มีความรวดเร็วและถูกต้องในการ<br>จัดการสินค้าชำรุด              |
| 3. จัคการข้อมูล<br>อุปกรณ์ส่งเคลม | การส่งเกลมอุปกรณ์ โดยบันทึกลง<br>สมุดบันทึกทำให้เกิดความล่าช้าและ<br>ข้อมูลผิดพลาด | มีความถูกต้องและรวคเร็วในการ<br>ส่งเคลมอุปกรณ์                 |
| 4. จัคการข้อมูล<br>อุปกรณ์รับเกลม | ผิดพลาดจากการตรวจสอบอุปกรณ์<br>จากสมุดบันทึกทำให้เกิดความล่าช้า                    | มีความถูกต้องและรวดเร็วในการรับ<br>อุปกรณ์เคลม                 |
| 5. จัคการข้อมูลยืม                | การยืมอุปกรณ์โดยบันทึกลงสมุด<br>บันทึกทำให้เกิดกวามล่าช้าและ<br>ข้อมูลผิดพลาด      | มีความถูกต้องและรวดเร็วในการยืม<br>อุปกรณ์                     |
| 6. จัดการข้อมูลลื่น               | ผิดพลาดจากการตรวจสอบการคืน<br>อุปกรณ์จากสมุดบันทึกทำให้เกิด<br>ความล่าช้า          | มีความถูกต้องและรวดเร็วในการรับ<br>คืนอุปกรณ์                  |
| 7. ออกรายงาน                      | การออกรายงาน เป็นไปอย่างล่าช้า<br>และข้อมูลยังมีการผิดพลาด                         | การออกรายงานมีข้อมูลที่ถูกต้อง<br>แม่นยำและสามารถดูย้อนหลังได้ |

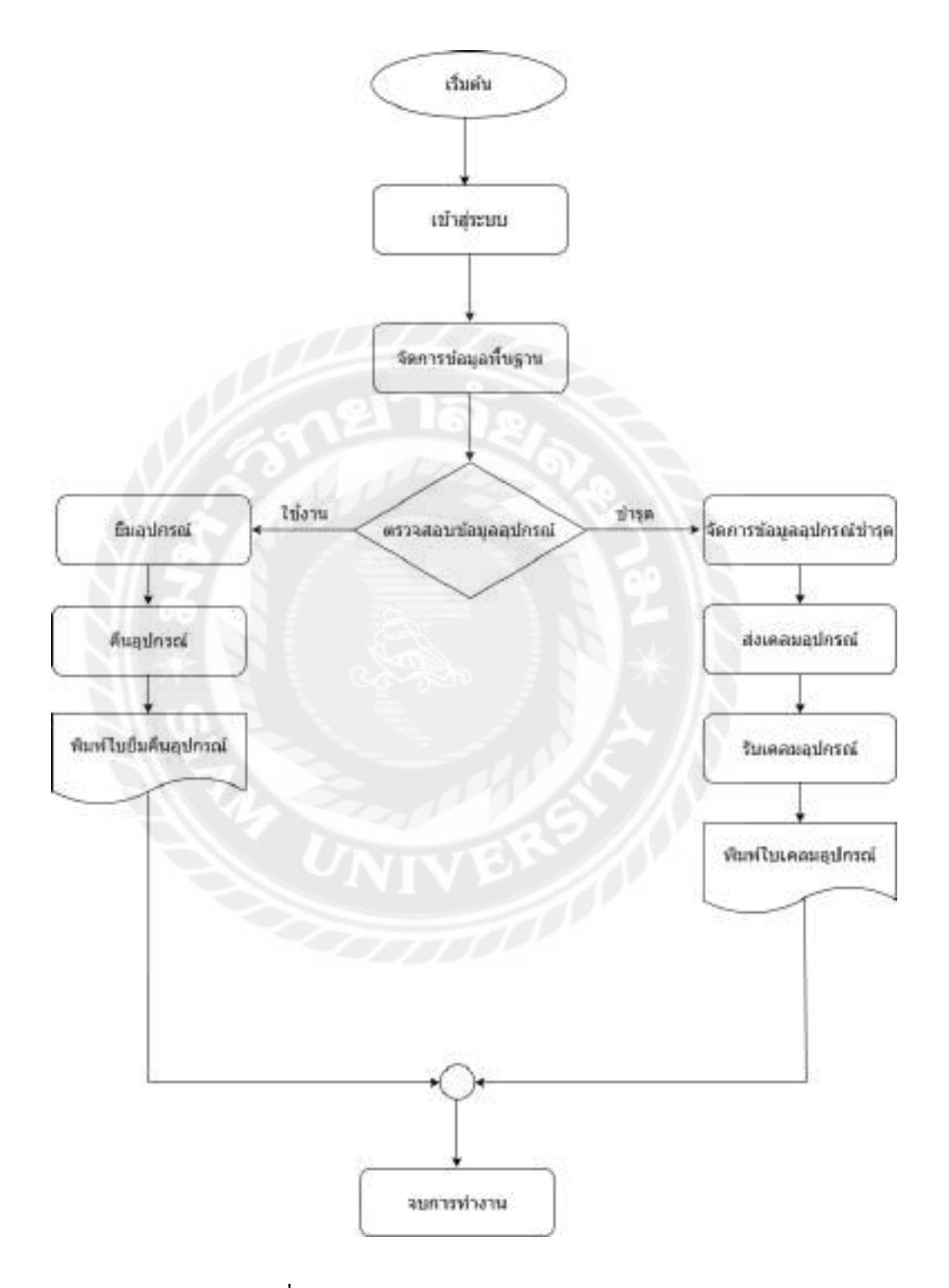

ภาพที่ 3.1 แผนผังการทำงานของระบบงานปัจจุบัน

#### <u>การออกแบบและพัฒนาโปรแกรม</u>

#### 1. การออกแบบส่วนข้อมูลนำเข้า

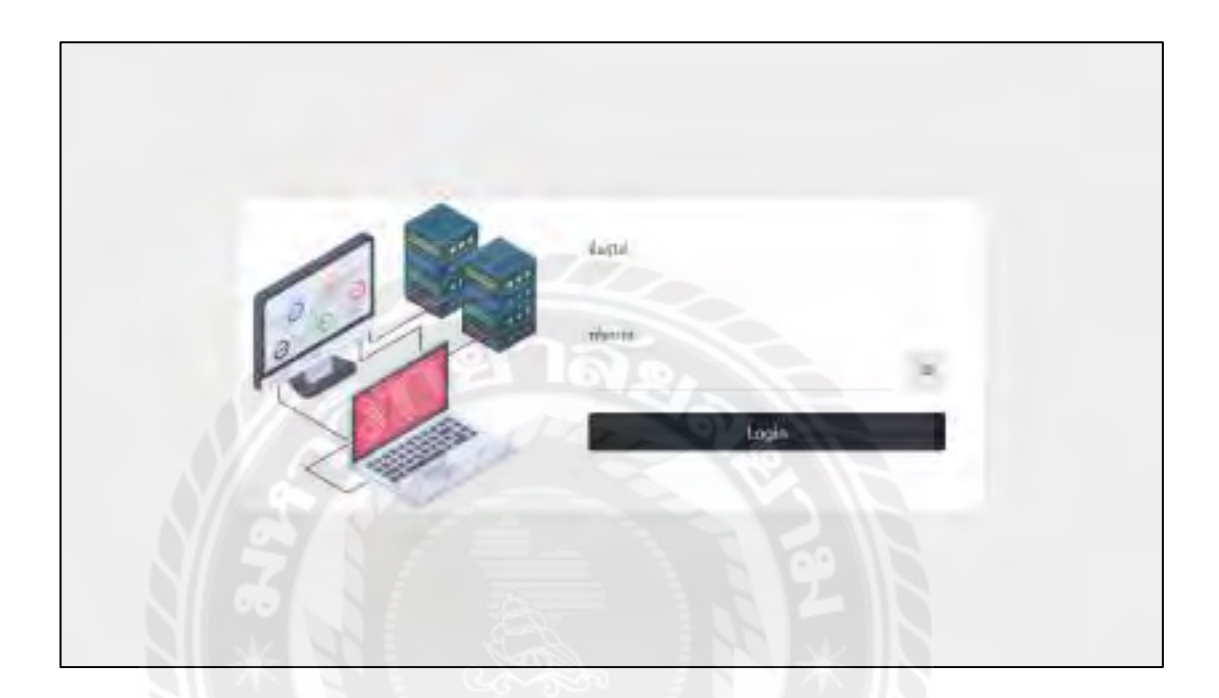

ภาพที่ 3.2 หน้าจอเข้าสู่ระบบ

หน้าจอเข้าสู่เข้าระบบ โดยผู้ใช้งานต้องกรอกชื่อผู้ใช้ และ รหัสผ่าน เพื่อตรวจสอบสิทธิการใช้ งาน และเข้าสู่หน้าจอหลักของเว็บไซต์บริหารจัดการข้อมูลอุปกรณ์คอมพิวเตอร์

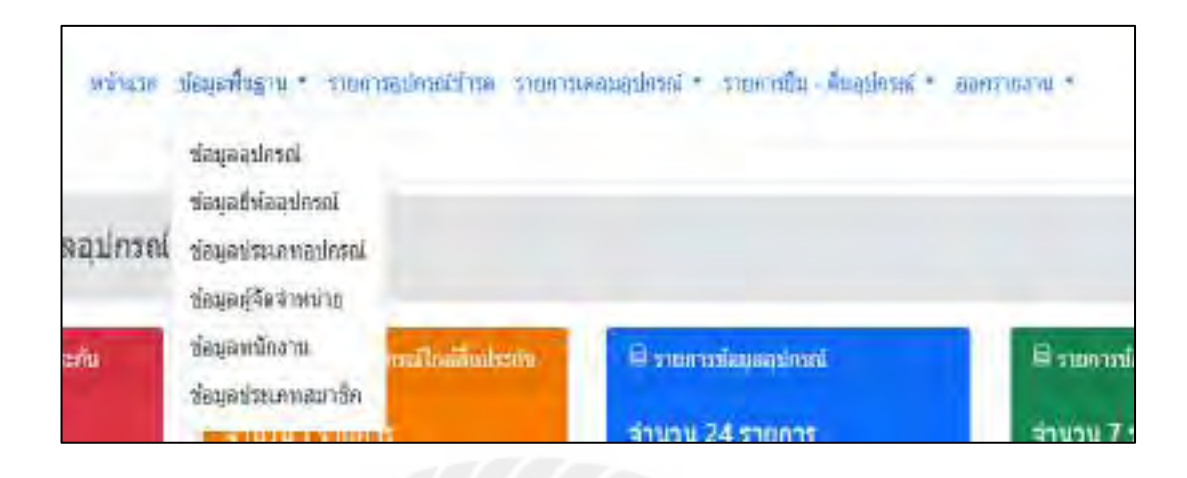

ภาพที่ 3.3 หน้าจอแถบเมนู

หน้าจอแถบเมนู ประกอบค้วย ข้อมูลอุปกรณ์ ยี่ห้ออุปกรณ์ ประเภทอุปกรณ์ ข้อมูลผู้จัคจำหน่าย ข้อมูลพนักงาน และข้อมูลประเภทสมาชิก

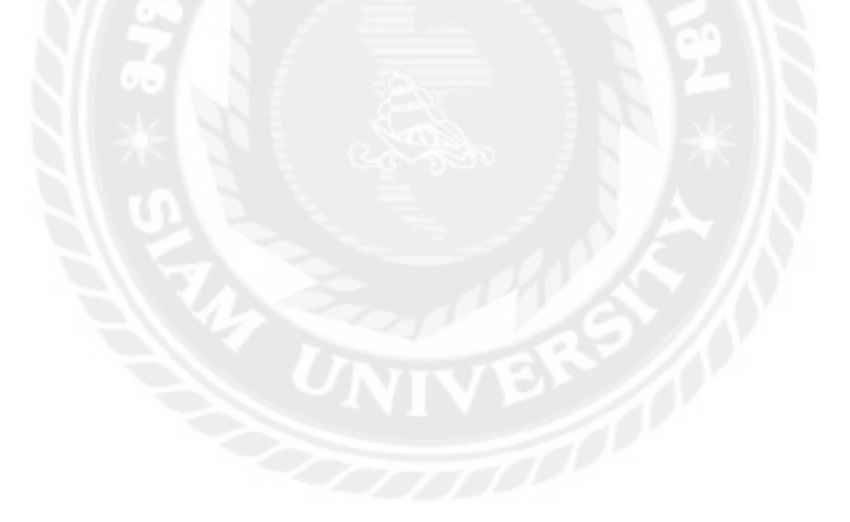

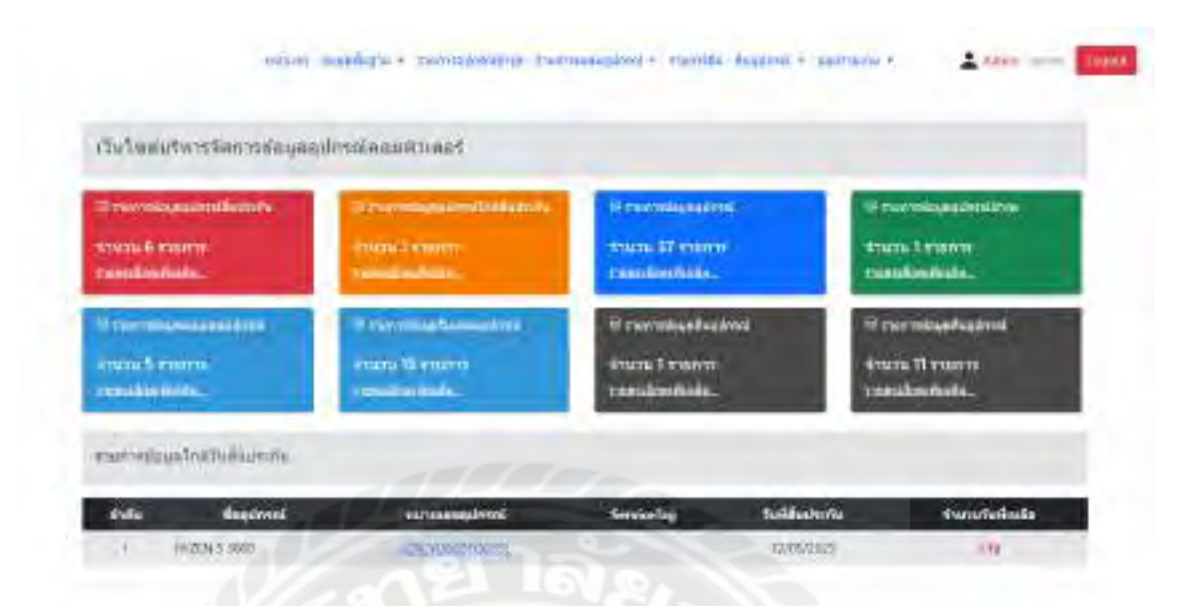

#### ภาพที่ 3.4 หน้าจอแรกของเว็บไซต์บริหารจัดการข้อมูลอุปกรณ์คอมพิวเตอร์

หน้าจอแรก ประกอบด้วย แถบเมนู รายการอุปกรณ์ที่หมดอายุ รายการอุปกรณ์ที่ใกล้หมดอายุ รายการข้อมูลของอุปกรณ์ รายการอุปกรณ์ที่ชำรุด รายการส่งเคลมอุปกรณ์ รายการรับเคลมอุปกรณ์ รายการยืมอุปกรณ์ รายการคืนอุปกรณ์ และรายการข้อมูลใกล้วันหมดอายุ ได้แก่ ลำดับ ชื่ออุปกรณ์ หมายเลขอุปกรณ์ ServiceTag วันที่สิ้นประกัน และ จำนวนวันที่คงเหลือ

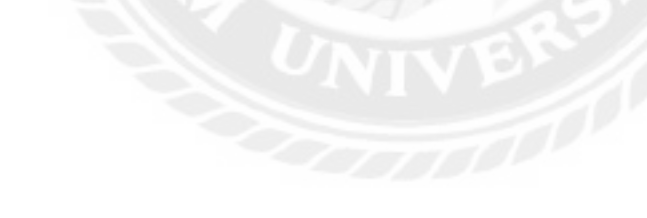

| 10 4 5  | 2010              |                   | Dan            | าสูปกรณ์เสียงประกัด : |         |
|---------|-------------------|-------------------|----------------|-----------------------|---------|
| india 4 | wearangling       | Aughroni          | effectuality - | Tottandroite          | 40100   |
|         | LERCH INSPECTION. | RV2EN 5.3600      | Asseval        | 81/11/2024            | Finter  |
| 2       | HEWSARIUM POLICY  | Dell Optiplex 365 | spines         | 05/09/2023            | Feite   |
| φ.      | 26VID1001Ch00W75  | Lugaren 2560      | Tytorex.       | 01/10/2023            | belu    |
| 4       | NEVERATEZENESWO   | Logited G-Pro     | Symmetric      | 71/11/2024            | Pesta   |
| 2       | 723010111-0040124 | R7X4090           | Synteer        | 10/10/2023            | Fester  |
| ä.      | STRONGSSKHINES    | RTIX4090          | Synnes         | 10/010/2022           | Featre  |
| 7       | IADIOWO HPICEWS   | RTX4080           | Symmetry C     | 12/10/2005            | Justo   |
| ą.      | CTREACTOR MOUSE   | 30050             | 2 Syntax       | 94/08/2025            | Sealta  |
|         | 54056070210955    | Aupire)           | Junio          | 14/07/2024            | Inte    |
| 10      | 18658420000010200 | ASUS H370         | SVDA           | 15/11/2024            | Feature |

ภาพที่ 3.5 หน้าจอแสดงรายการข้อมูลอุปกรณ์สิ้นประกัน

หน้าจอแสดงรายการข้อมูลอุปกรณ์สิ้นประกัน ประกอบด้วย ตัวเลือกจำนวนแถวในตาราง ช่อง ก้นหาอุปกรณ์ที่สิ้นประกัน ตารางแสดงข้อมูลอุปกรณ์สิ้นประกัน ได้แก่ ลำดับ หมายเลขอุปกรณ์ ชื่อ อุปกรณ์ ผู้จัดจำหน่าย วันที่สิ้นประกัน สถานะ ปุ่มเลือกหน้า และ ปุ่มย้อนกลับ

| M 10 +   | stime.           |               |              | duration/traduite | efu ;           |
|----------|------------------|---------------|--------------|-------------------|-----------------|
| enilii 🔭 | และอเลของโดรอร์  | Cambrani.     | พูรีตรามน่าย | Turkfacture       | รามาราวที่เหลือ |
| 4        | ILLEFERAN PARTIN | 1112EN 5-5600 | Asperti      | 34/02/0425        | 2.10            |

ภาพที่ 3.6 หน้าจอแสดงรายการข้อมูลใกล้วันสิ้นประกัน

หน้าจอแสดงรายการข้อมูลใกล้วันสิ้นประกัน ประกอบด้วย ตัวเลือกจำนวนแถวในตาราง ช่อง ก้นหาอุปกรณ์ใกล้สิ้นประกัน ตารางแสดงข้อมูลอุปกรณ์ใกล้สิ้นประกัน ได้แก่ ลำคับ หมายเลข อุปกรณ์ ชื่ออุปกรณ์ ผู้จัดจำหน่าย วันที่สิ้นประกัน จำนวนวันที่เหลือ ปุ่มเลือกหน้า และ ปุ่มย้อนกลับ

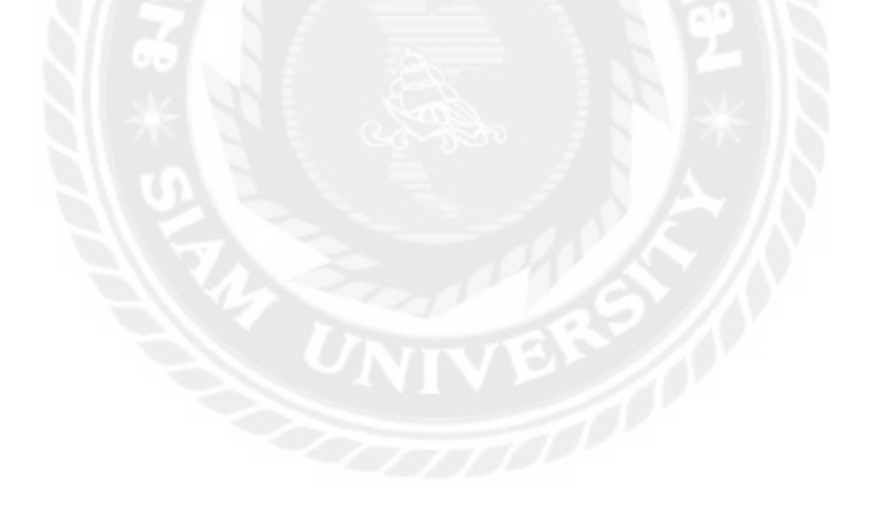

| \$1001       | รข้อมูลอุปกรณ์    |                     |               |                |                 |                   |
|--------------|-------------------|---------------------|---------------|----------------|-----------------|-------------------|
| stickup      | 1                 |                     |               |                |                 |                   |
| Acres 10     | A, and all a      |                     |               |                | day related and | 41                |
| nii +        | hereformation     | faminei             | fuilthafdens  | Partiluterin   | -               | 111564575         |
| 4            | HWW Developments  | 442144 h Helto      | 47,04/2023    | 24,502,0000    | miedu           | -mandan ama       |
| 2            | Harvey Looking    | INZEN 5-1680        | 910m/2500     | . Interstation | hatona          | vision units      |
|              | CONTRACTOR DATE:  | ASIAL HERPE         | 01,090,00021  | 10210/0008     | #stelle         | manufan ante      |
|              | viesaitationex    | AS2:5 H370          | 04/08/2023    | 15/11/2004     | hutsenu         | -ritanilles affig |
|              | тыстатный)        | HEOMEN              | wijene/jenne  | Mar Ivalue     | Tolera          | roundse ofte      |
|              | O MARKED A DALLAR | WE HIG              | ingen grou    | 04/02/aline    | al team         | counter with      |
| 7            | 1-021-2197-14WO   | Table Oppoples: 305 | in Ann Ganaga | orbial/sumi    | a sin           | -manufan - unite  |
|              | H W MGGMAADAIDA   | Dell Splighter 155  | ut,enciente.  | 65,499(daz)    | hatten          | manifes ante-     |
|              | (entrovelino/for  | Odl Optiplex 365    | 02/08/2023    | 06/12/3025     | strike          | rounder with      |
| 10           | novices accession | Logiach 2960        | 01/04/2023    | 01/10/2022     | Instanto        | -minution -units  |
| inene e de t | 0 110 24 110 11   |                     | A.            |                | 9100            | ntr 11 = + 0whil  |

### ภาพที่ 3.7 หน้าจอแสดงรายการข้อมูลอุปกรณ์

หน้าจอแสดงรายการข้อมูลอุปกรณ์ ประกอบด้วย ปุ่มเพิ่มข้อมูล ตัวเลือกจำนวนแถวข้อมูลใน ตาราง ช่องก้นหาข้อมูลอุปกรณ์ ตารางแสดงข้อมูลอุปกรณ์ ได้แก่ รหัส หมายเลขอุปกรณ์ ชื่ออุปกรณ์ วันที่เริ่มใช้งาน วันที่สิ้นประกัน สถานะ การจัดการประกอบด้วย ปุ่มรายละเอียด ปุ่มแก้ไข และปุ่ม เลือกหน้า

| (vinational           | AGAS - albaan                                                                                                    | erinati Master -     |       |  |  |
|-----------------------|----------------------------------------------------------------------------------------------------|----------------------|-------|--|--|
| factoria              | 0/211 90k0468                                                                                                    | gana muru            | -     |  |  |
|                       |                                                                                                    |                      |       |  |  |
| -                     | and read                                                                                                    |                      |       |  |  |
| -                     |                                                                                                    |                      |       |  |  |
| and the               |                                                                                                    |                      |       |  |  |
| na inaaning           | Gold Property and Property Inc.                                                                                                    | General Service      | thing |  |  |
| Sandathirm            | 23/03/3825                                                                                                    | Terflachmin _2000000 |       |  |  |
| dominar               | Teritaritie California dini                                                                                                    | Hulu (D)             |       |  |  |
|                       | 1                                                                                                    |                      |       |  |  |
| ineriashaal p         | 1110 11100                                                                                                    | uninoutrease         | -Sin  |  |  |
|                       |                                                                                                    |                      |       |  |  |
| and the second second | and the second second s |                      |       |  |  |

### ภาพที่ 3.8 หน้าจอเพิ่มข้อมูลอุปกรณ์

หน้าจอเพิ่มข้อมูลอุปกรณ์ ประกอบด้วย ตัวเลือกยี่ห้ออุปกรณ์ ตัวเลือกประเภทอุปกรณ์ ช่อง กรอกชื่ออุปกรณ์ ผู้จัดจำหน่าย ช่องกรอกหมายเลขอุปกรณ์ ช่องกรอก ServiceTag ตัวเลือกวันที่เริ่มใช้ งาน ตัวเลือกวันที่สิ้นประกัน เลือกระยะเวลารับประกัน ใช้ระยะเวลารับประกัน (ปี) ช่องเลือกตัวเลข Lifetime Warranty ช่องกรอกราคาอุปกรณ์ ช่องกรอกรายละเอียดอุปกรณ์ ปุ่มบันทึกข้อมูล และปุ่ม ย้อนกลับ

| แก้ใจข้อแคลม่ครกไ                                                                                                    |  |
|----------------------------------------------------------------------------------------------------|--|
| Randonia                                                                                                    |  |
| EXITS T 2000-                                                                                                    |  |
| ine un antique anti-                                                                                                    |  |
| USAIDMIST/ADTC                                                                                                    |  |
| Service Sag                                                                                                    |  |
| Besisting                                                                                                    |  |
| anh su tair a                                                                                                    |  |
| N/WWWWWW                                                                                                    |  |
| ant/finteens                                                                                                    |  |
| 24/10/2025                                                                                                    |  |
| neradions (unit)                                                                                                    |  |
| tritue                                                                                                    |  |
| Intellector                                                                                                    |  |
| Mito .                                                                                                    |  |
| Destrongelound                                                                                                    |  |
| 194                                                                                                    |  |
| CERTIFICATION OF THE PARTY OF THE PARTY OF T |  |
| Aura                                                                                                    |  |
| 10130                                                                                                    |  |
| -Evented                                                                                                    |  |
| installing bird                                                                                                    |  |
| semist                                                                                                    |  |
|                                                                                                    |  |
|                                                                                                    |  |

ภาพที่ 3.9 หน้าจอแก้ไขอุปกรณ์

หน้าจอแก้ไขอุปกรณ์ ประกอบด้วย ช่องกรอกชื่ออุปกรณ์ ช่องกรอกหมายเลขอุปกรณ์ ช่อง กรอก ServiceTag ตัวเลือกวันที่เริ่มใช้งาน ตัวเลือกวันที่สิ้นประกัน ช่องกรอกราคาอุปกรณ์ ตัวเลือก ยี่ห้ออุปกรณ์ ตัวเลือกประเภทอุปกรณ์ ตัวเลือกผู้จัดจำหน่าย ตัวเลือกสถานะ ช่องกรอกรายละเอียด อุปกรณ์ ปุ่มบันทึกข้อมูล และปุ่มย้อนกลับ

| headword        | Marriel Affe molecular |  |
|-----------------|------------------------|--|
| R126H 5 3000    | US or DMARS 7940045    |  |
| tarefur ling    | Indidation             |  |
|                 | 17,186,0000            |  |
| ามจิสันปากการ   | winit (summar junite)  |  |
| 24/02/0025      | 111.1.00               |  |
| Waquhaal        | disconnational         |  |
| AND             | 1780).                 |  |
| dinaratus.      | aprice.                |  |
| Alectini        | ก็เพิ่งได้             |  |
| nnaș: Senodroit |                        |  |
| moniat          |                        |  |

### ภาพที่ 3.10 หน้าจอรายละเอียดอุปกรณ์

หน้าจอรายละเอียดอุปกรณ์ ประกอบด้วย ชื่ออุปกรณ์ หมายเลขอุปกรณ์ ServiceTag วันที่เริ่ม ใช้งาน วันสิ้นประกัน ราคาอุปกรณ์ ยี่ห้ออุปกรณ์ ประเภทอุปกรณ์ ผู้จัดจำหน่าย สถานะ รายละเอียด อุปกรณ์ ปุ่มแก้ไขข้อมูล และ ปุ่มย้อนกลับ

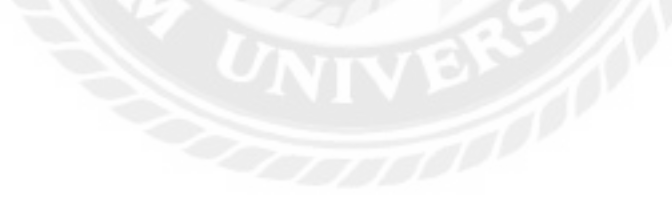

| 5180    | การข้อมูลยี่ห่ออุปกรณ์ |                                                   |                 |
|---------|------------------------|---------------------------------------------------|-----------------|
| ofactor | en.                    |                                                   |                 |
| 8440 10 | - Dani                 | สมหาริสังการส                                     | £               |
| sala A  | infolospect            |                                                   | masan           |
| 1       | ASUS                   |                                                   | and in          |
| 2       | AC65                   |                                                   | arths           |
| 3       | LENGVO                 |                                                   | sellin          |
|         |                        |                                                   | and the         |
| 5       | DILL                   |                                                   | arth            |
| 6       | Logisch                |                                                   | and a           |
| 7       | Ditra                  |                                                   | and the         |
|         | min S                  |                                                   | with            |
| 9       | Epicon                 |                                                   | and a           |
| 10      | time                   |                                                   | auffix          |
| 10100   | ia 50 ann 19 anns w    | - Cox 200 - 1 本 1 1 - 1 - 1 - 1 - 1 - 1 - 1 - 1 - | lifeb 5 1 (Iwan |

ภาพที่ 3.11 หน้าจอแสดงรายการยี่ห้ออุปกรณ์

หน้าจอแสดงรายการยี่ห้ออุปกรณ์ ประกอบด้วย ปุ่มเพิ่มข้อมูล ตัวเลือกจำนวนแถวข้อมูลใน ตาราง ช่องก้นหายี่ห้ออุปกรณ์ ตารางแสดงข้อมูลยี่ห้ออุปกรณ์ ได้แก่ รหัส ชื่อยี่ห้ออุปกรณ์ การจัดการ มีปุ่มแก้ไข และปุ่มเลือกหน้า

| เพิ่มข้อมูลยี่ห้ออุปกรณ |  |
|-------------------------|--|
| feðviandrud             |  |
| Californities.          |  |
| miniaa inuti            |  |
|                         |  |

# ภาพที่ 3.12 หน้าจอเพิ่มและแก้ไขข้อมูลยี่ห้ออุปกรณ์

หน้าจอเพิ่มแก้ไขยี่ห้ออุปกรณ์ ประกอบด้วย ช่องกรอกชื่อยี่ห้ออุปกรณ์ ปุ่มบันทึกข้อมูล และ ปุ่มย้อนกลับ

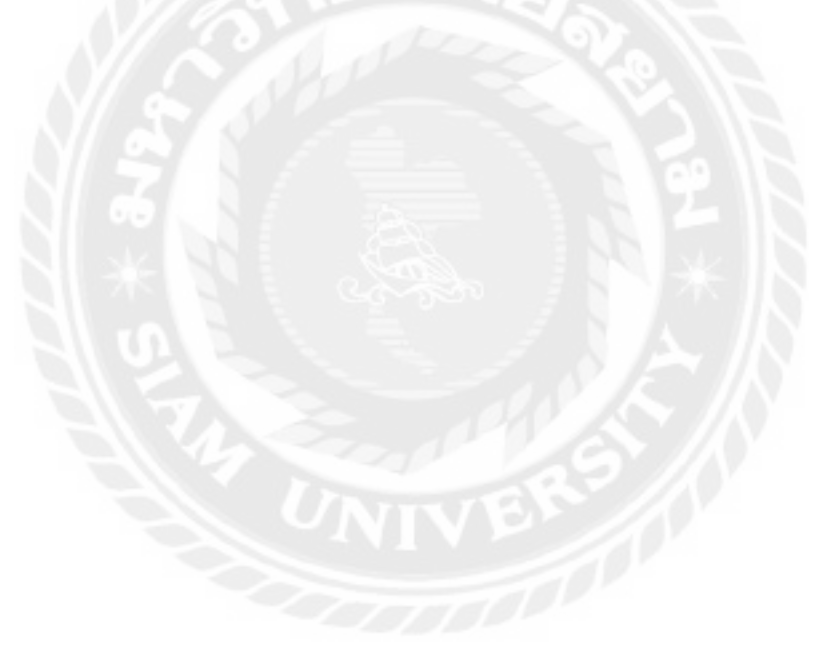

| รายค  | ารข้อมูลประเภทอุปกรณ์ |                                                                                                    |
|-------|-----------------------|----------------------------------------------------------------------------------------------------|
| na 10 | * 1100 Yz             | ฟังการประกาศสุปรรณ์ :                                                                                                    |
| din A | findrampirvai         | สารสัญญา                                                                                                    |
| 1     | Moare                 | setter                                                                                                    |
| 2     | Gybrost               | with .                                                                                                    |
|       | Hiskphone             | aftar                                                                                                    |
| *     | SWOW                  | with .                                                                                                    |
| 5     | Speaker               | and a second second sec |
|       | Powerlauph            | 1a)                                                                                                    |
| x     | Manbailt              |                                                                                                    |
|       | DepkyCarz             |                                                                                                    |
| 9     | Augusta and a second  |                                                                                                    |
| 50    | · 6 ( )               |                                                                                                    |

# ภาพที่ 3.13 หน้าจอแสดงรายการประเภทอุปกรณ์

หน้าจอแสดงรายการประเภทอุปกรณ์ ประกอบด้วย ปุ่มเพิ่มข้อมูล ตัวเลือกจำนวนแถวข้อมูลใน ตาราง ช่องก้นหาประเภทอุปกรณ์ ตารางแสดงประเภทอุปกรณ์ ได้แก่ รหัส ชื่อประเภทอุปกรณ์ การ จัดการมีปุ่มแก้ใข และปุ่มเลือกหน้า

| เพิ่มข่อมูลประเภทอุปกรณ์ |  |
|--------------------------|--|
| lahumutad.               |  |
| Betraines Irmi           |  |
| Builtings Gaussia        |  |

## ภาพที่ 3.14 หน้าจอเพิ่มและแก้ไขข้อมูลประเภทอุปกรณ์

หน้าจอเพิ่มและแก้ไขประเภทอุปกรณ์ ประกอบด้วย ช่องกรอกชื่อประเภทอุปกรณ์ ปุ่มบันทึก ข้อมูล และปุ่มย้อนกลับ

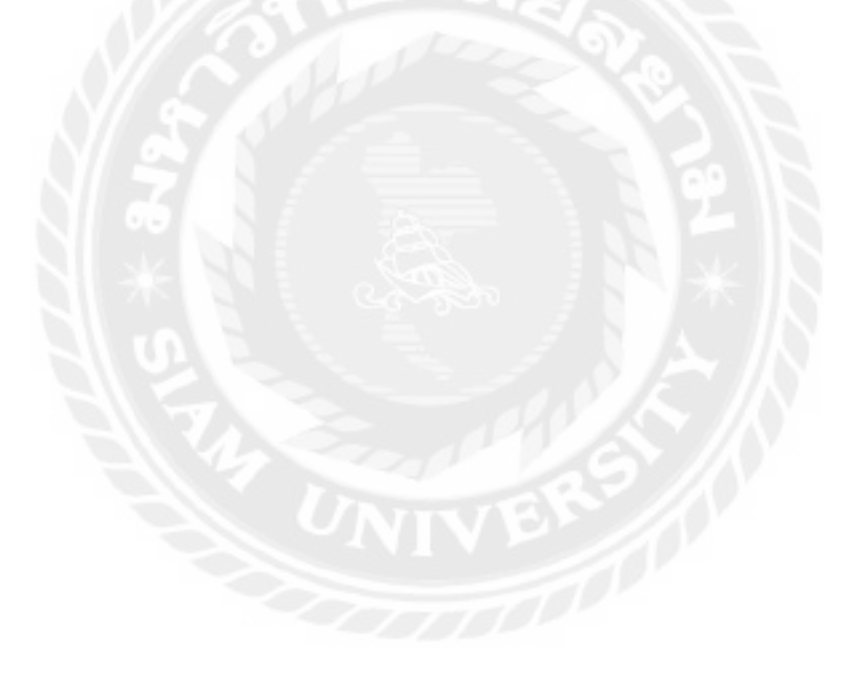

| รายก      | ารข้อมูลปุจิตจา        | ргия       |                   |                                                                                                  |            |
|-----------|------------------------|------------|-------------------|--------------------------------------------------------------------------------------------------|------------|
| (Anta)    |                        |            |                   | ennid tectmany                                                                                   |            |
| siit+     | สีลสุรีครามส่วน        | ແມະອີກຄ    | Jua               | fing                                                                                             | maison     |
| 110       | Access                 | 0012345670 | Ameri@grad.com    | 59 โครงการครุณสมหรีปส่งคงสั้นสอง 10-13 ธรรม 345 ก่ารด<br>ดี เรื่องสำคัญสาคมสมัครง ระกรณ์รี 11110 | alla       |
| -04       | 0 <sub>1</sub> virtues | 0123130567 | Symee@Symmetom    | 100 เสนออุณาส์ ได้สี่ แรงรอกจะเรา เราสอกจะเรา กรุ่งเทศา<br>16230                                 | utta       |
| 112       | 51/04                  | 1045278912 | SucalDynalLion    | 6 มารมหายาย 16 ทิงที่ ร้องการค มารด ของประกาศ 5,536<br>1957 กลาะหมองประกาศ (การมหายอย่างการ      | ante       |
| in        | Samung                 | (97)(3412) | Sinsequipmeilitum | พราก การสมบัตร หรือสาร (การสมบัตร)<br>การสารสารสารสารสารสารสารสารสารสารสารสาร                    | utin       |
| 114       | Del.                   | 0493765432 | DelEgniften       | 155 มีผู้สไหร่ มานายระบบสายหมายให้ มานายระบบ เมตรามา<br>กรุ่มเพลมหมายระบบ720                     | affiz      |
| unia 1.da | 22102-210012           |            |                   |                                                                                                  | nis 🚹 kéta |

ภาพที่ 3.15 หน้าจอแสดงรายการข้อมูลผู้จัดจำหน่าย

หน้าจอแสดงรายการข้อมูลผู้จัดจำหน่าย ประกอบด้วย ปุ่มเพิ่มข้อมูล ตัวเลือกจำนวนแถวข้อมูล ในตาราง ช่องก้นหาผู้จัดจำหน่าย ตารางแสดงข้อมูลผู้จัดจำหน่าย ได้แก่ รหัส ชื่อข้อมูลผู้จัดจำหน่าย เบอร์โทร อีเมล ที่อยู่ การจัดการมีปุ่มแก้ไข และปุ่มเลือกหน้า

| ณรีลสำหน่าย |  |  |  |
|-------------|--|--|--|
| dagaa menni |  |  |  |
| uni Sen     |  |  |  |
| iimtījas-   |  |  |  |
| ala a       |  |  |  |
| ilas.       |  |  |  |
| ien.        |  |  |  |
| das         |  |  |  |
| Cos .       |  |  |  |

# ภาพที่ 3.16 หน้าจอเพิ่มและแก้ไขข้อมูลผู้จัดจำหน่าย

หน้าจอเพิ่มและแก้ไขข้อมูลผู้จัดจำหน่าย ประกอบด้วย ช่องกรอกชื่อผู้จัดจำหน่าย เบอร์โทร อีเมล ที่อยู่ ปุ่มบันทึกข้อมูล และปุ่มย้อนกลับ

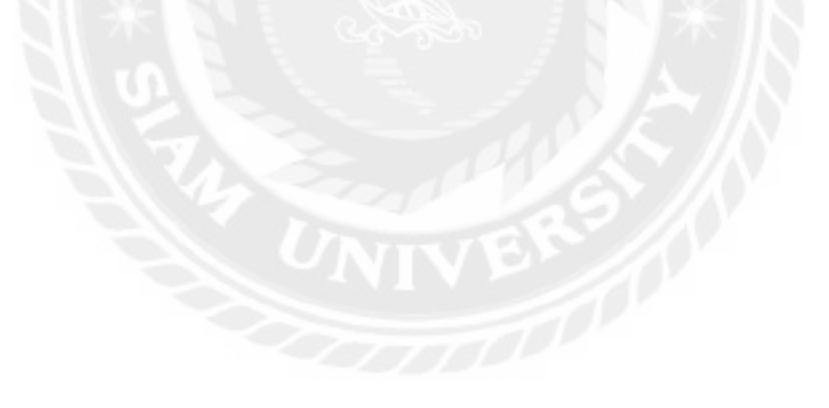

| trian |            |             |                          |                 |            |  |  |
|-------|------------|-------------|--------------------------|-----------------|------------|--|--|
| a 10  | sums       |             |                          | ลังสามหลักอาน : |            |  |  |
| ie i  | ilemineus. | finite      | - Braie                  | et manie        | marianta . |  |  |
| 1     | User       | User-       | າຈະອາຊົງກາວທີ່ແຕ່ຫາ      | User            | uith.      |  |  |
| 2     | ódmin      | admin       | sdnin@gnetcon            | Admin           | 10.04      |  |  |
| 3     | alişmen    | HITCHING    | Instanon Organization    | Admin           | 604        |  |  |
| +     | antio      | iorectivi   | aprehel@gmil.com         | User            | atta       |  |  |
| 5     | not        | aniel 1     | atmoli@gnaitcom          | User            | uits.      |  |  |
| ۰.    | Notchenon  | Nationarios | rutet ence.ost@gmail.com | User            | with a     |  |  |

# ภาพที่ 3.17 หน้าจอแสดงรายการข้อมูลพนักงาน

หน้าจอแสดงรายการข้อมูลพนักงาน ประกอบด้วย ปุ่มเพิ่มข้อมูล ตัวเลือกจำนวนแถวข้อมูลใน ตาราง ช่องก้นหาพนักงาน ตารางแสดงข้อมูลพนักงาน ได้แก่ รหัส ชื่อพนักงาน ชื่อผู้ใช้ อีเมล ตำแหน่ง การจัดการมีปุ่มแก้ไข และปุ่มเลือกหน้า

| laeatrana    |    |
|--------------|----|
| Benjifeeuu.  |    |
| legitiers    |    |
| thur TER was |    |
| Add the      |    |
| ามีสราย      | 33 |
| lan l        |    |
| 752A         |    |
| aania        |    |
| -ifan        |    |

ภาพที่ 3.18 หน้าจอเพิ่มและแก้ไขข้อมูลพนักงาน

หน้าจอเพิ่มและแก้ไขข้อมูลพนักงาน ประกอบด้วย ช่องกรอกชื่อพนักงาน ชื่อผู้ใช้งาน รหัสผ่าน อีเมล ตำแหน่ง ปุ่มบันทึกข้อมูล และปุ่มย้อนกลับ

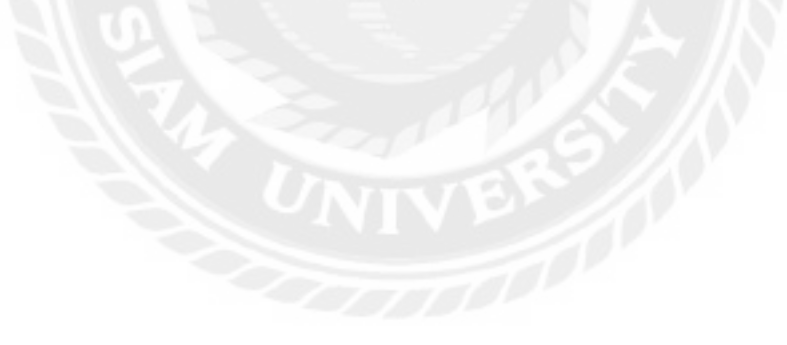

| burding at     |               |                  |
|----------------|---------------|------------------|
| n nure 👻 or Gr |               | doculturonomite: |
| ăa ≜           | - มีสหนักง าน | competers.       |
| 1 Admin        |               | unta             |
| 2 Lint         |               |                  |

ภาพที่ 3.19 หน้าจอแสดงรายการข้อมูลประเภทสมาชิก

หน้าจอแสดงรายการข้อมูลประเภทสมาชิก ประกอบด้วย ปุ่มเพิ่มข้อมูล ตัวเลือกจำนวนแถว ข้อมูลในตาราง ช่องค้นหาประเภทสมาชิก ตารางแสดงข้อมูลประเภทสมาชิก ได้แก่ รหัส ชื่อพนักงาน การจัดการมีปุ่มแก้ไข และปุ่มเลือกหน้า

| addaments ) fin        |     |    |  |
|------------------------|-----|----|--|
| Bohrummerrae           | -4' | 10 |  |
| The local diversion of |     |    |  |

ภาพที่ 3.20 หน้าจอเพิ่มและแก้ไขข้อมูลประเภทสมาชิก

หน้าจอเพิ่มและแก้ไขข้อมูลประเภทสมาชิก ประกอบด้วย ช่องกรอกชื่อประเภทสมาชิก ปุ่ม บันทึกข้อมูล และปุ่มย้อนกลับ

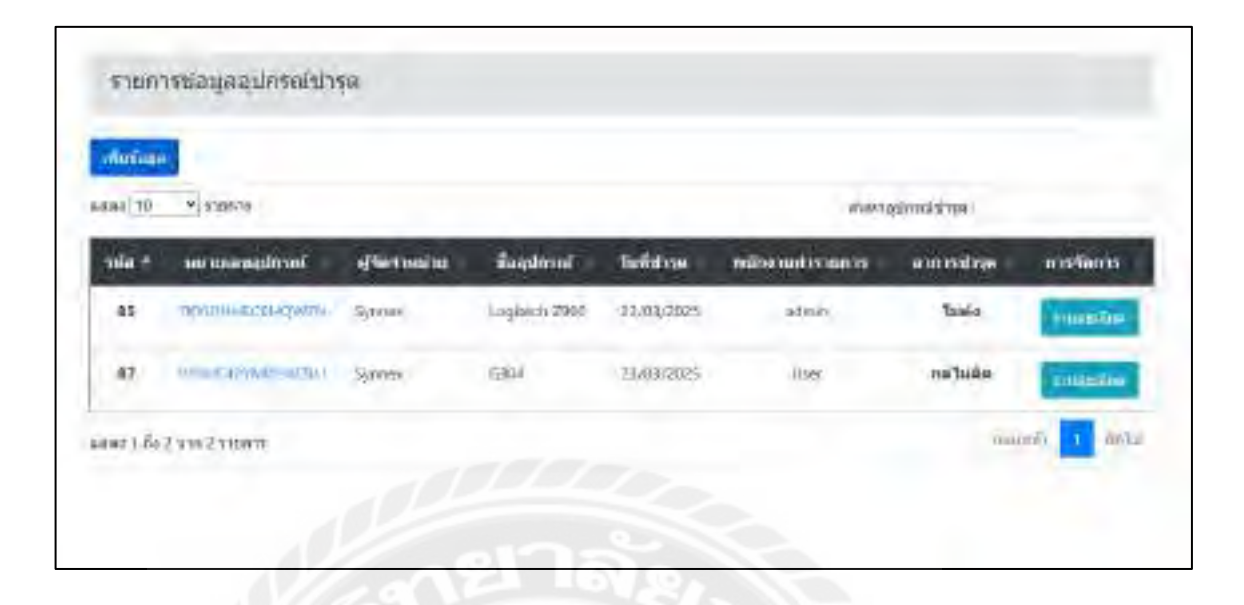

ภาพที่ 3.21 หน้าจอแสดงรายการข้อมูลอุปกรณ์ชำรุด

หน้าจอแสดงรายการข้อมูลอุปกรณ์ชำรุด ประกอบด้วย ปุ่มเพิ่มข้อมูล ตัวเลือกจำนวนแถว ข้อมูลในตาราง ช่องค้นหาอุปกรณ์ชำรุด ตารางแสดงข้อมูลอุปกรณ์ชำรุด ได้แก่ รหัส หมายเลข อุปกรณ์ ผู้จัดจำหน่าย ชื่ออุปกรณ์ วันที่ชำรุด พนักงานทำรายการ อาการชำรุด การจัดการมีปุ่ม รายละเอียด และปุ่มเลือกหน้า

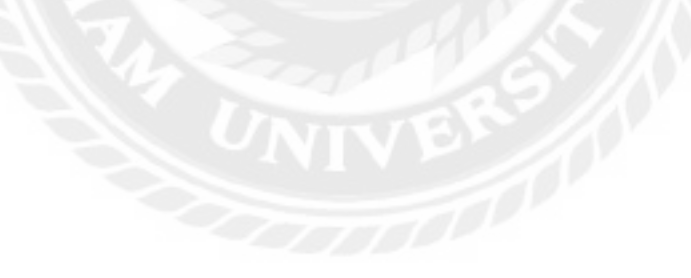

| 4 10  | * T10973                                                                                                    |              |             | efterwool adjaan the boo |          |             |  |
|-------|----------------------------------------------------------------------------------------------------|--------------|-------------|--------------------------|----------|-------------|--|
| ula A | heedssemmen                                                                                                    | Sagelmen     | tuikintairm | teilisterte              | 40.165   | n rafaan ra |  |
| 5     | TOM25V2/dtHouds.                                                                                                    | HP OWEN      | 01,05(2021  | 30/11/2025               | Taissa   | 67          |  |
| 19    | нгэчлийнингэн                                                                                                    | 979          | 0305980601  | 12/00/2026               | talena   | Q.          |  |
| 20    | 010994520950(45                                                                                                    | Goldey S25   | 01,06(2023) | 16.06/2625               | Talesai  | =           |  |
| 31    | jare and a strategy and a strategy a | ktenPerl)    | 82,01/2021  | 02/02/2026               | tilevui  | -           |  |
| 32    | FORSSR418VINHO'S                                                                                                    | KS90GRAPHITE | 12/01/2023  | 12/01/2926               | triore   |             |  |
| 49    | 13345673,010(1                                                                                                    | 10 1-8000K   | 12,08/2024  | 13,01/2026               | 1siene   | 10          |  |
| 50    | OFFICE PROPERTY OFFICE                                                                                                    | WITTO .      | 01791/2024  | 01711/2036               | tofania. |             |  |
| \$1   | NINSERVICTED/1154                                                                                                    | K152         | 10/12/2024  | (8)(56/2627              | trione   | 121         |  |

ภาพที่ 3.22 หน้าจอเลือกรายการอุปกรณ์

หน้าจอเลือกรายการอุปกรณ์ ประกอบด้วย ตัวเลือกจำนวนแถวข้อมูลในตาราง ช่องค้นหา ข้อมูลอุปกรณ์ ตารางแสดงข้อมูลอุปกรณ์ ได้แก่ รหัส หมายเลขอุปกรณ์ ชื่ออุปกรณ์ วันที่เริ่มใช้งาน วันที่สิ้นประกัน สถานะ การจัดการ ปุ่มเลือกหน้า ปุ่มบันทึกข้อมูล และปุ่มย้อนกลับ

| -ulnda |                   |             | 11,03,000 | s          |                  | •          |          |
|--------|-------------------|-------------|-----------|------------|------------------|------------|----------|
| 88     | sortenanaplese.   | สุรัตราสสาย | Rappeset  | thiantesol | dentationalisted | 400103054  | 03 56079 |
| 21     | SHIGGELWITTOLS?   | Symme       | Aurina    | ACER       | Notitiziok       | Nethnias() |          |
| 57     | 54HSell,/CER301Ad | Accerni     | 3152      | ASUS       | Notatbadé        | Grounder.  | in a     |

ภาพที่ 3.23 หน้าจอแสดงรายละเอียดข้อมูลอุปกรณ์ชำรุด

หน้าจอแสดงรายละเอียดข้อมูลอุปกรณ์ชำรุด ประกอบด้วย ชื่อพนักงาน วันที่ชำรุด ตารางข้อมูลอุปกรณ์ชำรุด ได้แก่ รหัส หมายเลขอุปกรณ์ ผู้จัดจำหน่าย ชื่ออุปกรณ์ ยี่ห้ออุปกรณ์ ประเภทอุปกรณ์ อาการชำรุด การจัดการมีปุ่มลบ ปุ่มบันทึกข้อมูล และปุ่มย้อนกลับ

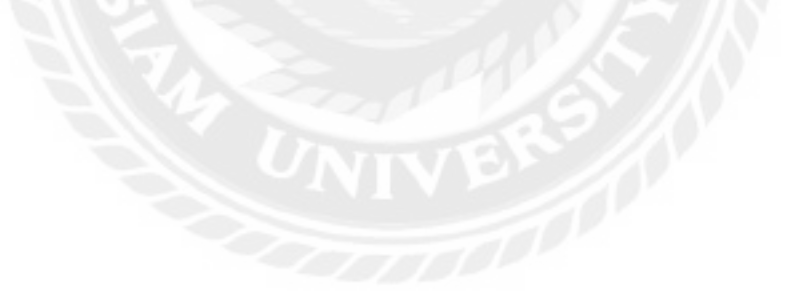

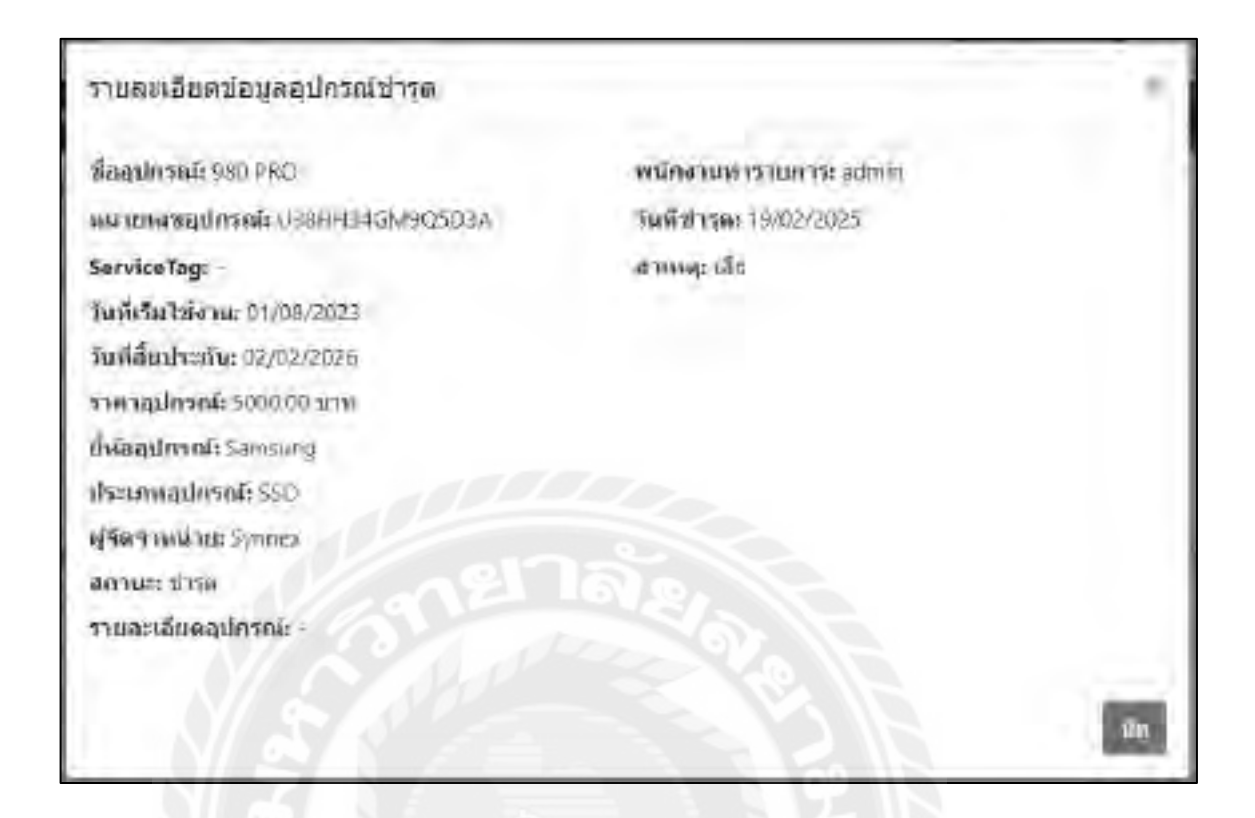

ภาพที่ 3.24 หน้าจอหน้าต่างแสดงรายละเอียดข้อมูลอุปกรณ์ชำรุด

หน้าจอแสดงรายละเอียดข้อมูลของอุปกรณ์ชำรุดประกอบด้วย ชื่ออุปกรณ์ หมายเลขอุปกรณ์ ServiceTag วันที่เริ่มใช้งาน วันที่สิ้นประกัน รากาอุปกรณ์ ยี่ห้ออุปกรณ์ ประเภทอุปกรณ์ ผู้จัดจำหน่าย สถานะ รายละเอียดอุปกรณ์ พนักงานทำรายการ วันที่ชำรุด สาเหตุ และปุ่มปิด

| Surfamment .     |                   |                    |           |                 |        |           |
|------------------|-------------------|--------------------|-----------|-----------------|--------|-----------|
| 10 <b>•</b> 10 5 | serious /         |                    |           |                 |        |           |
| <b>194</b>       | inclusion we      | fispinsi           | Turidonau | ารมีกรามสำคัญสม |        | matienna  |
| aim-20250221394  | Upp-acted/or/amA- | 980 6801           | ervanies. | street.         | Zároaz | rinda     |
| laim-20250221154 | NOTATI NORMAN     | Darl Opricales 365 | 26622265  | 4265.0          | DETWEE | instation |

ภาพที่ 3.25 หน้าจอแสดงรายการข้อมูลอุปกรณ์ส่งเคลม

หน้าจอแสดงรายการข้อมูลอุปกรณ์ส่งเคลม ประกอบด้วย ปุ่มสร้างใบเคลม ตัวเลือกจำนวน แถวข้อมูลในตาราง ช่องค้นหาข้อมูลอุปกรณ์ ตารางแสดงข้อมูลอุปกรณ์ส่งเคลม ได้แก่ รหัส หมายเลข อุปกรณ์ ชื่ออุปกรณ์ วันที่ส่งเคลม พนักงานส่งเคลม สถานะ การจัดการมีปุ่มรายละเอียด และปุ่มเลือก หน้า

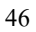

| hint-20 | 5.01250#15         | iles e         | 2)mm      |             |                 | 108         |           |
|---------|--------------------|----------------|-----------|-------------|-----------------|-------------|-----------|
| liminal |                    |                |           |             |                 |             |           |
| scherer |                    |                |           |             |                 |             |           |
| สาคัน   | wowaalmin          | affia vinnines | Ragilount | เกินัสมกากไ | -the toway loop | i annostype | avrilants |
| 1.      | HIRUKLA21949D3KOLU | Symex          | 6384      | Logies      | Récuse          | milaifer    |           |

ภาพที่ 3.26 หน้าจอแสคงรายละเอียดการส่งเคลมข้อมูลอุปกรณ์

หน้าจอแสดงรายละเอียดการส่งเคลมข้อมูลอุปกรณ์ประกอบด้วย ช่องรหัสใบเคลม ตัวเลือกผู้ จัดจำหน่าย ตัวเลือกวันที่ส่งเคลม ช่องชื่อพนักงาน ตารางการส่งเคลมข้อมูลอุปกรณ์ ได้แก่ ดำดับ หมายเลขอุปกรณ์ ผู้จัดจำหน่าย ชื่ออุปกรณ์ ยี่ห้ออุปกรณ์ ประเภทอุปกรณ์ อาการชำรุด การจัดการมี ปุ่มลบ ปุ่มบันทึกข้อมูล ปุ่มย้อนกลับ และปุ่มพิมพ์ใบส่งเคลม

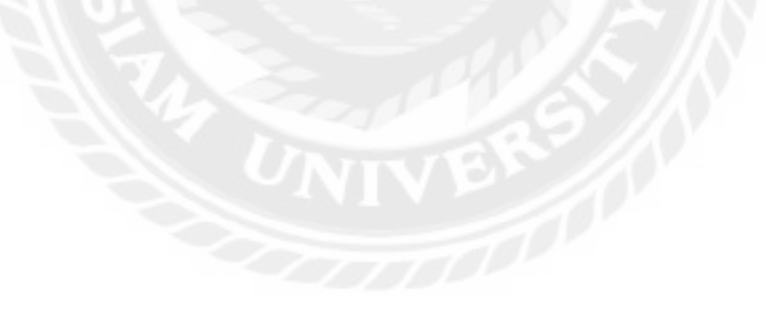

| รายละเอียดข้อบูลอุปกรณ์ส่งเคลบ       |                                | *       |
|--------------------------------------|--------------------------------|---------|
| ชื่ออุปกาณ์ : Dell Optiplex 365      | พนักงานส่งเคลม : admin         |         |
| ผมายเลาสุปภาณ์ : HD29TSP/9684W6D     | <b>พิมพิสตรรม</b> : 21/02/2025 |         |
| ServiceTag : 9R84W6                  | สาเทต; เสีย                    |         |
| กันที่เริ่มใช้งาน : 03/08/2023       |                                |         |
| <b>ริมษ์สิ้นประกัน : 0</b> 6/06/2026 |                                |         |
| ราดาสุปกรณ์ : 15000.00 บาท           |                                |         |
| fhiaadorní : DELL                    |                                |         |
| ประมณฑลูปลาคโ t PC                   |                                |         |
| ฟูชัดจำหน่าย = Synnex                |                                |         |
| an iu: : danau                       |                                |         |
| รายละเล็กดลุปครณ์ :-                 |                                |         |
|                                      |                                |         |
|                                      |                                | him     |
|                                      |                                | Table 1 |

#### ภาพที่ 3.27 หน้าจอแสดงรายละเอียดข้อมูลของอุปกรณ์ส่งเคลม

หน้าจอแสดงรายละเอียดข้อมูลของอุปกรณ์ส่งเคลมประกอบด้วย ชื่ออุปกรณ์ หมายเลขอุปกรณ์ ServiceTag วันที่เริ่มใช้งาน วันที่สิ้นประกัน ราคาอุปกรณ์ ยี่ห้ออุปกรณ์ ประเภทอุปกรณ์ ผู้จัดจำหน่าย สถานะ รายละเอียดอุปกรณ์ พนักงานส่งเคลม วันที่ส่งเคลม สาเหตุ และปุ่มปิด

| nations.            |     |                        |               |              |          |         |
|---------------------|-----|------------------------|---------------|--------------|----------|---------|
| 10 ¥ mann           |     | where refere and brand |               |              |          |         |
| nia                 | + - | -                      | Begulonof     | fuilflumin 1 | an 10=   | nnSann  |
| redaim-20250220178  |     | LISSEDMILSTYAUTH       | RYZEN 5 (POD) | 20/02/2025   | Gasau    | manles  |
| reclaim-20250220178 |     | (0)/039200145.40       | HP CAMEN      | 20/02/2005   | -teamin  | minides |
| redain-20250221185  |     | Merenewala             | ASUS H371     | 11/02/2005   | -Seconda | Vounter |

## ภาพที่ 3.28 หน้าจอแสดงรายการข้อมูลอุปกรณ์รับเคลม

หน้าจอแสดงรายการข้อมูลอุปกรณ์รับเคลม ประกอบด้วย ปุ่มสร้างเลือกอุปกรณ์ ตัวเลือก จำนวนแถวข้อมูลในตาราง ช่องค้นหาข้อมูลอุปกรณ์ ตารางแสดงข้อมูลอุปกรณ์รับเคลม ได้แก่ รหัส หมายเลขอุปกรณ์ ชื่ออุปกรณ์ วันที่รับเคลม สถานะ การจัดการมีปุ่มรายละเอียด และปุ่มเลือกหน้า

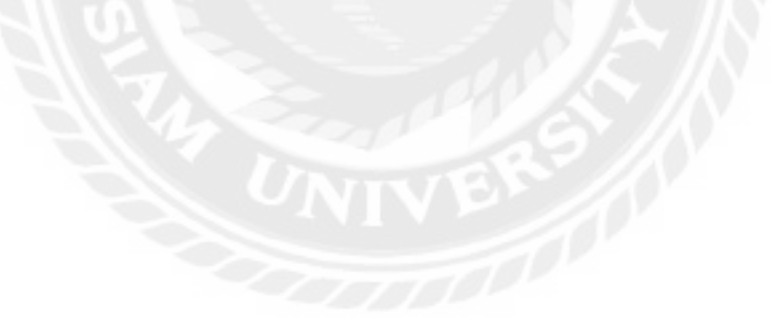

| กล่ะใหร่น | 044417                   |             | Se Sterio an |             |             | nggmeen     |               |   |
|-----------|--------------------------|-------------|--------------|-------------|-------------|-------------|---------------|---|
| initian.  | -2025/03210/67           |             | Syntes       |             |             | 150(3)(2021 |               |   |
| ion#for   | ria.                     |             |              |             |             |             |               |   |
| 1999      |                          |             |              |             |             |             |               |   |
|           |                          |             |              |             |             |             |               | _ |
| division. | socration for the second | SPARTING ST | Bundroot     | deinquirent | deanandriad | Faildount   | - Automationa | - |
| a see a   |                          |             |              |             |             |             |               |   |

ภาพที่ 3.29 หน้าจอแสดงรายละเอียดการรับเคลมข้อมูลอุปกรณ์

หน้าจอแสดงรายละเอียดการส่งเคลมข้อมูลอุปกรณ์ประกอบด้วย ช่องรหัสใบรับเคลม ตัวเลือก ผู้จัดจำหน่าย ตัวเลือกวันที่รับเคลม ช่องชื่อพนักงาน ตารางการรับเคลมข้อมูลอุปกรณ์ ได้แก่ ลำดับ หมายเลขอุปกรณ์ ผู้จัดจำหน่าย ชื่ออุปกรณ์ ยี่ห้ออุปกรณ์ ประเภทอุปกรณ์ วันที่ส่งเคลม อาการชำรุด สถานะ ปุ่มบันทึกข้อมูล ปุ่มย้อนกลับ และปุ่มพิมพ์ใบรับเคลม

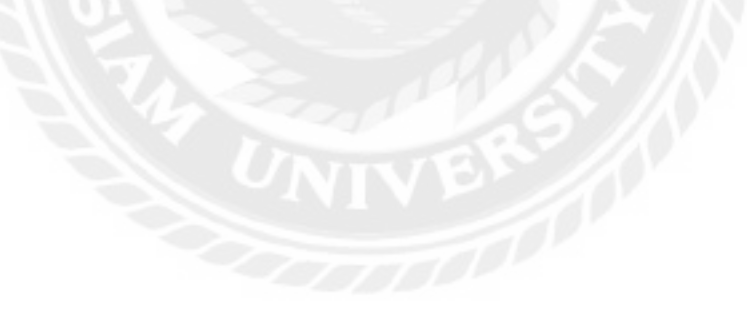

| รายละเฉียดข่อมูลอุปกรณ์รับเคลม                                                                                                    |                            | 8   |
|----------------------------------------------------------------------------------------------------|----------------------------|-----|
| นี้ออุปกรกโร RYZEN 5 3600                                                                                                    | พนักงานวันเคลม : admin     |     |
| NUMBER OF STREET, STREET, STRE | รันที่รับเคลม : 20/02/2025 |     |
| ServiceTag :-                                                                                                    |                            |     |
| วันที่เริ่มไข่งาน = 17/08/2023                                                                                                    |                            |     |
| <b>Funilitationa :</b> 24/02/2025                                                                                                    |                            |     |
| one optimistics is the objection                                                                                                    |                            |     |
| ปีพ่ออุปกรณ์ : AMD                                                                                                    |                            |     |
| deciningulation i ; CPU                                                                                                    |                            |     |
| ญรีตราพน่าน: Ascenti                                                                                                    |                            |     |
| สถานะปรับเคลม                                                                                                    |                            |     |
| รายละเอียดอุปกรณ์ : ประกับ3ปี                                                                                                    |                            |     |
|                                                                                                    |                            |     |
|                                                                                                    |                            | The |

ภาพที่ 3.30 หน้าจอแสดงรายละเอียดข้อมูลของอุปกรณ์รับเคลม

หน้าจอแสดงรายละเอียดข้อมูลของอุปกรณ์รับเคลมประกอบด้วย ชื่ออุปกรณ์ หมายเลข อุปกรณ์ ServiceTag วันที่เริ่มใช้งาน วันที่สิ้นประกัน ราคาอุปกรณ์ ยี่ห้ออุปกรณ์ ประเภทอุปกรณ์ ผู้จัด จำหน่าย สถานะ รายละเอียดอุปกรณ์ พนักงานรับเคลม วันที่รับเคลม และปุ่มปิด

| angela musi.    |                    |                |            |           |           |          |
|-----------------|--------------------|----------------|------------|-----------|-----------|----------|
| (m +ismes       |                    |                |            | (Jurni)   | anaphua   |          |
| nie *           | - inconsequence    | displayed      | heida      | minenalia | anne      | materia  |
| see15502516e2   | LENDINESTWORK      | fivztný 5.36de | 21/00/2025 | admin     | resilatio | TITUTION |
| stars202206.0mm | HIGHNARD SECRETISC | ASUS HIRTO     | 21/02/2025 | alteria   | (rufaffa  | mainten  |

ภาพที่ 3.31 หน้าจอแสดงรายการยืมข้อมูลอุปกรณ์

หน้าจอแสดงรายการยืมข้อมูลอุปกรณ์ประกอบด้วย ปุ่มเลือกอุปกรณ์ ตัวเลือกจำนวนแถว ข้อมูลในตาราง ช่องก้นหาข้อมูลอุปกรณ์ ตารางแสดงการยืมข้อมูลอุปกรณ์ได้แก่ รหัส หมายเลข อุปกรณ์ ชื่ออุปกรณ์ วันที่ยืม พนักงานยืม สถานะ การจัดการมีปุ่มรายละเอียด และปุ่มเลือกหน้า

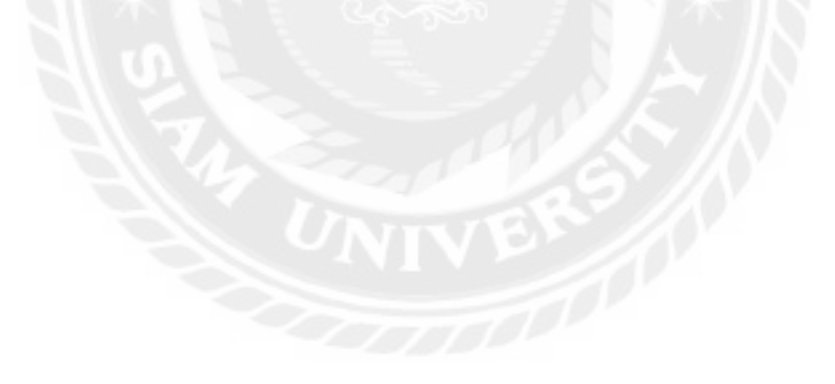

| 10     | * 138000                   |                   |              | สมพาย์ล      | : Investment  |              |
|--------|----------------------------|-------------------|--------------|--------------|---------------|--------------|
| alid + | wrotanglinai               | fuglend           | initatiens   | ากเลือกระกัด | -             | การรัตการ    |
| 5      | 1910/20/2889469-00         | HP OMEN           | 01/08/2023   | 30/11/2025   | <b>Talera</b> | - <u>D</u> - |
| 6      | малныкомвершик             | SEE/ PRES         | 101/020/2023 | 82/02/2026   | Talena        | ē            |
| 7      | HERE PROPERTY AND A STREET | Dell Ophiples 165 | 03/04/2021   | 06/06/2026   | Teirrei       |              |
|        | NEN72LDWFT0/09/07          | Dell Optiplus 165 | 102,408/2023 | 06/12/2025   | Takine        |              |
| 19     | HIGHER PLANTING ROLE       | 110               | 03/08/2023   | 11/00/2020   | 1stern        | 0            |
| 20     | GITHERADERSE               | Galaxy 171        | 01/06/2021   | 16/00/2025   | <b>tairm</b>  | 'n           |
| 31     | UI-STREET/COX              | KicePid3          | 69/01/2023   | 02/03/2626   | 1ชักษ         |              |
| 32     | ranasadinat nas            | KSBOGKAPHETE      | 12.01/06/21  | 12/01/2026   | ไปโรกส        | (11)         |
| 49     | 125kg28500                 | FR THREEDEC       | 12/03/2024   | 1501/2026    | ไปต์สาย       | ē.           |
| 50     | Introperation of           | SN270             | 01/11/2024   | 01/11/2525   | term          | 0            |

ภาพที่ 3.32 หน้าจอแสดงรายการข้อมูลอุปกรณ์

หน้าจอแสดงรายการข้อมูลอุปกรณ์ประกอบด้วย ปุ่มเลือกอุปกรณ์ ตัวเลือกจำนวนแถวข้อมูล ในตาราง ช่องก้นหาข้อมูลอุปกรณ์ ตารางแสดงการยืมข้อมูลอุปกรณ์ได้แก่ รหัส หมายเลขอุปกรณ์ ชื่อ อุปกรณ์ วันที่เริ่มใช้งาน วันที่สิ้นประกัน สถานะ การจัดการมีกล่องตรวจสอบ ปุ่มบันทึกข้อมูล ปุ่ม ย้อนกลับ และปุ่มเลือกหน้า

| NATION THE   |                | Bawilians                           |            | 246           | fis.                                |               |
|--------------|----------------|-------------------------------------|------------|---------------|-------------------------------------|---------------|
| arti -30292  | 112244         | atiyyiri                            |            | 10            | jan ang                             |               |
| ANNE:        |                |                                     |            |               |                                     |               |
| fundi na     | ne i           |                                     |            |               |                                     |               |
|              |                |                                     |            |               |                                     |               |
|              |                |                                     |            |               |                                     |               |
|              |                |                                     |            |               |                                     |               |
| + sile       | หมากมสะยุโกายไ | Sautras                             | thioginau  | shaamaalastad | 194514210                           | In the Sector |
| + Met<br>2 1 | International  | Singulational<br>David Optiques 385 | thingtonut | showingdoted  | N <sup>G</sup> H <sup>G</sup> HWEID | nistern<br>E  |

ภาพที่ 3.33 หน้าจอแสดงรายละเอียดการยืมข้อมูลอุปกรณ์

หน้าจอแสดงรายละเอียดการยืมข้อมูลอุปกรณ์ประกอบด้วย ช่องรหัสการยืม ช่องชื่อพนักงาน วันที่ยืม หมายเหตุ ตารางการยืมข้อมูลอุปกรณ์ ได้แก่ รหัส หมายเลขอุปกรณ์ ชื่ออุปกรณ์ ยี่ห้ออุปกรณ์ ประเภทอุปกรณ์ ผู้จัดจำหน่าย การจัดการ ปุ่มลบ ปุ่มบันทึกข้อมูล ปุ่มย้อนกลับ และปุ่มพิมพ์ใบยืม อุปกรณ์

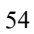

| รายละเอียดการยืมข่อมูลอุปกรณ์    |                              | 1.1 |
|----------------------------------|------------------------------|-----|
| ป้ออุปกาณ์ : Galaxy 525          | พนักจามที่ยืม : admin        |     |
| พมายเลขอุปกรณ์ : G113R452D4R1F4G | <b>รมพัฒน</b> า 25/03/2025   |     |
| ServiceTag : -                   | หมายเพตุ : คืนวันที่ 28/3/25 |     |
| รัณที่เริ่มไปสาน : 01/08/2023    |                              |     |
| มันที่สิ้นประกัน ± 16/08/2025    |                              |     |
| ราดาอุปกรณ์: 15000.00 มาพ        |                              |     |
| ยี่ห้ออุปกรณ์ : Samsung          |                              |     |
| ilsummational : SimCrad          |                              |     |
| หรู้จัดจำหน่าย : Samsung         |                              |     |
| สถานะ : ก่าตังยิม                |                              |     |
| ด้วรรับประดับเป็นหรือ            |                              |     |
| รายละเอียดลุปครณ์ /              |                              |     |
|                                  |                              |     |
|                                  |                              | Dee |

ภาพที่ 3.34 หน้าจอแสดงรายละเอียดการยืมข้อมูลอุปกรณ์

หน้าจอแสดงรายละเอียดการยืมข้อมูลอุปกรณ์ ประกอบด้วย ชื่ออุปกรณ์ หมายเลขอุปกรณ์ ServiceTag วันที่เริ่มใช้งาน วันที่สิ้นประกัน ราคาอุปกรณ์ ยี่ห้ออุปกรณ์ ประเภทอุปกรณ์ ผู้จัดจำหน่าย สถานะ การรับประกัน รายละเอียดอุปกรณ์ พนักงานที่ยืม วันที่ยืม หมายเหตุ และปุ่มปิด

| Georgiania<br>Georgiania<br>Georgiania | Sectority of the sector of the sector of the | 920<br>30160<br>2000/2525 | tuniquent<br>en rue<br>tudat                                                              | euroinera<br>missioner             |
|----------------------------------------|----------------------------------------------------------------------------------------------------|---------------------------|-------------------------------------------------------------------------------------------|------------------------------------|
| complexed<br>classer(vice)             | Tinglood<br>DelCptpler 201                                                                                                    | -Jurika<br>2010/2525      | envie<br>tailu                                                                            | ecofierra<br>resettee              |
| townword)                              | Dell Optiples 303                                                                                                    | 20/02/2525                | taðu                                                                                      | ratation                           |
|                                        |                                                                                                    |                           |                                                                                           |                                    |
| MANADATISALE                           | REx4080                                                                                                    | 219/02/2025               | Parla                                                                                     | summine.                           |
| мунатичнаст                            | 178                                                                                                    | 20/02/2425                | ttatta                                                                                    | secondae                           |
| DARPESTVATURE /                        | H722EN 3 3900                                                                                                    | 21/02/2025                | Trafe                                                                                     | () mention                         |
|                                        |                                                                                                    |                           |                                                                                           | ennesta 1 nette                    |
|                                        | аланинен<br>мранан<br>ССС                                                                                                    | ANTHANINGEN 178           | ANTRAMINESIA 178 20402/2425<br>ANTRAMINESIA 178 20402/2425<br>ANTRAMINESIA 178 20402/2425 | ANTRAVENSION 178 20102/2025 Nuther |

ภาพที่ 3.35 หน้าจอแสดงรายการคืนข้อมูลอุปกรณ์

หน้าจอแสดงรายการคืนข้อมูลอุปกรณ์ ประกอบด้วย ปุ่มเลือกอุปกรณ์ ตัวเลือกจำนวนแถว ข้อมูลในตาราง ช่องค้นหาข้อมูลอุปกรณ์ ตารางแสดงรายการคืนข้อมูลอุปกรณ์ ได้แก่ รหัส หมายเลข อุปกรณ์ ชื่ออุปกรณ์ วันที่คืน สถานะ การจัดการมีปุ่มรายละเอียด และปุ่มเลือกหน้า

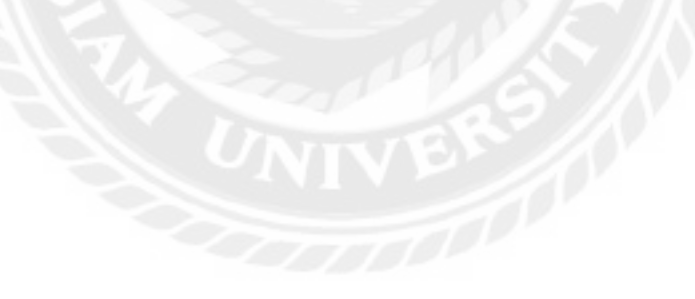
| NA. | interleptonet                                            | flagdread    | gaaraata. | Suith.     | aone      | insteads |
|-----|----------------------------------------------------------|--------------|-----------|------------|-----------|----------|
| 1   | แรกโพยะกุญกาย                                            | RVZEN 5 3000 | Asterni   | 21/02/2023 | ท่าสังปัต | (21)     |
| 1   | AREA THE AREA AREA AND A A A A A A A A A A A A A A A A A | AGUS HITO    | SVDA      | 21/02/2025 | กาลีสถิน  |          |

ภาพที่ 3.36 หน้าจอแสดงรายการข้อมูลรับคืนอุปกรณ์

หน้าจอแสดงรายการข้อมูลรับคืนอุปกรณ์ประกอบด้วย ตารางแสดงการยืมข้อมูลรับคืน อุปกรณ์ได้แก่ รหัส หมายเลขอุปกรณ์ ชื่ออุปกรณ์ ผู้จัดจำหน่าย วันที่ยืม สถานะ การจัดการมีกล่อง ตรวจสอบ ปุ่มบันทึกข้อมูล และปุ่มย้อนกลับ

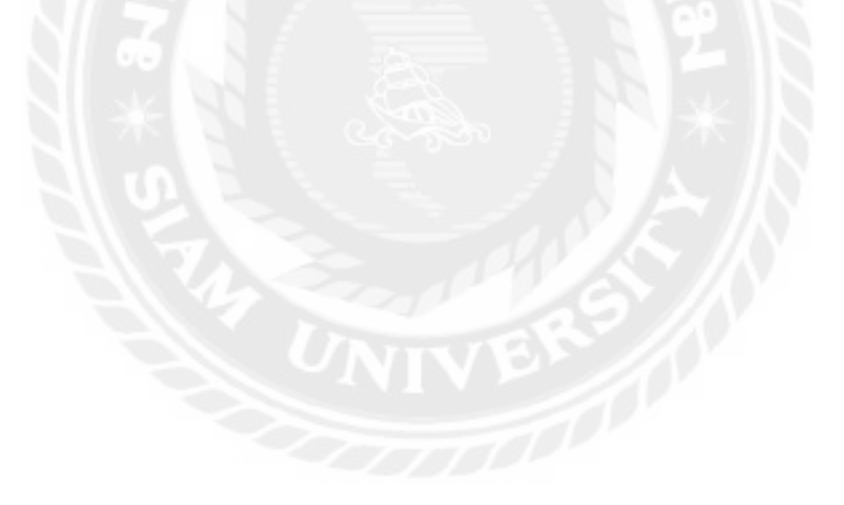

| niarraite |                  | Steri            | ionu.                                                                                                    |             | านที่ปลุ่ม     |            |         |
|-----------|------------------|------------------|----------------------------------------------------------------------------------------------------|-------------|----------------|------------|---------|
| When the  | 0396413023       | ,Adit            | all in the second second second second second second second second second second second second second second s |             | 22,39,7011     |            |         |
|           | ani maanilintaa  | Automat          | thisatest                                                                                                    | Secondation | al feet meters | Delfin     | and and |
| - 9       | NENTZIERFINITATI | Del Cartoley 365 | DEL                                                                                                    | PC .        | Deli           | 72/00/2025 |         |

ภาพที่ 3.37 หน้าจอแสดงรายละเอียครายการรับคืนอุปกรณ์

หน้าจอแสดงรายละเอียดการรับคืนอุปกรณ์ประกอบด้วย ช่องรหัสการคืน ช่องชื่อพนักงาน วันที่รับคืน ตารางการรับคืนอุปกรณ์ ได้แก่ รหัส หมายเลขอุปกรณ์ ชื่ออุปกรณ์ ยี่ห้ออุปกรณ์ ประเภท อุปกรณ์ ผู้จัดจำหน่าย วันที่ยืม การจัดการ ปุ่มลบ ปุ่มบันทึกข้อมูล ปุ่มย้อนกลับ และปุ่มพิมพ์ใบคืน อุปกรณ์

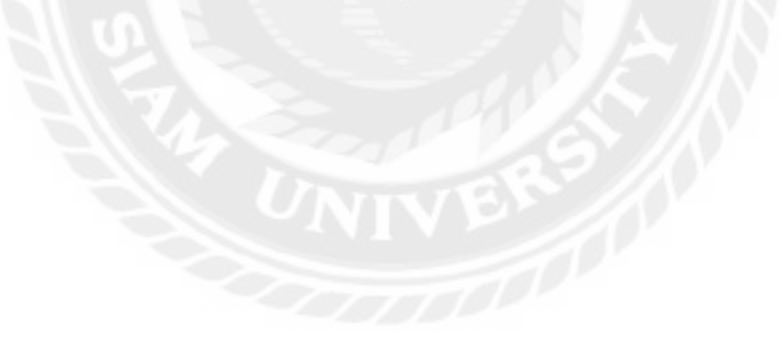

| รายละเอียดการคืนข่อมูลอุปกรณ์    |                              | 8   |
|----------------------------------|------------------------------|-----|
| Ragdonol i Dell Optiples 365     | พนักงานรับดัน sadmin         |     |
| www.uawardrisof: N6N7ZLDXFTMDP07 | <b>รับที่ดีน</b> 125/03/2025 |     |
| ServiceTag : 559XAT8T            |                              |     |
| รับที่เริ่มไม่งาน : 02/08/2023   |                              |     |
| รันที่ส์แประกัน : 06/12/2025     |                              |     |
| ราคาสุปกรณ์ : 15000.00 ยาพ       |                              |     |
| ที่เพื่อสุปกวณ์ : DELL           |                              |     |
| ประเภทสุปกรณ์ : PC               |                              |     |
| ผู้จัดจำหน่าย : Dell             |                              |     |
| ສຍາພະເຈັນສົນ                     |                              |     |
| การรับประกัน: มีประกับ           |                              |     |
| รายละเอียดอุปกรณ์:               |                              |     |
|                                  |                              |     |
|                                  |                              | ปีต |

ภาพที่ 3.38 หน้าจอแสดงรายละเอียดการคืนข้อมูลอุปกรณ์

หน้าจอแสดงรายละเอียดการคืนข้อมูลอุปกรณ์ ประกอบด้วย ชื่ออุปกรณ์ หมายเลขอุปกรณ์ ServiceTag วันที่เริ่มใช้งาน วันที่สิ้นประกัน ราคาอุปกรณ์ ยี่ห้ออุปกรณ์ ประเภทอุปกรณ์ ผู้จัดจำหน่าย สถานะ การรับประกัน รายละเอียดอุปกรณ์ พนักงานรับคืน วันที่คืน และปุ่มปิด

|     |          | -                   |                                                                                                    |             |          |       |
|-----|----------|---------------------|----------------------------------------------------------------------------------------------------|-------------|----------|-------|
| -   |          |                     | -                                                                                                    |             |          |       |
| #14 | Adaption | faceto via          | an search                                                                                                    | distanting. | eterora. | 10000 |
|     | *15      | annii               | (blanchistry)                                                                                                    | trainini.   |          | -     |
| A   | 44.9     | Preparation and     | - Annual Street,                                                                                                    | 191         | dant.    | - 84  |
| 4.1 | 14.0     | ALTERNAL COLUMN     | and the later of the later of t | 146         |          | -     |
| 4   | deal     | amount              | Transmission in the                                                                                                    | 1000-01     | 2410     |       |
|     | ALA      | and other           | 144                                                                                                    | Incided.    | 12.00    |       |
| 4   | ,444     | 0.00                |                                                                                                    | citation .  |          |       |
| 8   | . 10.45  | last capabecies     | were been been as                                                                                                    |             |          |       |
| A.' | .0014    | Anno patropini anno | Constitution of Street                                                                                                    | 17          |          | 1.0   |
| 1   | - 1621   | box (mount mil)     | 10.0000000                                                                                                    | 16.         | direct . | -     |
|     | 14       | million .           | Trade by an annual second                                                                                                    | - making    |          |       |

ภาพที่ 3.39 หน้าจอแสดงรายงานข้อมูลอุปกรณ์

หน้าจอแสดงรายงานข้อมูลอุปกรณ์ ประกอบด้วย ตัวเลือกประเภทรายงาน ตัวเลือกยี่ห้อ อุปกรณ์ ตัวเลือกประเภทอุปกรณ์ ปุ่มค้นหาข้อมูล ปุ่มเคลียร์ข้อมูล ปุ่มพิมพ์รายงาน ตัวเลือกจำนวน แถวในตาราง ตารางแสดงข้อมูลอุปกรณ์ทั้งหมด ได้แก่ ลำดับ ยี่ห้ออุปกรณ์ ชื่ออุปกรณ์ หมายเลข อุปกรณ์ ประเภทอุปกรณ์ ผู้จัดจำหน่าย ราคา และปุ่มเลือกหน้า

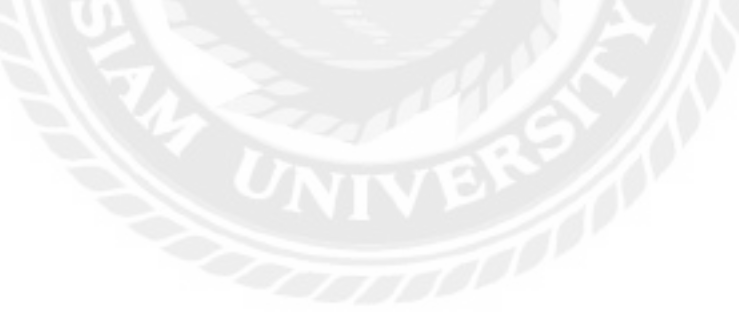

| and the second | -          |                                                                                                    | -               |   |                                                                                                    |                                                                                                    |   |   |
|----------------|------------|----------------------------------------------------------------------------------------------------|-----------------|---|----------------------------------------------------------------------------------------------------|----------------------------------------------------------------------------------------------------|---|---|
|                |            | interest carrier i                                                                                                    | Sector Sector   |   |                                                                                                    |                                                                                                    |   |   |
|                | Animal Co. | August and August and Aug | in terms to set | - | and the second second s | and the second second s | - |   |
|                |            |                                                                                                    |                 |   | A Gard                                                                                                    | inner:                                                                                                    |   | - |
|                | 101        | part / tylephon Tax                                                                                                    |                 |   |                                                                                                    |                                                                                                    |   |   |

ภาพที่ 3.40 หน้าจอรายงานข้อมูลอุปกรณ์ชำรุด

หน้าจอแสดงรายงานข้อมูลอุปกรณ์ชำรุด ประกอบด้วย ตัวเลือกประเภทรายงาน ตัวเลือกยี่ห้อ อุปกรณ์ ตัวเลือกประเภทอุปกรณ์ ปุ่มค้นหาข้อมูล ปุ่มเคลียร์ข้อมูล ปุ่มพิมพ์รายงาน ตัวเลือกจำนวน แถวข้อมูลในตาราง ตารางแสดงข้อมูลอุปกรณ์ชำรุด ได้แก่ ลำดับ ยี่ห้ออุปกรณ์ ชื่ออุปกรณ์ หมายเลข อุปกรณ์ ประเภทอุปกรณ์ ผู้จัดจำหน่าย วันที่ชำรุด พนักงาน สถานะ และปุ่มเลือกหน้า

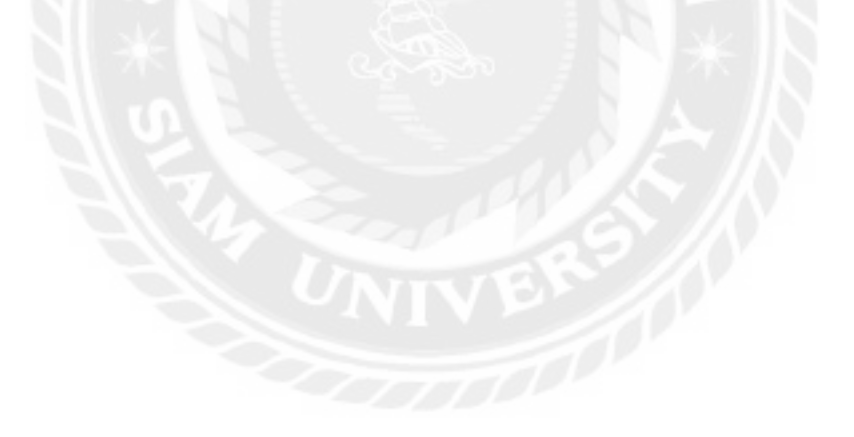

| eren be    | 1 1000     |                                                                                                    |                                                                                                    |                                         |          |                                                                                                    |        |
|------------|------------|----------------------------------------------------------------------------------------------------|----------------------------------------------------------------------------------------------------|-----------------------------------------|----------|----------------------------------------------------------------------------------------------------|--------|
| alers and  |            | al realizes - series                                                                                                    | inter mariteme -                                                                                                    |                                         |          |                                                                                                    |        |
|            | d 11       |                                                                                                    | al come                                                                                                    |                                         |          |                                                                                                    |        |
| -          | -          |                                                                                                    |                                                                                                    |                                         |          |                                                                                                    |        |
| B Part and |            | 1002                                                                                                    |                                                                                                    |                                         |          | 1                                                                                                    |        |
| andra 1    | Acceptored | Suptrat                                                                                                    | and the logitime                                                                                                    | duranterial                             | distant. | deliteren.                                                                                                    | -      |
|            |            | 100000 a 1000                                                                                                    | Contraction of the local division of the local division of the loc | 101                                     |          | and the second second s | -      |
| 4          | - 10       |                                                                                                    |                                                                                                    |                                         |          |                                                                                                    |        |
| 1          | 400        | page 1                                                                                                    | and the local division of the                                                                                                    | Access.                                 | iner .   | 0.02000                                                                                                    | pages. |
| +          | 419        | population and a second second |                                                                                                    | Rolling<br>Instant                      |          | 0.0500                                                                                                    | -      |
| +          | 10         | AMERI  <br>11000                                                                                                    |                                                                                                    | Annual<br>Instantion<br>Inst            |          | United Office                                                                                                    |        |
|            | 1 1 4      | Alemit I<br>PTSRIM<br>Trobbi I ADD<br>Tradat                                                                                                    |                                                                                                    | Antina<br>Inspected<br>191<br>Table Ink | 111      | U.C.A.O<br>U.C.A.O<br>U.C.A.O<br>U.C.A.O<br>U.C.A.O<br>U.C.A.O                                                                                                    |        |

ภาพที่ 3.41 หน้าจอรายงานข้อมูลอุปกรณ์ส่งเคลม

หน้าจอแสดงรายงานข้อมูลอุปกรณ์ส่งเคลม ประกอบด้วย ตัวเลือกประเภทรายงาน ตัวเลือก ยี่ห้ออุปกรณ์ ตัวเลือกประเภทอุปกรณ์ ตัวเลือกผู้จัดจำหน่าย ปุ่มค้นหาข้อมูล ปุ่มเคลียร์ข้อมูล ปุ่มพิมพ์ รายงาน ตัวเลือกจำนวนแถวข้อมูลในตาราง ตารางแสดงข้อมูลอุปกรณ์ส่งเคลม ได้แก่ ลำดับ ยี่ห้อ อุปกรณ์ ชื่ออุปกรณ์ หมายเลขอุปกรณ์ ประเภทอุปกรณ์ ผู้จัดจำหน่าย วันที่ส่งเคลม สถานะ และปุ่ม เลือกหน้า

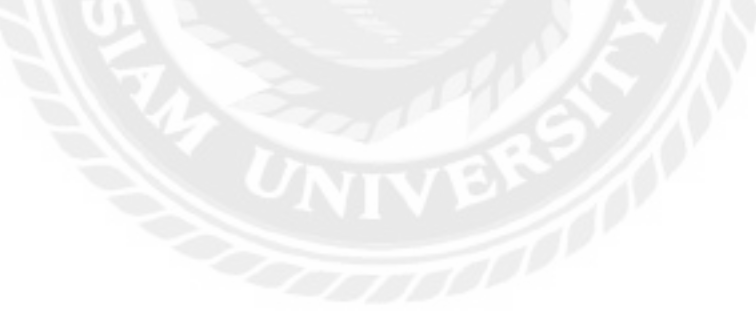

| -                                                                                                    | Barbarosan<br>andres - 10 | -                                                                                                    | many within -               |                                                                                                    |            |                |               |
|----------------------------------------------------------------------------------------------------|---------------------------|----------------------------------------------------------------------------------------------------|-----------------------------|----------------------------------------------------------------------------------------------------|------------|----------------|---------------|
|                                                                                                    | ant D fr                  | · · · · ·                                                                                                    | an and a second             | an and the second second second second second second second second second second second second second second se | (Second to | -              |               |
|                                                                                                    |                           | ander                                                                                                    | characteria a               | -beneral                                                                                                    | Geneti     | TURINE         | here          |
| 4                                                                                                    | -444                      | Material                                                                                                    | 141                         | Hammand                                                                                                    | -          | 10/1/16/       | (and a second |
| Part of the local division of the local division of the local divi | 19494                     | Page 10                                                                                                    | and the second diversion of | 1 WARDER                                                                                                    | -          | And the second | large a       |
| 4 1                                                                                                    | 1880HO                    | 0.4.61                                                                                                    | 192202772-01                | -                                                                                                    | -          | 1910-000       | france of     |
|                                                                                                    | 184                       | takaquist.                                                                                                    | COMPANY AND DO              | in .                                                                                                    |            | 100 Auguster   | family        |
|                                                                                                    | 1992                      | Chaining and Chaining and Chain | U.s.                        | Manager and                                                                                                    | 1710       | Altergen       | - Salary      |
|                                                                                                    | 100                       | 444                                                                                                    | increase in                 | 1947                                                                                                    | Augent.    | pathome        | (internet)    |
| ۰.                                                                                                    | ingest.                   | -                                                                                                    |                             | 100.00                                                                                                    | time-      | Akryyme        | hance.        |
| 1                                                                                                    | -                         |                                                                                                    | and showing the             | 100                                                                                                    | 41441      | AND DOC        | - lines       |
|                                                                                                    | 100                       | weet an                                                                                                    |                             | ini.                                                                                                    | Angel      | ALC: 201       | - familier    |

#### ภาพที่ 3.42 หน้าจอรายงานข้อมูลอุปกรณ์รับเคลม

หน้าจอแสดงรายงานข้อมูลอุปกรณ์รับเคลม ประกอบด้วย ตัวเลือกประเภทรายงาน ตัวเลือก ยี่ห้ออุปกรณ์ ตัวเลือกประเภทอุปกรณ์ ตัวเลือกผู้จัดจำหน่าย ปุ่มค้นหาข้อมูล ปุ่มเคลียร์ข้อมูล ปุ่มพิมพ์ รายงาน ตัวเลือกจำนวนแถวข้อมูลในตาราง ตารางแสดงข้อมูลอุปกรณ์รับเคลม ได้แก่ ลำดับ ยี่ห้อ อุปกรณ์ ชื่ออุปกรณ์ หมายเลขอุปกรณ์ ประเภทอุปกรณ์ ผู้จัดจำหน่าย วันที่รับเคลม สถานะ และปุ่ม เลือกหน้า

| in the second                                                                                                    | instant .     |                          |                                                                                                    |           |                     |    |
|----------------------------------------------------------------------------------------------------|---------------|--------------------------|----------------------------------------------------------------------------------------------------|-----------|---------------------|----|
| _                                                                                                    |               | - mine -                 |                                                                                                    |           |                     |    |
| 1.1.1.1.1                                                                                                    | Sec. 6.       | and the second           | The second second second second second second second second second second second second second second second se                                                                                                    |           |                     |    |
| and the second second se | and 2 m       | Conversion in the second | and a state of the state of the |           |                     |    |
|                                                                                                    |               |                          |                                                                                                    |           |                     |    |
|                                                                                                    |               |                          |                                                                                                    |           |                     |    |
|                                                                                                    | -             |                          |                                                                                                    |           |                     |    |
|                                                                                                    | nan - ingen   | Real Provide Name        | second                                                                                                    | Anaration | <br>-               | ** |
|                                                                                                    | Alaydenia<br> | -                        | -                                                                                                    | Januarian | <br>with the second |    |

#### ภาพที่ 3.43 หน้าจอรายงานข้อมูลการยืมอุปกรณ์

หน้าจอแสดงรายงานข้อมูลการยืมอุปกรณ์ ประกอบด้วย ตัวเลือกประเภทรายงาน ตัวเลือกยี่ห้อ อุปกรณ์ ตัวเลือกประเภทอุปกรณ์ วันที่ ปุ่มค้นหาข้อมูล ปุ่มเคลียร์ข้อมูล ปุ่มพิมพ์รายงาน ตัวเลือก จำนวนแถวข้อมูลในตาราง ตารางแสดงข้อมูลการยืมอุปกรณ์ ได้แก่ ลำดับ ยี่ห้ออุปกรณ์ ชื่ออุปกรณ์ หมายเลขอุปกรณ์ ประเภทอุปกรณ์ ผู้จัดจำหน่าย วันที่ยืม สถานะ และปุ่มเลือกหน้า

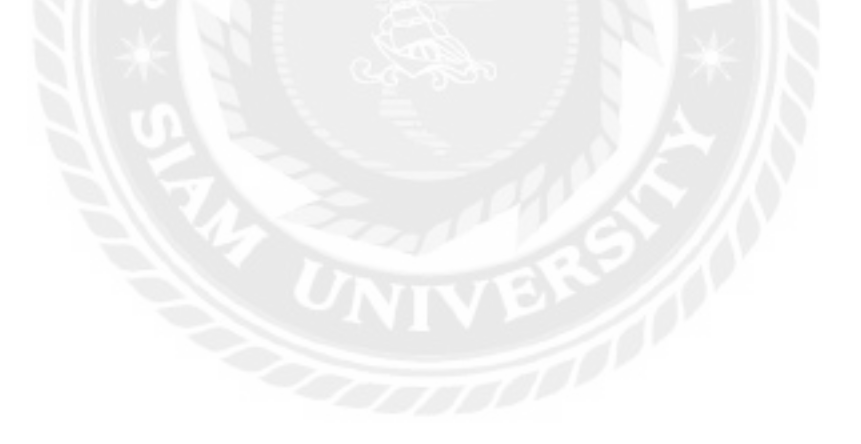

|        | (inclusion)          | · ·                                         |                     |               |          |                |             |
|--------|----------------------|---------------------------------------------|---------------------|---------------|----------|----------------|-------------|
| -      | indana - an          | inter and a second                          |                     |               |          |                |             |
| 11.481 |                      |                                             | -                   |               |          |                |             |
|        |                      | Continued of                                |                     |               |          |                |             |
|        |                      | н                                           |                     |               |          |                |             |
| p. +)  | Administra           | Andrew                                      | manufacture .       | the sector of | distant. |                | -           |
|        |                      | and the second second                       | - Annal ad Branchis |               |          | i Shawar       | 1.45        |
|        | UMAL                 | (me. 1. 1. 1. 1. 1. 1. 1. 1. 1. 1. 1. 1. 1. |                     |               |          |                |             |
|        | patri -              | 12                                          | and the strength    | 100000        | 1000     | -              | ada         |
| i.     | pair<br>pair<br>main | TR. COMPANY                                 | and the strength in |               |          | and the second | ada<br>Tala |

ภาพที่ 3.44 หน้าจอรายงานข้อมูลการคืนอุปกรณ์

หน้าจอแสดงรายงานข้อมูลการคืนอุปกรณ์ ประกอบด้วย ตัวเลือกประเภทรายงาน ตัวเลือก ยี่ห้ออุปกรณ์ ตัวเลือกประเภทอุปกรณ์ วันที่ ปุ่มค้นหาข้อมูล ปุ่มเคลียร์ข้อมูล ปุ่มพิมพ์รายงาน ตัวเลือก จำนวนแถวข้อมูลในตาราง ตารางแสดงข้อมูลการคืนอุปกรณ์ ได้แก่ ลำดับ ยี่ห้ออุปกรณ์ ชื่ออุปกรณ์ หมายเลขอุปกรณ์ ประเภทอุปกรณ์ ผู้จัดจำหน่าย วันที่คืน สถานะ และปุ่มเลือกหน้า

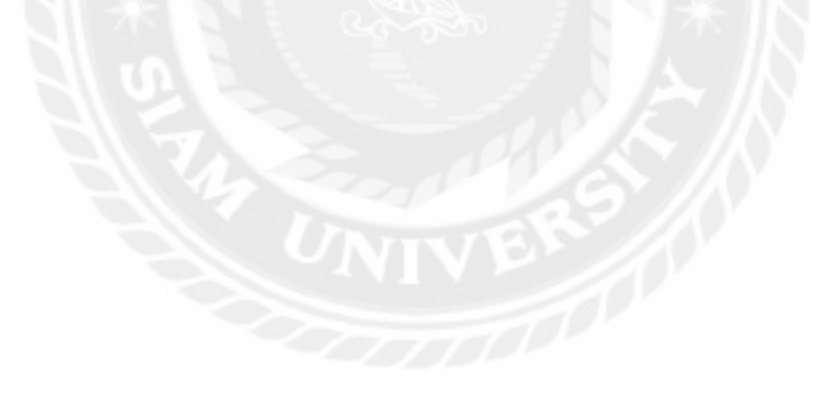

| -                       | sectors -   | Personal International                                                                                                    | -                                                                                                    |              |           |                |                                                                                                    |         |
|-------------------------|-------------|----------------------------------------------------------------------------------------------------|----------------------------------------------------------------------------------------------------|--------------|-----------|----------------|----------------------------------------------------------------------------------------------------|---------|
|                         |             | 1944                                                                                                    |                                                                                                    |              |           |                |                                                                                                    |         |
| <ul> <li>(A)</li> </ul> | Processon . | Bastrey .                                                                                                    | 101100500100                                                                                                    | provident of | Harmoni . | Selecteday     | Territoriery                                                                                                    | 10.00   |
| £ .                     | 141         |                                                                                                    | and the second second                                                                                                    | 100          | lates.    | and the second | inique:                                                                                                    | -fairs  |
| 4                       | 194         | And Conjuna and                                                                                                    | anatomic of                                                                                                    |              | tange.    | 1775-0.0       | 1000000                                                                                                    | datata  |
| 4                       | hills       | And a local division of the local division of the local division o | State Western                                                                                                    | illine are   | lane.     | 10000          | ianaurus.                                                                                                    | Arres . |
| 1                       | 14460       | Interviewe .                                                                                                    | Annual Association in                                                                                                    | Sec.         | lates-    | 0.000(0.01)    | ne-signapp                                                                                                    | Sainte  |
| 10.0                    | - Ababa     | where a                                                                                                    | in                                                                                                    | constant and | and an a  | beautif        | (And a second second se | dane    |
| 4.                      | (renew      | (manual)                                                                                                    | 44 mg common                                                                                                    | (Balance)    | later.    | Constraint.    | 100000                                                                                                    | Anne    |
| 1                       | 4.02        | Agent                                                                                                    | -                                                                                                    | and in       | 100       |                | 14mm/Geb                                                                                                    | diam'r. |
|                         | 44          | 100011-0-000                                                                                                    |                                                                                                    | 1997         | August .  | designed t     | lipitemi                                                                                                    | Aniste  |
| 4                       | 444         | standy.                                                                                                    | And and a design of the local division of the local division of th | Manual View  | Arbit.    | distantial.    | id-Lines                                                                                                    | 2400    |
| **                      | 1 water     | Indeed op her:                                                                                                    | and a state of the state                                                                                                    | -            | 1000      | -installed     | it.extinut                                                                                                    | Same    |

ภาพที่ 3.45 หน้าจอรายงานข้อมูลอุปกรณ์สิ้นประกัน

หน้าจอรายงานข้อมูลอุปกรณ์สิ้นประกัน ประกอบด้วย ตัวเลือกยี่ห้ออุปกรณ์ ตัวเลือกประเภท อุปกรณ์ ตัวเลือกวันที่ ปุ่มค้นหาข้อมูล ปุ่มเคลียร์ข้อมูล ปุ่มพิมพ์รายงาน ตัวเลือกจำนวนแถวข้อมูลใน ตาราง ตารางแสดงข้อมูลอุปกรณ์สิ้นประกัน ได้แก่ ลำดับ ยี่ห้ออุปกรณ์ ชื่ออุปกรณ์ หมายเลขอุปกรณ์ ประเภทอุปกรณ์ ผู้จัดจำหน่าย วันที่เริ่มใช้งาน วันที่สิ้นประกัน สถานะ และปุ่มเลือกหน้า

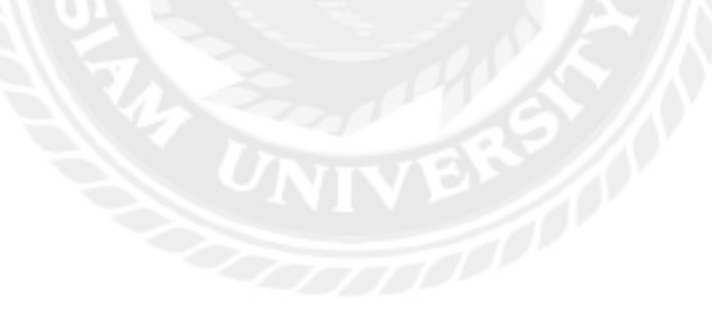

### 2. การออกแบบส่วนผลลัพธ์

| ปรักร่าน  | unu: Ascenti             |        | ราไสโบส   | lainau: claim | -202503253 | 76        |
|-----------|--------------------------|--------|-----------|---------------|------------|-----------|
| lars: OBt | 2345678                  |        | Turit: 26 | 5/03/2025     |            |           |
| 11110     | สานอ สำโท สาเภอนางมัวทอง | wanuji | Pamierol  | Alexand       | 21000      | านอาเป็นข |
| 1         | 36874514125              | Intel  | Paralu    | CPU           | สปเสีย     | ere.      |
|           |                          |        |           | 32            | ផ្លង់រមោងឃ |           |
|           |                          |        |           | 10            |            |           |
|           |                          |        |           |               |            |           |

ภาพที่ 3.46 ใบส่งเคลม

| (จัดจำเห                       | Inu: Ascenti                                                |                            | างไสรีบาันเคลม: rec                                 | am-2025032               | 5377                    |
|--------------------------------|-------------------------------------------------------------|----------------------------|-----------------------------------------------------|--------------------------|-------------------------|
| 645: 0813                      | 2345678                                                     |                            | รับที่รับเคลม: 25/03                                | 2025                     |                         |
| lad: 29 '<br>nun 345  <br>1110 | โครงการอาณอนารับกำคอยในสมเ<br>ด้ายด ต่ำโพ อ่าเกอยางบัวทอง น | พ 19-13<br>มหนุข           | ң Фанкан: астиг                                     |                          |                         |
|                                |                                                             |                            |                                                     |                          |                         |
| มหัน                           | vanuesquinsel                                               | idefa                      | singdroni                                           | design                   | รายอะเดียะ              |
| 230735<br>1                    | US6FDMBS7YADPJL                                             | éma<br>AMD                 | dibadirani<br>RyZEN 5 3800                          | dreum<br>CPU             | muustan<br>she/N30      |
| กลัม<br>1<br>2                 | US6FDMBS7YADPJL<br>LCRCYU8G5FDGS5L                          |                            | fibedhynd<br>RYZEN 5 3800<br>RYZEN 5 3800           | dreum<br>CPU<br>CPU      | muselin<br>uko/w30      |
| 1<br>2<br>3                    | US6FDMBS7YADPJL<br>LCRCYU8G5FDGS5L<br>36874514125           | AMD<br>AMD<br>AMD<br>Intel | fibedward<br>RYZEN 5 3600<br>RYZEN 5 3600<br>ulita9 | CPU<br>CPU<br>CPU<br>CPU | 1004600<br>100/630<br>- |

ภาพที่ 3.47 ใบรับเคลม

| าโสดารยิน              | - Jean-20250325223                 |               |                           |              |                   |
|------------------------|------------------------------------|---------------|---------------------------|--------------|-------------------|
| นที่มีมะ 25            | 03/2025                            |               |                           |              |                   |
|                        | 2                                  |               |                           |              |                   |
| dur admir              | n.                                 |               |                           |              |                   |
| dur admi               | n                                  |               |                           |              |                   |
| iður admi              | n.                                 |               | _                         |              | _                 |
| มีมา admi<br>ล่าอ้า    | ก<br>พบานเลขอุปกรณ์                | ฮ์ทัส         | ข้ออุปกรณ์                | alacana      | รายอะเอียอ        |
| du: admi<br>รำดับ<br>ใ | ก<br>พบานเองอุปกรณ์<br>36874514125 | Shia<br>Intel | <b>ibadovol</b><br>utrati | dmann<br>CPU | รามอะเอียอ<br>ชาว |

ภาพที่ 3.48 ใบยืมอุปกรณ์

|                                       |                      | เบคน           | อุบกรณ                      |                 |                   |
|---------------------------------------|----------------------|----------------|-----------------------------|-----------------|-------------------|
| เลือการคืน                            | : relend-20250325224 |                |                             |                 |                   |
| นที่ดีน: 25                           | /03/2025             |                |                             |                 |                   |
|                                       |                      |                |                             |                 |                   |
| สินคิม: ad                            | trains               |                |                             |                 |                   |
| ศิมคัม: ad                            | imin                 |                |                             |                 |                   |
| ศีบดีน: ad<br>ดำลัง                   | nin<br>Jarohpwanuna  | data           | อื่ออุปกรณ์                 | als=ana         | าายอะเอียด        |
| ศิมดิมะ ad<br><mark>สำคัญ</mark><br>1 | tmin<br>             | daže<br>Intel  | <del>deglmot</del><br>utra9 | uta=unit<br>CPU | esuendus<br>pris  |
| ศิมด์ระ ad<br><mark>สำลับ</mark><br>1 | imin<br>             | dotte<br>Intel | degumot<br>utra9            | als=ant<br>CPU  | e-mentione<br>277 |

ภาพที่ 3.49 ใบคืนอุปกรณ์

|        |                   |                   | วันที่ 25 มีนาคม | 2568          |               |            |
|--------|-------------------|-------------------|------------------|---------------|---------------|------------|
| นาที่ส | ใมพ์: 25 มีนาคม 2 | 568               |                  |               |               |            |
| #      | ยี่พ่ออุปกรณ์     | ข้ออุปกรณ์        | างมามเลขอุปกรณ์  | ประเภทลุปกรณ์ | ผู้จัดจำหน่าย | ราดา (บาห) |
| 1      | ACER              | Aspire3           | 54H568UYLL301S5  | Notebook      | Synnex        | 14000.00   |
| 2      | AMD               | RYZEN 5 3600      | US6FDMBS7YADPJL  | CPU           | Ascenti       | 1313.00    |
| з      | AMD               | Ryzen 9800x       | 14568975424      | CPD           | Ascenti       | 9000.00    |
| 4      | AMD               | RYZEN 5 3600      | LCRCYUBG5FQG55L  | CPU           | Ascenti       | 4242.00    |
| 5      | ASUS              | ASUS H370         | YRG58Y2QUCUJP2K  | Mainboard     | SVOA          | 2000.00    |
| 6      | ASUS              | ASUS H370         | M84N9RYA3RDBMGQ  | Mainboard     | SVQA          | 1000.00    |
| 7      | ASUS              | X15Z              | 54H568UGER501A6  | Notebook      | Ascenti       | 23000.00   |
| 8      | Cisco             | 750W              | 65456789423      | PowerSupply   | SVOA          | 600.00     |
| 9      | DELL              | Dell Oppplex 365  | HQ29T5FV9R84W6Q  | PC            | Dell          | 15000,00   |
| 10     | DELL              | Deli Optiplex 365 | N6N72LDXFTMDVQ7  | PC            | Dell          | 15000.00   |
| 11     | DELL              | Dell Optiplex 365 | HSW3AXUWHF8ULLV  | PC            | Dell          | 15000.00   |
| 12     | HP                | HP ÖMEN           | 7DMZ3VZJ89H5UEL  | Notebook      | Ascenti       | 20000.00   |
| 13     | Intel             | ultra9            | 36874514125      | CPU           | Ascenti       | 15000.00   |
| 14     | Intel             | 19 14900K         | 1234567891011    | CPU           | SVOA          | 25000.00   |
| 15     | LENOVO            | M500              | 8978545412154    | Notebook      | SVÓA          | 26000.00   |
| 16     | LENOVO            | M500              | 4564687912545    | Notebook      | SVOA          | 25000.00   |
| 17.    | LENOVO            | IdeaPad3          | 82H803BGTA50000  | Notebook      | Ascenti       | 15000.00   |
| 18     | Logitech          | Logitech Z960     | 7KYJDHHECBHQW7N  | Speaker       | Synnex        | 100.00     |
| 19     | Logitech          | G304              | P1RUC42VA8O3KOLU | Mouse         | Synnex        | 990.00     |
| 20     | Logitech          | Logitech G-Pro    | NCVDRA7P7FHESWB  | Mouse         | Synnex        | 414.00     |
| 21     | Logitech          | K580GRAPHITE      | F5855R4T8YJHF65  | Keyborad      | Synnex        | 200.00     |
| 22     | Nvidia            | RTX4090           | 723ЛТНЗРНКАНЗ2А  | DisplayCard   | Synnex        | 27000.00   |
| 23     | Nvidia            | RTX4090           | L6DQGNQ34FIGEWN  | DisplayCard   | Synnex        | 27000.00   |
| 24     | Nvidia            | RTX4090           | XTXQ8Y3S5XYUNDK  | DisplayCard   | Synnex        | 27000.00   |
| 25     | Nvidia            | RTX4080           | CCN97GYNPYJEAE5  | DisplayCard   | Synnex        | 100.00     |
| 26     | Philips           | A301              | 85498748456      | Speaker       | Ascenti       | 1500.00    |
| 27     | Philips           | A307              | 56456123162      | Speaker       | Ascenti       | 1600.00    |
| 28     | Philips           | A301              | 549545423123     | Speaker       | Ascenti       | 1490.00    |
| 29     | Samsung           | Galaxy 525        | G175R4S2D4R1F4G  | SimCrad       | Samsung       | 15000.00   |
| 30     | Samsung           | 980 PRO           | U38HH34GM9Q5D3A  | SSD           | Synnex        | 5000.00    |
| 31     | WD                | 850G8             | 5646545615652    | SSD           | Ascenti       | 700.00     |
| 32     | WD                | 850GB             | 85957891262      | SSD           | Ascenti       | 500.00     |
| 33     | WD                | 500G8             | 5PXF2C256HV5U52  | SSD           | Synnex        | 1500.00    |

ภาพที่ 3.50 รายงานข้อมูลอุปกรณ์ทั้งหมด

|         |                     |                    | 58            | 5 มีนาคม 256  | วันที่ 2        | 1 2568        | ພື້ມແຫຼ່ະ 25 ພື້ມເວລ | and |
|---------|---------------------|--------------------|---------------|---------------|-----------------|---------------|----------------------|-----|
| บ สถาบะ | พนักงาน             | รับที่ปารุล        | ผู้จัดจำหน่าย | ประเภทอุปกรณ์ | าเมายเสขอุปกรณ์ | ป้ออุปกรณ์    | มีพ่ออุปกรณ์         | #   |
| ปารุต   | admin               | 23/03/2025         | Synnex        | Speaker       | 7Ky/DHHECBHQW7N | Logitech Z960 | Logitech             | 1   |
|         | admin<br>เป็ญเลาริง | 23/03/2025<br>לערף | Synnex        | Speaker       | 7KyIDHHECBHQW7N | Logitech 2950 | Logitech             | 1   |

ภาพที่ 3.51 รายงานข้อมูลอุปกรณ์ชำรุด

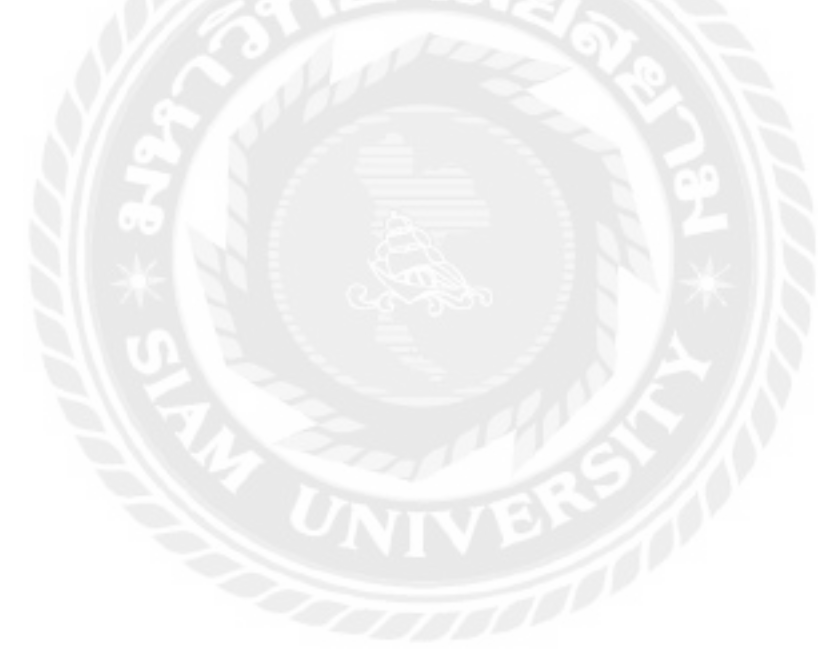

|           |                          | 310          | ง านบอมูลยุ<br>วันที่ 25 มีน | าคม 2568      | PINA          |               |         |
|-----------|--------------------------|--------------|------------------------------|---------------|---------------|---------------|---------|
| านที่พัฒน | <i>i</i> : 25 มีนาคม 256 | 8            |                              |               |               |               |         |
| ล่าดับ    | มีพ่ออุปกรณ์             | ข้ออุปกรณ์   | หมายเลขอุปกรณ์               | ประเภพลุปกรณ์ | ผู้จัดจำแบ่าย | วันที่ส่งเคลม | anne    |
| 1         | AMD                      | RYZEN 5 3600 | U56FDMB57YADP/L              | CPU           | Ascenti       | 25/03/2025    | ส่งเคลม |
| 2         | ACER                     | Aspire3      | 54H568UYLL301S5              | Notebook      | Synnex        | 25/03/2025    | ส่งเคลม |
| 3         | Nvidia                   | RTX4080      | CCN97GYNPVJ3AE5              | DisplayCard   | Synnex        | 25/03/2025    | ສະເຄລນ  |
| 4         | AMD                      | RYZEN 5 3600 | LCRCYU8G5FQGS5L              | CPU.          | Ascenti       | 25/03/2025    | ส่งเคลม |
| 5         | Nvidia                   | RTX4090      | L6DQGNQ34FIGEWN              | DisplayCard   | Synnex        | 25/03/2025    | ສະເທດນ  |
| 6         | ASUS                     | ASUS H370    | YRG5BY2QUCUJPZK              | Mainboard     | SVOA          | 25/03/2025    | ส่งเคลม |

ภาพที่ 3.52 รายงานข้อมูลอุปกรณ์ส่งเคลม

| แหีง | ในพ่: 25 มีนาคม | 2568              | วันที่ 25 มีน    | าคม 2568      |               |               |         |
|------|-----------------|-------------------|------------------|---------------|---------------|---------------|---------|
| ¥    | ย่าเออุปกรณ์    | ชื่ออุปกรณ์       | หมวยเลขอุปกรณ์   | ประเภทอุปกรณ์ | ผู้จัดจำหน่วย | วันที่รับเดลม | สถามะ   |
| 1    | HP              | HP OMEN           | 7DMZ3VZJ89H5UEL  | Notebook      | Ascenti       | 17/03/2025    | รับเคลม |
| 2    | ASUS            | ASUS H370         | M84N9RYA3RDBMGQ  | Mainboard     | SVOA          | 17/03/2025    | รับเคลม |
| 3    | Nvidia          | RTX4090           | L6DQGNQ34FJGEWN  | DisplayCard   | Synnex        | 22/03/2025    | รับเคลม |
| Ł    | LENOVO          | M500              | 4564687912545    | Notebook      | SVOA          | 23/03/2025    | รับเคลม |
| 5    | DELL            | Dell Optiplex 365 | HSW3AXUWHFBULLV  | PC.           | Dell          | 23/03/2025    | รับเคลม |
| ŝ    | ASUS            | ASUS H370         | M84N9RYA3RDBMGQ  | Mainboard     | SVOA          | 23/03/2025    | รับเคลม |
| 7    | Intel           | énte              | 36874514125      | CPU           | Ascenti       | 24/03/2025    | รับเคลม |
| 3    | Philips         | A301              | 85498748456      | Speaker       | Ascenti       | 24/03/2025    | รับเคลม |
| 9    | intel           | ultra9            | 36874514125      | CPU           | Ascenti       | 24/03/2025    | รับเคลม |
| 0    | AMD             | RYZEN 5 3600      | U56FDMB\$7YADPJL | CPU           | Ascenti       | 24/03/2025    | รับเคลม |
| 17   | Intel           | ultra9            | 36874514125      | CPU           | Ascenti       | 24/03/2025    | รับเคลม |
| 12   | AMD             | RYZEN 5 3600      | LCRCYU8G5FQG55L  | CPU           | Ascenti       | 24/03/2025    | รับเคลม |
| E    | Logitech        | G304              | P1RUC42YA8O3KOLU | Mouse         | Synnex        | 25/03/2025    | รับเดอม |

ภาพที่ 3.53 รายงานข้อมูลอุปกรณ์รับเคลม

| ับที | ฟัมพ์: 25 มีนาคม | 2568              | บัง ในบ่อมูลก<br>วันที่ 25 มีน | าคม 2568      | 13616         |            |           |
|------|------------------|-------------------|--------------------------------|---------------|---------------|------------|-----------|
| #    | มี่ห้ออุปกรณ์    | ข้ออุปกรณ์        | หมายเลขอุปกรณ์                 | ประเภทลุปกรณ์ | ผู้จัดจำหน่าย | วันที่มีม  | สถานะ     |
| 1    | ASU5             | ASUS H370         | YRG5BY2QUCUJPZK                | Mainboard     | SVOA          | 17/03/2025 | รับคืน    |
| 2    | HP               | HP OMEN           | 7DMZ3VZJ89H5UEL                | Notebook      | Ascenti       | 21/03/2025 | รับดีน    |
| 3    | DELL             | Dell Optiplex 365 | HQ29TSFV9R84W6Q                | PC            | Dell          | 21/03/2025 | รับดีน    |
| 4    | ASUS             | ASUS H370         | YRG5BY2QUCUJPZK                | Mainboard     | SVOA          | 21/03/2025 | รับคืน    |
| 5    | ASUS             | ASUS H370         | M84N9RYA3RDBMGQ                | Mainboard     | SVOA          | 22/03/2025 | รับสิน    |
| 6    | Samsung          | 980 PRO           | U38HH34GM9Q5D3A                | SSD           | Synnex        | 22/03/2025 | รับดีน    |
| 7    | Samsung          | Galaxy S25        | G1T5R4S2D4R1F4G                | SimCrad       | Samsung       | 25/03/2025 | ก่าสังปีม |

ภาพที่ 3.54 รายงานข้อมูลการยืมอุปกรณ์

|             |                                     | 0 11              | วันที่ 25 มีนา  | าคม 2568      | 10000         |            |        |
|-------------|-------------------------------------|-------------------|-----------------|---------------|---------------|------------|--------|
| ันที่ง<br># | จิมพ์: 25 มีนาคม :<br>ยี่ห้อลุปกรณ์ | ชื่ออุปกรณ์       | หมายเอขอุปกรณ์  | ประเภทอุปกรณ์ | ผู้จัดจำหน่าย | วันที่ดีน  | สดานะ  |
| T.          | ASUS                                | ASUS H370         | YRG5BY2QUCUJPZK | Mainboard     | SVOA          | 17/03/2025 | รับสัน |
| 2           | ASUS                                | X15Z              | 54H568UGER50TA6 | Notebook      | Ascenti       | 21/03/2025 | รับคืน |
| 8           | ASUS                                | ASUS H370         | YRG58Y2QUCUJPZK | Mainboard     | SVOA          | 22/03/2025 | รับคือ |
| à           | ASUS                                | ASUS H370         | M84N9RYA3RDBMGQ | Mainboard     | SVOA          | 22/03/2025 | รับคืน |
| 5           | ASUS                                | X15Z              | 54H568UGER501A6 | Notebook      | Ascenti       | 23/03/2025 | รับคืน |
| 6           | Cisco                               | 750W              | 65456789423     | PowerSupply   | SVDA          | 23/03/2025 | รับคืน |
| 7           | Intel                               | ultra9            | 36874514125     | CPU           | Ascenti       | 24/03/2025 | ຈັນສິນ |
| 8           | intel                               | ultra9            | 36874514125     | CPU           | Ascenti       | 24/03/2025 | รับคืน |
| 9           | DELL                                | Dell Optiplex 365 | N6N7ZLDXFTMDVQ7 | PC            | Dell          | 25/03/2025 | รับคืน |
| 10          | DELL                                | Dell Optiplex 365 | HSW3AXUWHF8ULLV | PC            | Dell          | 25/03/2025 | รับคืน |

ภาพที่ 3.55 รายงานข้อมูลการคืนอุปกรณ์

|     |                   |                   | ว เยง เนช<br>วัน | เห่ 25 มีน <sup>.</sup><br>เห่ 25 มีน | าคม 256           | 8                     | u                   |        |                  |
|-----|-------------------|-------------------|------------------|---------------------------------------|-------------------|-----------------------|---------------------|--------|------------------|
| มห์ | ฟันพ์: 25 มีเ     | มาคม 2568         |                  |                                       |                   |                       |                     |        |                  |
| #   | มี่หัอ<br>อุปกรณ์ | ข้ออุปกรณ์        | เฉายเลขอุปกรณ์   | ประเภท<br>อุปกรณ์                     | ผู้จัด<br>จำหน่าย | วันที่เริ่มใช้<br>งาน | วันที่สืบ<br>ประกัน | สถานะ  | การรับ<br>ประกับ |
| 9.  | WD                | 500GB             | 5PXF2C256HVSU52  | SSD                                   | Synnex            | 04/08/2020            | 04/08/2023          | ไปงาน  | สั่นประกับ       |
| 2   | Nvidia            | RTX4090           | XTXQ8Y3S5XYUNDK  | DisplayCard                           | Synnex            | 01/08/2020            | 18/09/2023          | ไข่งาน | สั้นประกับ       |
| 3   | Logitech          | Logitech<br>Z960  | 7KYJDHHEC8HQW7N  | Speaker                               | Synnex            | 01/08/2023            | 01/10/2023          | ปารุล  | สั้นประกับ       |
| 4   | Nvidia            | RTX4090           | 723JTN3PHKAN32A  | DisplayCard                           | Synnex            | 01/08/2020            | 10/10/2023          | ไข้งาน | สั้นประกับ       |
| 5   | ASUS              | ASUS H370         | M84N9RVA3RDBMGQ  | Mainboard                             | SVOA              | 01/08/2023            | 02/09/2024          | ไข้งาน | สิ้นประกัน       |
| 6   | Logitech          | Logitech<br>G-Pro | NCVDRA7P7FHESWB  | Mouse                                 | Synnex            | 16/08/2023            | 21/11/2024          | ไข่งาน | สั้นประกับ       |

ภาพที่ 3.56 รายงานข้อมูลอุปกรณ์สิ้นประกัน

#### การออกแบบฐานข้อมูล

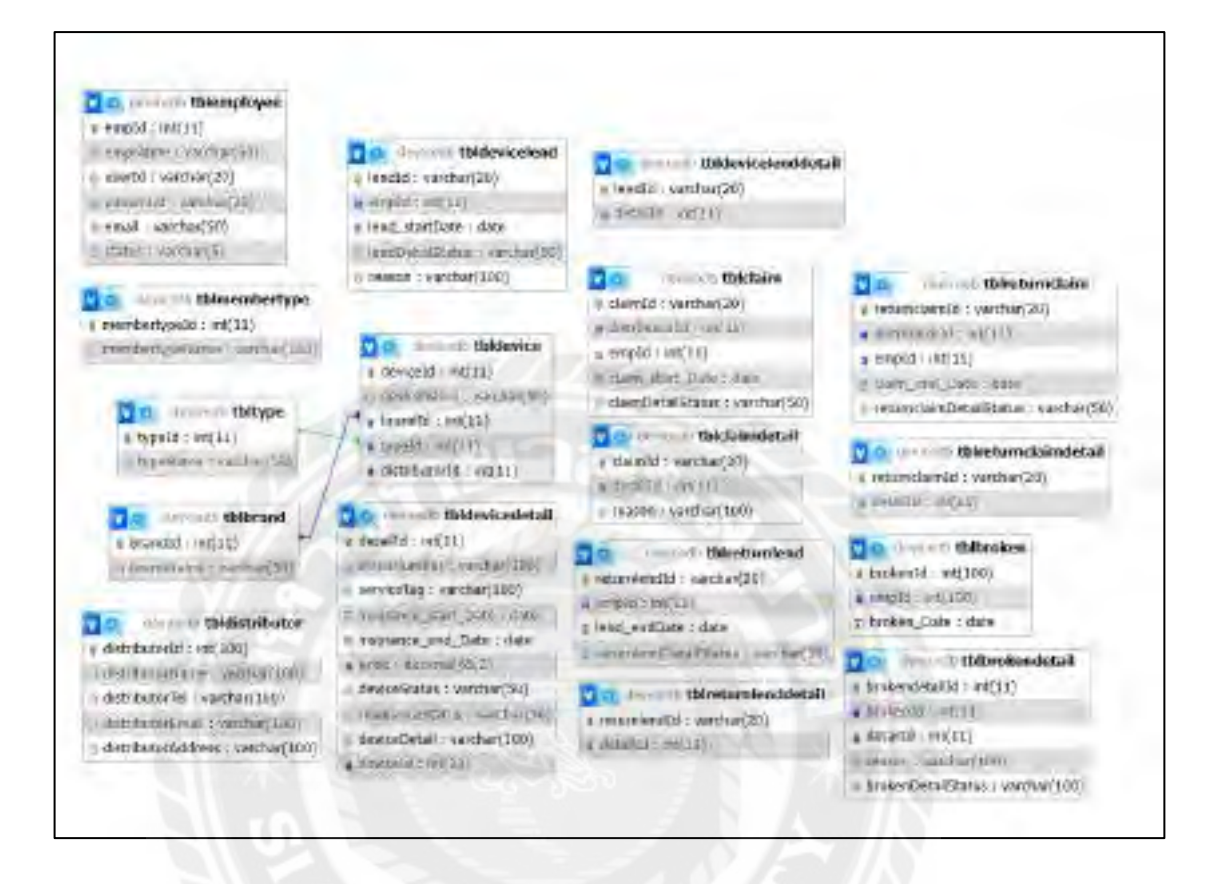

#### ภาพที่ 3.57 การแสดงความสัมพันธ์ของข้อมูล

# <u>ตารางที่ 3.3</u> รายการตารางข้อมูล

| ชื่อตาราง            | คำอธิบาย                            |
|----------------------|-------------------------------------|
| tblbrand             | ตารางยี่ห้ออุปกรณ์                  |
| tblbroken            | ตารางอุปกรณ์ชำรุด                   |
| tblbrokendetail      | ตารางละเอียดอุปกรณ์ชำรุด            |
| tblclaim             | ตารางข้อมูลส่งเคลมอุปกรณ์           |
| tblclaimdetail       | ตารางรายละเอียดข้อมูลส่งเคลมอุปกรณ์ |
| tbldevice            | ตารางข้อมูลอุปกรณ์                  |
| tbldevicedetail      | ตารางรายละเอียดอุปกรณ์              |
| tbldevicelend        | ตารางข้อมูลยืมอุปกรณ์               |
| tbldevicelenddetail  | ตารางรายละเอียดข้อมูลยืมอุปกรณ์     |
| tbldistributor       | ตารางข้อมูลผู้จัดจำหน่าย            |
| tblemployee          | ตารางข้อมูลพนักงาน                  |
| tblmembertype        | ตารางข้อมูลประเภทพนักงาน            |
| tblreturnclaim       | ตารางข้อมูลรับเคลม                  |
| tblreturnclaimdetail | ตารางรายละเอียดรับเกลม              |
| tblreturnlend        | ตารางข้อมูลคืนอุปกรณ์               |
| tblreturnlenddetail  | ตารางข้อมูลรายละเอียดคืนอุปกรณ์     |
| tbltype              | ตารางข้อมูลประเภทอุปกรณ์            |

#### 4. การพัฒนาโปรแกรม

4.1 การออกแบบฐานข้อมูลโดยใช้โปรแกรม MySQL 5.0.4

| North Contraction                                                                                                    | Comparison of the American Street of Street of |                                                                                                    |
|----------------------------------------------------------------------------------------------------|----------------------------------------------------------------------------------------------------|----------------------------------------------------------------------------------------------------|
| March and State                                                                                                    | 3/ mayne = wire wire famt = ming                                                                                                    | i - Operation revolupe - Rantine - S Jossei - Te                                                                                                    |
|                                                                                                    | 1277                                                                                                    |                                                                                                    |
| 1.0                                                                                                    | 1844                                                                                                    |                                                                                                    |
|                                                                                                    | Termination of the second second seco |                                                                                                    |
| 8<br>0                                                                                                    |                                                                                                    |                                                                                                    |
|                                                                                                    |                                                                                                    | And a first state of the second                                                                                                    |
| dani i                                                                                                    | To table and the second second | THE REAL PROPERTY AND ADDRESS OF THE PARTY OF THE PARTY O |
| Envirolati                                                                                                    | The second state of the second state of the se | and these to have all university to the                                                                                                    |
| 0<br>                                                                                                    | 11 millionabile in a break to Daniel as half bellers bein                                                                                                    | and the is more all maide is all the                                                                                                    |
| Picoden                                                                                                    | Company of the American American and                                                                                                    | the size a share in a second share                                                                                                    |
| incident in the second                                                                                                    | Il inchesistel a littles himoni a such Little Man                                                                                                    | and the should obtained in the                                                                                                    |
| name .                                                                                                    | Three-backs and income the second distance of the local second distance of the local second distance of | and a transmission of a second of a latter                                                                                                    |
| and the second second s | Il thebreamine . I town in termine of Sector Sectors 100                                                                                                    | any Den Distant off states is 12240                                                                                                    |
| MANDY                                                                                                    | Constrained from process and prime with                                                                                                    | BALL SAME MANY BARD- 94                                                                                                    |
| and the second second se                                                                                                    | C material and it man in farmer in the set                                                                                                    | The Pine Press of Accord on Dates                                                                                                    |
| da hara                                                                                                    | Constantion of the second strend in last the                                                                                                    | and allow the second of some                                                                                                    |
| in the second second                                                                                                    | () mengeliper & biener in thinked, in seals fabliers @ h                                                                                                    | the instant and an and a second and a second as a second as a seco |
| - 01/                                                                                                    | The manufacture as the second states and                                                                                                    | Mrs                                                                                                    |
| and a constant                                                                                                    | 17 Hannardate - M in Herein al Merters a Baser fallert @D                                                                                                    | the strength hand a set                                                                                                    |
| 1.100.00                                                                                                    | Commission of Some states a most place was                                                                                                    | arty a train a mark and a market                                                                                                    |
|                                                                                                    | [] thereased in growing states in the set                                                                                                    | ante in trans di senate di all'una                                                                                                    |
|                                                                                                    | "Think-dukadad " terms of the pitcher gifter                                                                                                    | and the Could show and the                                                                                                    |
| -                                                                                                    | C. Manager                                                                                                    | many in face of a second second second                                                                                                    |
|                                                                                                    | D'SDES MAR                                                                                                    | and the states in states and the states of the                                                                                                    |
|                                                                                                    | t ()-thread Mitrachand +                                                                                                    |                                                                                                    |
|                                                                                                    | and and and and and and and and and and                                                                                                    |                                                                                                    |

ภาพที่ 3.58 การออกแบบฐานข้อมูล

#### 4.2 การออกแบบส่วนติดต่อผู้ใช้ โดยใช้โปรแกรม Microsoft Visual Studio Code 2022

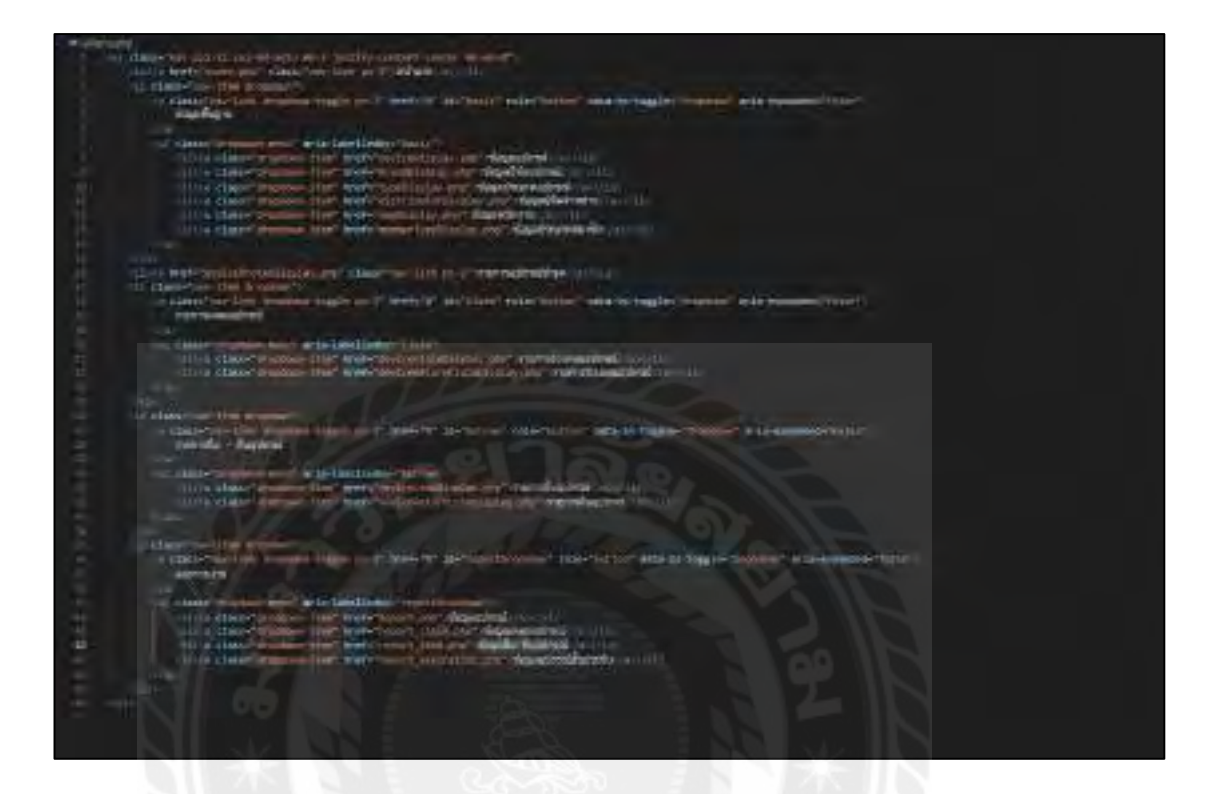

# ภาพที่ 3.59 การออกแบบส่วนติดต่อกับผู้ใช้ระบบ

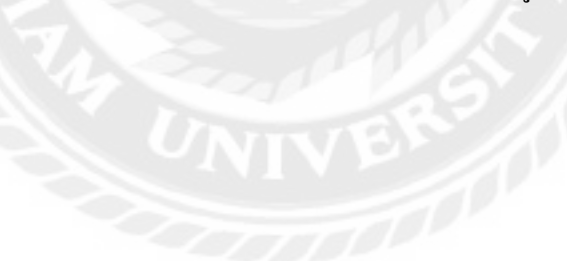

### 4.3 การเขียน โปรแกรมติดต่อฐานข้อมูลด้วยภาษา PHP

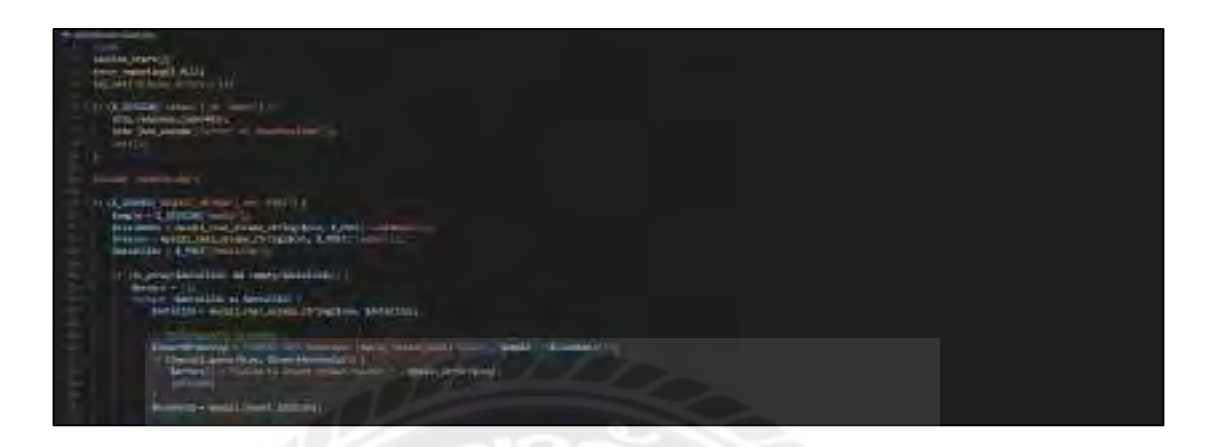

# ภาพที่ 3.60 แสดงการเขียนโปรแกรมเพื่อใช้ติดต่อกับฐานข้อมูล

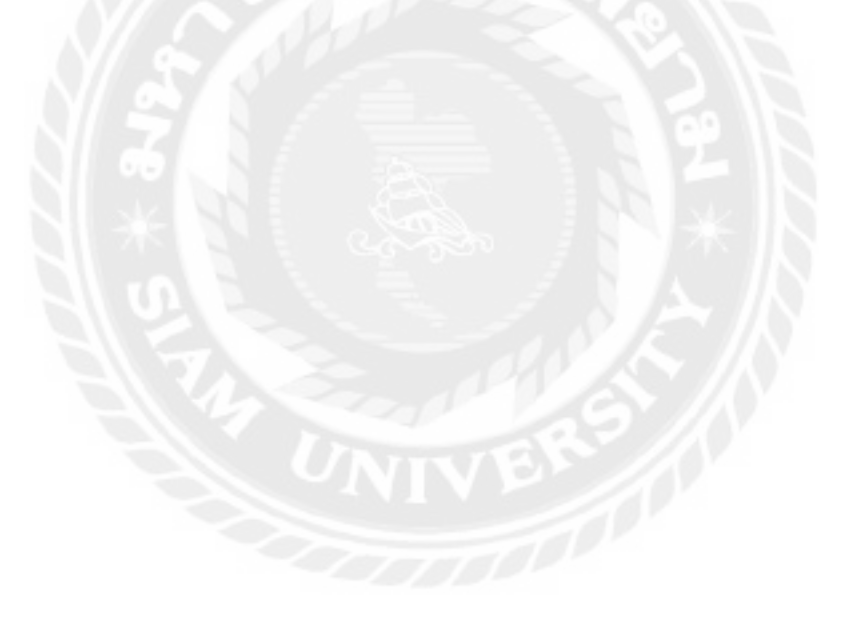

# ขั้นตอนการปฏิบัติงานและทคสอบ โปรแกรม

บทที่ 4

#### <u>ขั้นตอนการปฏิบัติงาน</u>

เว็บไซต์บริหารจัดการข้อมูลอุปกรณ์คอมพิวเตอร์ มีขั้นตอนการทำงานดังต่อไปนี้

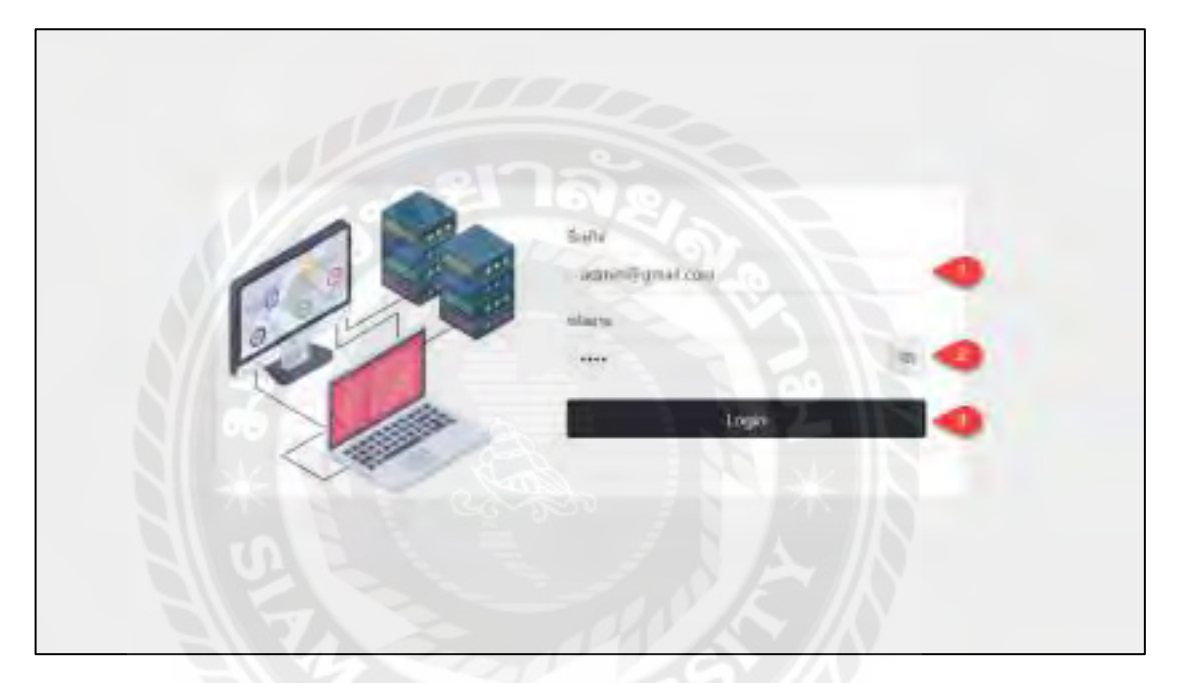

ภาพที่ 4.1 หน้าจอเข้าสู่ระบบ

หน้าจอเข้าสู่ระบบ มีขั้นตอนการใช้งานดังนี้

- 1. กรอกอีเมลผู้ใช้งานระบบ เช่น admin@gmail.com เป็นต้น
- 2. กรอกรหัสผ่าน เช่น 1234 เป็นต้น
- กลิกปุ่ม Login เพื่อลงชื่อเข้าใช้งานระบบ

| Syana & courry.<br>Complexitate. | Di proveninga interfacilia de la contra da contra da contra<br>en contra da contra da contra da contra da contra da contra da contra da contra da contra da contra da contra da contra da contra da contra da contra da contra da contra da contra da contra da contra da contra da contra da contra da co | D reconstances<br>Trains 37 comm<br>Distributions | il rocological militari<br>tracis 1 militari<br>tracistaria de la constante |
|----------------------------------|----------------------------------------------------------------------------------------------------|---------------------------------------------------|-----------------------------------------------------------------------------|
| "I the monoscopic data           | e constante de constante de constante de la constante de la constante de constante de constante de constante constante constan   | ti rayahadaadaa                                   | ri mernikaskasina                                                           |
| opened moreory                   |                                                                                                    | dhara 3 yaayye                                    | Anuna 11 marro                                                              |
| consideration                    |                                                                                                    | yaashiniilada                                     | merakasikata                                                                |

ภาพที่ 4.2 หน้าจอแรกของเว็บไซต์บริหารจัดการข้อมูลอุปกรณ์กอมพิวเตอร์

หน้าจอหน้าแรกของเว็บไซต์บริหารจัดการข้อมูลอุปกรณ์คอมพิวเตอร์ มีขั้นตอนการใช้งาน

#### ดังนี้

- 1. แถบเมนูไปหาหน้าจอต่างๆ
  - หน้าแรก คลิกเพื่อเข้ามาหน้าจอหน้าแรกของเว็บไซต์ (ดังภาพค้านบน)
  - ข้อมูลพื้นฐาน คลิกเพื่อไปยังหน้าจอแสดงข้อมูลพื้นฐาน
  - รายการอุปกรณ์ชำรุด คลิกเพื่อไปยังหน้าจอแสดงรายการอุปกรณ์ชำรุด
  - รายการเคลมอุปกรณ์ คลิกเพื่อไปยังหน้าจอแสดงรายการเคลมอุปกรณ์
  - รายการขึมอุปกรณ์ คลิกเพื่อไปยังหน้าจอแสดงรายการขืมอุปกรณ์
  - รายการคืนอุปกรณ์ คลิกเพื่อไปยังหน้าจอแสดงรายการคืนอุปกรณ์
  - ออกรายงาน คลิกเพื่อไปยังหน้าจอแสดงการออกรายงาน
- สถานะของผู้ใช้งานระบบ ประกอบไปด้วย สถานะตำแหน่งของผู้ใช้งาน ชื่อผู้ใช้งาน และปุ่ม Logout คลิกเพื่อออกจากระบบ
- 3. แถบรายการข้อมูลต่างๆ

- รายการข้อมูลสิ้นประกัน คลิกเพื่อไปยังหน้าจอแสดงรายการข้อมูลอุปกรณ์สิ้น ประกัน
- รายการข้อมูลอุปกรณ์ใกล้สิ้นประกัน คลิกเพื่อไปยังหน้าจอแสดงรายการข้อมูล
   อุปกรณ์ใกล้วันสิ้นประกัน
- รายการข้อมูลอุปกรณ์ คลิกเพื่อไปยังหน้าจอแสดงรายการข้อมูลอุปกรณ์
- รายการข้อมูลอุปกรณ์ชำรุด คลิกเพื่อไปยังหน้าจอแสดงรายการข้อมูลอุปกรณ์ชำรุด
- รายการข้อมูลส่งเคลมอุปกรณ์ คลิกเพื่อไปยังหน้าจอแสดงรายการข้อมูลส่งเคลม
   อุปกรณ์
- รายการข้อมูลรับเคลมอุปกรณ์ คลิกเพื่อไปยังหน้าจอแสดงรายการข้อมูลรับเคลม
   อุปกรณ์
- รายการข้อมูลยืมอุปกรณ์ คลิกเพื่อไปยังหน้าจอแสดงรายการข้อมูลยืมอุปกรณ์
- รายการข้อมูลคืนอุปกรณ์ คลิกเพื่อไปยังหน้าจอแสดงรายการข้อมูลคืนอุปกรณ์

| anne 5 - Mahri |                   |                                        | Record Participation ( |             |            |
|----------------|-------------------|----------------------------------------|------------------------|-------------|------------|
| 41411          | destrons          | Heritemedines                          | ServiceTag             | nelästeris  | Ante       |
| 1              | BIOREN & Scale    | at house it spatia.                    | -                      | 10,00,0523  | Inno       |
| 4              | ALS HIN           | TADARDA PEDDA TE                       |                        | 38.967825   | Istory     |
| 1              | Dell Optipies 310 | ICERTSPORT INC.                        | 05446                  | 21/060425   | Exercite . |
|                | Lighter G-Wis     | rectable operation and                 |                        | 23,408(202) | instanti.  |
| .6             | B1285-6           | 72000000000000000000000000000000000000 |                        | 00,0002639  | - from:    |

ภาพที่ 4.3 หน้าจอแสดงรายการข้อมูลอุปกรณ์สิ้นประกัน

หน้าจอแสดงรายการข้อมูลอุปกรณ์สิ้นประกัน มีขั้นตอนการใช้งานดังนี้

- 1. คลิกเพื่อเลือกจำนวนแถวที่จะแสคงข้อมูลในหน้าจอแสคงรายการข้อมูล
- 2. กรอกข้อมูลค้นหาอุปกรณ์สิ้นประกันแล้วกคปุ่ม Enter
- คลิกเพื่อเลือกหน้าถัดไปหรือย้อนกลับ
- 4. ปุ่มย้อนกลับ คลิกเพื่อย้อนกลับไปยังหน้าจอหน้าแรก

| 101 × 110 × 11000 |                | Permitastraihetaria: |           |               |            |
|-------------------|----------------|----------------------|-----------|---------------|------------|
| and a             | -              | ต้ออุปกากจั          | ninerally | Sust Austonia | vacutation |
| T                 | LOUPENMESTWARE | 10/2121 5 1600       | Aucore    | 24/02/2021    | 1.00       |

ภาพที่ 4.4 หน้าจอแสดงรายการข้อมูลอุปกรณ์ใกล้วันสิ้นประกัน

หน้าจอแสดงรายการข้อมูลอุปกรณ์ใกล้วันสิ้นประกัน มีขั้นตอนการใช้งานดังนี้

- 1. คลิกเพื่อเลือกจำนวนแถวที่จะแสดงข้อมูลในหน้าจอแสดงรายการข้อมูล
- 2. กรอกข้อมูลค้นหาอุปกรณ์ใกล้วันสิ้นประกันแล้วกดปุ่ม Enter
- คลิกเพื่อเลือกหน้าถัดไปหรือย้อนกลับ
- 4. ปุ่มย้อนกลับ คลิกเพื่อย้อนกลับไปยังหน้าจอหน้าแรก

| agest 10 | - amin            | 40                | a second as the | 0              | -des vieles and |                           |
|----------|-------------------|-------------------|-----------------|----------------|-----------------|---------------------------|
| wis !    | summing           | Segurant          | Suffaitefens    | Sulfashoriu    | minic           | annier n                  |
| 1        | inaryaker weren   | 87289 h 3600      | 13/0600411      | 14/18/20125    | iluledia        | Pasadan, Ma               |
| 2        | interesting to    | 19/2011 h 3605    | 1034962229      | 187/11/12/12/8 | historie        | Universities universities |
|          | No POWERCENSO     | 4603 (1275        | 01,06,0501      | 32/90/2026     | #vilide         | Helester Here             |
| +        | HUSPODIALIND      | 4003 H370         | 02005/2023      | 15/17/2024     | hate the        | enseste unter             |
|          | 100425-22000001   | HI COVEN          | #1./00/20113    | 38/93/2027     | tiim            | mantas um                 |
|          | UNITE-MARKING     | 100 (101)         | 018822023       | apresista      | 11.150          | enseder                   |
| +        | CONTRACTOR OF     | Del Complex (II)  | 05002001        | Philiphonth    | 878             | made un                   |
|          | HI WILLOW HARDS   | Diff ( Dolphy 194 | ELAWORD (       | - Winters      | funterna        | resedue une               |
|          | NAMEA DESTINATION | Dell Consider His | 10/08.2101      | 14/2/18/18     | WHE             | mentie une                |
| 10       | INVIDENCE AND AND | Industry Party    | International   | and other      | distriction of  |                           |

## ภาพที่ 4.5 หน้าจอแสดงรายการข้อมูลอุปกรณ์

หน้าจอแสดงรายการข้อมูลอุปกรณ์ มีขั้นตอนการใช้งานดังนี้

- ปุ่มเพิ่มข้อมูล คลิกเพื่อไปยังหน้าจอเพิ่มข้อมูลอุปกรณ์
- 2. คลิกเพื่อเลือกจำนวนแถวที่จะแสดงข้อมูลในหน้าจอแสดงรายการข้อมูล
- 3. กรอกข้อมูลค้นหาข้อมูลอุปกรณ์แล้วกคปุ่ม Enter
- 4. ปุ่มแก้ไข คลิกเพื่อไปยังหน้าจอแก้ไขข้อมูลอุปกรณ์
- ปุ่มรายละเอียด คลิกเพื่อไปยังหน้ารายละเอียดข้อมูลอุปกรณ์
- 6. คลิกเพื่อเลือกหน้าถัดไปหรือย้อนกลับ

| bungilesal ritti + s          | hnaveplona tic -                   |  |
|-------------------------------|------------------------------------|--|
| Augumni Optono SM             | QSedman Accord +                   |  |
|                               |                                    |  |
| oferences method              |                                    |  |
|                               |                                    |  |
|                               |                                    |  |
| intranamaphreni ITEESSONCO.88 | OGT Seminating EXLIDION            |  |
| 1                             | 1 Sunfáncharia (07/01/2023)        |  |
| Langunger dialation Trivers   | santhathu Au (D) Citesime Warnardy |  |
|                               |                                    |  |
| Distri seco lacitativo        | tah mestramhanane                  |  |

#### ภาพที่ 4.6 หน้าจอเพิ่มข้อมูลอุปกรณ์

หน้าจอเพิ่มรายการข้อมูลอุปกรณ์ มีขั้นตอนการใช้งานคังนี้

- กรอกข้อมูลรายละเอียด ดังนี้
  - เลือกยี่ห้ออุปกรณ์ เช่น DELL เป็นต้น
  - เลือกประเภทอุปกรณ์ เช่น PC เป็นต้น
  - กรอกชื่ออุปกรณ์ เช่น Optiplex 360 เป็นต้น
  - เลือกผู้จัดจำหน่าย เช่น Ascenti เป็นต้น
  - กรอกหมายเลขอุปกรณ์ เช่น 1TSS100K5U8LOGT เป็นต้น
  - กรอก ServiceTag D5LLSU68 เป็นต้น
  - เลือกวันที่เริ่มใช้งาน เช่น 01/01/2020 เป็นต้น
  - เลือกวันที่สิ้นประกัน เช่น 01/01/2023 เป็นต้น
  - กรอกราคาอุปกรณ์ เช่น 15000 เป็นต้น
  - กรอกรายละเอียดอุปกรณ์ เช่น สีดำ เป็นต้น

- 2. ปุ่มเพิ่มช่องกรอกหมายเลขอุปกรณ์แถวใหม่
- ปุ่มลบช่องกรอกหมายเลขอุปกรณ์ กรณีที่เพิ่มเกินจำนวนจะที่กรอกข้อมูล
- ปุ่มบันทึกข้อมูล คลิกเพื่อบันทึกข้อมูลอุปกรณ์
- ปุ่มข้อนกลับ คลิกเพื่อข้อนกลับไปขังหน้าจอแสดงรายการข้อมูลอุปกรณ์

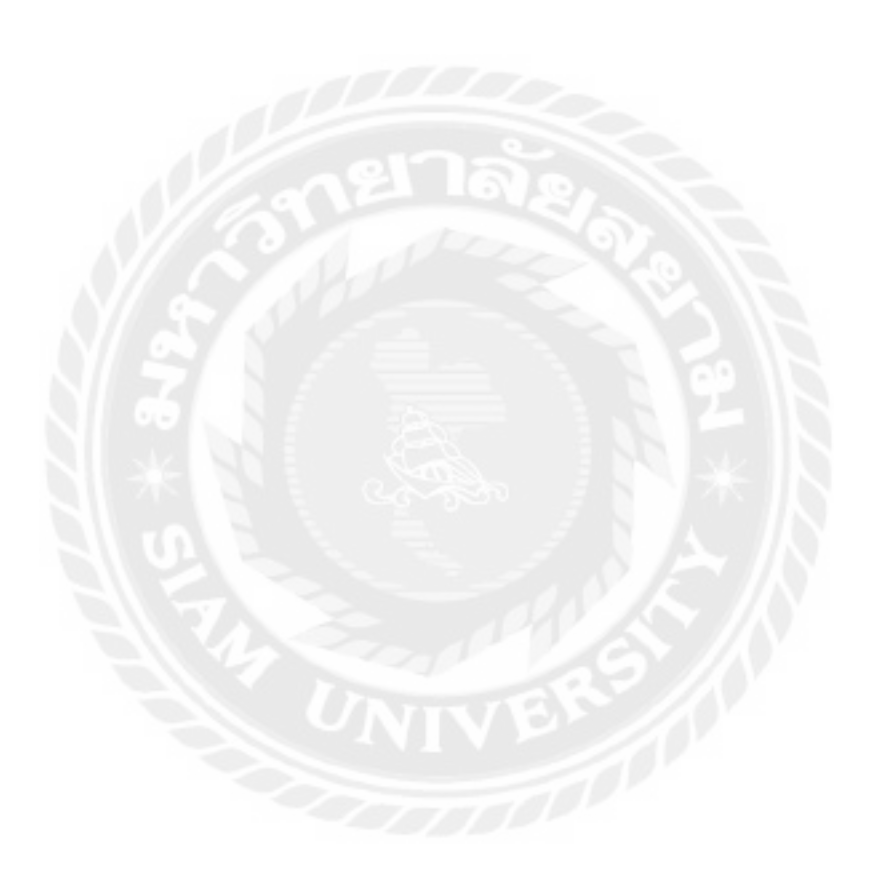

| รายละเอียดของลอุปกรณ์   |                                 |  |
|-------------------------|---------------------------------|--|
| lasseri                 | massaging                       |  |
| avez in ) and a         | (narows/nation)<br>full-failana |  |
| furtification/Fa        | (7/00//92)<br>mimashmid (ami)   |  |
| ələrindələr<br>Məşdirmi | rataa)<br>Emenudense            |  |
| odala<br>glasimana      | ON Arrie                        |  |
| Serris                  | nah                             |  |
| Sent Persoland          | nah                             |  |

#### ภาพที่ 4.7 หน้าจอแสดงรายละเอียดข้อมูลอุปกรณ์

หน้าจอแสดงรายละเอียดข้อมูลอุปกรณ์ มีขั้นตอนการใช้งานดังนี้

- 1. แสดงข้อมูลรายละเอียด ดังนี้
  - ชื่ออุปกรณ์ เช่น RYZEN 5 3600 เป็นต้น
  - หมายเลขอุปกรณ์ เช่น U56FDMBS7YADPJL เป็นต้น
  - ServiceTag เช่น 5S9XAT8T เป็นต้น
  - วันที่เริ่มใช้งาน เช่น17/08/2023 เป็นต้น
  - วันที่สิ้นประกัน เช่น 24/10/2023 เป็นต้น
  - ราคาอุปกรณ์ (บาท) เช่น 1313.00 เป็นต้น
  - ยี่ห้ออุปกรณ์ เช่น AMD เป็นต้น
  - ประเภทอุปกรณ์ เช่น CPU เป็นต้น
  - ผู้จัดจำหน่าย เช่น Ascenti เป็นต้น
  - สถานะ เช่น กำลังยืม เป็นต้น
  - รายละเอียดอุปกรณ์ เช่น ประกัน3 ปี เป็นต้น

- ปุ่มบันทึกข้อมูล คลิกบันทึกข้อมูล
- ปุ่มย้อนกลับ คลิกเพื่อย้อนกลับ ไปยังหน้าจอแสดงรายการข้อมูลอุปกรณ์

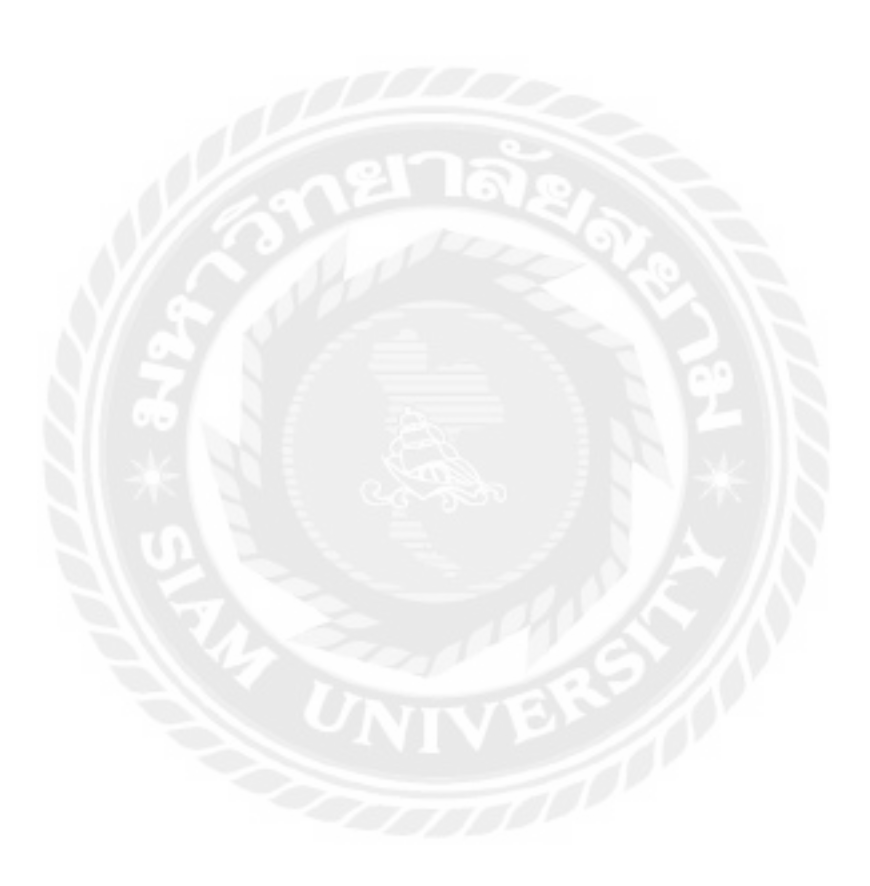
| Reseived                               |  |
|----------------------------------------|--|
| AV2224 (3600                           |  |
| www.magnetional                        |  |
| USERDIMENTIMERIL                       |  |
| Sinvialitag                            |  |
| - under any                            |  |
| Indifalsive                            |  |
| a Cranzinha                            |  |
| Inclusion                              |  |
| ###################################### |  |
| THE STREET STREET                      |  |
| 100 kg                                 |  |
| 04mmmaal                               |  |
| SAMPLE ON TOTAL                        |  |
| Summerson and the second               |  |
| ENI C.                                 |  |
| REAL PROPERTY.                         |  |
| Hacem                                  |  |
| arm                                    |  |
| Inialter                               |  |
| a samaning ang kami                    |  |
| permit the                             |  |

#### ภาพที่ 4.8 หน้าจอแก้ไขข้อมูลอุปกรณ์

#### หน้าจอแก้ไขข้อมูลอุปกรณ์ มีขั้นตอนการใช้งานดังนี้

- 1. กรอกรายละเอียดข้อมูล ได้แก่
  - ชื่ออุปกรณ์ เช่น RYZEN 5 3600 เป็นต้น
  - หมายเลขอุปกรณ์ เช่น U56FDMBS7YADPJL เป็นต้น
  - ServiceTag เช่น 5S9XAT8T เป็นต้น
  - วันที่เริ่มใช้งาน เช่น 17/08/2023 เป็นต้น
  - วันที่สิ้นประกัน เช่น 24/10/2023 เป็นต้น
  - ราคาอุปกรณ์ (บาท) เช่น 1313.00 เป็นต้น
  - ยี่ห้ออุปกรณ์ เช่น AMD เป็นต้น

- ประเภทอุปกรณ์ เช่น CPU เป็นต้น
- ผู้จัดจำหน่าย เช่น Ascenti เป็นต้น
- สถานะ เช่น กำลังยืม เป็นต้น
- รายละเอียดอุปกรณ์ เช่น ประกัน3 ปี เป็นต้น
- ปุ่มบันทึกข้อมูล คลิกบันทึกข้อมูล
- ปุ่มข้อนกลับ คลิกเพื่อข้อนกลับไปขังหน้าจอแสดงรายการข้อมูลอุปกรณ์

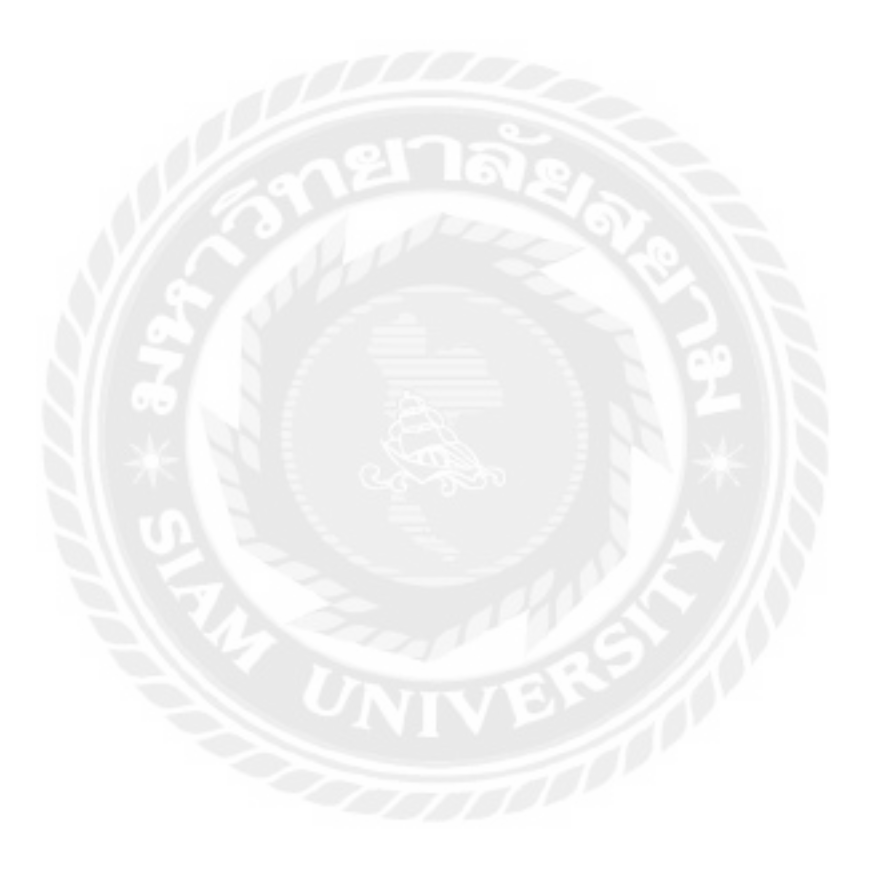

|   | 1760       | ทปอนูลอี่ห่ออุปกาณ์ |                                                                                                    | _          |
|---|------------|---------------------|----------------------------------------------------------------------------------------------------|------------|
|   | idedito    |                     |                                                                                                    |            |
| 2 | paset 10   | * Shanfr            | alan and a second second second second second second second second second second second second second second se | _          |
|   | 164.4      | flatbiophroni       |                                                                                                    | envierni ( |
|   | 1          | ASICI               | 6                                                                                                    | -000       |
|   | 2          | ACIR                |                                                                                                    | 10173      |
|   | 3          | ( IND/G             |                                                                                                    | - and the  |
|   | 4          | 10                  |                                                                                                    | 1000       |
|   | s          | NAL                 |                                                                                                    | ( eme      |
|   |            | 11ghor              |                                                                                                    | - ar fita  |
|   | 7          | Dalea               |                                                                                                    | #173 -     |
|   | - 4        | Phaley              |                                                                                                    | artis      |
|   |            | Ipain               |                                                                                                    | - setta    |
|   | 10         | Cant                |                                                                                                    | arth       |
|   | name T fin | naeetnes            | (D) Teatide                                                                                                    | of a metal |

## ภาพที่ 4.9 หน้าจอแสดงรายการข้อมูลยี่ห้ออุปกรณ์

หน้าจอแสดงรายการข้อมูลยี่ห้ออุปกรณ์ มีขั้นตอนการใช้งานดังนี้

- 1. ปุ่มเพิ่มข้อมูล คลิกเพื่อไปยังหน้าจอเพิ่มและแก้ไขข้อมูลยี่ห้ออุปกรณ์
- 2. คลิกเพื่อเลือกจำนวนแถวที่จะแสคงข้อมูลในหน้าจอแสคงรายการข้อมูล
- 3. กรอกข้อมูลค้นหาข้อมูลยี่ห้ออุปกรณ์แล้วกคปุ่ม Enter
- 4. ปุ่มแก้ไข คลิกเพื่อไปยังหน้าจอเพิ่มและแก้ไขข้อมูลยี่ห้ออุปกรณ์
- คลิกเพื่อเลือกหน้าถัดไปหรือข้อนกลับ

|   | เพิ่มข้อมูลให้อยู่ปกรณ์   |
|---|---------------------------|
|   | fathiostroi<br>Cubicqioni |
| 2 | tenterteau terratuit <3   |

## ภาพที่ 4.10 หน้าจอเพิ่มและแก้ไขข้อมูลยี่ห้ออุปกรณ์

หน้าจอเพิ่มและแก้ไขข้อมูลยี่ห้ออุปกรณ์ มีขั้นตอนการใช้งานดังนี้

- กรอกชื่อยี่ห้ออุปกรณ์ เช่น ASUS เป็นต้น
- ปุ่มบันทึกข้อมูล คลิกเพื่อบันทึกข้อมูลยี่ห้ออุปกรณ์
- ปุ่มข้อนกลับ คลิกเพื่อข้อนกลับไปยังหน้าจอแสดงรายการข้อมูลยี่ห้ออุปกรณ์

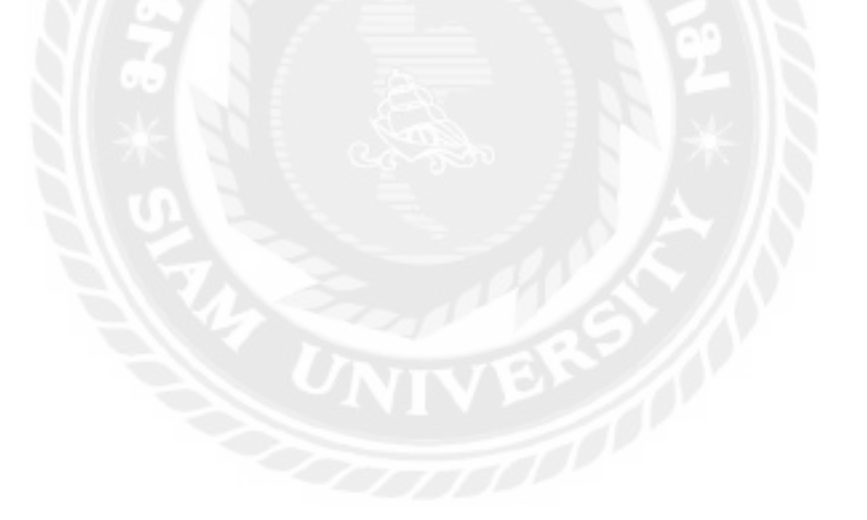

| השרב          | Intelligenturblauster                                                                                                    |                     |
|---------------|----------------------------------------------------------------------------------------------------|---------------------|
| illusion 10   | - Constant                                                                                                    | amergina recordenal |
| talia it      | Indurantational                                                                                                    | 618 Sep 18          |
| ,             | Atlant                                                                                                    | <b>()</b>           |
| -8.           | Reduced                                                                                                    | will a              |
| ×             | metplane                                                                                                    | alla                |
| .4            | Simbal                                                                                                    | alla                |
|               | Spake Contraction                                                                                                    | and a               |
| 14            | Povrtheary                                                                                                    | atta                |
| 7             | Marhant 1012                                                                                                    | ante .              |
| 14            | Blosh-Cault                                                                                                    | - 02                |
| ÷.            | Hantesia                                                                                                    |                     |
| 10            | mi                                                                                                    | atta                |
| Langer / Ille | and the second second | 5 Junit 11 1 161    |

## ภาพที่ 4.11 หน้าจอแสดงรายการประเภทอุปกรณ์

หน้าจอแสดงรายการข้อมูลประเภทอุปกรณ์ มีขั้นตอนการใช้งานดังนี้

- ปุ่มเพิ่มข้อมูล คลิกเพื่อไปยังหน้าจอเพิ่มและแก้ไขข้อมูลประเภทอุปกรณ์
- 2. คลิกเพื่อเลือกจำนวนแถวที่จะแสคงข้อมูลในหน้าจอแสคงรายการข้อมูล
- 3. กรอกข้อมูลค้นหาข้อมูลประเภทอุปกรณ์แล้วกคปุ่ม Enter
- 4. ปุ่มแก้ไข คลิกเพื่อไปยังหน้าจอเพิ่มและแก้ไขข้อมูลประเภทอุปกรณ์
- 5. คลิกเพื่อเลือกหน้าถัคไปหรือย้อนกลับ

|   | เพิ่มข่อมูลประเภทอุปกรณ์         |
|---|----------------------------------|
| 0 | Bestmannestmet<br>Bestmannestmet |
| 2 | Derfinitions Strendly 3          |

#### ภาพที่ 4.12 หน้าจอเพิ่มและแก้ไขข้อมูลประเภทอุปกรณ์

หน้าจอเพิ่มและแก้ไขข้อมูลประเภทอุปกรณ์ มีขั้นตอนการใช้งานดังนี้

- 1. กรอกชื่อประเภทอุปกรณ์ เช่น Mouse เป็นต้น
- ปุ่มบันทึกข้อมูล คลิกเพื่อบันทึกข้อมูลประเภทอุปกรณ์
- ปุ่มข้อนกลับ คลิกเพื่อข้อนกลับไปยังหน้าจอแสดงรายการข้อมูลประเภทอุปกรณ์

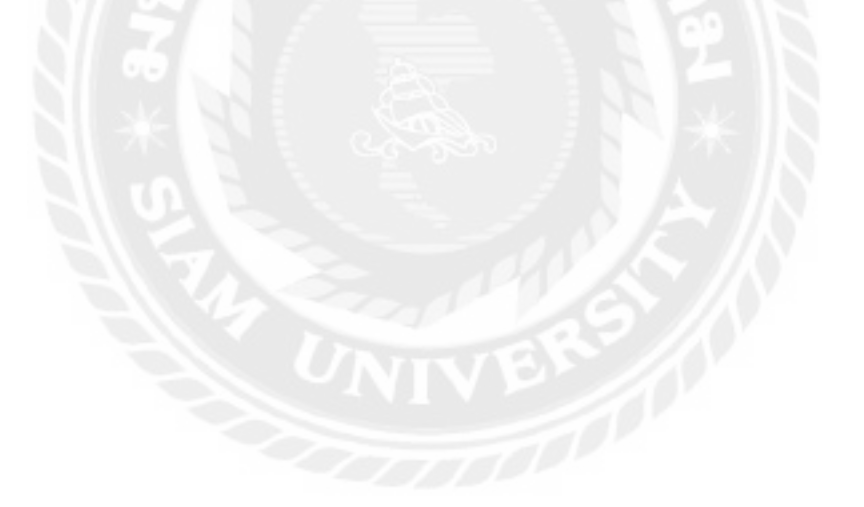

| - Ministration |             |            |                   |                                                                                                    |        |  |  |
|----------------|-------------|------------|-------------------|----------------------------------------------------------------------------------------------------|--------|--|--|
| tile =         | - faquerato | mather     | lice              | viden;                                                                                                    | nuines |  |  |
| 110            | (Address)   | 38.5015638 | no stilligendores | 16 Verennensperfisieszthand (t) (a new idi el an<br>el de disemprefisies vergt (t) (t                      | UTU    |  |  |
| 111            | Synnis      | p123156567 | SystemPSystem.com | ליני איז איז איז איז איז איז איז איז איז אי                                                                | arth   |  |  |
| 112            | syck.       | IIIAsamona | Southernal set    | ע או דפרפונית דל אילי לפגערים ערכה אוגעלטיר אי ע 1987<br>מגרולו האוראפורוגעיי וברגיריואנו לאתרואפורפע      | sife.  |  |  |
| 112            | Groung      | 3073554123 | Simmed & burgers  | אלאויש אינה לל אלי לאינייט לעל אלי אויירי און אלאוייע איני אין איניין אוייניין<br>עלי ער אוואניין אוייניין | affe   |  |  |
| 114            | Del         | 2988765432 | Della groaticom   | 155 นี้เป็นนี่ พระกอร์ กองสารเริ่ม และสารแรกการสสารท                                                       | arthu  |  |  |

ภาพที่ 4.13 หน้าจอแสดงรายการข้อมูลผู้จัดจำหน่าย

หน้าจอแสดงรายการข้อมูลผู้จัดจำหน่าย มีขั้นตอนการใช้งานดังนี้

- ปุ่มเพิ่มข้อมูล คลิกเพื่อไปยังหน้าจอเพิ่มและแก้ไขข้อมูลผู้จัดจำหน่าย
- 2. คลิกเพื่อเลือกจำนวนแถวที่จะแสดงข้อมูลในหน้าจอแสดงรายการข้อมูล
- 3. กรอกข้อมูลค้นหาผู้จัดจำหน่ายแล้วกดปุ่ม Enter
- 4. ปุ่มแก้ไข คลิกเพื่อไปยังหน้าจอเพิ่มและแก้ไขผู้จัคจำหน่าย
- กลิกเพื่อเลือกหน้าถัดไปหรือข้อนกลับ

|   | finited wears |
|---|---------------|
|   | Section 1.    |
|   | លាពិម         |
| - | Haffen        |
|   | Ine           |
|   | San           |
|   | fug           |
|   | dex           |

ภาพที่ 4.14 หน้าจอเพิ่มและแก้ไขข้อมูลผู้จัคจำหน่าย

หน้าจอเพิ่มและแก้ไขข้อมูลผู้จัดจำหน่าย มีขั้นตอนการใช้งานดังนี้

- 1. กรอกรายละเอียดข้อมูล ได้แก่
  - กรอกชื่อผู้จัดจำหน่าย เช่น Ascenti เป็นต้น
  - กรอกเบอร์โทร เช่น 062585xxx เป็นต้น
  - กรอกอีเมล เช่น somchai@gmail.com เป็นต้น
  - กรอกที่อยู่ เช่น ถนน 345 ตำบล ลำโพ เป็นต้น
- ปุ่มบันทึกข้อมูล คลิกเพื่อบันทึกข้อมูลผู้จัดจำหน่าย
- 3. ปุ่มข้อนกลับ คลิกเพื่อข้อนกลับไปขังหน้าจอแสดงรายการข้อมูลผู้จัดจำหน่าย

| uñ#ringe |           |             |                        |                             |         |
|----------|-----------|-------------|------------------------|-----------------------------|---------|
| via -    | + suns    | niwin       |                        | diarrandiarran<br>ai taunia | entiant |
| 1        | der       | ilaer       | and gradene            | User                        | whe     |
|          | admin     | adelle      |                        | Admin                       | -171    |
|          | algans    | +origina-   | rutitiurion® pinalicom | Admin                       | alla    |
|          | deervei   | ozriches    |                        | User                        | with    |
|          | and the   | sirdd.      | survey Spead down      | Utere                       | afte    |
| 6        | Natchanan | Chickener C | mailanetoetoetamiteen  | Uner                        | da      |

## ภาพที่ 4.15 หน้าจอแสดงรายการข้อมูลพนักงาน

หน้าจอแสดงรายการข้อมูลพนักงาน มีขั้นตอนการใช้งานดังนี้

- 1. ปุ่มเพิ่มข้อมูล คลิกเพื่อไปยังหน้าจอเพิ่มและแก้ไขข้อมูลพนักงาน
- 2. คลิกเพื่อเลือกจำนวนแถวที่จะแสดงข้อมูลในหน้าจอแสดงรายการข้อมูล
- 3. กรอกข้อมูลค้นหาข้อมูลพนักงานแล้วกคปุ่ม Enter
- 4. ปุ่มแก้ไข คลิกเพื่อไปยังหน้าจอเพิ่มและแก้ไขข้อมูลพนักงาน
- กลิกเพื่อเลือกหน้าถัดไปหรือข้อนกลับ

| danteeve                                                                                                    |  |
|----------------------------------------------------------------------------------------------------|--|
| function of the second second |  |
| daugter w                                                                                                    |  |
| flatities                                                                                                    |  |
| adiawaa                                                                                                    |  |
| - Warm                                                                                                    |  |
| Autor.                                                                                                    |  |
| 4224                                                                                                    |  |
| el'aconte                                                                                                    |  |
| - shas                                                                                                    |  |

## ภาพที่ 4.16 หน้าจอเพิ่มและแก้ไขข้อมูลพนักงาน

หน้าจอเพิ่มและแก้ไขข้อมูลพนักงาน มีขั้นตอนการใช้งานคังนี้

- 1. กรอกรายละเอียดข้อมูล ได้แก่
  - ชื่อพนักงาน เช่น สมชาย เป็นต้น
  - ชื่อผู้ใช้งาน เช่น somchai เป็นต้น
  - รหัสผ่าน เช่น 12345 เป็นต้น
  - อีเมล เช่น somchai@gmail.com เป็นต้น
  - ตำแหน่ง เช่น User เป็นต้น
- ปุ่มบันทึกข้อมูล คลิกเพื่อบันทึกข้อมูลพนักงาน
- 3. ปุ่มย้อนกลับ คลิกเพื่อย้อนกลับไปยังหน้าจอแสดงรายการข้อมูลพนักงาน

| columnies at          |          |                  |
|-----------------------|----------|------------------|
| amera 10 × gran; TR.  |          | 3 สมขาวสมเสมาร์ก |
| n her                 | dandneru | miserr           |
| 1 Admin               |          | (D) 101          |
| Z the                 |          | MTa .            |
| and the second second |          |                  |

ภาพที่ 4.17 หน้าจอแสดงรายการประเภทสมาชิก

หน้าจอแสดงรายการประเภทสมาชิก มีขั้นตอนการใช้งานดังนี้

- 1. ปุ่มเพิ่มข้อมูล คลิกเพื่อไปยังหน้าจอเพิ่มและแก้ไขข้อมูลประเภทสมาชิก
- 2. คลิกเพื่อเลือกจำนวนแถวที่จะแสคงข้อมูลในหน้าจอแสคงรายการข้อมูล
- 3. กรอกข้อมูลค้นหาข้อมูลประเภทสมาชิกแล้วกคปุ่ม Enter
- 4. ปุ่มแก้ไข คลิกเพื่อไปยังหน้าจอเพิ่มและแก้ไขข้อมูลประเภทสมาชิก
- คลิกเพื่อเลือกหน้าถัคไปหรือข้อนกลับ

|   | เพิ่มข่อมูลประเภทสมาชิก |  |
|---|-------------------------|--|
|   | feilsummunde            |  |
|   | dathrassantile          |  |
| B | thalimpe Israelii -3    |  |

#### ภาพที่ 4.18 หน้าจอเพิ่มและแก้ไขข้อมูลประเภทสมาชิก

หน้าจอเพิ่มและแก้ไขข้อมูลประเภทสมาชิก มีขั้นตอนการใช้งานดังนี้

- 1. กรอกชื่อประเภทสมาชิก เช่น User เป็นต้น
- ปุ่มบันทึกข้อมูล คลิกเพื่อบันทึกข้อมูลประเภทสมาชิก
- 3. ปุ่มย้อนกลับ คลิกเพื่อย้อนกลับไปยังหน้าจอแสดงรายการข้อมูลประเภทสมาชิก

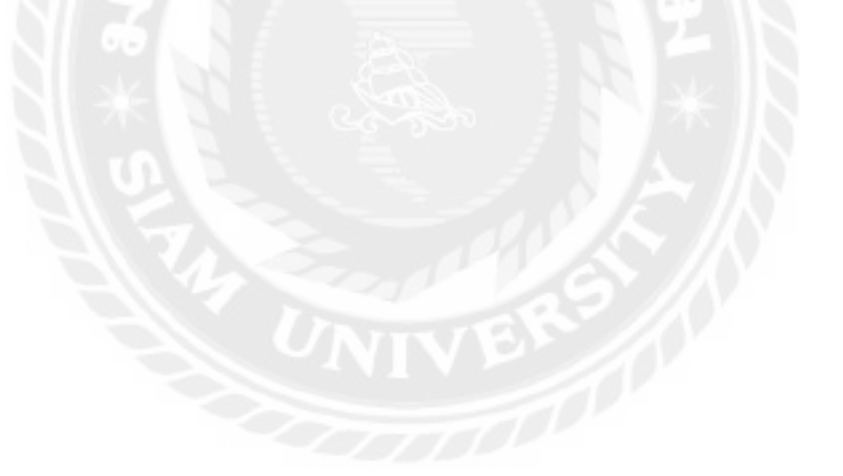

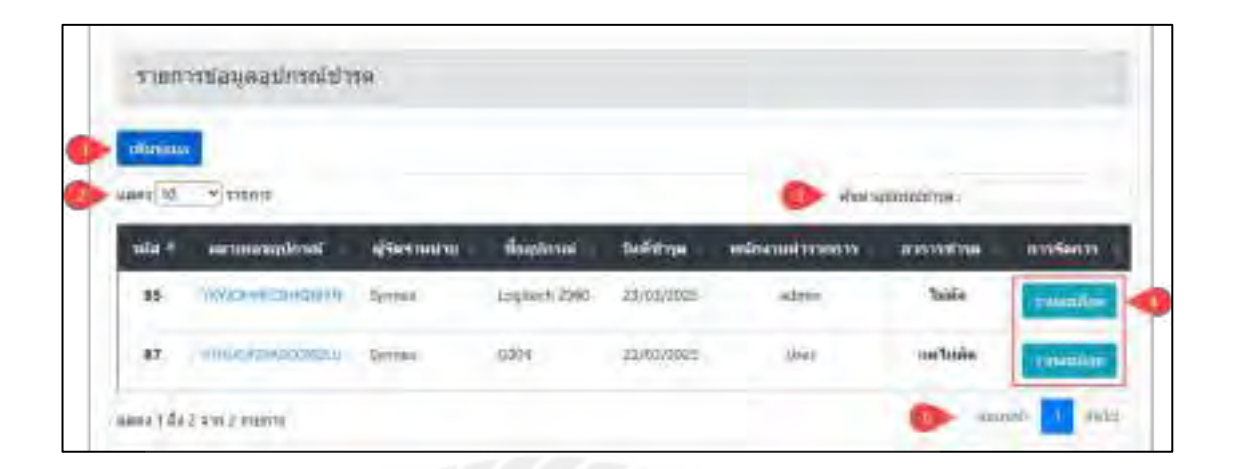

ภาพที่ 4.19 หน้าจอแสดงรายการข้อมูลอุปกรณ์ชำรุด

หน้าจอแสดงรายการข้อมูลประเภทอุปกรณ์ มีขั้นตอนการใช้งานดังนี้

- 1. ปุ่มเพิ่มข้อมูล คลิกเพื่อไปยังหน้าจอเพิ่มและแก้ไขข้อมูลอุปกรณ์ชำรุด
- กลิกเพื่อเลือกจำนวนแถวที่จะแสดงข้อมูลในหน้าจอแสดงรายการข้อมูลอุปกรณ์ ชำรุด
- 3. กรอกข้อมูลค้นหาข้อมูลอุปกรณ์ชำรุดแล้วกดปุ่ม Enter
- 4. ปุ่มแก้ไข คลิกเพื่อไปยังหน้าจอเพิ่มและแก้ไขข้อมูลอุปกรณ์ชำรุด
- กลิกเพื่อเลือกหน้าถัดไปหรือข้อนกลับ

| autros a | nu .              |         | 21/03/202 | \$ <sup>7</sup> |               |              |         |
|----------|-------------------|---------|-----------|-----------------|---------------|--------------|---------|
| 164      | weimanahene       |         | diasterni | (hilispinoni    | desnovational | enternes     | การรัสก |
| 71       | 546-5630/01.20155 | Service | Aquel     | AGT             | Mintalsooli   | ter taket :- |         |
| 31       | SAHSABÜRBANDTAR   | Aitert  | ×152      | ASUE            | Notebook.     | unala        |         |

ภาพที่ 4.20 หน้าจอรายละเอียดข้อมูลอุปกรณ์ชำรุด

หน้าจอรายละเอียดข้อมูลอุปกรณ์ชำรุดมีขั้นตอนการใช้งานดังนี้

- 1. รายละเอียดข้อมูล ได้แก่
  - ชื่อพนักงาน เช่น admin เป็นต้น
  - วันที่ชำรุด เช่น 25/03/2025 เป็นต้น
- ปุ่มลบ ข้อมูล คลิกเพื่อลบข้อมูลรายละเอียดข้อมูลอุปกรณ์ชำรุด
- ปุ่มบันทึกข้อมูล คลิกเพื่อบันทึกรายละเอียดข้อมูลอุปกรณ์ชำรุด
- 4. ปุ่มย้อนกลับ คลิกเพื่อย้อนกลับไปยังหน้าจอรายละเอียดข้อมูลอุปกรณ์ชำรุด

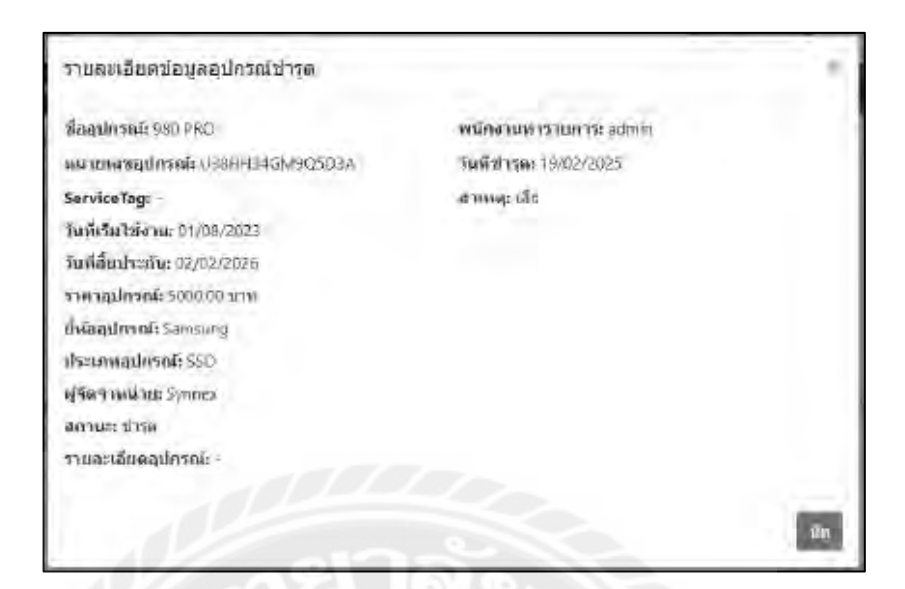

ภาพที่ 4.21 หน้าจอหน้าต่างแสดงรายละเอียดข้อมูลอุปกรณ์ชำรุด

หน้าจอรายละเอียดข้อมูลอุปกรณ์ชำรุด มีรายละเอียดดังนี้

- 1. รายละเอียดข้อมูลอุปกรณ์ชำรุด ได้แก่
  - ชื่ออุปกรณ์ เช่น 980 PRO เป็นต้น
  - หมายเลขอุปกรณ์ เช่น U38HH34GM9Q5D3A เป็นต้น
  - ServiceTag เช่น 5S9XAT8T เป็นต้น
  - วันที่เริ่มใช้งาน เช่น 01/08/2023 เป็นต้น
  - วันที่สิ้นประกัน เช่น 02/02/2023 เป็นต้น
  - ราคาอุปกรณ์ (บาท) เช่น 5000.00 เป็นต้น
  - ยี่ห้ออุปกรณ์ เช่น Samsung เป็นต้น
  - ประเภทอุปกรณ์ เช่น SSD เป็นต้น
  - ผู้จัดจำหน่าย เช่น Synnex เป็นต้น
  - สถานะ เช่น ชำรุด เป็นต้น
  - พนักงานทำรายการ เช่น admin เป็นต้น
  - วันที่ชำรุด เช่น 19/02/2025 เป็นต้น

- สาเหตุ เช่น เสีย เป็นต้น

ปุ่มปิด คลิกเพื่อกลับไปยังหน้าจอรายละเอียดข้อมูลอุปกรณ์ชำรุด

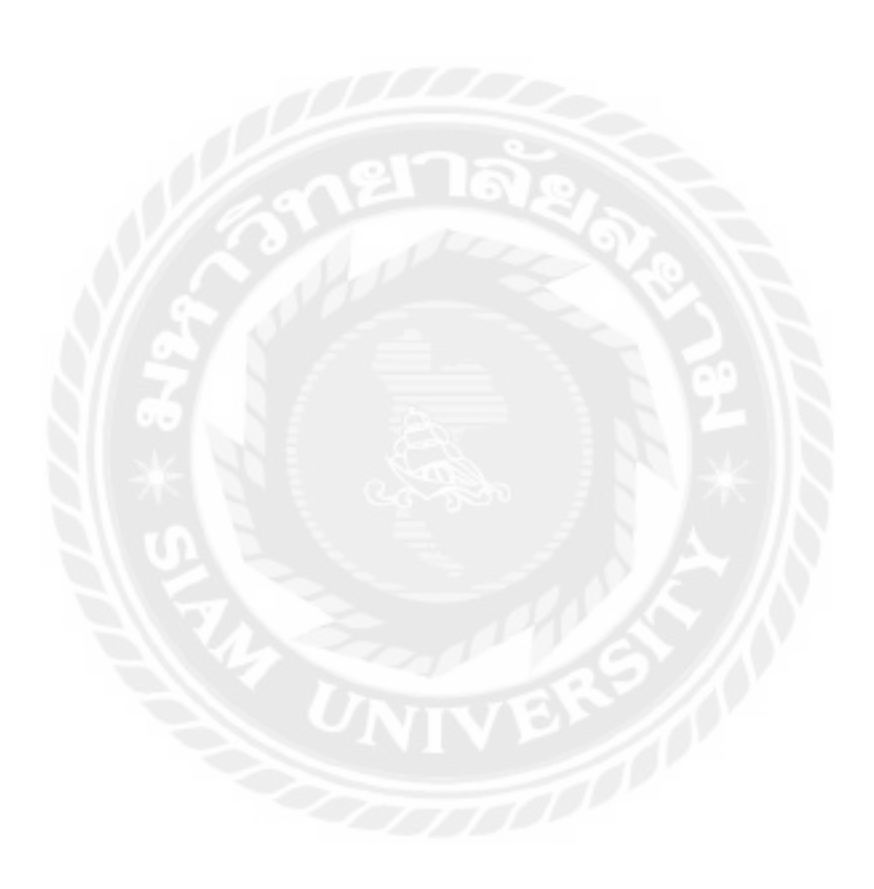

| atolmen           |                                                      |                 |             |                 |            |          |
|-------------------|------------------------------------------------------|-----------------|-------------|-----------------|------------|----------|
| 60257 • 05 6664   |                                                      |                 |             | (3) Have bage   | i knewkogu |          |
| าหัง 1            | าดายการรูปครอ                                        | faquimui        | ามที่สุดกลม | velnia vedaovan | Alous      | สารจิสกร |
| claim-20250221194 | (Summary and State                                   | SB0 PRO         | 21/02/21/25 | admin           | Hanne      | control  |
| claim-20250221194 | PRESIDENTIAL AND AND AND AND AND AND AND AND AND AND | Deligatolex 165 | 21/02/2025  | admin           | -          | reading  |

## ภาพที่ 4.22 หน้าจอรายงานข้อมูลอุปกรณ์ส่งเคลม

หน้าจอแสดงรายการข้อมูลอุปกรณ์ส่งเคลม มีขั้นตอนการใช้งานดังนี้

- 1. ปุ่มสร้างใบเคลม คลิกเพื่อไปยังหน้าจอสร้างใบเคลม
- 2. คลิกเพื่อเลือกจำนวนแถวที่จะแสดงข้อมูลในหน้าจอแสดงรายการข้อมูล
- 3. กรอกข้อมูลค้นหาข้อมูลอุปกรณ์แล้วกคปุ่ม Enter
- 4. ปุ่มรายละเอียด คลิกเพื่อไปยังหน้ารายละเอียดข้อมูลอุปกรณ์
- กลิกเพื่อเลือกหน้าถัดไปหรือข้อนกลับ

| 7491-20          | Styles By        | 140     | om      |          | - ILWINS   |        |          |
|------------------|------------------|---------|---------|----------|------------|--------|----------|
| Sadman<br>Sadman | r.               |         |         |          |            |        | _        |
| -                | -                | -       | Sustant | biogener | innitiamit | annine | matiwite |
| 1.               | MALICIEWASOSKOUJ | dyamen. | 6304    | Impletor | Missie     | ortata |          |

#### ภาพที่ 4.23 หน้าจอรายงานการส่งเคลมข้อมูลอุปกรณ์

หน้าจอรายละเอียดการส่งเคลมข้อมูลอุปกรณ์ มีขั้นตอนการใช้งานดังนี้

- 1. กรอกรายละเอียดข้อมูล ได้แก่
  - รหัสใบเคลม เช่น claim-20250325365 เป็นต้น
  - ผู้จัดจำหน่าย เช่น Synnex เป็นต้น
  - วันที่ส่งเคลม เช่น 25/03/2025 เป็นต้น
  - ชื่อพนักงาน เช่น admin เป็นต้น
- ปุ่มลบ คลิกเพื่อลบข้อมูลการส่งเคลมอุปกรณ์
- ปุ่มบันทึกข้อมูล คลิกเพื่อบันทึกข้อมูลการส่งเคลมข้อมูลอุปกรณ์
- ปุ่มย้อนกลับ คลิกเพื่อย้อนกลับ ไปยังหน้าจอแสดงรายการส่งเคลมข้อมูลอุปกรณ์
- 5. ปุ่มพิมพ์ใบส่งเคลม คลิกเพื่อพิมพ์ใบส่งเคลม

| fugulerani ( Del Opoplex 305     | entires marieners ( etc.min |  |
|----------------------------------|-----------------------------|--|
| INTERNET STREET, INTERNET        | Fastavanue : 21/01/2025     |  |
| ServiceTag = 1984W4              | สารสาธรรมสิต                |  |
| โมส์ให้แต่ไวร์ตารและ 03708(25)23 |                             |  |
| 144144419=194 + (6/04/2020       |                             |  |
| ราคาอุณีกรณ์ ( 1500 00 มายาด     |                             |  |
| distantional -: DELL             |                             |  |
| Useanson Internet (PC-           |                             |  |
| eji Gara mana inna a symmetrik   |                             |  |
| devair , datamit                 |                             |  |
| ราและเสียดตายระดั :              |                             |  |

#### ภาพที่ 4.24 หน้าจอรายละเอียดข้อมูลอุปกรณ์ส่งเคลม

หน้าจอรายละเอียดข้อมูลอุปกรณ์ส่งเคลม มีรายละเอียดดังนี้

- 1. รายละเอียดข้อมูลอุปกรณ์ส่งเคลม ได้แก่
  - ชื่ออุปกรณ์ เช่น Dell Optiplex 365 เป็นต้น
  - หมายเลขอุปกรณ์ เช่น HQ29TSFV9R84W6Q เป็นต้น
  - ServiceTag เช่น 9R84W6 เป็นต้น
  - วันที่เริ่มใช้งาน เช่น 03/08/2023 เป็นต้น
  - วันที่สิ้นประกัน เช่น 06/06/2026 เป็นต้น
  - ราคาอุปกรณ์ (บาท) เช่น 15000.00 เป็นต้น
  - ยี่ห้ออุปกรณ์ เช่น DELL เป็นต้น
  - ประเภทอุปกรณ์ เช่น PC เป็นต้น
  - ผู้จัดจำหน่าย เช่น Synnex เป็นต้น
  - สถานะ เช่น ส่งเคลม เป็นต้น
  - รายละเอียดอุปกรณ์ เช่น เป็นต้น
  - พนักงานส่งเคลม เช่น admin เป็นต้น

- วันที่ส่งเคลม เช่น 21/02/2025 เป็นต้น
- สาเหตุ เช่น เสีย เป็นต้น
- 2. ปุ่มปิด คลิกเพื่อกลับไปยังหน้าจอรายละเอียดข้อมูลอุปกรณ์

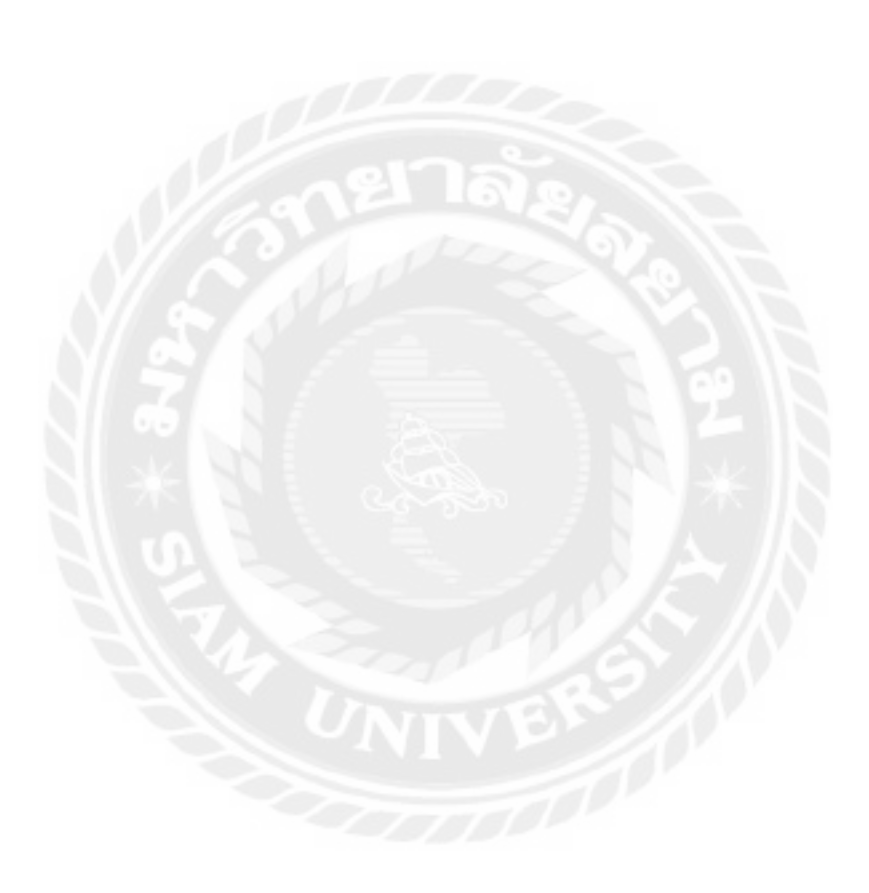

| รามการพัฒนุลสุม่ครณ์รับเ | คลม           |              |               |               |             |
|--------------------------|---------------|--------------|---------------|---------------|-------------|
| -(Baby)ma).              |               |              |               |               |             |
| 1.062 12 × 1718177       |               |              | eber          | Internetional |             |
| sita:                    | พยายเลของการไ | ที่สฤปราชร   | The Alfonnesi | -             | aniSean.    |
| reclaim-20256220178      | UNITALIZACI   | RFZEN 5 1800 | 2040272025    | (have all     | THERE       |
| ryclaim-20250220178      | 1047302004500 | HP Deathy    | 20/02/2025    | famous        | routie      |
| recisim-20250221188      | *****         | ARRAS HAITIN | 21/02/2025    | funeau        | reason      |
| and the loss department  |               |              |               | 0             | and Charles |

ภาพที่ 4.25 หน้าจอรายงานข้อมูลอุปกรณ์รับเคลม

หน้าจอแสดงรายการข้อมูลอุปกรณ์รับเคลม มีขั้นตอนการใช้งานดังนี้

- 1. ปุ่มเลือกอุปกรณ์ คลิกเพื่อไปยังหน้าจอเลือกอุปกรณ์
- 2. คลิกเพื่อเลือกจำนวนแถวที่จะแสคงข้อมูลในหน้าจอแสคงรายการข้อมูล
- 3. กรอกข้อมูลค้นหาข้อมูลอุปกรณ์แล้วกคปุ่ม Enter
- 4. ปุ่มรายละเอียด คลิกเพื่อไปยังหน้ารายละเอียดข้อมูลอุปกรณ์
- กลิกเพื่อเลือกหน้าถัดไปหรือข้อนกลับ

| eather eler        | ant antrony  |          | And mentals |           | 10           | itawa:<br>mvoazalizi |              |         |
|--------------------|--------------|----------|-------------|-----------|--------------|----------------------|--------------|---------|
| 46496478<br>319441 | P            |          |             |           |              |                      | _            |         |
| ania.              | weininisteen | distants | Regioner    | folaidmul | douninghood. | Sullisman            | anternet the | -0000   |
|                    |              | 6.650    |             | Charles . | Enclose .    | standart             | estate       | all and |

ภาพที่ 4.26 หน้าจอรายงานการรับเคลมข้อมูลอุปกรณ์

หน้าจอแสดงรายงานการรับเกลมข้อมูลอุปกรณ์ มีขั้นตอนการใช้งานดังนี้

- 1. กรอกรายละเอียดข้อมูล ได้แก่
  - รหัสใบรับเคลม เช่น reclaim-20250325367 เป็นต้น
  - ผู้จัดจำหน่าย เช่น Synnex เป็นต้น
  - วันที่รับเคลม เช่น 25/03/2025 เป็นต้น
  - ชื่อพนักงาน เช่น admin เป็นต้น
- ปุ่มบันทึกข้อมูล คลิกเพื่อบันทึกข้อมูลการรับเคลมข้อมูลอุปกรณ์
- ปุ่มย้อนกลับ คลิกเพื่อย้อนกลับไปยังหน้าจอแสดงรายการรับเคลมข้อมูลอุปกรณ์
- 4. ปุ่มพิมพ์ใบรับเคลม คลิกเพื่อพิมพ์ใบรับเคลม

| รายอะเสียครัสมุลลุปารณ์รับเคลม   |                           | 0.90                                                                                                    |
|----------------------------------|---------------------------|----------------------------------------------------------------------------------------------------|
| Bugdoned i sezies à suou         | WITH THE STREAM LATER.    |                                                                                                    |
| nurreseandment (US65041851%EDE)( | Traffictures + 10002, AUD |                                                                                                    |
| ServiceTag (                     |                           |                                                                                                    |
| รับยังจึงสืมโลโตาม (17/08/002)   |                           |                                                                                                    |
| Turidualseriu : 24/02/00/        |                           |                                                                                                    |
| wine 00.8121 r lanenfagreerer    |                           |                                                                                                    |
| distantiment i a 0.0             |                           |                                                                                                    |
| alternologility wat is CVU       |                           |                                                                                                    |
| (fürfilant)in c (convi)          |                           |                                                                                                    |
| maynes / (papers)                |                           |                                                                                                    |
| Promotionalistements             |                           |                                                                                                    |
|                                  |                           |                                                                                                    |
|                                  |                           | 570                                                                                                    |
|                                  |                           | Phone Phone |

ภาพที่ 4.27 หน้าจอรายละเอียดข้อมูลอุปกรณ์รับเคลม

หน้าจอรายละเอียดข้อมูลอุปกรณ์รับเคลม มีรายละเอียดดังนี้

- 1. รายละเอียดข้อมูลอุปกรณ์รับเคลม ได้แก่
  - ชื่ออุปกรณ์ เช่น RYZEN 5 3600
  - หมายเลขอุปกรณ์ เช่น U56FDMBS7YADPJL เป็นต้น
  - ServiceTag เช่น 5S9XAT8T เป็นต้น
  - วันที่เริ่มใช้งาน เช่น 17/08/2023 เป็นต้น
  - วันที่สิ้นประกัน เช่น 24/10/2023 เป็นต้น
  - ราคาอุปกรณ์ (บาท) เช่น 1313.00 เป็นต้น
  - ยี่ห้ออุปกรณ์ เช่น AMD เป็นต้น
  - ประเภทอุปกรณ์ เช่น CPU เป็นต้น
  - ผู้จัดจำหน่าย เช่น Ascenti เป็นต้น
  - สถานะ เช่น รับเคลม เป็นต้น
  - รายละเอียดอุปกรณ์ เช่น ประกัน3 ปี เป็นต้น
  - พนักงานรับเคลม เช่น admin เป็นต้น

- วันที่รับเคลม เช่น 20/02/2025 เป็นต้น

2. ปุ่มปิด คลิกเพื่อกลับไปยังหน้าจอรายละเอียดข้อมูลอุปกรณ์

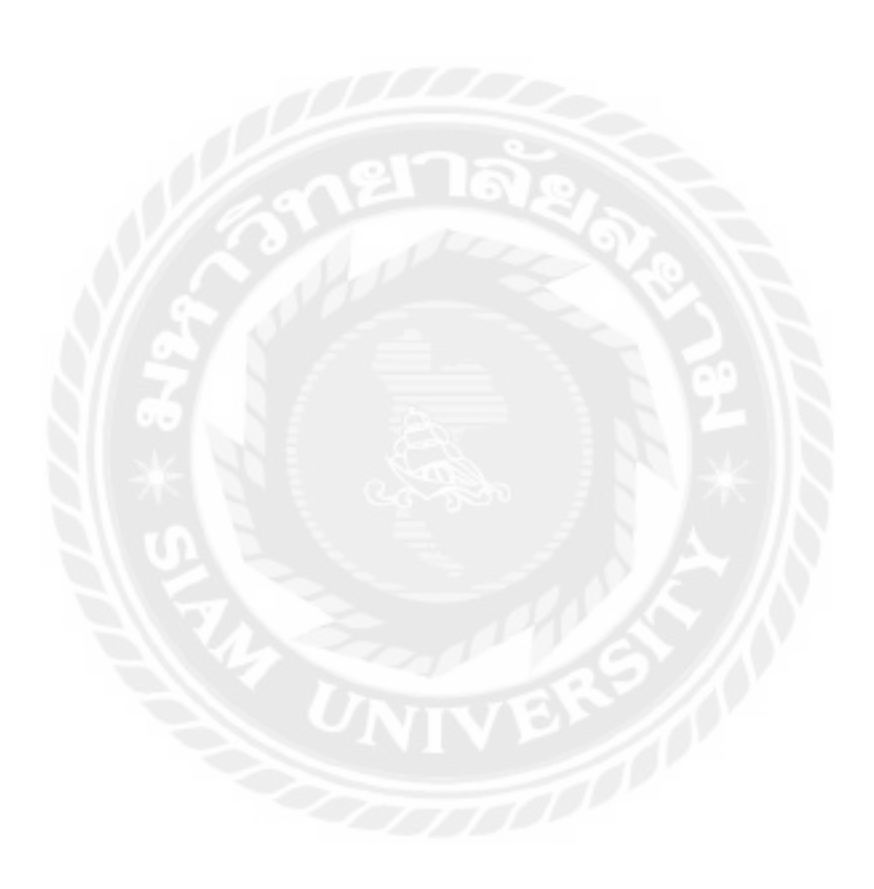

| name 10 |                        |                     |              | S Harriso   | andreal. |         |
|---------|------------------------|---------------------|--------------|-------------|----------|---------|
| sila +  | honigenenor            | Besplenor           | berichterni  | ระสมังประกอ | -        | norther |
| 1       | TIMTYJZZEMUJE          | HP TOMEN            | 01/08/2021   | 30/10/2825  | Triciu   | 1       |
| 6       | Andepakakaman)         | 983 (195            | 01/96/2023   | 02/02/2028  | bien     | 4       |
| Υ.      | назлазуевымор          | Delli Opriplesi 365 | 03/06/2023   | 9696/5896-  | laiem    |         |
| 9       | www.marting.co         | Dell Optipers 165   | 62/98/2023   | 00/13/3025  | 1siens   |         |
|         | 162341/104216000066    | 1881                | 85456/2023   | 12/08/2926  | taleni   | D       |
| 20      | United between         | Calley Cas          | \$4,06,710.h | 16489/2025  | าส์งาน   |         |
| 81      | Low Contraction of the | Histati             | d2/91/2015   | 02,02/2028  | 1siene   |         |
| 32      | 1982-041001-0465       | X5005RAPHITE        | 12/01/2021   | 13,01/2026  | 1sienu.  |         |
| 49      | TE-MODIFICATION        | 18140000            | 12(03/2004   | 13/01/1026  | Islens.  |         |
| 50      | DETRICIPSION MINT      | SN776               | 01/11/2024   | 01/11/2026  | Inform   |         |

# ภาพที่ 4.28 หน้าจอรายการข้อมูลอุปกรณ์

หน้าจอแสดงรายการข้อมูลอุปกรณ์มีขั้นตอนการใช้งานดังนี้

- 1. คลิกเพื่อเลือกจำนวนแถวที่จะแสดงข้อมูลในหน้าจอแสดงรายการข้อมูลอุปกรณ์
- 2. กรอกข้อมูลค้นหาข้อมูลอุปกรณ์แล้วกคปุ่ม Enter
- คลิกเพื่อเลือกหน้าถัดไปหรือข้อนกลับ
- ปุ่มบันทึกข้อมูล คลิกเพื่อบันทึกข้อมูลอุปกรณ์
- ปุ่มข้อนกลับ คลิกเพื่อข้อนกลับ ไปยังหน้าจอแสดงรายการยืมข้อมูลอุปกรณ์

| 10001 0000 | 1 and 1 and 1                      | Saminara           |         | Yells         | R.        |         |
|------------|------------------------------------|--------------------|---------|---------------|-----------|---------|
| and-this   | 50325210                           | -mirrier -         |         | 2/            | 11.1229   | 4       |
| Maribine)  |                                    |                    |         |               |           |         |
| 1000       |                                    |                    |         |               |           |         |
|            |                                    |                    |         |               |           |         |
| vila A     | est un anaderical                  | fasterit           | dustant | shearanglened | disconter | hydiana |
|            |                                    | NA AGAINST AND     | 1.000   |               |           |         |
| _          | A Contraction of the second second |                    | 7571    | 14.           | Defi      |         |
| 3.         | HOWSANDWHITELES                    | Dell-Clyripher 365 | Terr    |               |           |         |

ภาพที่ 4.29 หน้าจอรายละเอียดการยืมข้อมูลอุปกรณ์

หน้าจอแสดงรายละเอียดการยืมข้อมูลอุปกรณ์ มีขั้นตอนการใช้งานดังนี้

- 1. กรอกรายละเอียดข้อมูล ได้แก่
  - รหัสการยืม เช่น lend-20250325219 เป็นต้น
  - ชื่อพนักงาน เช่น admin เป็นต้น
  - วันที่ยืม เช่น 25/03/2025 เป็นต้น
  - หมายเหตุ เช่น คืนวันที่ 1/4/68 เป็นต้น
- ปุ่มลบ ข้อมูล คลิกเพื่อรายละเอียดการยืมข้อมูลอุปกรณ์
- ปุ่มบันทึกข้อมูล คลิกเพื่อบันทึกรายละเอียดการยืมข้อมูลอุปกรณ์
- ปุ่มย้อนกลับ คลิกเพื่อย้อนกลับ ไปยังหน้าจอรายละเอียดการยืมข้อมูลอุปกรณ์
- ปุ่มพิมพ์ใบยืมอุปกรณ์ คลิกเพื่อพิมพ์ใบยืมอุปกรณ์

| สารประเทศการสารประกอบเรื่องประ        |                        |        |
|---------------------------------------|------------------------|--------|
| Brindman 10/229 5 tase                | wite with the contract |        |
| war unwagegeheren z 0500 DWB5794 DEA. | 100000273/02/202       |        |
| Service log :                         | - 1000 11 (1000 00 II) |        |
| heihflachfe en: 17/05/2022            |                        |        |
| Berläudweiter: 24/02/2002             |                        |        |
| stan application (1.11.12) is a ra-   |                        |        |
| distantional variety                  |                        |        |
| Within the privated a CP ()           |                        |        |
| (increasing interest)                 |                        |        |
| array : mildle                        |                        |        |
| VitrantErrogit/Vitri + USI/Vitri      |                        |        |
|                                       |                        |        |
|                                       |                        | ( here |

ภาพที่ 4.30 หน้าจอหน้าต่างแสดงรายละเอียดการยืมข้อมูลอุปกรณ์

หน้าจอรายละเอียดการยืมข้อมูลอุปกรณ์ มีรายละเอียดดังนี้

- 1. รายละเอียดการยืมข้อมูลอุปกรณ์ ได้แก่
  - ชื่ออุปกรณ์ เช่น RYZEN 5 3600
  - หมายเลขอุปกรณ์ เช่น U56FDMBS7YADPJL เป็นต้น
  - ServiceTag เช่น 5S9XAT8T เป็นต้น
  - วันที่เริ่มใช้งาน เช่น 17/08/2023 เป็นต้น
  - วันที่สิ้นประกัน เช่น 24/10/2023 เป็นต้น
  - ราคาอุปกรณ์ (บาท) เช่น 1313.00 เป็นต้น
  - ยี่ห้ออุปกรณ์ เช่น AMD เป็นต้น
  - ประเภทอุปกรณ์ เช่น CPU เป็นต้น
  - ผู้จัดจำหน่าย เช่น Ascenti เป็นต้น
  - สถานะ เช่น กำลังยืม เป็นต้น
  - รายละเอียดอุปกรณ์ เช่น ประกัน3 ปี เป็นต้น
  - พนักงานที่ยืม เช่น admin เป็นต้น
  - วันที่ยืม เช่น 21/02/2025 เป็นต้น

- หมายเหตุ เช่น - เป็นต้น

2. ปุ่มปิด คลิกเพื่อกลับไปยังหน้าจอรายละเอียดการยืมข้อมูลอุปกรณ์

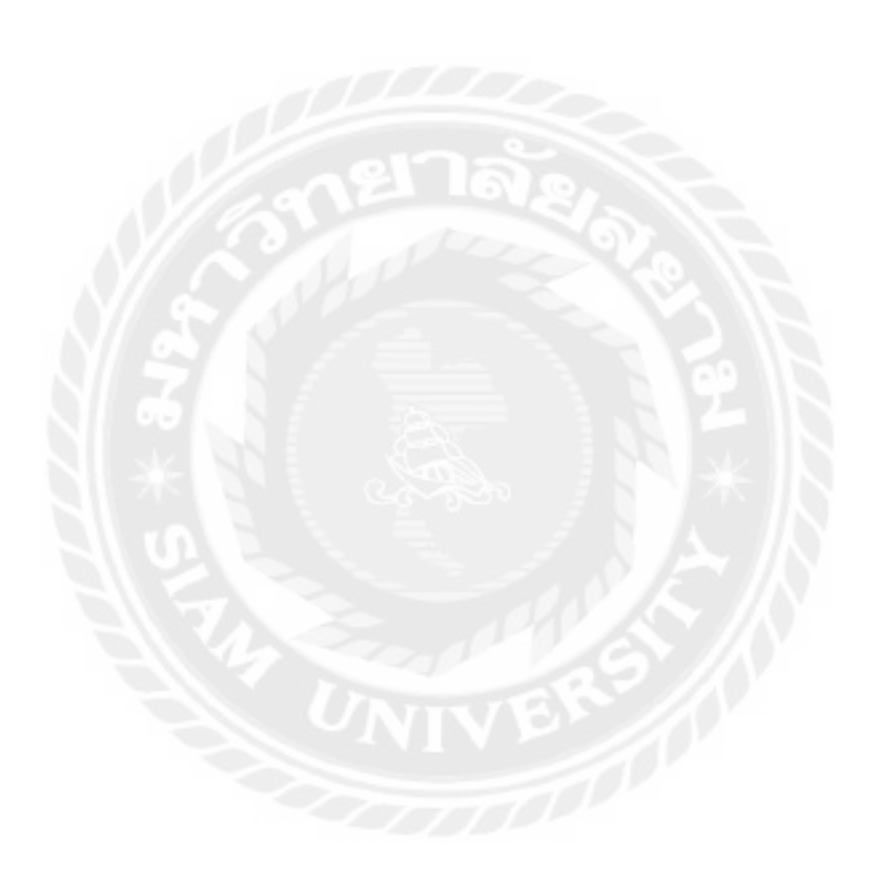

| รายคารคืนข้อมูลอุปกระ | ų                                                                                                    |                 |            |                |            |
|-----------------------|----------------------------------------------------------------------------------------------------|-----------------|------------|----------------|------------|
| sliver)mel            |                                                                                                    |                 | () Harr    | niagactional - |            |
| nia a                 | wierinanwepleting                                                                                                    | Beginne         | Sushilu    | airria         | mmianm     |
| index6-21250220079    | MARKATOSA4MISA11.                                                                                                    | nel Optples.385 | 80/06/2028 | Tinlis         | -incide:   |
| reland-20250220078    | ochimmianeskes.                                                                                                    | H1X4000         | 35/03/2525 | inite.         | munitie    |
| reland-26250220078    | TICALE WE'S ALL SHOW AND ALL SHOW AND ALL SH | 112             | 25/00/2025 | nife.          | registing  |
| reland-26250221001    | I MARDAD COOD III                                                                                                    | RV294 1 1000    | 21/09/2025 | -to-lin        | muniter    |
| ARE T DE ARTS ANTON   |                                                                                                    |                 |            | 0              | nome II au |

# ภาพที่ 4.31 หน้าจอรายการคืนข้อมูลอุปกรณ์

หน้าจอแสดงรายการคืนข้อมูลอุปกรณ์ มีขั้นตอนการใช้งานดังนี้

- 1. ปุ่มเลือกอุปกรณ์ คลิกเพื่อไปยังหน้าจอเลือกอุปกรณ์
- 2. คลิกเพื่อเลือกจำนวนแถวที่จะแสดงข้อมูลในหน้าจอแสดงรายการข้อมูล
- 3. กรอกข้อมูลค้นหาข้อมูลอุปกรณ์แล้วกคปุ่ม Enter
- 4. ปุ่มรายละเอียด คลิกเพื่อไปยังหน้ารายละเอียดข้อมูลอุปกรณ์
- คลิกเพื่อเลือกหน้าถัดไปหรือข้อนกลับ

| nia | wrinaaquintai     | Siaatomi      | ajilari milan | านที่มีม     | dina.    | การรัสการ |
|-----|-------------------|---------------|---------------|--------------|----------|-----------|
| 1   | 1997LB REF/MADAMI | RY28/4 5 3660 | Ascenti       | 21/62/2625   | การ์สมัน |           |
| 2   | A REAL PROPERTY.  | A04546370     | 5104          | 340402/34220 | eritalia | 11        |

ภาพที่ 4.32 หน้าจอแสดงรายการข้อมูลรับคืนอุปกรณ์

หน้าจอแสดงรายการข้อมูลรับคืนอุปกรณ์ มีขั้นตอนการใช้งานดังนี้

- 1. คลิกช่อง Checkbox เพื่อเลือกรายการ
- ปุ่มบันทึกข้อมูล คลิกเพื่อบันทึกข้อมูลการรับคืนอุปกรณ์
- ปุ่มข้อนกลับ คลิกเพื่อข้อนกลับไปขังหน้าจอแสดงรายการรับคืนอุปกรณ์

| warmt. |                | Arra                  | THE R.    |                | indivitu      |            |         |
|--------|----------------|-----------------------|-----------|----------------|---------------|------------|---------|
|        | 做900-52000     |                       | ÷1.       |                | 5510332005    |            |         |
| 1978 * | manaraninat    | feelmi                | dolarenne | wheatworkshell | - Channairtan | Telle      | musiant |
| 7      | HIWSAROWHEDDIV | Chill Cipitaliae 185: | Dell.     | 10             | (ieł          | 25/06/2029 |         |
| -      |                |                       |           |                |               |            | 1       |

ภาพที่ 4.33 หน้าจอรายละเอียดการรับคืนอุปกรณ์

หน้าจอแสดงรายละเอียดการรับคืนอุปกรณ์มีขั้นตอนการใช้งานดังนี้

- 1. กรอกรายละเอียดข้อมูล ได้แก่
  - รหัสการยืม เช่น relend-20250325220 เป็นต้น
  - ชื่อพนักงาน เช่น admin เป็นต้น
  - วันที่รับคืน เช่น 25/03/2025 เป็นต้น
- 2. ปุ่มลบ คลิกเพื่อลบรายการรับคืนอุปกรณ์ในตาราง
- ปุ่มบันทึกข้อมูล คลิกเพื่อบันทึกรายละเอียดการรับคืนอุปกรณ์
- ปุ่มข้อนกลับ คลิกเพื่อข้อนกลับไปขังหน้าจอรายละเอียดการรับคืนอุปกรณ์
- ปุ่มพิมพ์ใบคืนอุปกรณ์ คลิกเพื่อพิมพ์ใบคืนอุปกรณ์

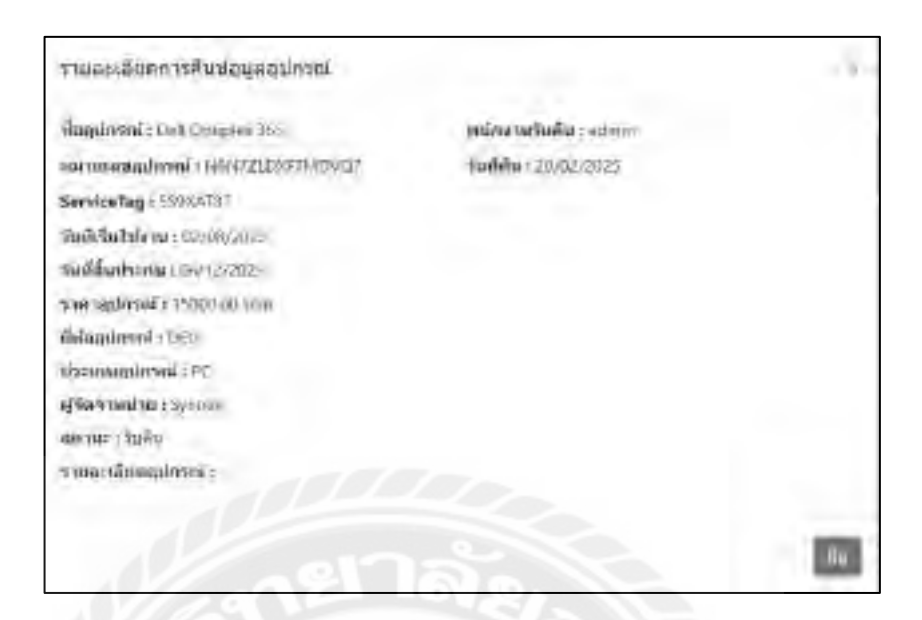

#### ภาพที่ 4.34 หน้าจอรายละเอียดการคืนข้อมูลอุปกรณ์

หน้าจอรายละเอียดการคืนข้อมูลอุปกรณ์ มีรายละเอียดดังนี้

- 1. รายละเอียดการคืนข้อมูลอุปกรณ์ได้แก่
  - ชื่ออุปกรณ์ เช่น Dell Optiplex 365 เป็นต้น
  - หมายเลขอุปกรณ์ เช่น HQ29TSFV9R84W6Q เป็นต้น
  - ServiceTag เช่น 9R84W6 เป็นต้น
  - วันที่เริ่มใช้งาน เช่น 03/08/2023 เป็นต้น
  - วันที่สิ้นประกัน เช่น 06/06/2026 เป็นต้น
  - ราคาอุปกรณ์ (บาท) เช่น 15000.00 เป็นต้น
  - ยี่ห้ออุปกรณ์ เช่น DELL เป็นต้น
  - ประเภทอุปกรณ์ เช่น PC เป็นต้น
  - ผู้จัดจำหน่าย เช่น Synnex เป็นต้น
  - สถานะ เช่น ส่งเคลม เป็นต้น
  - รายละเอียดอุปกรณ์ เช่น เป็นต้น
  - พนักงานรับคืน เช่น admin เป็นต้น

- วันที่คืน เช่น 20/02/2025 เป็นต้น

ปุ่มปิด คลิกเพื่อกลับไปยังหน้าจอรายละเอียดการคืนข้อมูลอุปกรณ์

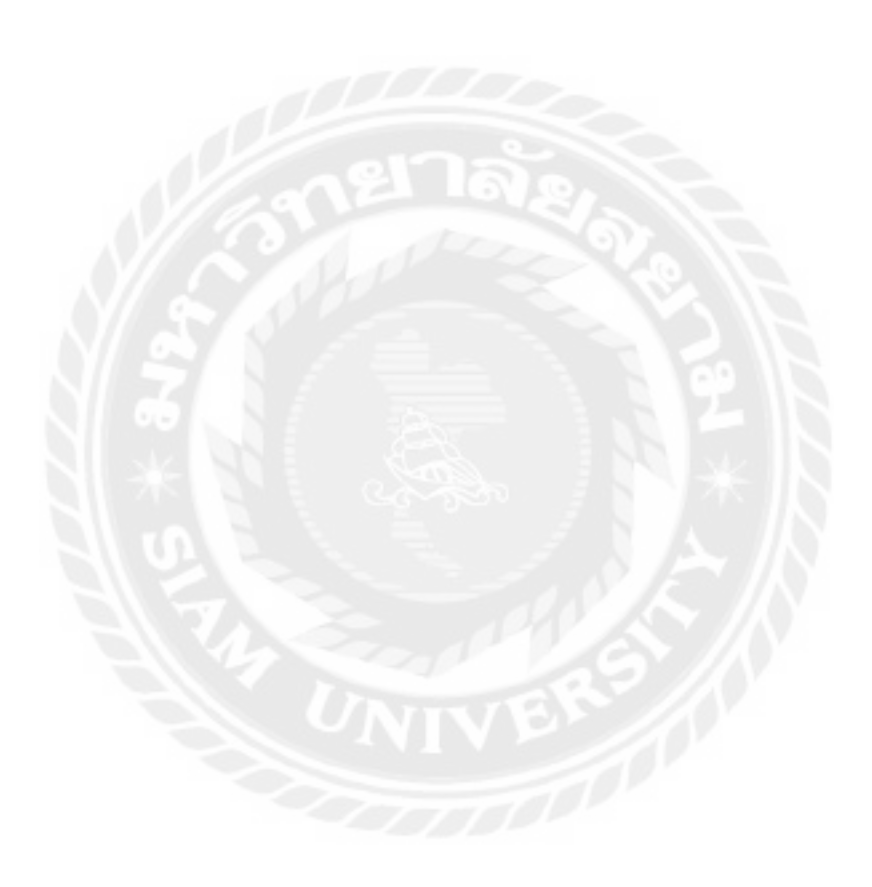

| medite (2)      | in fugation   |                                                                                                    |                                                                                                    |              |              |        |  |
|-----------------|---------------|----------------------------------------------------------------------------------------------------|----------------------------------------------------------------------------------------------------|--------------|--------------|--------|--|
| and the second  | -             |                                                                                                    | 9                                                                                                    |              |              |        |  |
| interest in the | and any - Bar | and instant is being                                                                                                    |                                                                                                    |              |              |        |  |
|                 |               | 4                                                                                                    |                                                                                                    |              |              |        |  |
|                 | distant.      | desired -                                                                                                    | of the second second                                                                                                    | delivering . | attention in |        |  |
| 100             | 14.00         | - Laint                                                                                                    | and the second second                                                                                                    | areasi.      | -            | -      |  |
| 1.1             | 1444          | receipt is sound                                                                                                    | and the second second s | . (sty).     | , Annual     | 1000   |  |
| 1.              | 1867          | Name of Street, Street, Street |                                                                                                    | (40)         | -Jane        |        |  |
|                 | 1000          | and intel                                                                                                    | 10000000                                                                                                    | Manage 4     | 100          | 280    |  |
| N               | 140           | August et                                                                                                    | - Contraction of the local division of the local division of the l | (Annual      | 246          | 200    |  |
|                 |               | 111                                                                                                    | CONTRACTOR AND INCOME.                                                                                                    | property.    | and the      | 194000 |  |
|                 |               | 1111000-00                                                                                                    | -                                                                                                    |              |              | 10440  |  |
|                 | 1997          | Labologia mi-                                                                                                    |                                                                                                    | -            |              | 1000   |  |
| 18              | 100           | introde and                                                                                                    | and the second second s |              | -            |        |  |
|                 |               | Laboration of the second second second second second second second second second second second second second se                                                                                                    |                                                                                                    |              |              |        |  |

ภาพที่ 4.35 หน้าจอแสดงรายงานข้อมูลอุปกรณ์

หน้าจอแสดงรายงานข้อมูลอุปกรณ์ มีขั้นตอนการใช้งานดังนี้

- 1. เลือกประเภทรายงาน เช่น ข้อมูลอุปกรณ์ เป็นต้น
- 2. เลือกยี่ห้ออุปกรณ์ เช่น แสคงทั้งหมค เป็นต้น
- 3. เลือกประเภทอุปกรณ์ เช่น แสดงทั้งหมด เป็นต้น
- 4. คลิกเพื่อค้นหาข้อมูล โปรแกรมจะแสดงข้อมูลที่ค้นหาในรูปแบบของตาราง
- กลิกเพื่อเกลียร์ข้อมูลตารางออกทั้งหมด
- คลิกเพื่อไปยังหน้าจอพิมพ์รายงานข้อมูลอุปกรณ์ทั้งหมด
- 7. คลิกเพื่อเลือกจำนวนแถวที่จะแสดงข้อมูลในหน้าจอแสดงรายการข้อมูล
- 8. คลิกเพื่อเลือกหน้าถัดไปหรือย้อนกลับ

|                   | 110                   | ปะตุลสูงได้<br>การประการ | ารถไฟโอากระ<br>2568 | я       |                                                                                                    | Huti                                                                                                    |        |                                                                                                    | 10 |
|-------------------|-----------------------|--------------------------|---------------------|---------|----------------------------------------------------------------------------------------------------|----------------------------------------------------------------------------------------------------|--------|----------------------------------------------------------------------------------------------------|----|
| 1.4 mar 2 + 4 mar | 1 inte                |                          |                     |         |                                                                                                    | Series.                                                                                                    | 6      | B BRIDER                                                                                                    |    |
| e biainis         | dealering 1           | or other statistics      | derivation.         | -       | - the local                                                                                                    |                                                                                                    |        |                                                                                                    |    |
| 1. day.           |                       |                          |                     | (()++)) |                                                                                                    |                                                                                                    | - 160e | 1                                                                                                    |    |
| 1.04              | With Long             | contrast based           | 10e                 | -       | Treasure .                                                                                                    |                                                                                                    | 100    | and a second second sec |    |
| 1. me             |                       |                          | -                   | -       | "Balance"                                                                                                    |                                                                                                    |        |                                                                                                    |    |
|                   | colorid and the       | and the second second    | distant.            |         |                                                                                                    |                                                                                                    |        |                                                                                                    |    |
| 1.144             | 1940                  |                          | Transmission (      | 1.000   | 1000                                                                                                    | 110041                                                                                                    | -      |                                                                                                    |    |
| 1.146             | state in case         |                          | the second          | 1004    |                                                                                                    |                                                                                                    |        |                                                                                                    |    |
| 7 688             | and the second second |                          |                     |         |                                                                                                    |                                                                                                    |        |                                                                                                    |    |
| N 19481           |                       | And in case of           |                     | 100     | - maint                                                                                                    |                                                                                                    |        |                                                                                                    |    |
| W. 100            | 100 (2010) 101        | and approximately        |                     | TAM.    | 1000                                                                                                    |                                                                                                    |        |                                                                                                    |    |
|                   | 10.000                | manual.                  | -                   | -       | 10000                                                                                                    |                                                                                                    |        |                                                                                                    |    |
| 1.14              | -                     |                          |                     |         |                                                                                                    |                                                                                                    |        |                                                                                                    |    |
| C. Contra         | Sec. 1                | A statement of the       | Annual .            | And C   | 1000                                                                                                    |                                                                                                    |        |                                                                                                    |    |
| 1.000             | -                     | -index(chies)            | tine-               | 10.000  | -010-                                                                                                    |                                                                                                    |        |                                                                                                    |    |
| P                 | ( and ( )             | 200308-01-01             | -                   | 10100   |                                                                                                    |                                                                                                    |        |                                                                                                    |    |
| T inter           | -                     |                          | -                   | 100     | 194                                                                                                    |                                                                                                    |        |                                                                                                    |    |
| A 1990            | -                     |                          | Name of Color       | -0mit   | 1000                                                                                                    |                                                                                                    |        |                                                                                                    |    |
| 1.000             | Addame.               | - (Al Section)           | Supervised.         | 1000    |                                                                                                    |                                                                                                    |        |                                                                                                    |    |
| St. March         | -                     |                          | Transmitt.          | and a   | in the second second se |                                                                                                    |        |                                                                                                    |    |
| < her             | - Investor            |                          | - Bellin Call       | 111ml   |                                                                                                    |                                                                                                    |        |                                                                                                    |    |
| -                 |                       |                          | 100                 |         |                                                                                                    |                                                                                                    |        |                                                                                                    |    |
| t interi          |                       | 1.000                    | - inter             | mine.   | -                                                                                                    |                                                                                                    |        |                                                                                                    |    |
|                   | 180                   | distant.                 |                     | -       | (mar)                                                                                                    |                                                                                                    |        |                                                                                                    |    |
|                   |                       | and the second second    |                     |         | man .                                                                                                    |                                                                                                    |        |                                                                                                    |    |
| 5 m               | 100                   | instantion of            | Sec. 1.             | -       | -                                                                                                    | 10 March 10 March 10 |        |                                                                                                    |    |

### ภาพที่ 4.36 หน้าจอพิมพ์รายงานข้อมูลอุปกรณ์

## หน้าจอพิมพ์รายงานข้อมูลอุปกรณ์ มีขั้นตอนการใช้งานดังนี้

- 1. คลิกเพื่อเลือกรูปแบบในการพิมพ์รายงาน
- 2. คลิกเพื่อเลือกหน้าที่ต้องการจะพิมพ์รายงาน
- คลิกเพื่อพิมพ์รายงานข้อมูลอุปกรณ์ ในกรณีที่เลือกรูปแบบการพิมพ์เป็น PDF ปุ่ม พิมพ์จะเปลี่ยนเป็นปุ่มบันทึก
- 4. คลิกเพื่อยกเลิกพิมพ์รายงานข้อมูลอุปกรณ์

| Surray. | Baseline City  |                            | 0 0             |                  |           |             |           |      |
|---------|----------------|----------------------------|-----------------|------------------|-----------|-------------|-----------|------|
| Dismia. | anden -        | mentini salihar r          | partial advance |                  |           |             |           |      |
| No.     |                |                            |                 |                  |           |             |           |      |
| -       |                |                            |                 |                  |           |             |           |      |
| D       | Starbeid       | destru                     | -minastrike of  | desirectoriai    | distant.  | talifine 1  | relates 1 | -    |
| 0       | Steeled<br>30. | dealere<br>Tel:/pisses.itt |                 | donárodníků<br>K | derive in | 10-44 fge 1 | pilera i  | 60 M |

ภาพที่ 4.37 หน้าจอแสดงรายงานข้อมูลอุปกรณ์ชำรุด

หน้าจอแสดงรายงานข้อมูลอุปกรณ์ชำรุด มีขั้นตอนการใช้งานดังนี้

- 1. เลือกประเภทรายงาน เช่น ข้อมูลอุปกรณ์ชำรุด เป็นต้น
- 2. เลือกยี่ห้ออุปกรณ์ เช่น แสดงทั้งหมด เป็นต้น
- 3. เลือกประเภทอุปกรณ์ เช่น แสดงทั้งหมด เป็นต้น
- 4. คลิกเพื่อค้นหาข้อมูล โปรแกรมจะแสดงข้อมูลที่ค้นหาในรูปแบบของตาราง
- คลิกเพื่อเคลียร์ข้อมูลตารางออกทั้งหมด
- คลิกเพื่อไปยังหน้าจอพิมพ์รายงานข้อมูลอุปกรณ์ทั้งหมด
- กลิกเพื่อเลือกจำนวนแถวที่จะแสดงข้อมูลในหน้าจอแสดงรายการข้อมูล
- 8. คลิกเพื่อเลือกหน้าถัดไปหรือข้อนกลับ
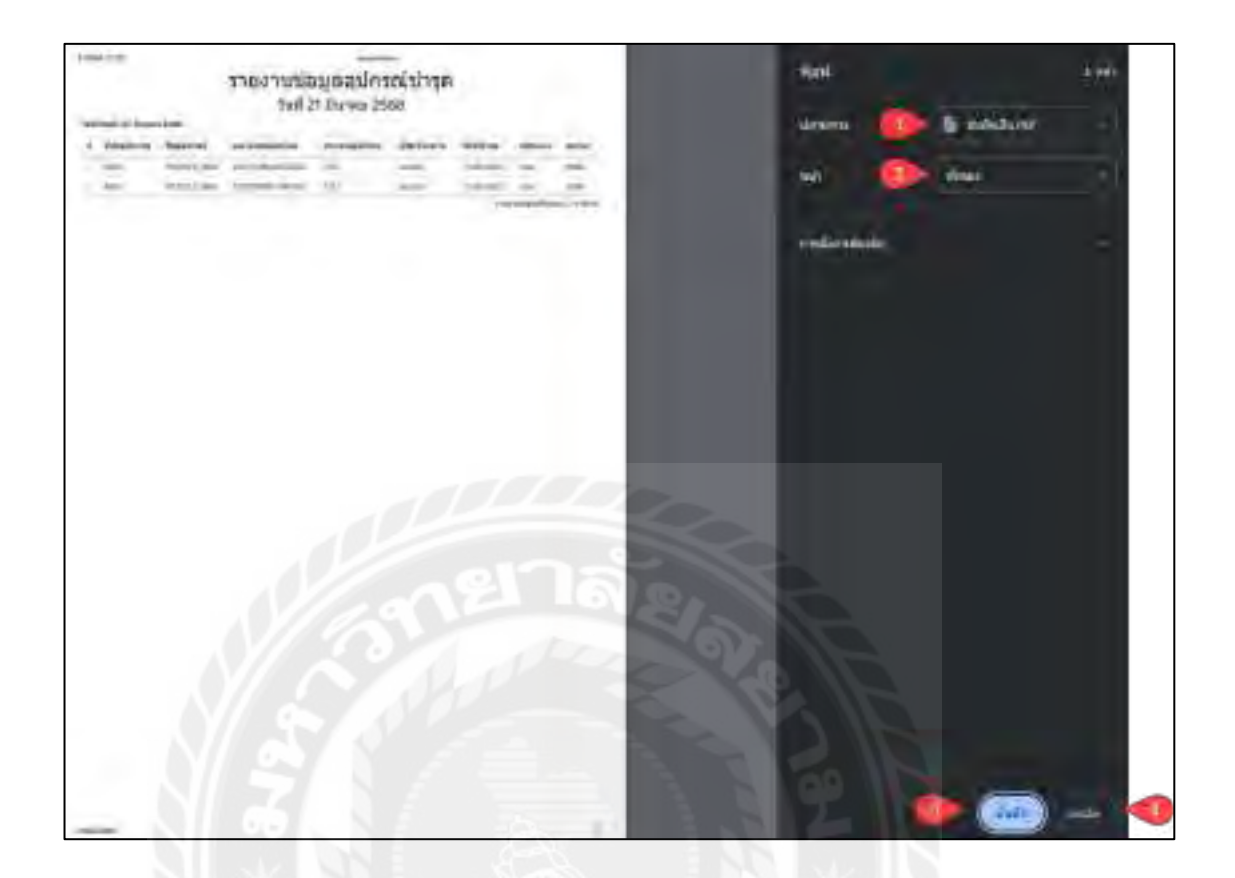

ภาพที่ 4.38 หน้าจอพิมพ์รายงานข้อมูลอุปกรณ์ชำรุด

หน้าจอพิมพ์รายงานข้อมูลอุปกรณ์ชำรุด มีขั้นตอนการใช้งานดังนี้

- 1. คลิกเพื่อเลือกรูปแบบในการพิมพ์รายงาน
- 2. คลิกเพื่อเลือกหน้าที่ต้องการจะพิมพ์รายงาน
- คลิกเพื่อพิมพ์รายงานข้อมูลอุปกรณ์ชำรุด ในกรณีที่เลือกรูปแบบการพิมพ์เป็น PDF
   ปุ่มพิมพ์จะเปลี่ยนเป็นปุ่มบันทึก
- 4. คลิกเพื่อยกเลิกพิมพ์รายงานข้อมูลอุปกรณ์ชำรุด

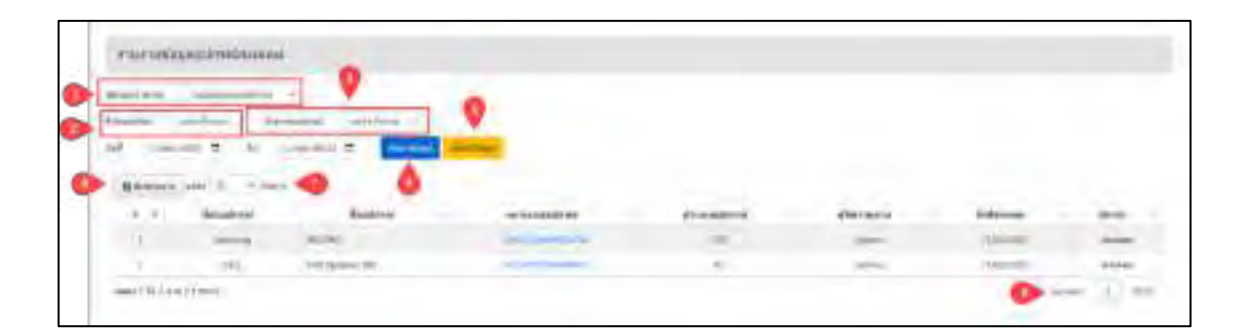

ภาพที่ 4.39 หน้าจอแสดงรายงานข้อมูลอุปกรณ์ส่งเคลม

หน้าจอแสดงรายงานข้อมูลอุปกรณ์ส่งเคลม มีขั้นตอนการใช้งานดังนี้

- 1. เลือกประเภทรายงาน เช่น ข้อมูลส่งเคลมอุปกรณ์ เป็นต้น
- 2. เลือกยี่ห้ออุปกรณ์ เช่น แสดงทั้งหมด เป็นต้น
- 3. เลือกประเภทอุปกรณ์ เช่น แสดงทั้งหมด เป็นต้น
- 4. คลิกเพื่อค้นหาข้อมูล โปรแกรมจะแสดงข้อมูลที่ค้นหาในรูปแบบของตาราง
- กลิกเพื่อเกลียร์ข้อมูลตารางออกทั้งหมด
- คลิกเพื่อไปยังหน้าจอพิมพ์รายงานข้อมูลอุปกรณ์ส่งเคลม
- 7. คลิกเพื่อเลือกจำนวนแถวที่จะแสดงข้อมูลในหน้าจอแสดงรายการข้อมูล
- 8. คลิกเพื่อเลือกหน้าถัดไปหรือย้อนกลับ

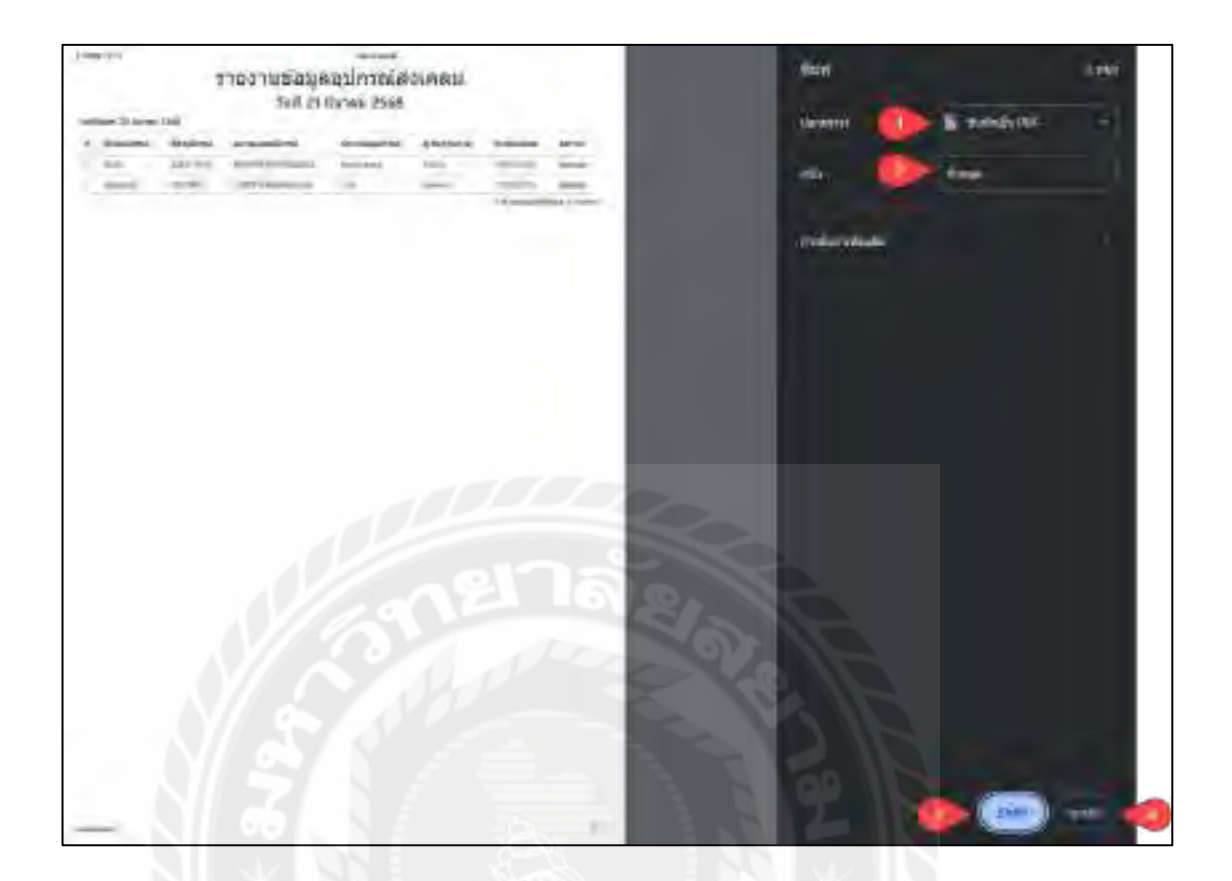

ภาพที่ 4.40 หน้าจอพิมพ์รายงานข้อมูลอุปกรณ์ส่งเคลม

หน้าจอพิมพ์รายงานข้อมูลอุปกรณ์ส่งเคลม มีขั้นตอนการใช้งานดังนี้

- 1. คลิกเพื่อเลือกรูปแบบในการพิมพ์รายงาน
- 2. คลิกเพื่อเลือกหน้าที่ต้องการจะพิมพ์รายงาน
- คลิกเพื่อพิมพ์รายงานข้อมูลอุปกรณ์ส่งเคลม ในกรณีที่เลือกรูปแบบการพิมพ์เป็น PDF ปุ่มพิมพ์จะเปลี่ยนเป็นปุ่มบันทึก
- 4. คลิกเพื่อยกเลิกพิมพ์รายงานข้อมูลอุปกรณ์ส่งเคลม

| united.   | transformation 1                                                                                                    | -  |             |                        |                       |       |
|-----------|----------------------------------------------------------------------------------------------------|----|-------------|------------------------|-----------------------|-------|
| hadred.   | and the second second se                                                                                                    |    |             |                        |                       |       |
|           | Manufacture Construction of Construction                                                                                                    | 43 |             |                        |                       |       |
|           |                                                                                                    |    |             |                        |                       |       |
|           | THE R. P. LEWISCON C.                                                                                                    |    |             |                        |                       |       |
|           | and the second second sec |    |             |                        |                       |       |
|           |                                                                                                    |    |             |                        |                       |       |
| -         | (meriti - fare 🧠                                                                                                    |    |             |                        |                       |       |
|           | (antis rise of a                                                                                                    |    | Despire     | detune                 | -                     | -     |
| # 100 mm  | (and a related and and and and and and and and and an                                                                                                    |    | there are a | danae<br>Ion           | 1070-000<br>1040-0001 | -     |
| 8.00 at 1 | Anna Anna Anna Anna Anna Anna Anna Anna                                                                                                    |    |             | dehare<br>Anni<br>Anni | -                     | + 1 1 |

ภาพที่ 4.41 หน้าจอแสดงรายงานข้อมูลอุปกรณ์รับเคลม

หน้าจอแสดงรายงานข้อมูลอุปกรณ์รับเคลม มีขั้นตอนการใช้งานดังนี้

- 1. เลือกประเภทรายงาน เช่น ข้อมูลรับอุปกรณ์เกลม เป็นต้น
- เลือกยี่ห้ออุปกรณ์ เช่น แสดงทั้งหมด เป็นต้น
- 3. เลือกประเภทอุปกรณ์ เช่น แสดงทั้งหมด เป็นต้น
- 4. คลิกเพื่อค้นหาข้อมูล โปรแกรมจะแสดงข้อมูลที่ค้นหาในรูปแบบของตาราง
- กลิกเพื่อเกลียร์ข้อมูลตารางออกทั้งหมด
- คลิกเพื่อไปยังหน้าจอพิมพ์รายงานข้อมูลอุปกรณ์รับเคลม
- กลิกเพื่อเลือกจำนวนแถวที่จะแสดงข้อมูลในหน้าจอแสดงรายการข้อมูล
- 8. คลิกเพื่อเลือกหน้าถัดไปหรือย้อนกลับ

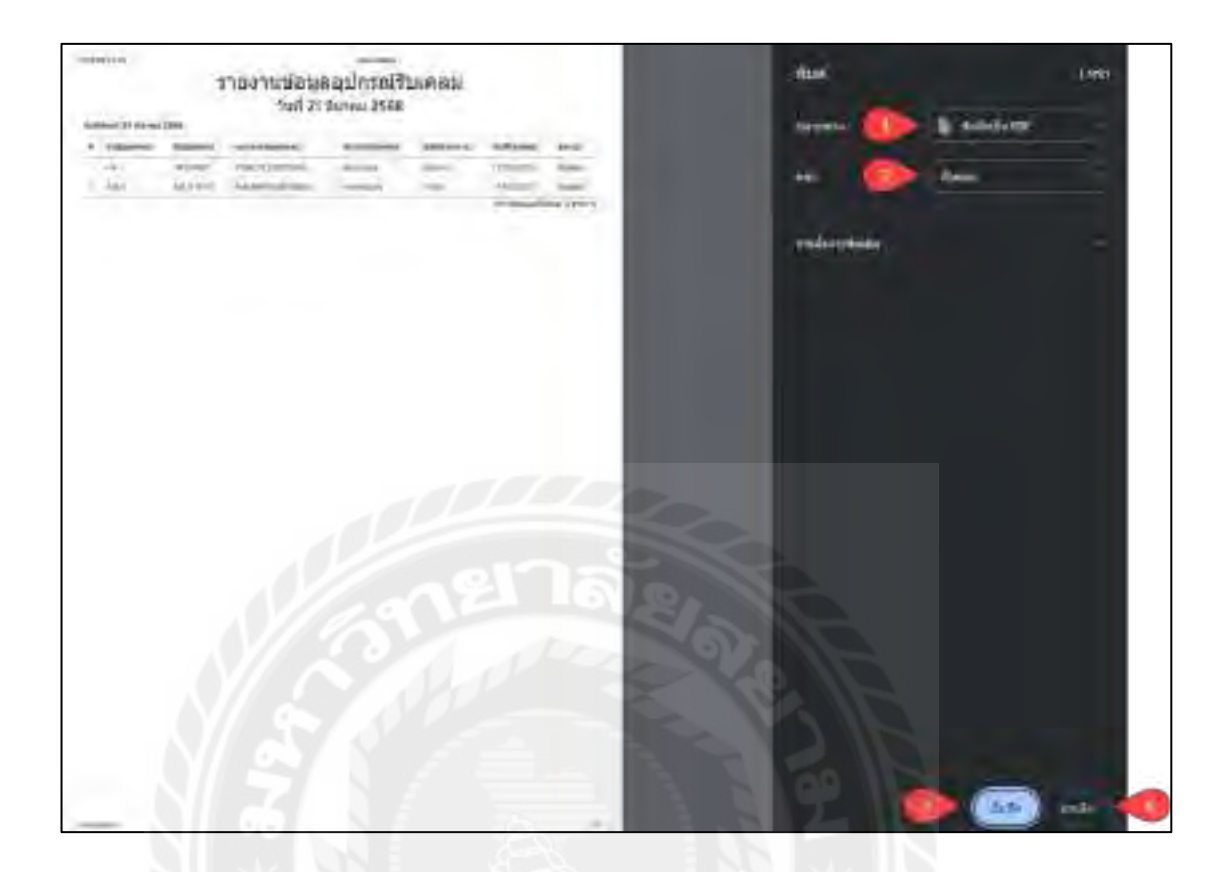

ภาพที่ 4.42 หน้าจอพิมพ์รายงานข้อมูลอุปกรณ์รับเคลม

หน้าจอพิมพ์รายงานข้อมูลอุปกรณ์รับเกลม มีขั้นตอนการใช้งานคังนี้

- 1. คลิกเพื่อเลือกรูปแบบในการพิมพ์รายงาน
- 2. คลิกเพื่อเลือกหน้าที่ต้องการจะพิมพ์รายงาน
- คลิกเพื่อพิมพ์รายงานข้อมูลอุปกรณ์รับเคลม ในกรณีที่เลือกรูปแบบการพิมพ์เป็น PDF ปุ่มพิมพ์จะเปลี่ยนเป็นปุ่มบันทึก
- 4. คลิกเพื่อยกเลิกพิมพ์รายงานข้อมูลอุปกรณ์รับเคลม

| 10010100            | permanente an                        |                                                                                                    |     |   |       |   |    |
|---------------------|--------------------------------------|----------------------------------------------------------------------------------------------------|-----|---|-------|---|----|
| Talester's          | Sectore .                            | 3                                                                                                    |     |   |       |   |    |
| _                   | and a second second                  | and the second second                                                                                                    | -   |   |       |   |    |
|                     |                                      |                                                                                                    | -   |   |       |   |    |
|                     |                                      | and the second second se |     |   |       |   |    |
| 10.00 ·             | and The law of                       | ing-task T - Arrent                                                                                                    |     |   |       |   |    |
|                     | T I                                  | A A A A A A A A A A A A A A A A A A A                                                                                                    | - • |   |       |   |    |
|                     | and the second                       | • •                                                                                                    | - 0 |   |       |   |    |
|                     | an T in 1                            | •                                                                                                    |     | - | damas | - |    |
| 80000<br>8.4<br>3.4 | 100 T - 10 - 1<br>100 - 1 - 1000<br> |                                                                                                    |     |   | -     | - | 11 |

ภาพที่ 4.43 หน้าจอแสดงรายงานข้อมูลการยืมอุปกรณ์

หน้าจอแสดงรายงานข้อมูลการยืมอุปกรณ์มีขั้นตอนการใช้งานดังนี้

- 1. เลือกประเภทรายงาน เช่น ข้อมูลยืมอุปกรณ์ เป็นต้น
- เลือกยี่ห้ออุปกรณ์ เช่น แสดงทั้งหมด เป็นต้น
- เลือกประเภทอุปกรณ์ เช่น แสดงทั้งหมด เป็นต้น
- 4. คลิกเพื่อค้นหาข้อมูล โปรแกรมจะแสดงข้อมูลที่ค้นหาในรูปแบบของตาราง
- คลิกเพื่อเคลียร์ข้อมูลตารางออกทั้งหมด
- คลิกเพื่อไปยังหน้าจอพิมพ์รายงานข้อมูลการยืมอุปกรณ์
- 7. คลิกเพื่อเลือกจำนวนแถวที่จะแสดงข้อมูลในหน้าจอแสดงรายการข้อมูล
- 8. คลิกเพื่อเลือกหน้าถัดไปหรือย้อนกลับ

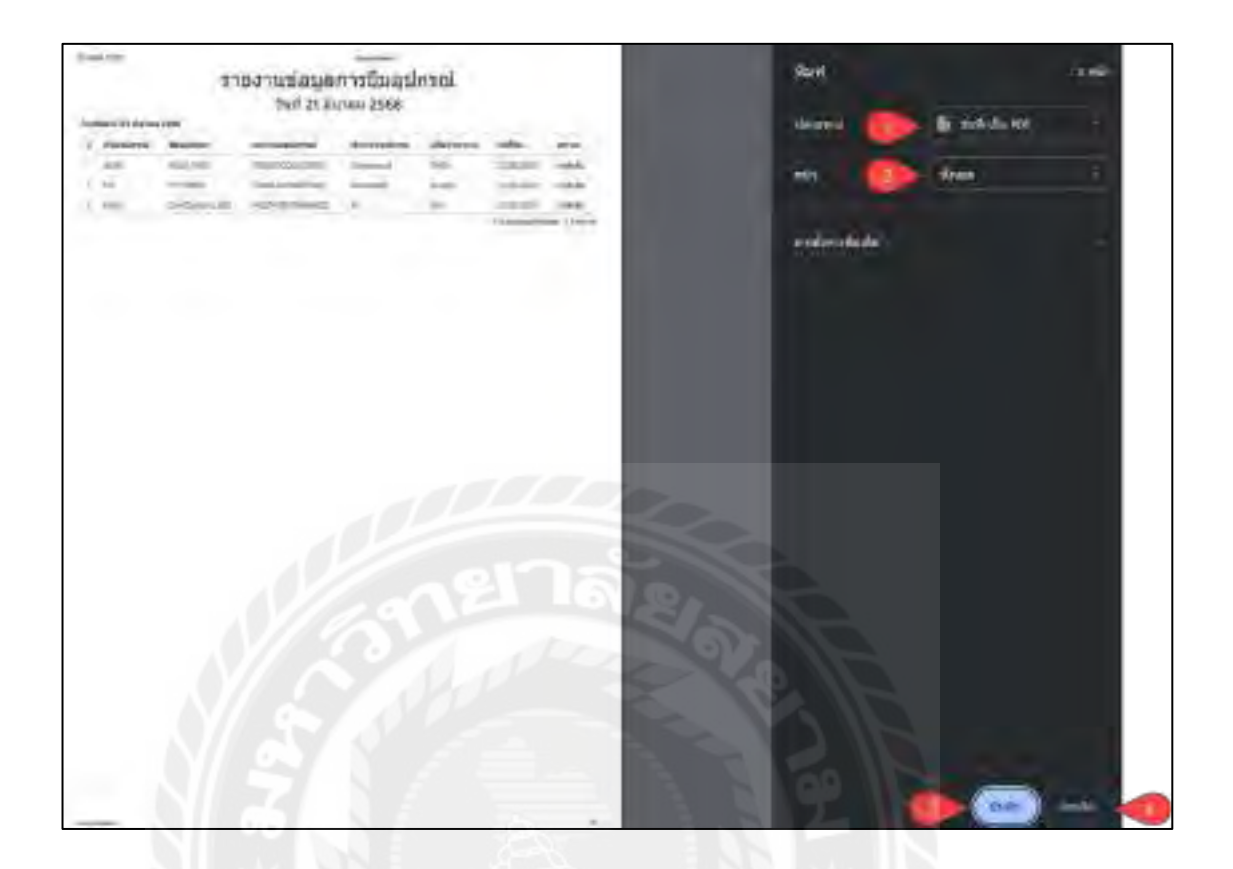

### ภาพที่ 4.44 หน้าจอพิมพ์รายงานข้อมูลยืมอุปกรณ์

### หน้าจอพิมพ์รายงานข้อมูลยืมอุปกรณ์มีขั้นตอนการใช้งานคังนี้

- 1. คลิกเพื่อเลือกรูปแบบในการพิมพ์รายงาน
- 2. คลิกเพื่อเลือกหน้าที่ต้องการจะพิมพ์รายงาน
- คลิกเพื่อพิมพ์รายงานข้อมูลยืมอุปกรณ์ ในกรณีที่เลือกรูปแบบการพิมพ์เป็น PDF ปุ่ม พิมพ์จะเปลี่ยนเป็นปุ่มบันทึก
- 4. คลิกเพื่อยกเลิกพิมพ์รายงานข้อมูลยืมอุปกรณ์

| and the second second s | Street Street Street                                    |                                                              |                     |       |           |                 |                              |
|----------------------------------------------------------------------------------------------------|---------------------------------------------------------|--------------------------------------------------------------|---------------------|-------|-----------|-----------------|------------------------------|
|                                                                                                    |                                                         |                                                              |                     |       |           |                 |                              |
| alainen -                                                                                                    | and and it is a                                         | and solve a                                                  |                     |       |           |                 |                              |
| A Local                                                                                                    | - T -6                                                  | Danisla H Annual                                             | - 11 miles          |       |           |                 |                              |
|                                                                                                    |                                                         |                                                              |                     |       |           |                 |                              |
|                                                                                                    |                                                         |                                                              |                     |       |           |                 |                              |
| distant.                                                                                                    |                                                         |                                                              |                     |       |           |                 |                              |
|                                                                                                    | and in the second                                       | •                                                            | in branchest        | -     | -         | -               |                              |
| Rhouse<br>(a. b.<br>1                                                                                                    | adat of an international<br>descention of<br>2001       | -                                                            | as generative of    |       | anteria . | inter :         | -                            |
| Rhorach<br>(* *                                                                                                    | 444 (4<br>5004<br>4004<br>4001<br>400                   | - Land                                                       | and generalities of | ***** | -         | anda.<br>Romani | area<br>bib<br>bib           |
| 8 horan (                                                                                                    | Anna an Anna<br>Anna Anna<br>Anna<br>Anna<br>Anna<br>An | Anna<br>Anna<br>Anna<br>Anna<br>Anna<br>Anna<br>Anna<br>Anna | an instantion of    |       |           |                 | 1000<br>1000<br>1000<br>1000 |

ภาพที่ 4.45 หน้าจอแสดงรายงานข้อมูลการคืนอุปกรณ์

หน้าจอแสดงรายงานข้อมูลการกืนอุปกรณ์มีขั้นตอนการใช้งานดังนี้

- 1. เลือกประเภทรายงาน เช่น ข้อมูลคืนอุปกรณ์ เป็นต้น
- 2. เลือกยี่ห้ออุปกรณ์ เช่น แสดงทั้งหมด เป็นต้น
- 3. เลือกประเภทอุปกรณ์ เช่น แสดงทั้งหมด เป็นต้น
- 4. คลิกเพื่อค้นหาข้อมูล โปรแกรมจะแสดงข้อมูลที่ค้นหาในรูปแบบของตาราง
- คลิกเพื่อเคลียร์ข้อมูลตารางออกทั้งหมด
- คลิกเพื่อไปยังหน้าจอพิมพ์รายงานข้อมูลการคืนอุปกรณ์
- 7. คลิกเพื่อเลือกจำนวนแถวที่จะแสดงข้อมูลในหน้าจอแสดงรายการข้อมูล
- คลิกเพื่อเลือกหน้าถัดไปหรือข้อนกลับ

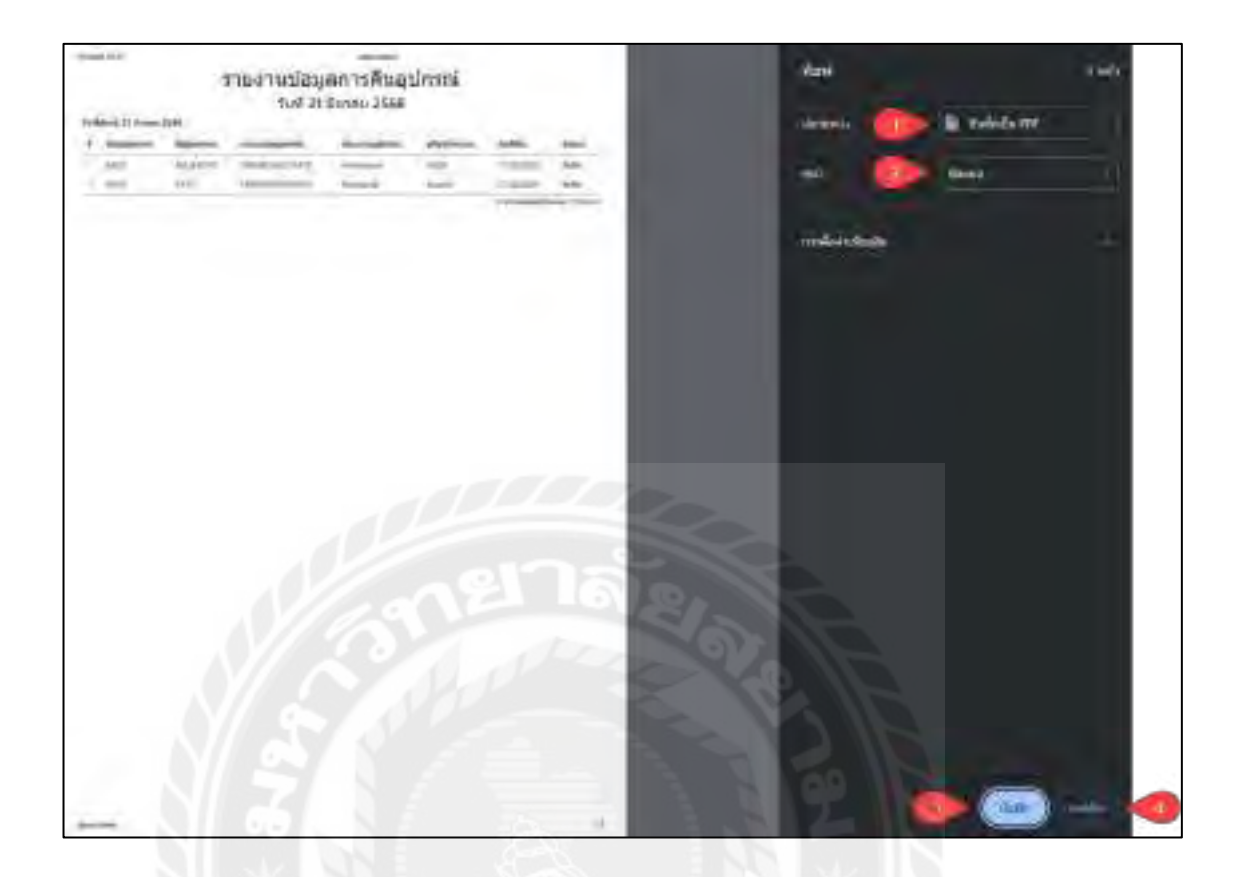

### ภาพที่ 4.46 หน้าจอพิมพ์รายงานข้อมูลการคืนอุปกรณ์

### หน้าจอพิมพ์รายงานข้อมูลการคืนอุปกรณ์ มีขั้นตอนการใช้งานดังนี้

- 1. คลิกเพื่อเลือกรูปแบบในการพิมพ์รายงาน
- 2. คลิกเพื่อเลือกหน้าที่ต้องการจะพิมพ์รายงาน
- คลิกเพื่อพิมพ์รายงานข้อมูลการคืนอุปกรณ์ ในกรณีที่เลือกรูปแบบการพิมพ์เป็น PDF
   ปุ่มพิมพ์จะเปลี่ยนเป็นปุ่มบันทึก
- 4. คลิกเพื่อยกเลิกพิมพ์รายงานข้อมูลการคืนอุปกรณ์

| -       | -        |                   |                          |                                                                                                    |            |                                                                                                    |                     |         |
|---------|----------|-------------------|--------------------------|----------------------------------------------------------------------------------------------------|------------|----------------------------------------------------------------------------------------------------|---------------------|---------|
| Bindest |          |                   |                          |                                                                                                    |            |                                                                                                    |                     |         |
|         | Anarres  | Builton           | antipitities.            | Photos and                                                                                                    | distant of | taliful term                                                                                                    | witeren             |         |
|         | -10      | read              |                          |                                                                                                    | See.       | 1.04604                                                                                                    | manual-             | . And   |
| 4.      | - 195    | performance pail. | - Andrewson and a second | 10                                                                                                    | -          | (Contract)                                                                                                    | (Investion)         | -       |
| 4       | - thinks | anami .           | (Accession)              | (Markin)                                                                                                    | (ent)      | interest.                                                                                                    | 1606301             | i dista |
|         | Logent-  | Logent Dire-      | a summaries              | in the second second se | 100        | 100000                                                                                                    | an hadana k         | 1.0     |
| 1       | and it   |                   | Test Property            | -                                                                                                    | terms (    | or the second                                                                                                    | - Longanz           | 144     |
| 6       | 849      | exer-             | -                        | Tended                                                                                                    | -          | 19832                                                                                                    | Similarity.         | 184     |
|         | 10       | Sec.              | -                        | -                                                                                                    | -          | -                                                                                                    | Contraction and Adv | 1 days  |
| 1       | ANT.     | division align    | the second second        | 104                                                                                                    | the other  | 1000.00                                                                                                    | 000.000             | . Anda  |
| 18      | 440      | manado            | manual .                 | - mint                                                                                                    |            | water.                                                                                                    | HURBORN -           | 100     |
|         | Longe L  | Land Ltr.         | Constraint.              | 1 Later                                                                                                    | in a       | in state of the state of the st | and Lorent          | Res.    |

# ภาพที่ 4.47 หน้าจอแสดงรายงานข้อมูลอุปกรณ์สิ้นประกัน

หน้าจอแสดงรายงานข้อมูลอุปกรณ์สิ้นประกัน มีขั้นตอนการใช้งานดังนี้

- 1. เลือกยี่ห้ออุปกรณ์ เช่น แสดงทั้งหมด เป็นต้น
- 2. เลือกประเภทอุปกรณ์ เช่น แสดงทั้งหมด เป็นต้น
- เลือกวันที่ที่ต้องการหาข้อมูล เช่น 08/02/68 ถึง 10/02/68 เป็นต้น
- คลิกเพื่อค้นหาข้อมูล โปรแกรมจะแสดงข้อมูลที่ค้นหาในรูปแบบของตาราง
- กลิกเพื่อเกลียร์ข้อมูลตารางออกทั้งหมด
- คลิกเพื่อไปยังหน้าจอพิมพ์รายงานข้อมูลอุปกรณ์ทั้งหมด
- กลิกเพื่อเลือกจำนวนแถวที่จะแสดงข้อมูลในหน้าจอแสดงรายการข้อมูล
- 8. คลิกเพื่อเลือกหน้าถัดไปหรือย้อนกลับ

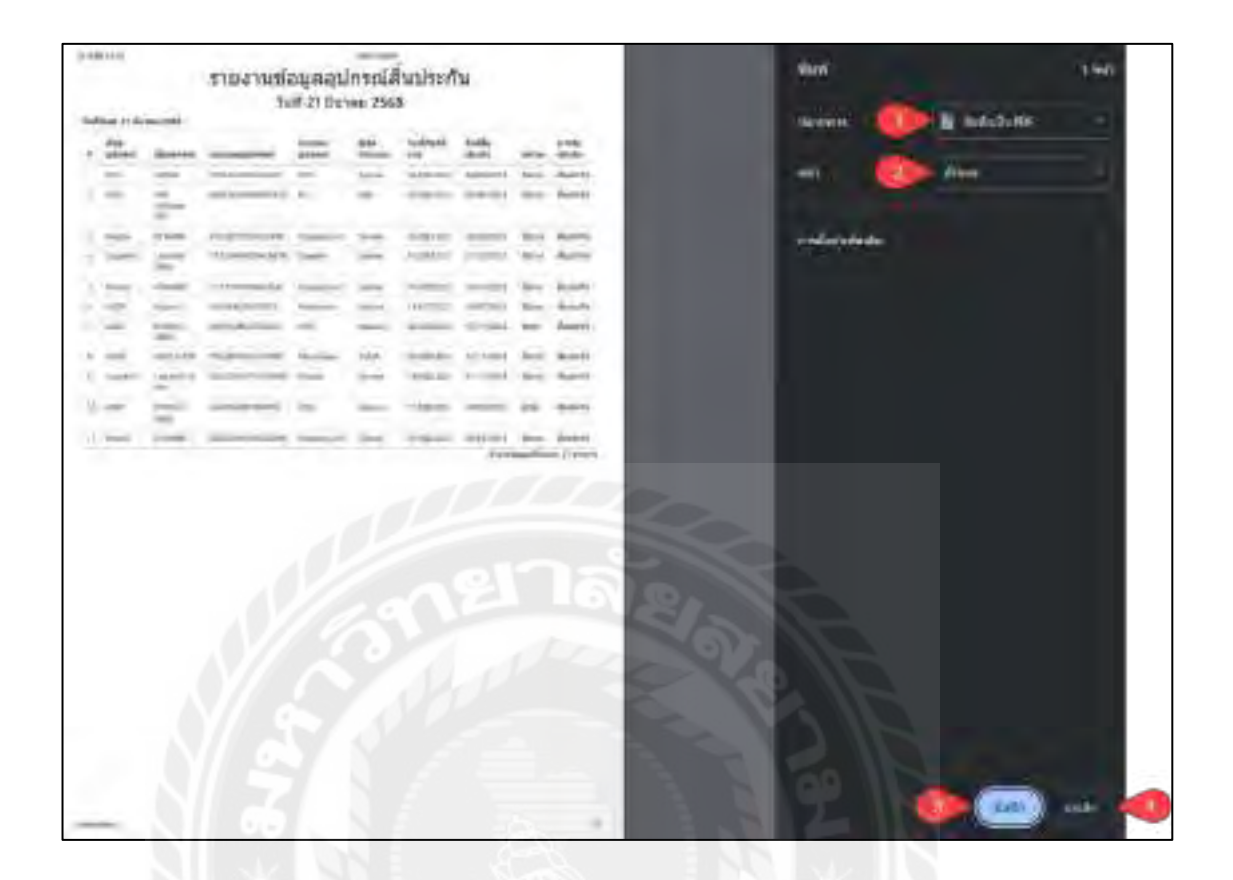

ภาพที่ 4.48 หน้าจอรายงานข้อมูลอุปกรณ์สิ้นประกัน

### หน้าจอรายงานข้อมูลอุปกรณ์สิ้นประกัน มีขั้นตอนการใช้งานคังนี้

- 1. คลิกเพื่อเลือกรูปแบบในการพิมพ์รายงาน
- 2. คลิกเพื่อเลือกหน้าที่ต้องการจะพิมพ์รายงาน
- คลิกเพื่อพิมพ์รายงานข้อมูลอุปกรณ์สิ้นประกันในกรณีที่เลือกรูปแบบการพิมพ์เป็น PDF ปุ่มพิมพ์จะเปลี่ยนเป็นปุ่มบันทึก
- 4. คลิกเพื่อยกเลิกพิมพ์รายงานข้อมูลอุปกรณ์สิ้นประกัน

### <u>การทคสอบโปรแกรม</u>

คณะผู้จัดทำได้ทำการป้องกันข้อผิดพลาดของโปรแกรม ดังต่อไปนี้

|       | ร้องใช้ |       |  |
|-------|---------|-------|--|
| est a | slaun.  |       |  |
|       | เลีย    | Login |  |

ภาพที่ 4.49 หน้าจอเข้าสู่ระบบ

ในหน้าจอเข้าสู่ระบบ กรณีที่กรอกข้อมูลรหัสผ่านไม่ถูกต้อง และคลิกปุ่ม Login จะมีข้อความ ขึ้นมาแจ้งเตือน

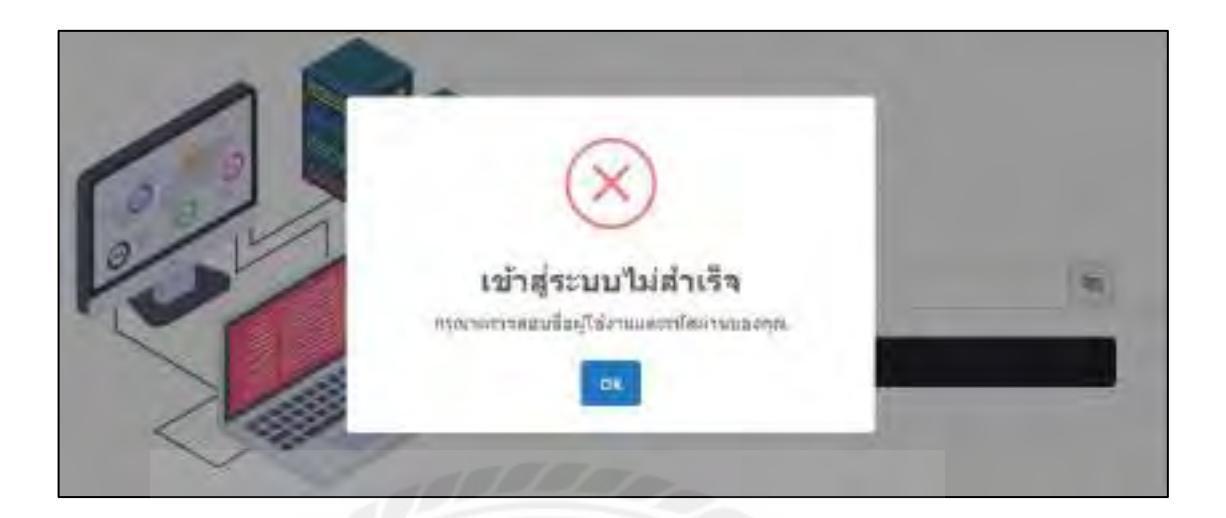

ภาพที่ 4.50 ข้อความแจ้งเตือนในหน้าจอเข้าสู่ระบบ

ข้อความ ''เข้าสู่ระบบไม่สำเร็จ กรุณาตรวจสอบชื่อผู้ใช้งาน และรหัสผ่านของคุณ'' จากกรณี ที่ผู้ใช้งานกรอกข้อมูลรหัสผ่านไม่ถูกต้อง

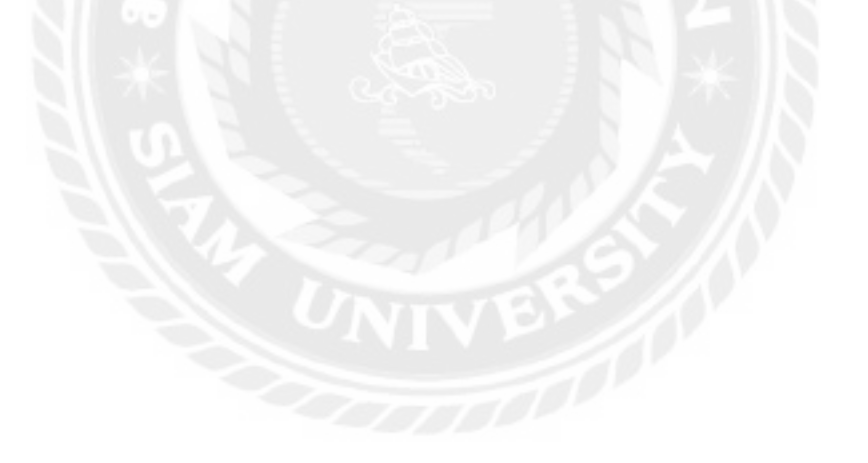

| เพิ่มข้อมูลอุปกร   | nl                                                              |  |
|--------------------|-----------------------------------------------------------------|--|
| Waastinsi – dari   | uhravsaileari                                                   |  |
| Baganca dumm       | damaniaagio                                                     |  |
| uthanu muraamaraa' |                                                                 |  |
| no havestean       | manjestima Seukertaj Invoretaj                                  |  |
| neitelitere m/s    | idali 🗖 indefiniti m/we/th                                      |  |
| dammoarbolom.      | Lineuran Washindha (Br. Lifetime Worrdn)/<br>Section discussion |  |
| peup lambacere     | antinoidanan Immigaaalimii aasindaana                           |  |
| teriorican douts   | 1602 16V86                                                      |  |

## ภาพที่ 4.51 หน้าจอเพิ่มรายการข้อมูลอุปกรณ์

ในหน้าจอเพิ่มรายการข้อมูลอุปกรณ์กรณีที่กรอกข้อมูลไม่ครบ แล้วคลิกปุ่มบันทึกข้อมูล จะมี ข้อความแจ้งเตือนผู้ใช้งาน

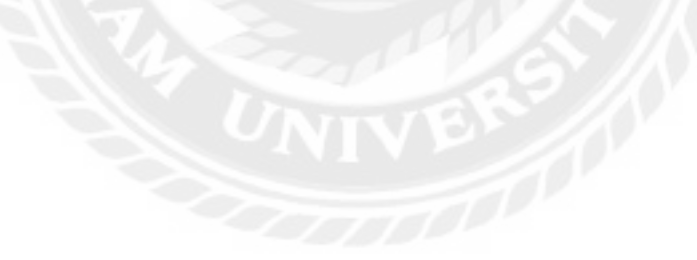

| 1.1.1                                                                                                    |                                                                                  |                                                               |                                           |                     |  |  |
|----------------------------------------------------------------------------------------------------|----------------------------------------------------------------------------------|---------------------------------------------------------------|-------------------------------------------|---------------------|--|--|
| friendersel 33:05                                                                                                    | *: dosenanter                                                                    | road Mouse                                                    |                                           |                     |  |  |
| deapternt Hocares                                                                                                    |                                                                                  | A SA STANITU                                                  | ulun- +                                   |                     |  |  |
| 123                                                                                                    | Destitation                                                                      |                                                               |                                           |                     |  |  |
| uitonenungioni                                                                                                    |                                                                                  |                                                               |                                           |                     |  |  |
| Contraction of the second second                                                                                     |                                                                                  |                                                               |                                           |                     |  |  |
|                                                                                                    |                                                                                  |                                                               |                                           |                     |  |  |
| 10                                                                                                    |                                                                                  |                                                               |                                           |                     |  |  |
| u and a second                                                                                                    | u mathered                                                                       |                                                               | Terretate                                 | _                   |  |  |
| na janathanan na                                                                                                    | uunnihtes)                                                                       | ServiceTag                                                    | >=++la                                    | 1                   |  |  |
| ม<br>คมามสมสมโกน์ ระบ<br>ในที่เรื่องใช้งาน กา/พ                                                                      | naamadeessi<br>Osidada 🗖 🗤 Tu                                                    | ServiceTeg<br>สีสันธุระสน 751                                 | >=====================================    | 1                   |  |  |
| ม<br>หมายเสมสมไทยน์ ระบ<br>ในที่เริ่มใช้งาน มา/พ<br>มีเกาะระยะเวลารับช่าะเป็น                                        | isendersi<br>M debit<br>skiefessendel                                            | ServiceTeg<br>ที่สิ้นประสัน วรร<br>No.10; เปล่านการ           | >=====================================    |                     |  |  |
| มม<br>(การการการการการการการการการการการการการก                                                                      | na orani (rosi)<br>Odala 🗖 🖬 Ma<br>Shami ya ana ƙafa<br>Shami ya ana ƙafar       | ServiceTeg<br>สีสั้นอาเสน าก)<br>Ne 13 เปล่าสาด               | en/thitid<br>Warserty                     |                     |  |  |
| <ul> <li>Tanthanan u</li> <li>Tanthanan u</li> <li>Tanthanan u</li> <li>Tanthanan u</li> <li>Tanta second</li> </ul> | narembrasi<br>Nidala 🗖 Ta<br>Ethamasa Anaka<br>emissa Anakafi<br>etholmisa termi | ระกร่องใหร<br>สีสั้นอารสน าว)<br>ให 10 เปลาสง<br>รายุนารยื่อง | Section<br>en/thttp:<br>Waranty<br>et/mai | a<br>rimazi@ae.cohu |  |  |

ภาพที่ 4.52 ข้อความแจ้งเตือนในหน้าจอเพิ่มรายการข้อมูลอุปกรณ์

ข้อความ '' โปรดกรอกฟิลด์นี้ '' จากกรณีที่ผู้ใช้งานไม่กรอกชื่ออุปกรณ์

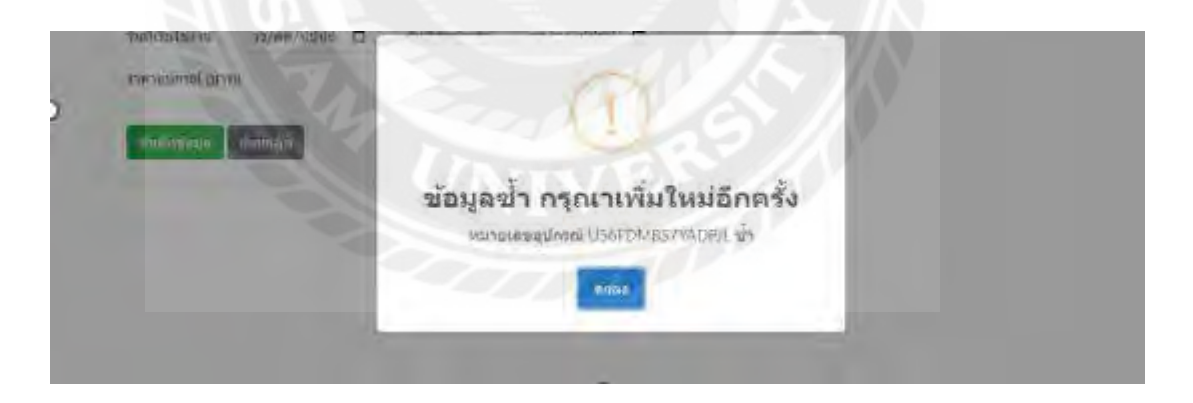

ภาพที่ 4.53 ข้อความแจ้งเตือนข้อมูลอุปกรณ์ซ้ำ กรุณาเพิ่มใหม่อีกครั้ง

ข้อความแจ้งเตือนข้อมูลอุปกรณ์ซ้ำ กรุณาเพิ่มใหม่อีกครั้ง เกิดขึ้นในกรณีที่ผู้ใช้งานกรอก หมายเลขอุปกรณ์ซ้ำกับหมายเลขอุปกรณ์ที่มีอยู่ในฐานข้อมูล

| เพิ่มขอมูลยิ่งโออุปกรณ์ |  |
|-------------------------|--|
| นี้อยิ่งใออุปกรณ์       |  |
| ASUS                    |  |
| anderings discrime      |  |

### ภาพที่ 4.54 หน้าจอเพิ่มรายการข้อมูลยี่ห้ออุปกรณ์

ในหน้าจอเพิ่มรายการข้อมูลยี่ห้ออุปกรณ์กรณีที่กรอกข้อมูลซ้ำ แล้วทำกคคลิกปุ่มบันทึก ข้อมูล จะมีข้อความแจ้งเตือน

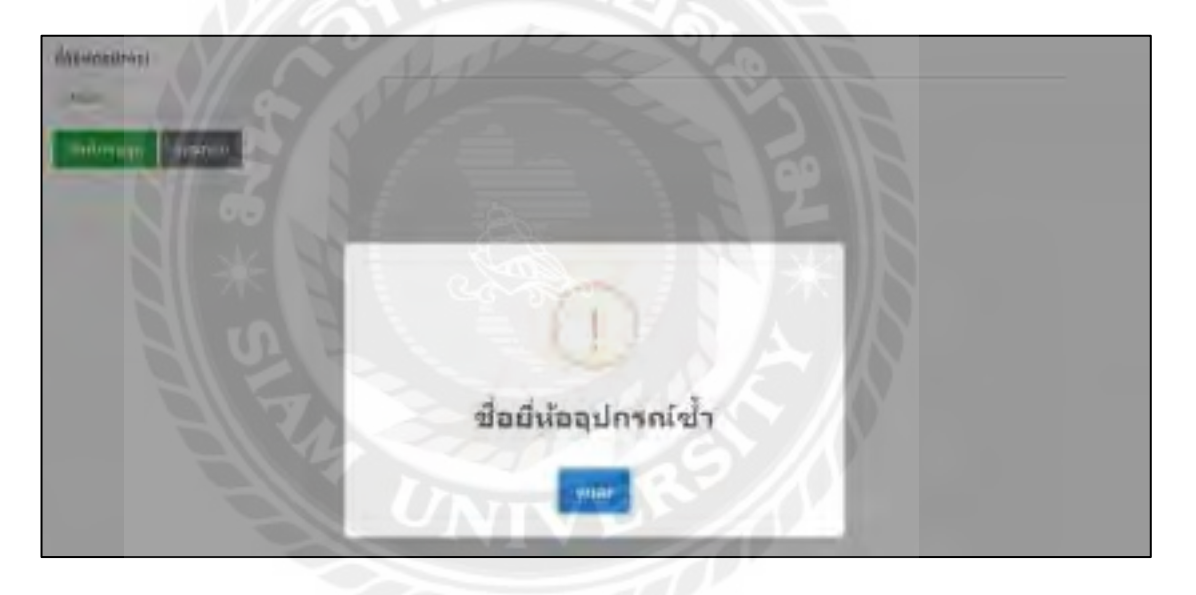

ภาพที่ 4.55 ข้อความแจ้งเตือนข้อมูลยี่ห้ออุปกรณ์ซ้ำ

ข้อความ '' ชื่อยี่ห้ออุปกรณ์ซ้ำ '' จากกรณีที่ผู้ใช้งานกรอกชื่อยี่ห้ออุปกรณ์ซ้ำกับชื่อยี่ห้อ อุปกรณ์ที่มีอยู่ในฐานข้อมูล

| เพิ่มข้อมูลประเภทอุปกรณ์ |  |
|--------------------------|--|
| faste oversleves.        |  |
| Molec                    |  |
| millional Similar        |  |

### ภาพที่ 4.56 หน้าจอเพิ่มรายการข้อมูลประเภทอุปกรณ์

ในหน้าจอเพิ่มรายการข้อมูลประเภทอุปกรณ์กรณีที่กรอกข้อมูลซ้ำ แล้วทำกคคลิกปุ่มบันทึก ข้อมูล จะมีข้อความแจ้งเตือน

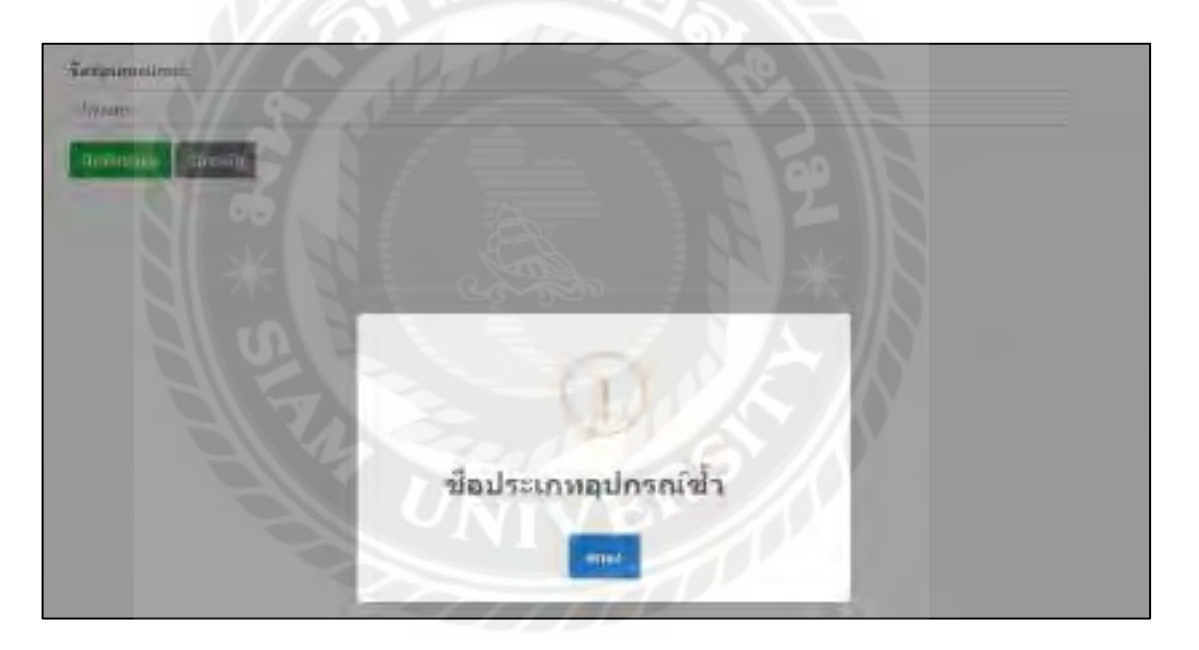

ภาพที่ 4.57 ข้อความแจ้งเตือนข้อมูลประเภทอุปกรณ์ซ้ำ

ข้อความ '' ชื่อประเภทอุปกรณ์ซ้ำ '' จากกรณีที่ผู้ใช้งานกรอกชื่อประเภทอุปกรณ์ซ้ำกับชื่อ ประเภทอุปกรณ์ที่มีอยู่ในฐานข้อมูล

| ladaranens             |  |  |  |  |
|------------------------|--|--|--|--|
| DEL                    |  |  |  |  |
| aarthis                |  |  |  |  |
| 0945878912             |  |  |  |  |
| lam                    |  |  |  |  |
| philipparth.com        |  |  |  |  |
| leg                    |  |  |  |  |
|                        |  |  |  |  |
|                        |  |  |  |  |
| CONTRACTOR DESIGNATION |  |  |  |  |

## ภาพที่ 4.58 หน้าจอเพิ่มรายการข้อมูลผู้จัดจำหน่าย

ในหน้าจอเพิ่มรายการข้อมูลผู้จัดจำหน่ายกรณีที่กรอกข้อมูลซ้ำ แล้วทำกดคลิกปุ่ม บันทึก ข้อมูล จะมีข้อความแจ้งเตือน

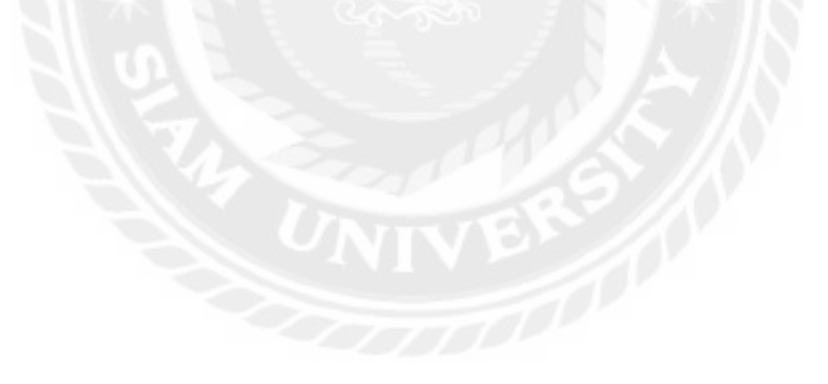

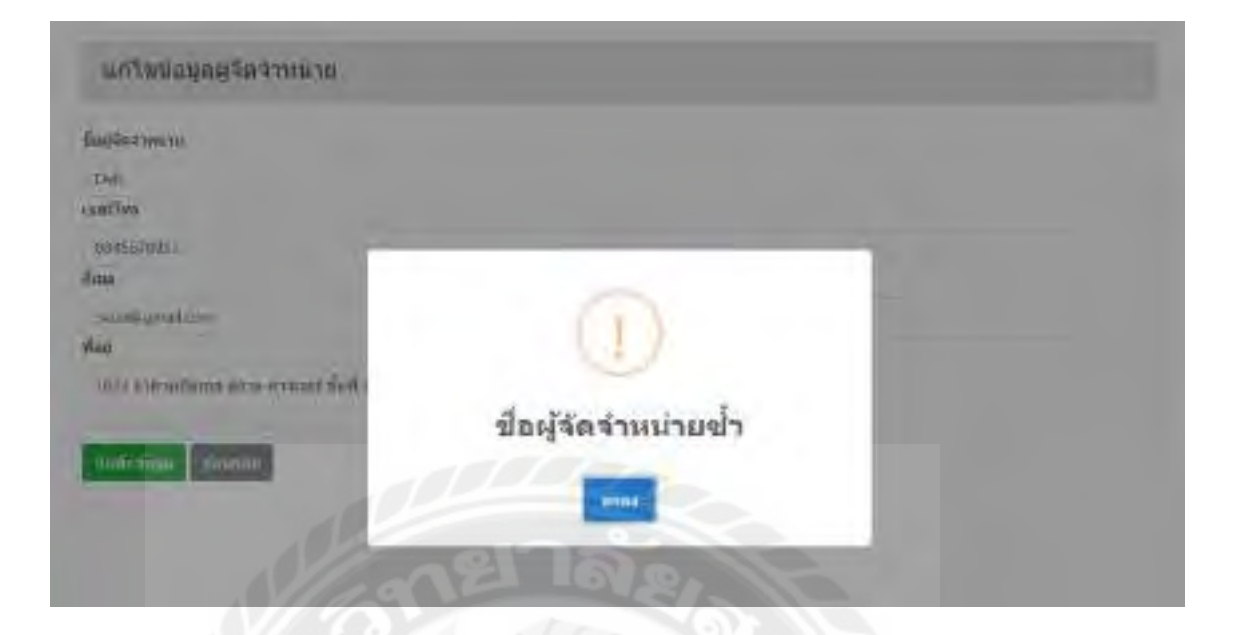

ภาพที่ 4.59 ข้อความแจ้งเตือนข้อมูลผู้จัดจำหน่ายซ้ำ

ข้อความ '' ชื่อผู้จัดจำหน่ายซ้ำ '' จากกรณีที่ผู้ใช้งานกรอกชื่อผู้จัดจำหน่ายซ้ำกับชื่อผู้จัด จำหน่ายที่มีอยู่ในฐานข้อมูล

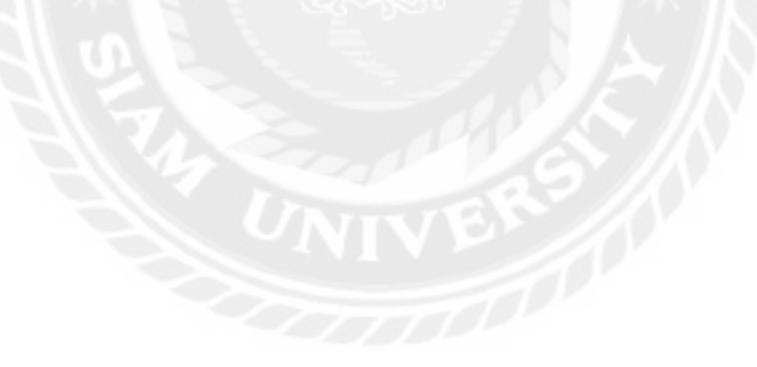

| เส้มและแก้ใบขอมูลพมักงาน |    |
|--------------------------|----|
| \$10000cm                |    |
| mitekany.                |    |
| fasildra                 |    |
| augregore                |    |
| าที่สตุรถ                |    |
| - fanal                  | 10 |
| dan                      |    |
| difference commentations |    |
| #16950                   |    |
| Nosi -                   |    |
| Holonique Holait         |    |
|                          |    |

### ภาพที่ 4.60 หน้าจอเพิ่มและแก้ไขข้อมูลพนักงาน

ในหน้าจอเพิ่มและแก้ไขข้อมูลพนักงานกรณีที่กรอกรูปแบบอีเมลไม่ถูกต้องแล้วทำการคลิก ปุ่ม บันทึกข้อมูล จะมีข้อความขึ้นแจ้งเตือนขึ้นมาแจ้งเตือนผู้ใช้งาน

| I to C                      |            |   |
|-----------------------------|------------|---|
| localhost บอกว่า            |            |   |
| กรุณากรอก อีเมลให้ถูกต้อง ! |            |   |
|                             | 2.2 // Com | _ |
|                             | ตกล        | N |

ภาพที่ 4.61 ข้อความแจ้งเตือนในหน้าจอเพิ่มและแก้ไขข้อมูลพนักงาน

้ข้อความ '' กรุณากรอก อีเมลให้ถูกต้อง ! '' จากกรณีที่ผู้ใช้งานกรอกรูปแบบอีเมลไม่ถูกต้อง

| 5        |
|----------|
|          |
|          |
|          |
|          |
|          |
| bullary. |
| -        |
|          |
|          |
|          |

### ภาพที่ 4.62 ข้อความแจ้งเตือนข้อผิดพลาดในการกรอกข้อมูลให้กรบถ้วน

ข้อความ '' ข้อผิดพลาด '' จากกรณีที่ผู้ใช้งานกรอกข้อมูลไม่ครบตามที่ระบบกำหนดเอาไว้

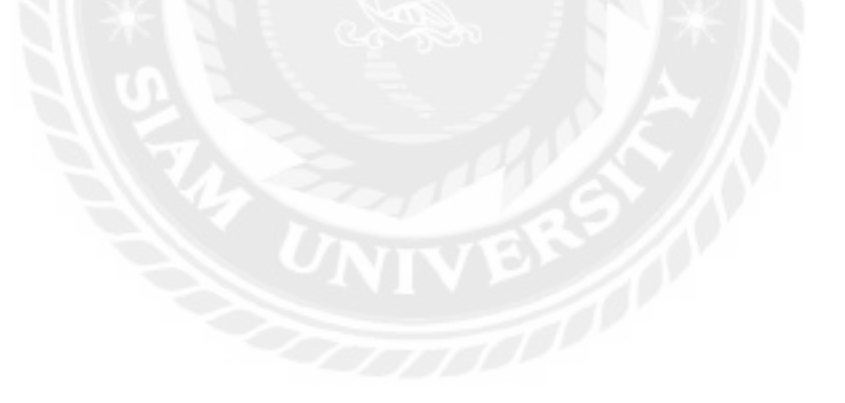

| alianan<br>animi (jaj  | Sector Contraction | Tuikännem: |      |       |         |
|------------------------|--------------------|------------|------|-------|---------|
| antis (                |                    |            |      |       |         |
| e sermenedroei         | 0                  |            | intu | danag | mpiann. |
| CONTRACTORS IN         | Le.                |            | -    |       |         |
| a estatutatenteet (Kan | ยืนยันลบข้อมูล?    |            | -    |       |         |
| Automatic Statestic    | tiete antie        |            |      |       |         |

ภาพที่ 4.63 ข้อความแจ้งเตือนการยืนยันลบข้อมูล

ข้อความ '' ยืนยันลบข้อมูล '' จากกรณีที่ผู้ใช้งานต้องการที่จะลบข้อมูลแต่ต้องยืนยันอีกครั้ง เพื่อป้องกันการลบข้อมูลโดยไม่ได้ตั้งใจ

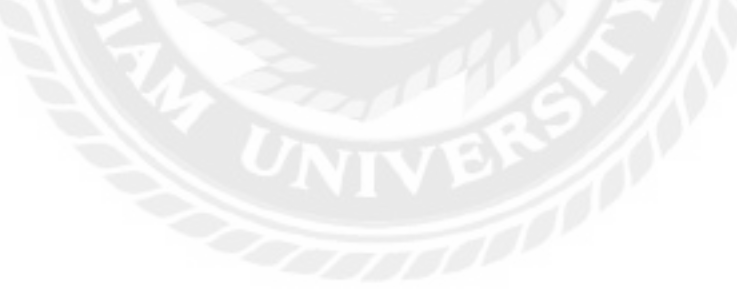

| with Concept        | dianovine.            |             | Sadanapu<br>Junacumh |       |         |
|---------------------|-----------------------|-------------|----------------------|-------|---------|
| findiens.           | -                     |             | 1                    |       |         |
| • Sarunanquintos da | 1                     |             | 1010                 | Prime | renform |
| animati anen        | ลบแล้ว                | 1           |                      |       |         |
|                     | safaxa?ektibuarnan.ex | наладинная. |                      |       |         |
|                     | n2100                 | 37.11       |                      |       |         |

ภาพที่ 4.64 ข้อความแจ้งเตือนลบข้อมูลเรียบร้อยแล้ว

ข้อความ '' ลบแล้ว '' จากกรณีที่ผู้ใช้งานทำการลบข้อมูลสำเร็จ จะขึ้นหน้าแจ้งเตือนคังกล่าว เพื่อยืนยันการลบข้อมูลสำเร็จ

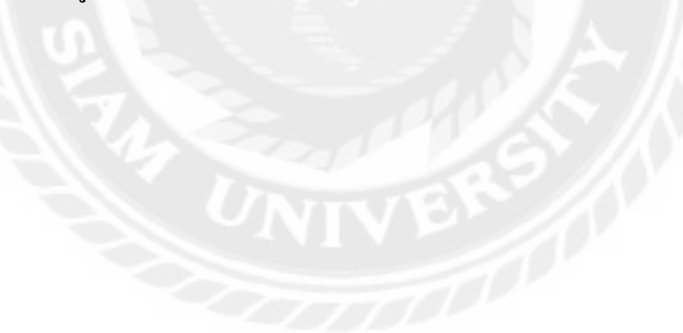

### o a y

บทที่ 5

## สรุปผลการคำเนินงานและข้อเสนอแนะ

<u>สรุปผลการดำเนินงาน</u>

เว็บไซต์บริหารจัดการข้อมูลอุปกรณ์คอมพิวเตอร์ถูกพัฒนาขึ้นเพื่อลดภาระการทำงานใน ขั้นตอนต่างๆ ให้สะดวกรวดเร็ว ถูกต้อง และมีประสิทธิภาพ โดยคณะผู้จัดทำได้มีการสอบถามข้อมูล จากพนักงานถึงปึญหาและอุปสรรคที่เจอ เช่น การบันทึกข้อมูลอุปกรณ์คอมพิวเตอร์ยังคงทำผ่าน เอกสารหรือไฟล์แยกกันหลายที่ ทำให้เกิดความซับซ้อน และหากเกิดข้อผิดพลาดอาจทำให้ข้อมูล สำคัญสูญหายหรือยากต่อการก้นหาด้วยเหตุนี้ระบบเว็บไซต์จึงถูกออกแบบมาให้สามารถจัดเก็บ ข้อมูลอุปกรณ์คอมพิวเตอร์ได้อย่างเป็นระเบียบช่วยให้เจ้าหน้าที่สามารถก้นหาอุปกรณ์ ตรวจสอบ สถานะ และติดตามการใช้งานได้สะควกยิ่งขึ้น ลดความซ้ำซ้อนในการทำงาน และเพิ่มประสิทธิภาพ ในการบริหารจัดการ

จากปัญหาดังกล่าว ทำให้องค์กรต้องการแก้ไขปัญหาการจัดเก็บข้อมูลอุปกรณ์คอมพิวเตอร์ให้ มีประสิทธิภาพมากขึ้น คณะผู้จัดทำจึงได้ศึกษาขั้นตอนและวิธีการคำเนินงานขององค์กรเพื่อนำมา วิเคราะห์และออกแบบระบบให้สามารถแก้ไขปัญหาต่างๆ ที่พบเจอได้โดยระบบได้ถูกพัฒนาให้ สามารถเก็บข้อมูลและจัดการข้อมูลพื้นฐาน ได้แก่ ข้อมูลอุปกรณ์คอมพิวเตอร์ ข้อมูลหมวดหมู่ อุปกรณ์ ข้อมูลการเบิก-คืนอุปกรณ์ ข้อมูลสถานะอุปกรณ์ และข้อมูลผู้ใช้งานระบบ ซึ่งระบบมีการ ตรวจสอบสิทธิ์การเข้าใช้งานก่อนเข้าใช้งานเว็บไซต์ด้วย Usemame และ Password เสมอ รวมถึงมี การแบ่งสิทธิ์การใช้งานที่แตกต่างกันของผู้ใช้งาน เพื่อลดข้อผิดพลาดในการแก้ไขหรือเข้าถึงข้อมูล

สรุปเว็บไซต์บริหารจัดการข้อมูลอุปกรณ์คอมพิวเตอร์สามารถแก้ไขปัญหาที่เกิดขึ้นจากการ ทำงานในรูปแบบเดิมได้ โดยช่วยลดขั้นตอนการทำงานของพนักงาน ทำให้สามารถจัดเก็บและบริหาร ข้อมูลอุปกรณ์ได้อย่างเป็นระบบ ลดความยุ่งยากในการค้นหาข้อมูล และลดโอกาสที่ข้อมูลสำคัญจะ สูญหายหรือเกิดข้อผิดพลาดในการบันทึกข้อมูล

#### <u>ปัญหาและอุปสรรค</u>

- ปัญหาจากการเขียนโปรแกรมด้วยภาษา PHP เกิดจากการขาดประสบการณ์การใช้งาน ส่งผลให้การใช้งานฟังก์ชันใหม่ๆ ที่ไม่คุ้นเคยเป็นไปอย่างไม่เต็มประสิทธิภาพ
- ปัญหาด้านการออกแบบหน้าจอเว็บไซต์ พบว่าขาดประสบการณ์ในการออกแบบให้ เหมาะสมกับผู้ใช้งานส่งผลให้เว็บไซต์ใช้งานยาก ทำให้ผู้ใช้งานไม่สามารถเข้าใจการใช้ งานได้อย่างชัดเจน
- มีการทดสอบและปรับปรุงระบบของเว็บไซต์หลายครั้ง เนื่องจากพบข้อผิดพลาดในการ ทำงานของเว็บไซต์ จึงจำเป็นต้องมีการแก้ไขระบบบ่อยครั้ง

#### <u>ข้อเสนอแนะ</u>

- กวรพัฒนาต่อให้ผู้ใช้งานสามารถส่งคำขอเบิก-กินอุปกรณ์ผ่านหน้าเว็บไซต์ได้โดย อัตโนมัติ เพื่อลดภาระของเจ้าหน้าที่
- ควรมีหน้าเว็บสำหรับให้ผู้บริหารหรือเจ้าหน้าที่ที่เกี่ยวข้องสามารถตรวจสอบข้อมูล อุปกรณ์ เช่น สถานะการใช้งาน ประวัติการเบิก-คืน และอุปกรณ์ที่ต้องได้รับการ บำรุงรักษา เพื่อให้สามารถบริหารจัดการอุปกรณ์ได้อย่างมีประสิทธิภาพมากขึ้น

#### บรรณานุกรม

- เจริญศิริ ชาญเต็มสิน และวิจิตร แซ่ย้า. (2567). *เว็บไซต์บริหารจัดการทุนการศึกษามูลนิธิร่วมจิตต์น้อม* เกล้าฯ. (ภาคนิพนธ์ปริญญาบัณฑิตที่ไม่มีการตีพิมพ์). มหาวิทยาลัยสยาม.
- ฐิติวัฒน์ พุทธาวาป, ปียวรรณ ชาญชิตร และ ศิวาฤทธิ์ จันทร์ธรรม. (2566). *เว็บ ไซต์จัดการทรัพยากร บุคคล*. (ภาคนิพนธ์ปริญญาบัณฑิตที่ไม่มีการตีพิมพ์). มหาวิทยาลัยสยาม.

ประจักษ์ ปะทะดี. (2564). PHP คืออะ ไร การพัฒนาเว็บด้วยภาษา PHP.

https://anyflip.com/gtszo/drlk/basic

ประเสริฐศักดิ์ รุ่งน้ำเล็ก และสิรภพ เฉลิมลอย. (2565). เว็บไซต์สำหรับการอนุมัติอนุญาตสิทธิ ประโยชน์ด้าน ภาษี และสิทธิประโยชน์ที่ไม่เกี่ยวกับภาษี การนิคมอุตสาหกรรมแห่งประเทศ ไทย. (รายงานปฏิบัติงานสหกิจศึกษา). มหาวิทยาลัยสยาม.

พลชัย พิทักษานนท์กุล. (2561). ระบบฐานข้อมูล (Database System). https://shorturl.asia/TQRJ7

- วิรมณ แซ่ก๊วย และชนม์ธวัช ตันเจริญ. (2565). *เว็บ ไซต์ โครงการ Open Code Lab*. (รายงานปฏิบัติงาน สหกิจศึกษา). มหาวิทยาลัยสยาม.
- ศุภกร ถิระวิทยากุล, วีรภัทร สินบุญยะมะ และวรากร ดำเนินเกียรติ. (2566). *เว็บแอปพลิเคชัน การ จัดการคลังยา*. (ภาคนิพนธ์ปริญญาบัณฑิตที่ไม่มีการตีพิมพ์). มหาวิทยาลัยสยาม.

Learn to Code Online with BorntoDev. (2025). https://www.borntodev.com

PHP Programming Tutorial. (2024). https://www.tutorialspoint.com/php/index.htm

Programming with Visual Studio. (2024). https://visualstudio.microsoft.com

Web development tutorials and references. (2024). https://www.w3schools.com

What is XAMPP?. (2024). https://www.apachefriends.org

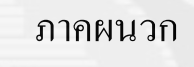

#### ภาคผนวก ก

#### การออกแบบระบบงาน

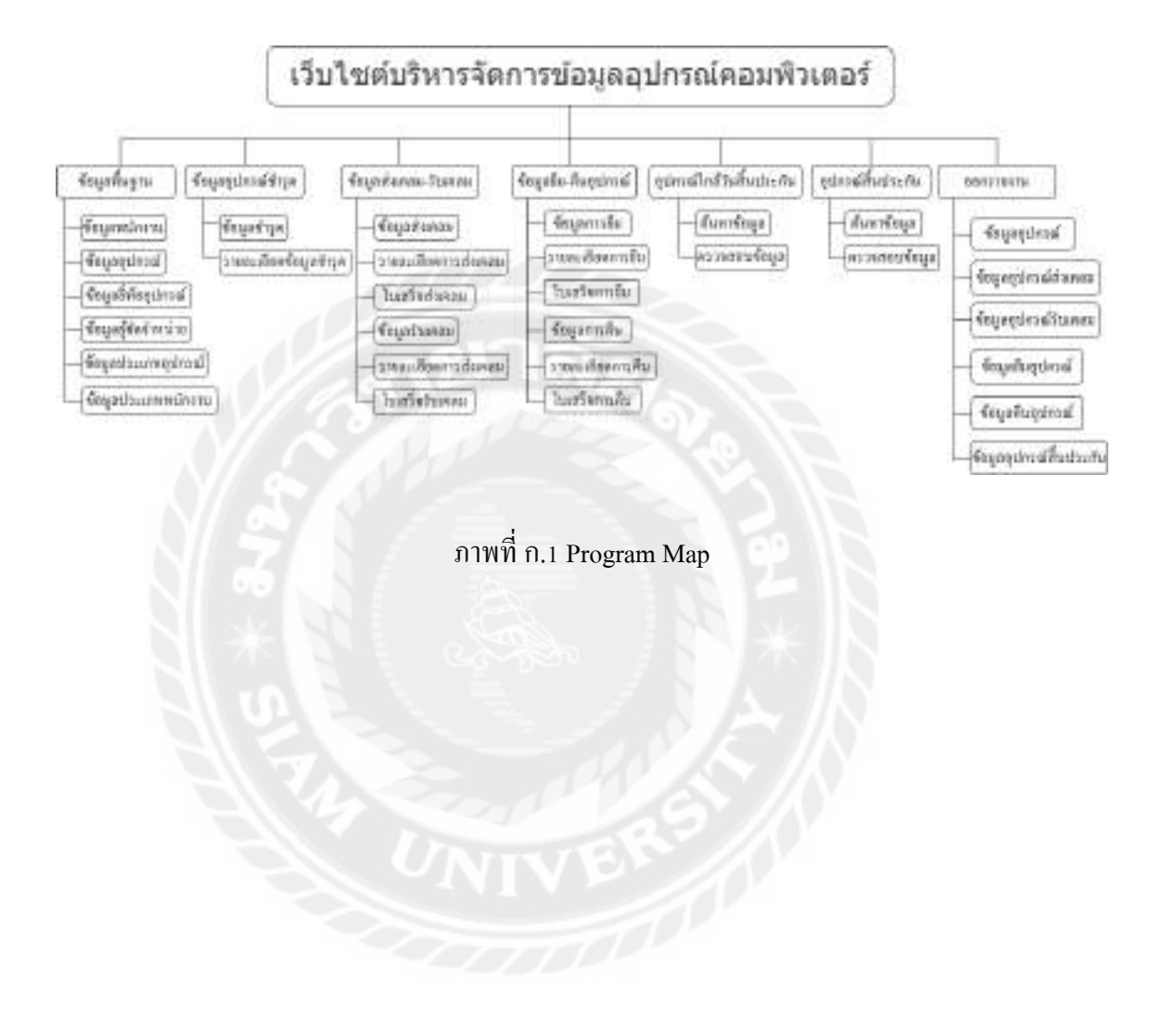

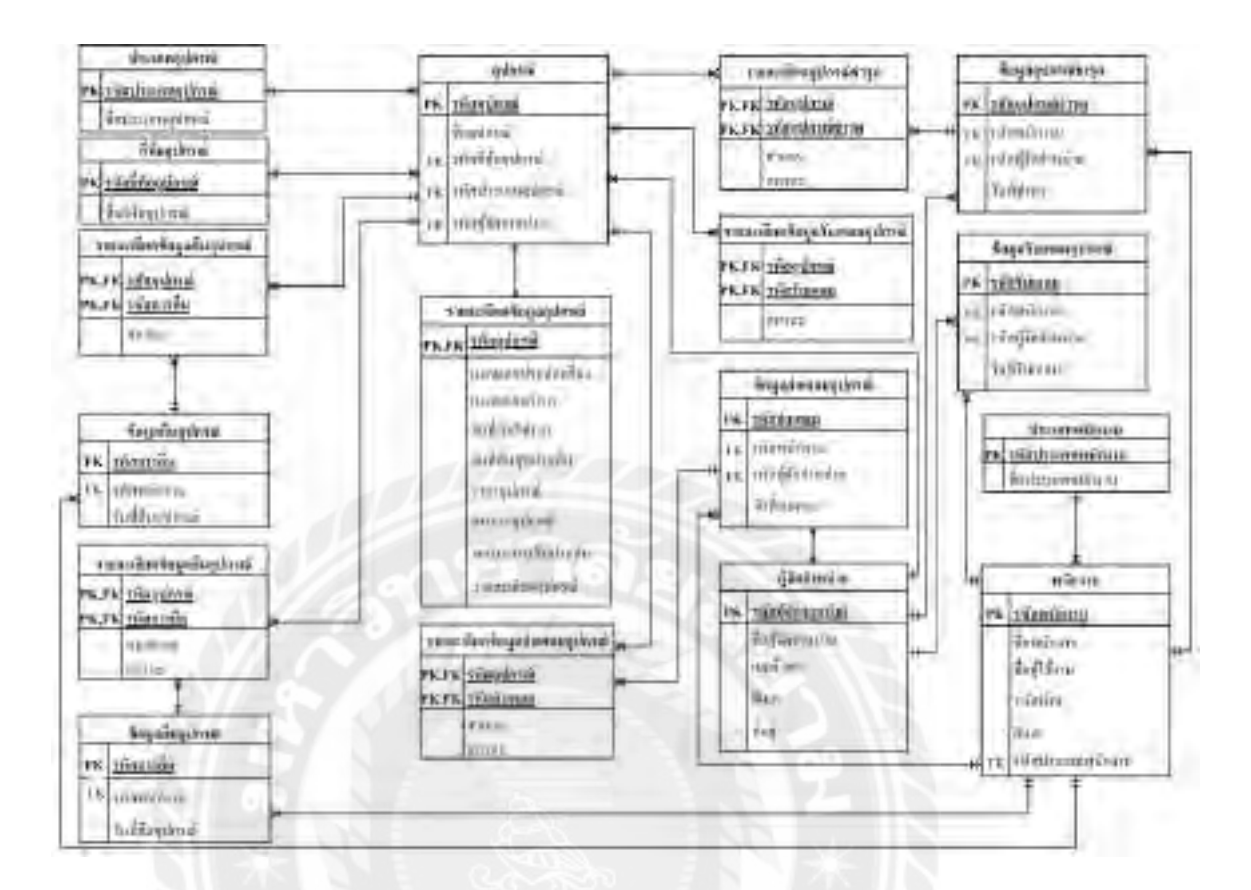

ภาพที่ ก.2 E-R Diagram (ภาษาไทย)

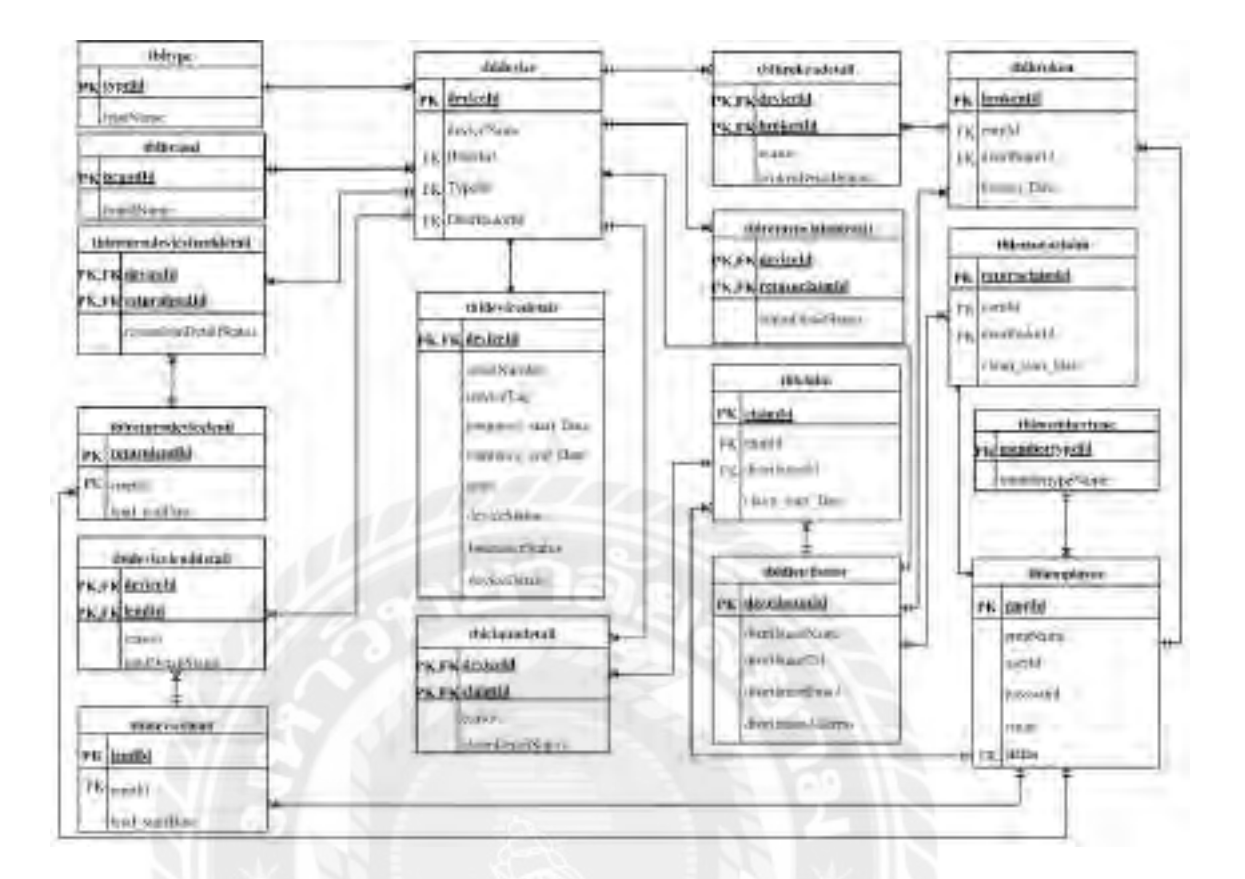

ภาพที่ ก.3 E-R Diagram (ภาษาอังกฤษ)

## <u>ตารางที่ ก.1</u> รายการตารางข้อมูล

| ชื่อตาราง            | คำอธิบาย                      |
|----------------------|-------------------------------|
| tblbrand             | ตารางยี่ห้ออุปกรณ์            |
| tblbroken            | ตารางอุปกรณ์ชำรุด             |
| tblbrokendetail      | ตารางรายละเอียดอุปกรณ์ชำรุด   |
| tblclaim             | ตารางส่งเคลมอุปกรณ์           |
| tblclaimdetail       | ตารางรายละเอียคส่งเคลมอุปกรณ์ |
| tbldevice            | ตารางอุปกรณ์                  |
| tbldevicedetail      | ตารางรายละเอียดอุปกรณ์        |
| tbldevicelend        | ตารางยืมอุปกรณ์               |
| tbldevicelenddetail  | ตารางรายละเอียดยืมอุปกรณ์     |
| tbldistributor       | ตารางผู้จัดจำหน่าย            |
| tblemployee          | ตารางพนักงาน                  |
| tblmembertype        | ตารางประเภทพนักงาน            |
| tblreturnclaim       | ตารางรับเคลม                  |
| tblreturnclaimdetail | ตารางรายละเอียครับเคลม        |
| tblreturnlend        | ตารางคืนอุปกรณ์               |
| tblreturnlenddetail  | ตารางรายละเอียดคืนอุปกรณ์     |
| tbltype              | ตารางประเภทอุปกรณ์            |

## <u>ตารางที่ ก.2</u> ตารางยี่ห้ออุปกรณ์ (tblbrand)

| Name      | Туре        | Р   | М   | Refer to | Description       |
|-----------|-------------|-----|-----|----------|-------------------|
| brandId   | Int         | Yes | Yes |          | รหัสยี่ห้อ        |
|           |             |     |     |          | อุปกรณ์           |
| brandName | varchar(50) | No  | No  |          | ชื่อยี่ห้ออุปกรณ์ |

### <u>ตารางที่ ก.3</u> ตารางอุปกรณ์ชำรุด (tblbroken)

| Name          | Type | Р   | М   | Refer to          | Description |
|---------------|------|-----|-----|-------------------|-------------|
| brokenId      | Int  | Yes | Yes |                   | รหัสอุปกรณ์ |
|               |      |     |     |                   | ชำรุด       |
| empId         | Int  | No  | Yes | tblempolyee.empId | รหัสพนักงาน |
| distributorId | Int  | No  | Yes | tbldistributor.   | รหัสผู้จัด  |
|               |      |     |     | distributorId     | จำหน่าย     |
| broken_date   | date | No  | No  |                   | วันที่ชำรุด |

<u>ตารางที่ ก.4</u> ตารางรายละเอียดอุปกรณ์ชำรุด (tblbrokendetail)

| Name               | Туре        | Р       | М   | Refer to           | Description |
|--------------------|-------------|---------|-----|--------------------|-------------|
| deviceId           | Int         | Yes     | Yes | tbldevice.deviceId | รหัสอุปกรณ์ |
| brokenId           | Int         | Yes     | Yes | tblbroken.brokenId | รหัสอุปกรณ์ |
|                    | 3           | Son and |     | ×                  | ชำรุด       |
| reason             | varchar(50) | No      | No  |                    | สาเหตุ      |
| brokenDetailStatus | varchar(20) | No      | No  |                    | สถานะ       |

<u>ตารางที่ ก.ร</u> ตารางส่งเคลมอุปกรณ์ (tblclaim)

| Name             | Туре | Р   | М   | Refer to          | Description   |
|------------------|------|-----|-----|-------------------|---------------|
| claimId          | Int  | Yes | Yes |                   | รหัสส่งเคลม   |
|                  |      |     |     |                   | อุปกรณ์       |
| empId            | Int  | No  | Yes | tblempolyee.empId | รหัสพนักงาน   |
| distributorId    | Int  | No  | Yes | Tbldistributor.   | รหัสผู้จัด    |
|                  |      |     |     | distributorId     | จำหน่าย       |
| claim_start_Date | Date | No  | No  |                   | วันที่ส่งเคลม |

| Name              | Туре        | Р   | М   | Refer to           | Description |
|-------------------|-------------|-----|-----|--------------------|-------------|
| deviceId          | Int         | Yes | Yes | tbldevice.deivceId | รหัสอุปกรณ์ |
| claimId           | Int         | Yes | Yes | tblclaim.claimId   | รหัสส่งเคลม |
|                   |             |     |     |                    | อุปกรณ์     |
| reason            | varchar(20) | No  | No  |                    | หมายเหตุ    |
| claimDetailStatus | varchar(20) | No  | No  |                    | สถานะ       |

### <u>ตารางที่ ก.6</u> ตารางรายละเอียดส่งเคลมอุปกรณ์ (tblclaimdetail)

### <u>ตารางที่ ก.7</u> ตารางอุปกรณ์ (tbldevice)

| Name                                                         | Туре        | Р   | М   | Refer to         | Description |  |  |  |
|--------------------------------------------------------------|-------------|-----|-----|------------------|-------------|--|--|--|
| deviceId                                                     | Int         | Yes | Yes | 12               | รหัสอุปกรณ์ |  |  |  |
| deviceName                                                   | varchar(50) | No  | No  | 2512             | ชื่ออุปกรณ์ |  |  |  |
| brandId                                                      | Int         | No  | Yes | tblbrand.brandId | รหัสยี่ห้อ  |  |  |  |
|                                                              |             |     |     |                  | อุปกรณ์     |  |  |  |
| typeId                                                       | Int         | No  | Yes | tbltype.typeId   | รหัสตำแหน่ง |  |  |  |
| distributorId                                                | Int         | No  | Yes | tbldistributor.  | รหัสผู้จัด  |  |  |  |
|                                                              |             | 00  | 20  | distributorId    | จำหน่าย     |  |  |  |
|                                                              |             |     |     |                  |             |  |  |  |
| <u>งารางที่ ก.8</u> ตารางรายละเอียดอุปกรณ์ (tbldevicedetail) |             |     |     |                  |             |  |  |  |

## <u>ตารางที่ ก.8</u> ตารางรายละเอียดอุปกรณ์ (tbldevicedetail)

| Name                 | Туре        | Р   | М   | Refer to           | Description        |
|----------------------|-------------|-----|-----|--------------------|--------------------|
| deviceId             | Int         | Yes | Yes | tbldevice.deviceId | รหัสอุปกรณ์        |
| serialNumber         | Varchar(20) | No  | No  |                    | หมายเลข<br>อุปกรณ์ |
| serviceTag           | Varchar(20) | No  | No  |                    | หมายเลขบริการ      |
| Insurance_start_Date | Date        | No  | No  |                    | วันที่เริ่มประกัน  |

| Name               | Туре        | Р         | М  | Refer to | Description   |
|--------------------|-------------|-----------|----|----------|---------------|
| Insurance_end_Date | Date        | No        | No |          | วันที่สิ้นสุด |
|                    |             |           |    |          | ประกัน        |
| price              | Decimal     | No        | No |          | ราคา          |
| deviceStatus       | Varchar(10) | No        | No |          | สถานะอุปกรณ์  |
| InsuranceStatus    | Varchar(50) | No        | No |          | สถานะการ      |
|                    |             | $\square$ |    |          | รับประกัน     |
| deviceDetail       | Varchar(80) | No        | No |          | รายละเอียด    |
|                    | A.          |           | 1  |          | อุปกรณ์       |

### <u>ตารางที่ ก.8</u> (ต่อ) ตารางรายละเอียดอุปกรณ์ (tbldevicedetail)

### <u>ตารางที่ ก.9</u> ตารางยืมอุปกรณ์ (tbldevicelend)

| Name           | Туре     | Р   | М   | Refer to          | Description    |
|----------------|----------|-----|-----|-------------------|----------------|
| lendId         | Int (10) | Yes | Yes | N X               | รหัสยืมอุปกรณ์ |
| empId          | Int      | No  | Yes | tblempolyee.empId | ชื่อพนักงาน    |
| lend_startDate | date     | No  | No  |                   | วันที่ยืม      |

## <u>ตารางที่ ก.10</u> ตารางรายละเอียดยืมอุปกรณ์ (tbldevicelenddetail)

| Name             | Туре        | Р   | М   | Refer to             | Description    |
|------------------|-------------|-----|-----|----------------------|----------------|
| deviceId         | Int         | Yes | Yes | tbldevice.deviceId   | รหัสอุปกรณ์    |
| lendId           | Int         | Yes | Yes | tbldevicelend.lendId | รหัสยืมอุปกรณ์ |
| reason           | Varchar(50) | No  | No  |                      | หมายเหตุ       |
| lendDetailStatus | Varchar(20) | No  | No  |                      | สถานะ          |

### <u>ตารางที่ ก.11</u> ตารางข้อมูลผู้จัดจำหน่าย (tbldistributor)

| Name               | Туре        | Р   | М   | Refer to | Description       |
|--------------------|-------------|-----|-----|----------|-------------------|
| distributorId      | Int         | Yes | Yes |          | รหัสผู้จัด        |
|                    |             |     |     |          | จำหน่าย           |
| distributorName    | Varchar(50) | No  | No  |          | ชื่อผู้จัดจำหน่าย |
| distributorTel     | Varchar(50) | No  | No  |          | เบอร์โทร          |
| distributorEmail   | Varchar(50) | No  | No  |          | ອີເມດ             |
| distributorAddress | Varchar(80) | No  | No  |          | ที่อยู่           |

### <u>ตารางที่ ก.12</u> ตารางพนักงาน (tblemployee)

| Name     | Туре        | Р   | М   | Refer to            | Description   |
|----------|-------------|-----|-----|---------------------|---------------|
| empId    | Int         | Yes | Yes |                     | รหัสพนักงาน   |
| empName  | Varchar(50) | No  | No  | 321                 | ชื่อพนักงาน   |
| userId   | Varchar(20) | No  | No  |                     | ชื่อผู้ใช้งาน |
| password | Varchar(20) | No  | No  |                     | รหัสผ่าน      |
| email    | Varchar(20) | No  | No  | N 31 8              | ອື່ເມດ        |
| status   | Varchar(5)  | No  | No  | tblmembertype.empId | สถานะ         |

## <u>ตารางที่ ก.13</u> ตารางประเภทพนักงาน (tblmembertype)

| Name           | Туре        | Р   | М   | Refer to | Description |
|----------------|-------------|-----|-----|----------|-------------|
| membertypeId   | Int         | Yes | Yes |          | รหัสประเภท  |
|                |             |     |     |          | สมาชิก      |
| membertypeName | Varchar(50) | No  | No  |          | ชื่อประเภท  |
|                |             |     |     |          | สมาชิก      |

### <u>ตารางที่ ก.14</u> ตารางรับเคลม (tblreturnclaim)

| Name           | Type | Р   | М   | Refer to          | Description   |
|----------------|------|-----|-----|-------------------|---------------|
| returnclaimId  | Int  | Yes | Yes |                   | รหัสรับเคลม   |
|                |      |     |     |                   | อุปกรณ์       |
| empId          | Int  | No  | Yes | tblemployee.empId | ชื่อพนักงาน   |
| distributorId  | Int  | No  | Yes | tbldistributor.   | รหัสผู้จัด    |
|                |      |     |     | distributorId     | จำหน่าย       |
| claim_end_Date | date | No  | No  |                   | วันที่รับเคลม |

### <u>ตารางที่ ก.15</u> ตารางรายละเอียดรับเคลม (tblreturnclaimdetail)

| Name                    | Туре        | Р   | М   | Refer to                         | Description            |
|-------------------------|-------------|-----|-----|----------------------------------|------------------------|
| deviceId                | Varchar(20) | Yes | Yes | tbldevice.deviceId               | รหัสอุปกรณ์            |
| returnclaimId           | Int         | Yes | Yes | tblreturnclaim.<br>returnclaimId | รหัสรับเคลม<br>อุปกรณ์ |
| returnclaimDetailStatus | Varchar(20) | No  | No  |                                  | สถานะ                  |

# <u>ตารางที่ ก.16</u> ตารางกืนอุปกรณ์ (tblreturndevicelend)

| Name         | Туре | Р   | М   | Refer to          | Description    |
|--------------|------|-----|-----|-------------------|----------------|
| returnlendId | Int  | Yes | Yes |                   | รหัสคืนอุปกรณ์ |
| empId        | Int  | No  | Yes | tblemployee.empId | ชื่อพนักงาน    |
| lend_endDate | date | No  | No  |                   | วันที่รับคืน   |

### <u>ตารางที่ ก.17</u> ตารางรายละเอียดคืนอุปกรณ์ (tblreturndevicelenddetail)

| Name         | Туре | Р   | М   | Refer to           | Description    |
|--------------|------|-----|-----|--------------------|----------------|
| deviceId     | Int  | Yes | Yes | tbldevice.deviceId | รหัสอุปกรณ์    |
| returnlendId | Int  | Yes | Yes | tblreturnlend.     | รหัสคืนอุปกรณ์ |
|              |      |     |     | returnlendId       |                |
### <u>ตารางที่ ก.17</u> (ต่อ) ตารางรายละเอียดคืนอุปกรณ์ (tblreturndevicelenddetail)

| Name                   | Туре        | Р  | М  | Refer to | Description |
|------------------------|-------------|----|----|----------|-------------|
| returnlendDetailStatus | Varchar(20) | No | No |          | สถานะ       |

### <u>ตารางที่ ก.18</u> ตารางประเภทอุปกรณ์ (tbltype)

| Name     | Туре        | Р   | М   | Refer to | Description           |
|----------|-------------|-----|-----|----------|-----------------------|
| typeId   | Int         | Yes | Yes |          | รหัสประเภท<br>อุปกรณ์ |
| typeName | Varchar(50) | No  | No  | a la     | ชื่อประเภท<br>อุปกรณ์ |

### <u>หมายเหตุ</u>

P = Primary Key

M = Mandatory

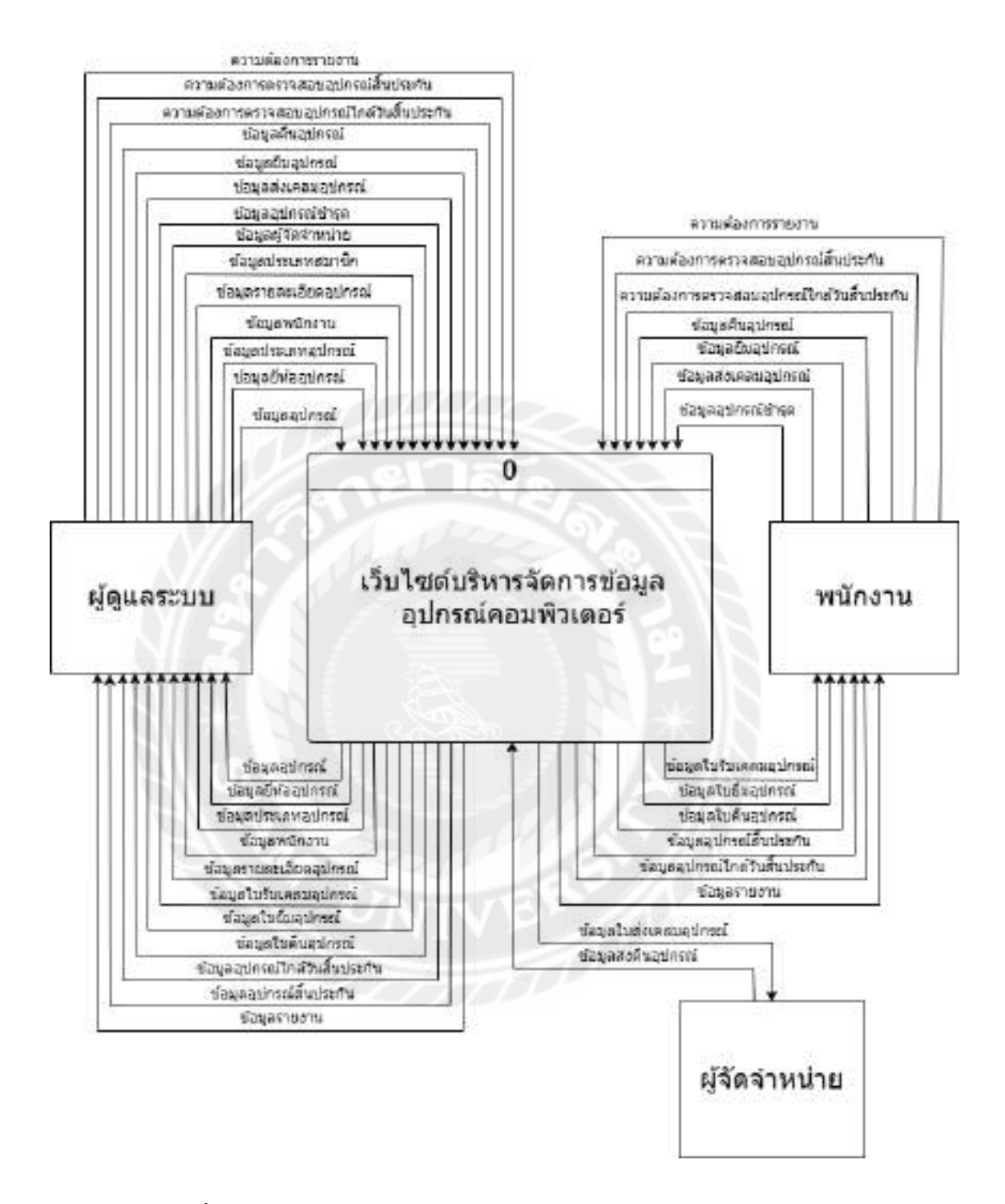

ภาพที่ ก.4 Context Diagram เว็บไซต์บริหารจัดการข้อมูลอุปกรณ์คอมพิวเตอร์

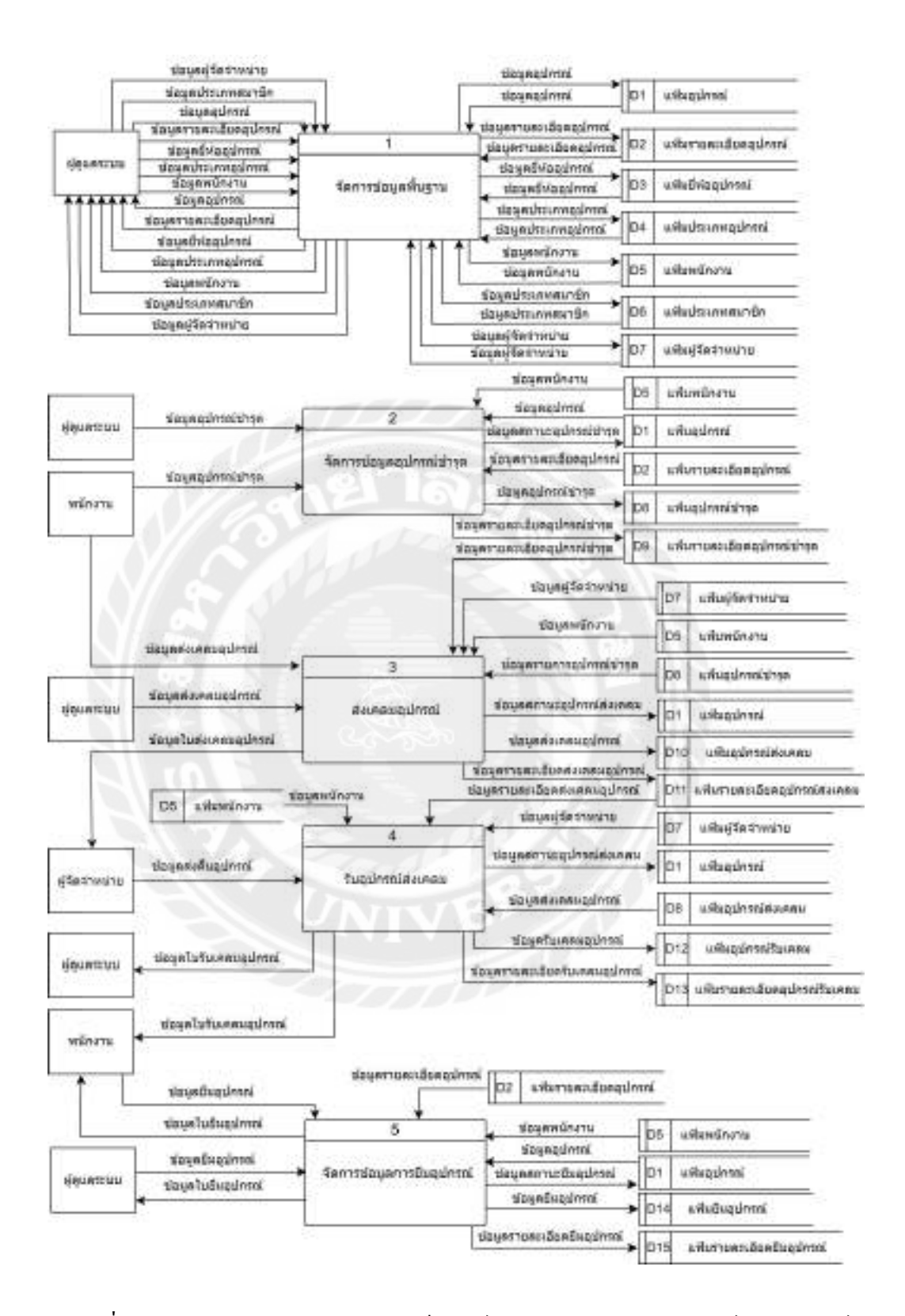

ภาพที่ ก.5 Data Flow Diagram Level 0 เว็บไซต์บริหารจัดการข้อมูลอุปกรณ์คอมพิวเตอร์

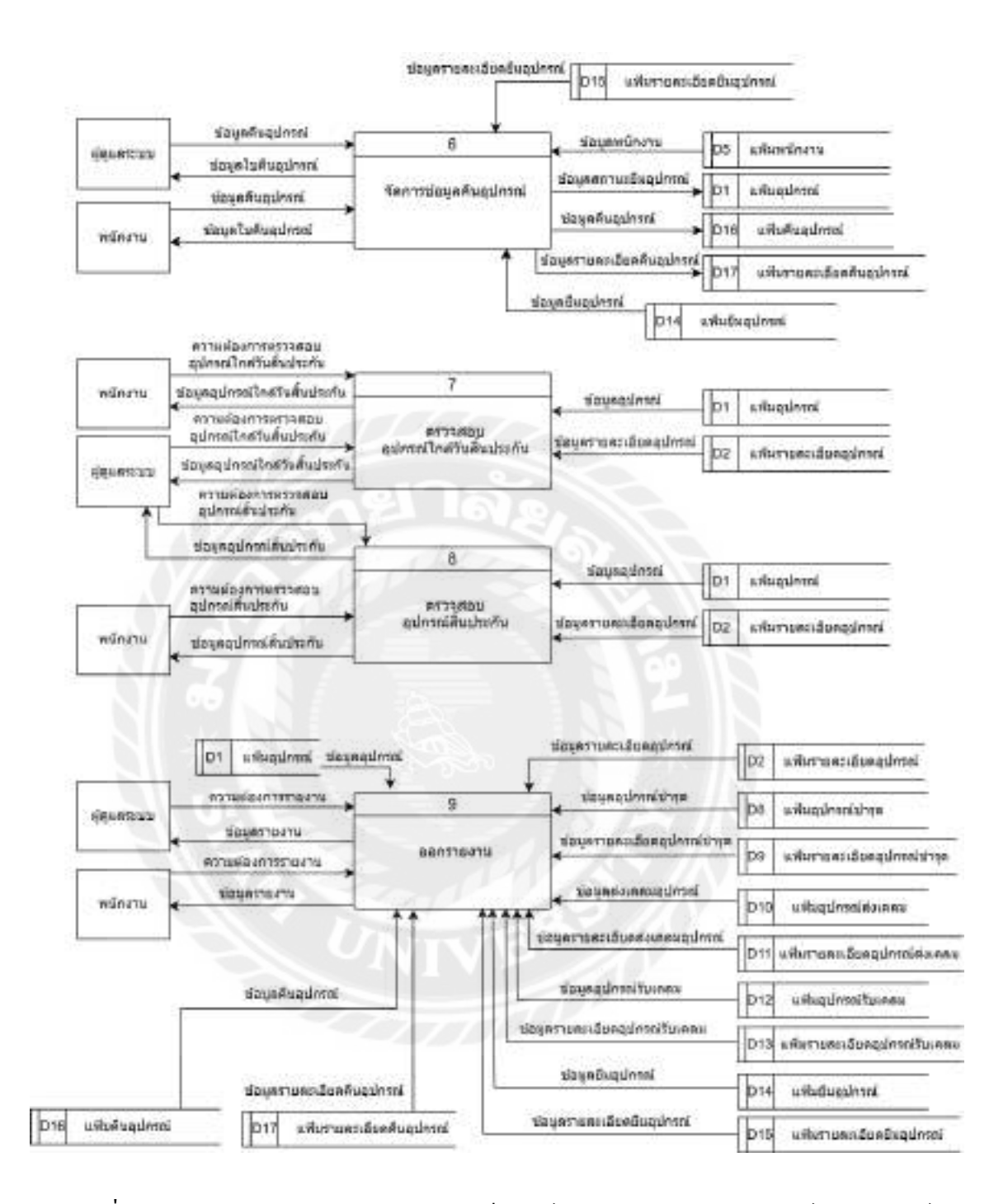

ภาพที่ ก.5 (ต่อ) Data Flow Diagram Level 0 เว็บไซต์บริหารจัดการข้อมูลอุปกรณ์คอมพิวเตอร์

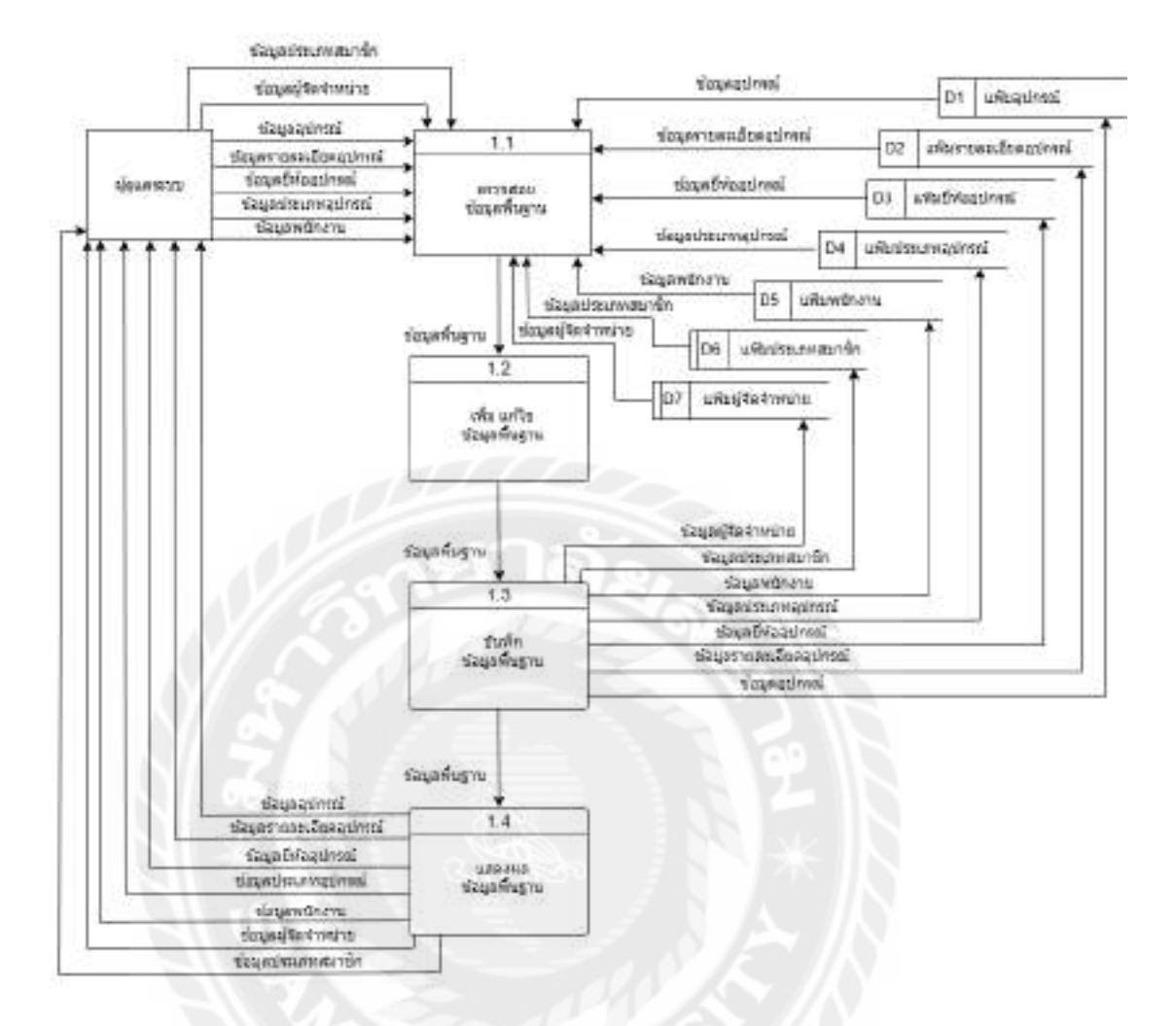

ภาพที่ ก.6 Data Flow Diagram Level 1 Process 1 : จัดการข้อมูลพื้นฐาน

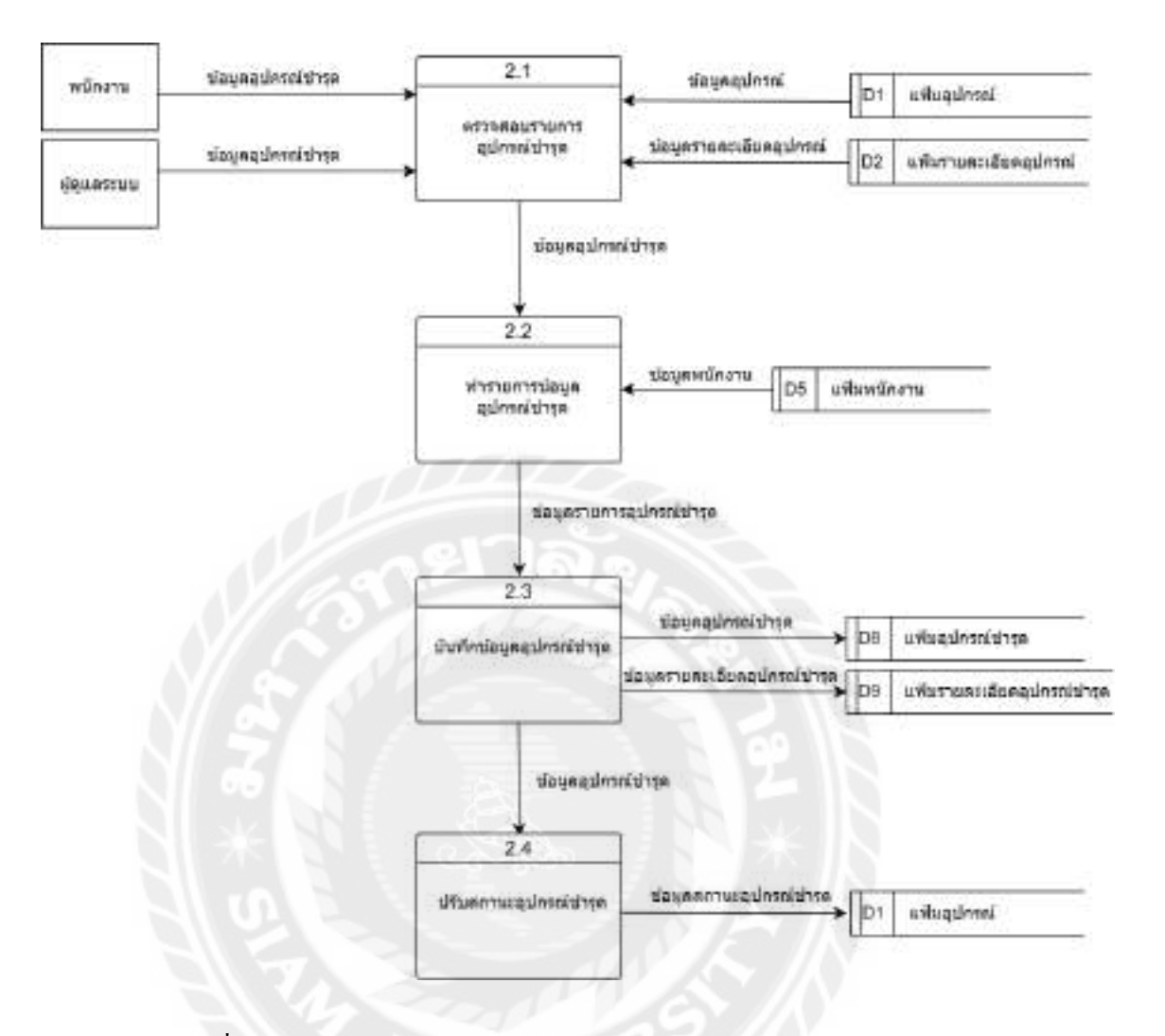

ภาพที่ ก.7 Data Flow Diagram Level 1 Process 2 : จัดการข้อมูลอุปกรณ์ชำรุด

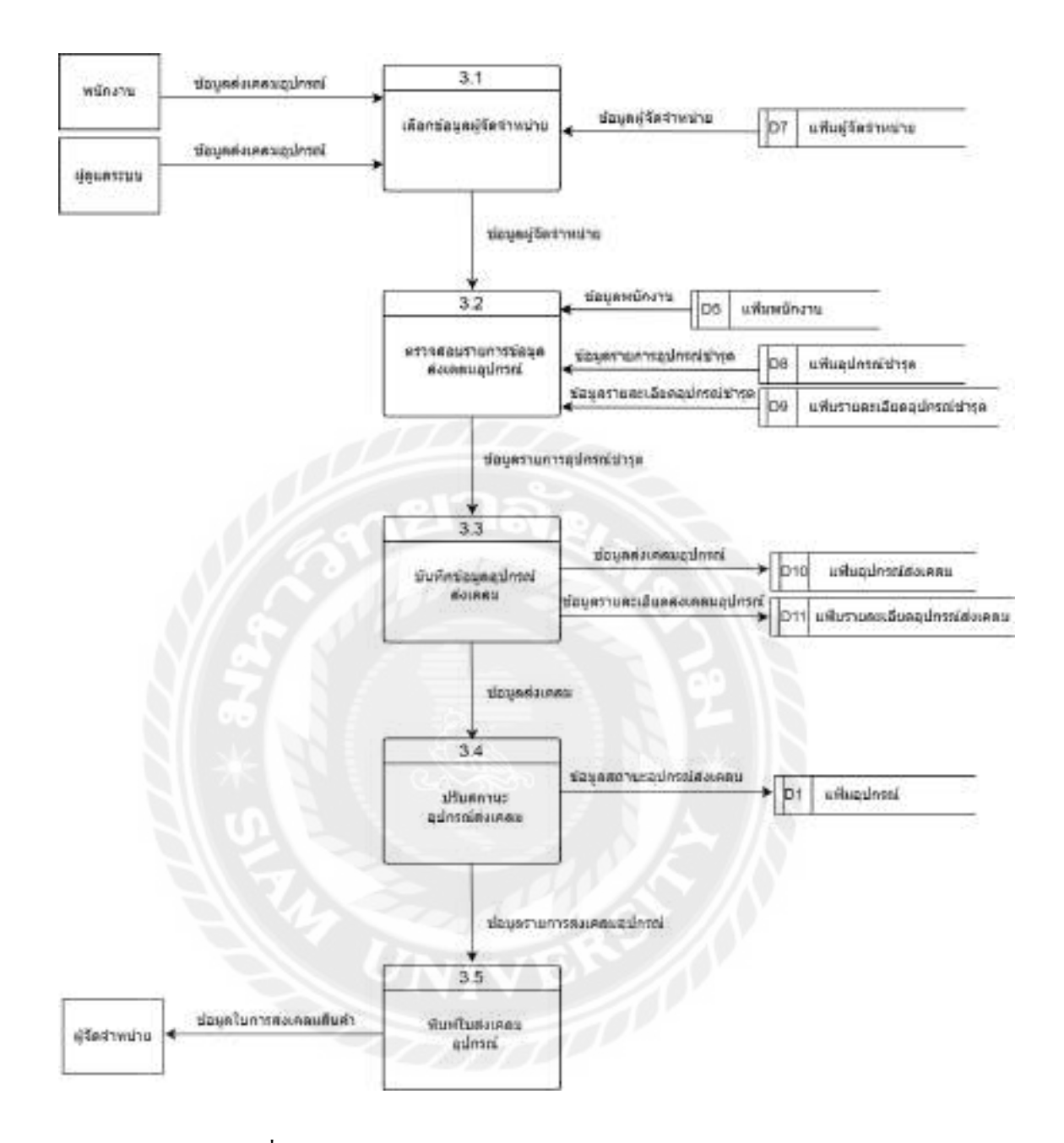

ภาพที่ ก.8 Data Flow Diagram Level 1 Process 3 : ส่งเคลมอุปกรณ์

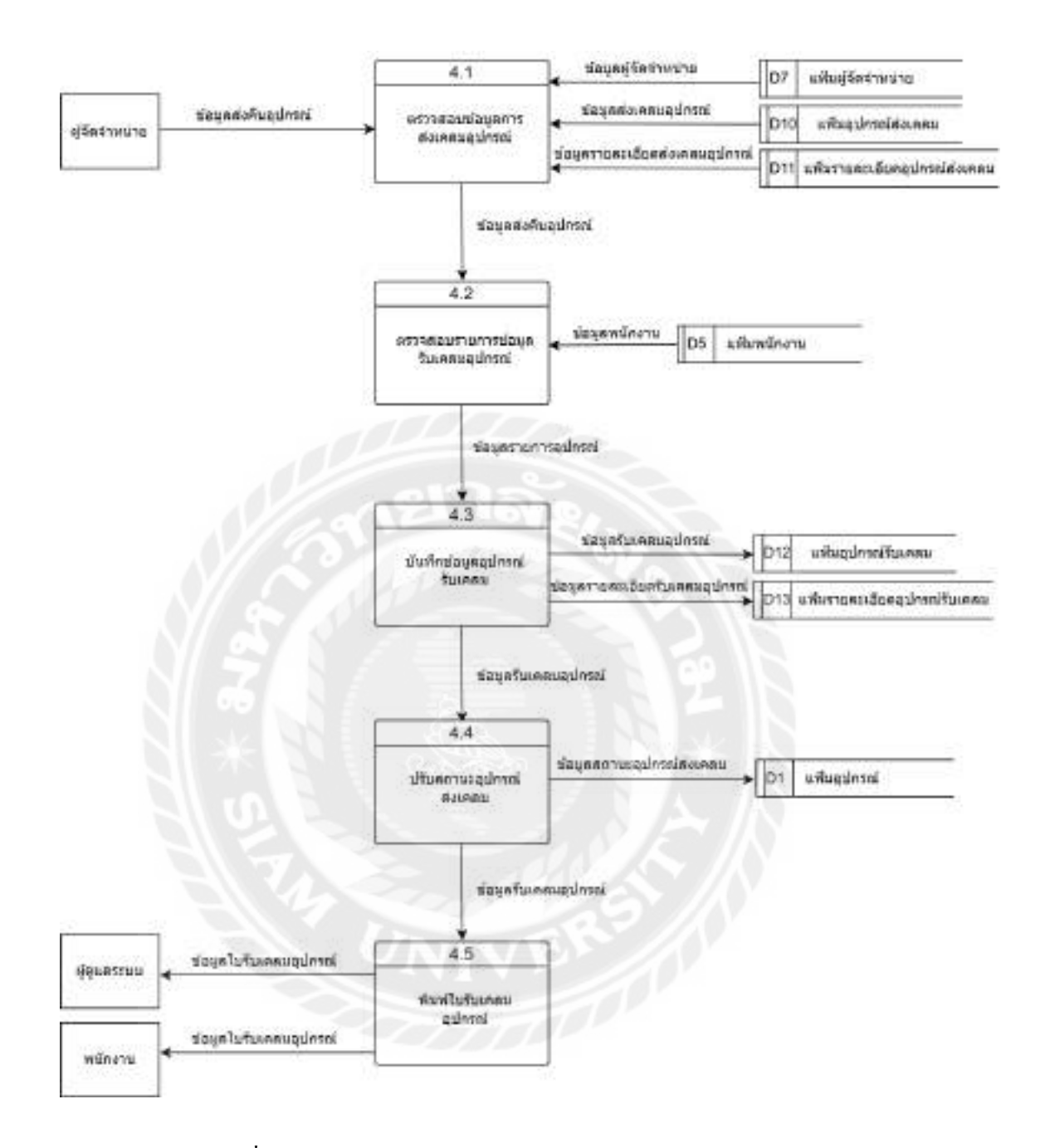

ภาพที่ ก.9 Data Flow Diagram Level 1 Process 4 : รับอุปกรณ์ส่งเคลม

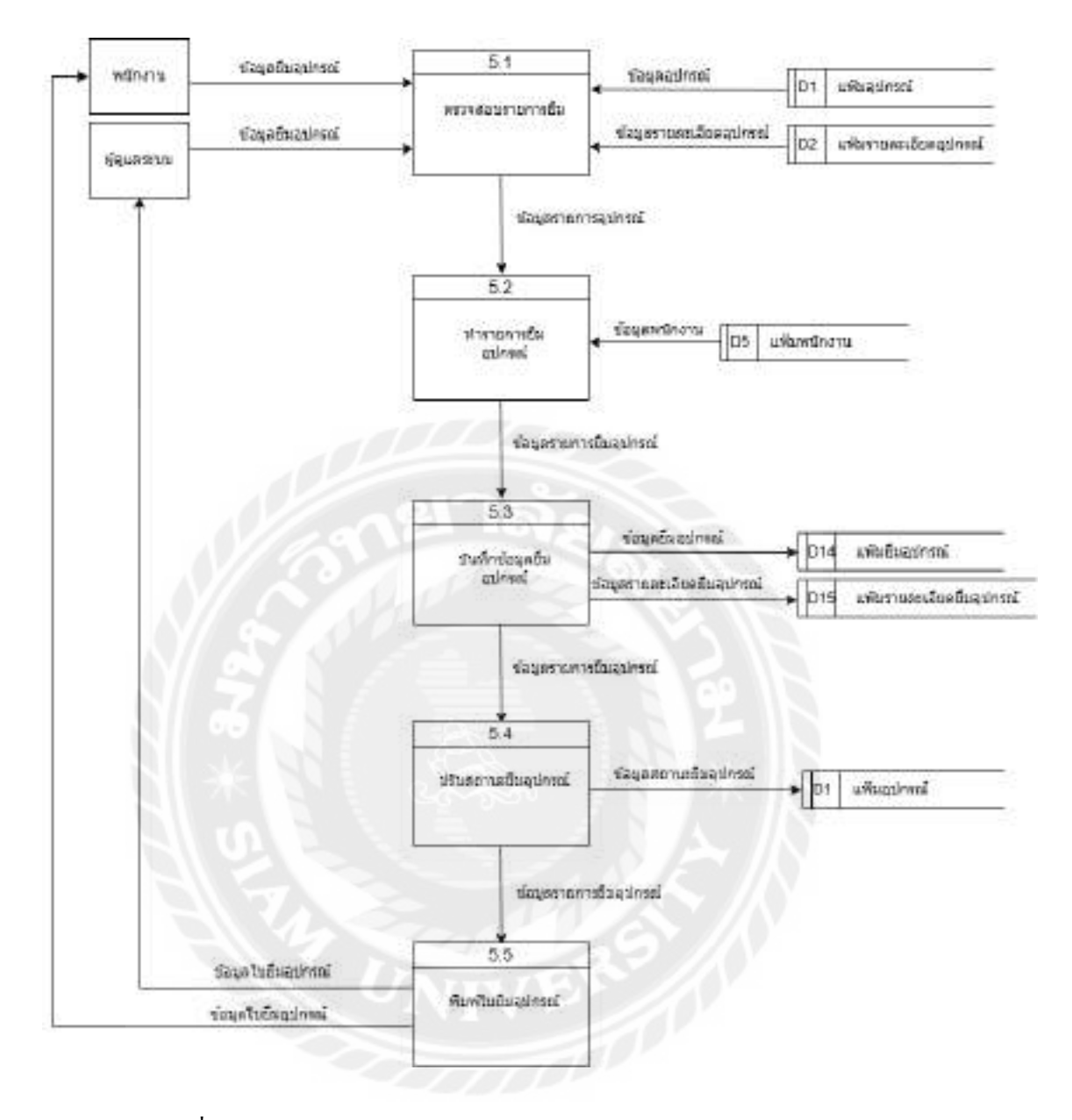

ภาพที่ n.10 Data Flow Diagram Level 1 Process 5 : จัดการข้อมูลการยืมอุปกรณ์

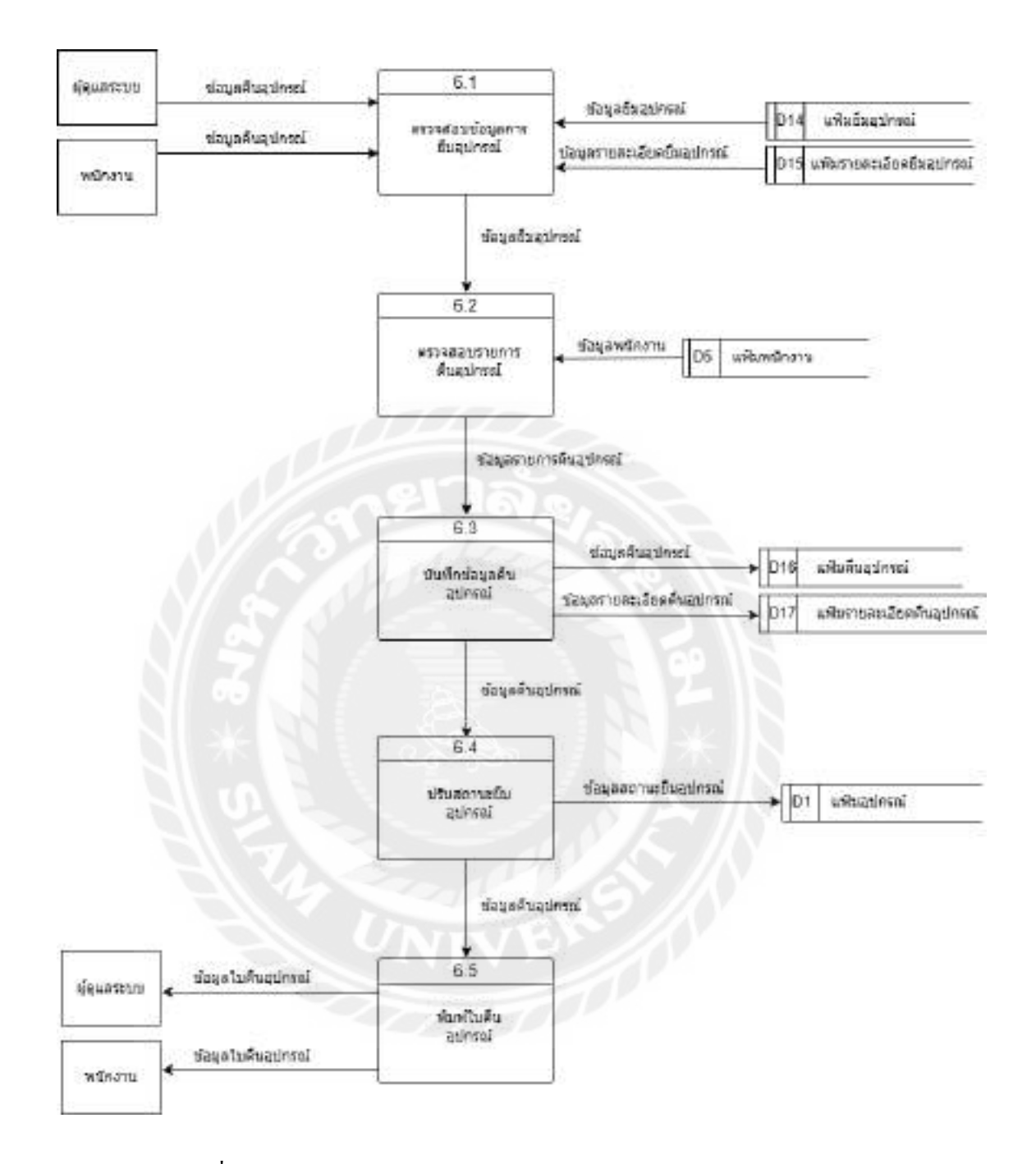

ภาพที่ ก.11 Data Flow Diagram Level 1 Process 6 : จัดการข้อมูลคืนอุปกรณ์

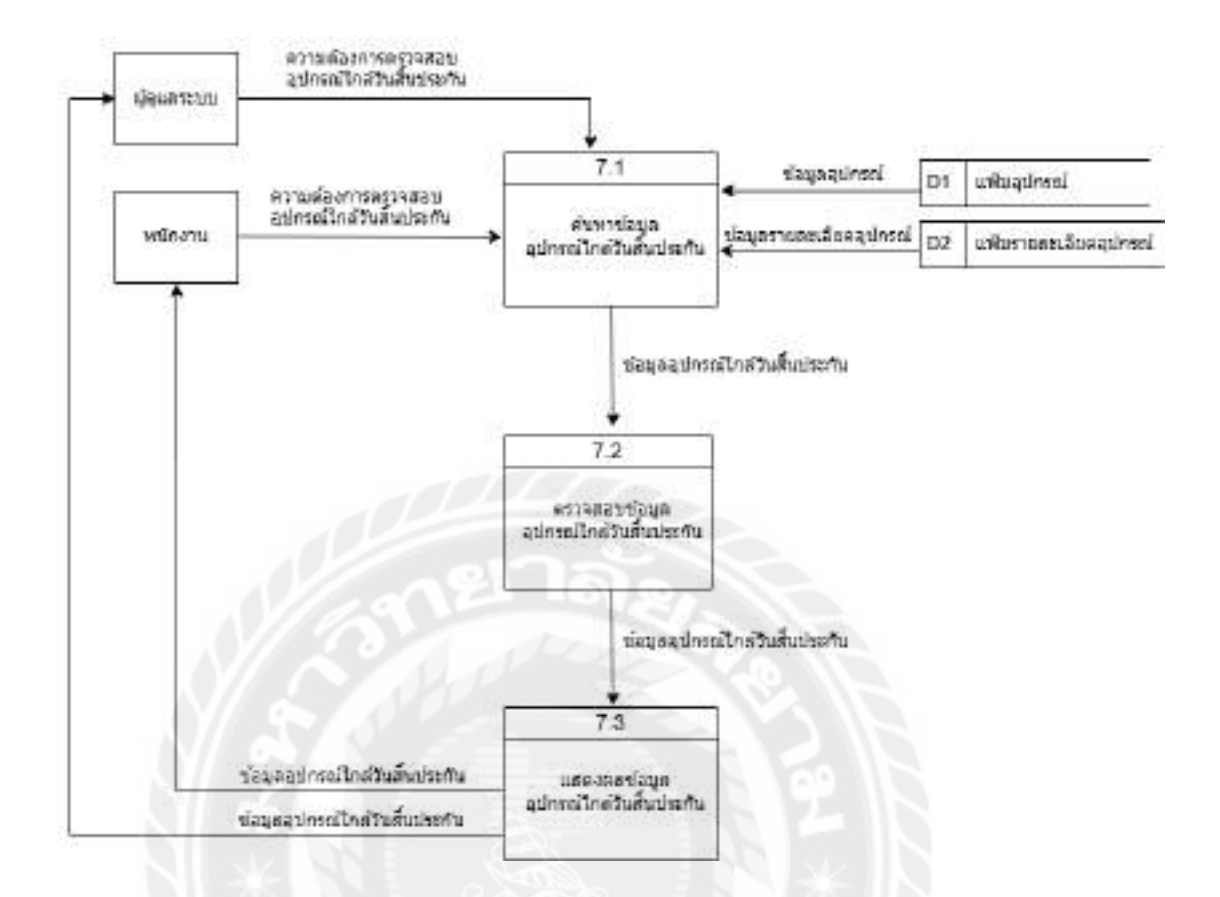

ภาพที่ ก.12 Data Flow Diagram Level 1 Process 7 : ตรวจสอบอุปกรณ์ใกล้วันสิ้นประกัน

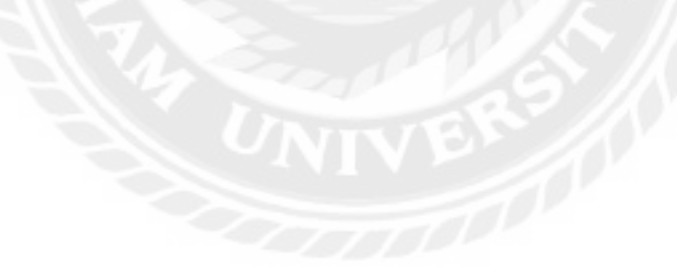

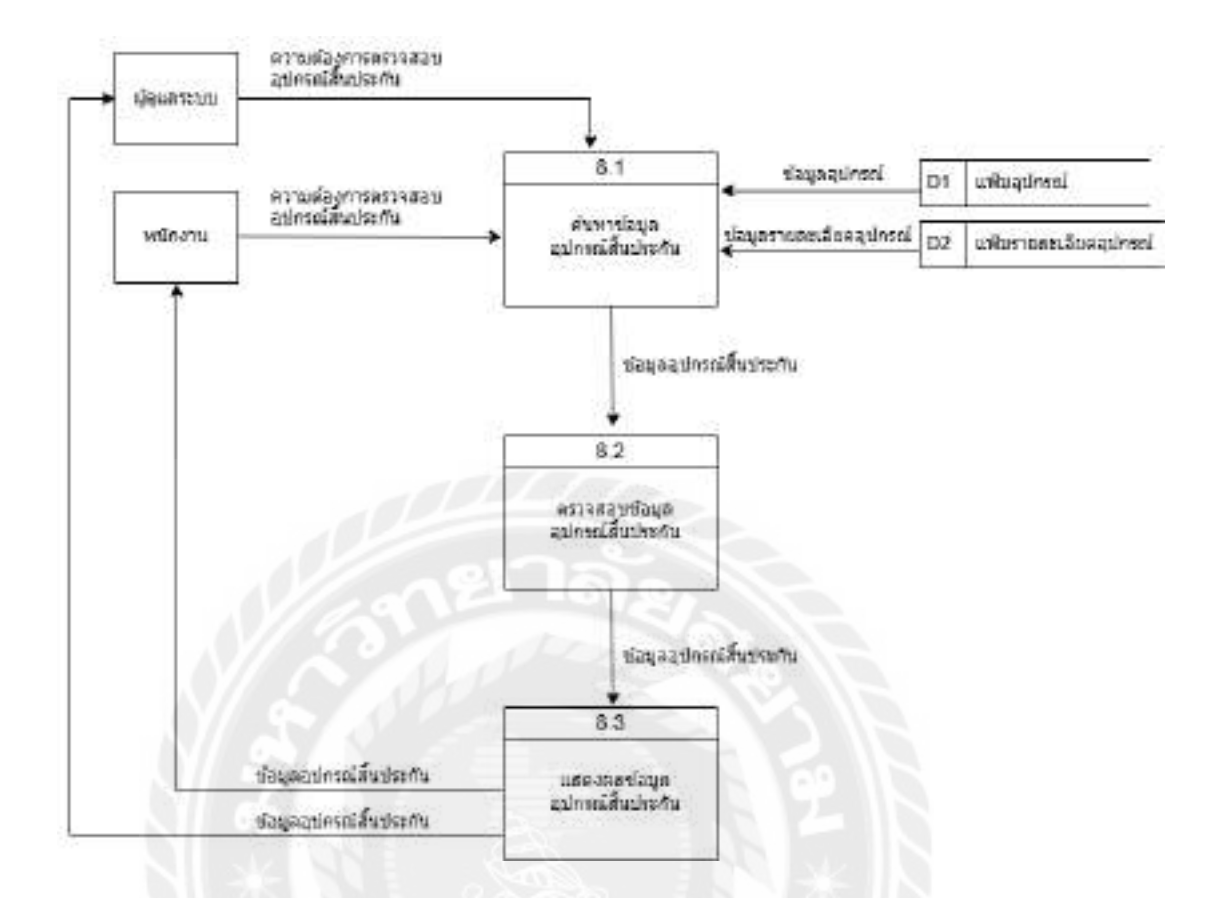

ภาพที่ ก.13 Data Flow Diagram Level 1 Process 8 : ตรวจสอบอุปกรณ์สิ้นประกัน

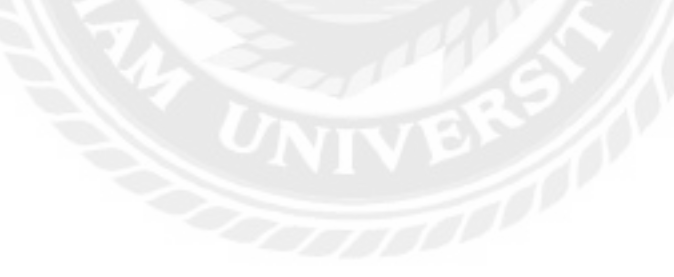

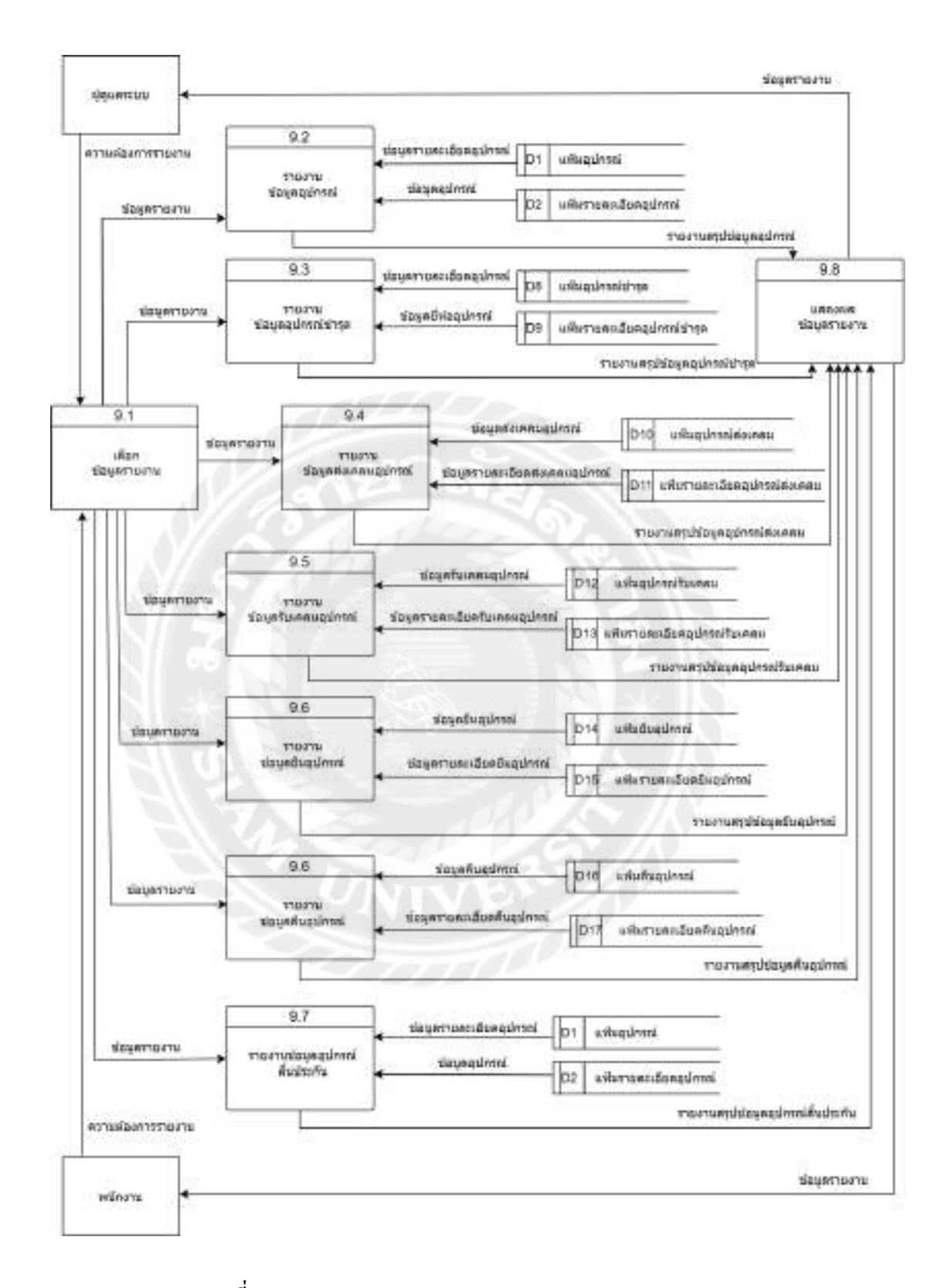

ภาพที่ ก.14 Data Flow Diagram Level 1 Process 9 : ออกรายงาน

# ภาคผนวก ข คู่มือการติดตั้งโปรแกรม

Install Program

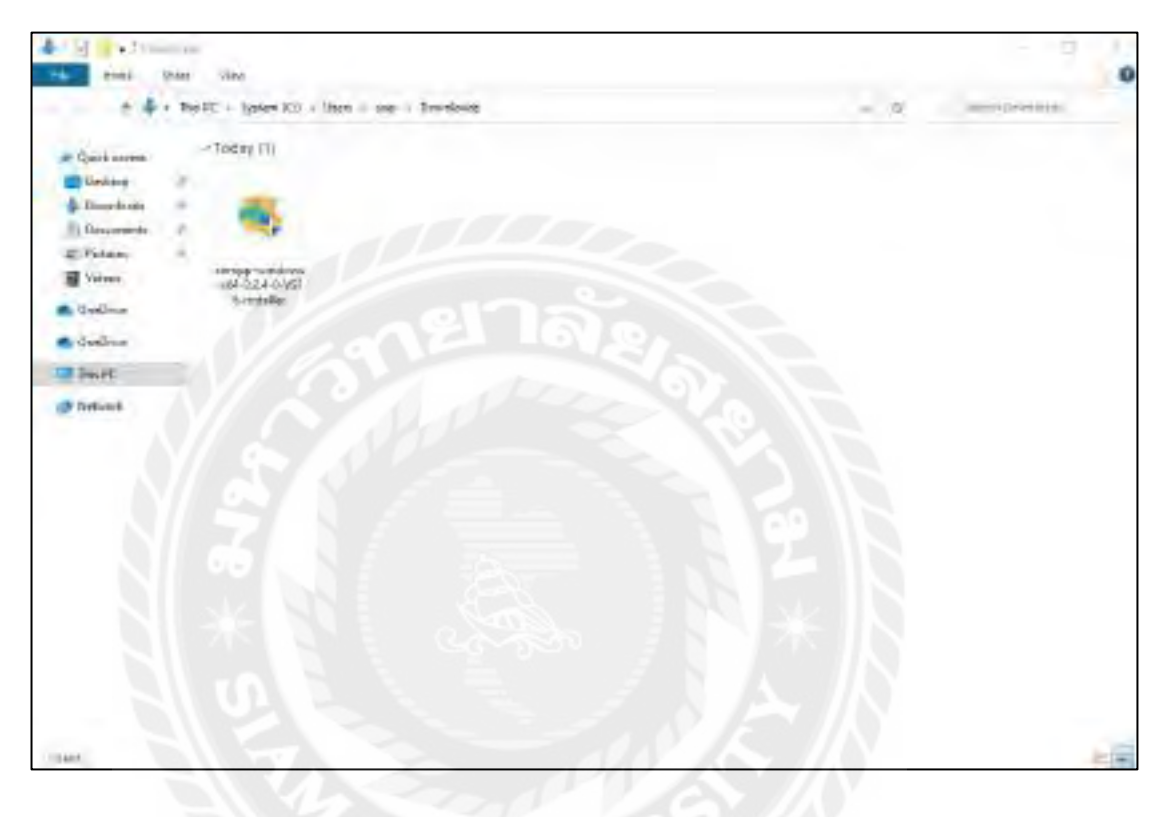

ภาพที่ ข.1 ไฟล์ติคตั้งโปรแกรม

ดาวน์โหลดไฟล์ XAMPP ที่เว็บไซต์ https://www.apachefriends.org/download.html จากนั้น ไปที่ Folder Downloads และคลิกที่ไฟล์ xampp-windows-x64-8.2.4-0-VS16-installer

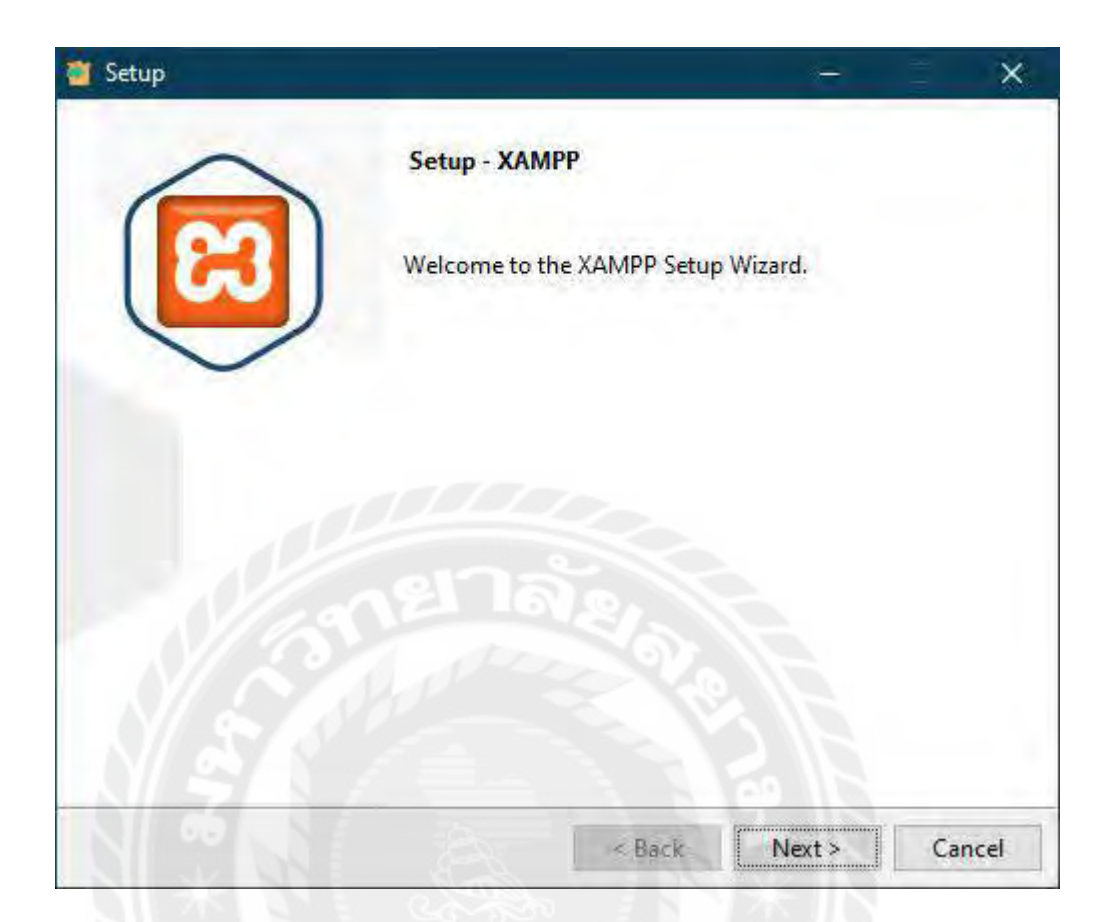

ภาพที่ ข.2 ขั้นตอนการติดตั้ง

คลิก Next ไปหน้าถัดไป

| 🎽 Setup                                                                 |                         |                               | -                | ×          |
|-------------------------------------------------------------------------|-------------------------|-------------------------------|------------------|------------|
| Select Components                                                       |                         |                               |                  | 83         |
| Select the components you want to install. Click Next when you are read | install; c<br>ly to con | lear the compon<br>tinue.     | ents you do not  | want to    |
| Server Apache MySQL FileZilla FTP Server Mercury Mail Server Tomcat     | Î                       | Click on a con<br>description | nponent to get a | a detailed |
| Program Languages                                                       |                         |                               |                  |            |
| phpMyAdmin<br>Wobalizar                                                 | *                       |                               | 512              | _          |
|                                                                         |                         | < Back                        | Next >           | Cancel     |

ภาพที่ ข.3 เลือกส่วนประกอบของโปรแกรมที่ติดตั้ง

คลิกเลือกทั้งหมด จากนั้นคลิก Next ไปหน้าถัดไป

| 🍟 Setup                                  |        | -      | Ē   | ×    |
|------------------------------------------|--------|--------|-----|------|
| Installation folder                      |        |        |     | ខា   |
| Please, choose a folder to install XAMPP |        |        |     |      |
| Select a folder                          | 2      |        |     |      |
|                                          |        |        |     |      |
|                                          |        |        |     |      |
| InställBuilder                           | < Back | Next > | Car | ncel |

ภาพที่ ข.4 เลือกที่อยู่ของไฟล์ที่ติดตั้ง

เลือกที่อยู่ของไฟล์ติดตั้ง เช่น C:\xmapp เป็นต้น จากนั้นคลิก Next ไปหน้าถัดไป

| 🦉 Setup       |               |                            |            |                | -      | I X    |
|---------------|---------------|----------------------------|------------|----------------|--------|--------|
| Language      |               |                            |            |                |        | 83     |
| XAMPP Co      | ntrol Panel f | or <mark>Windows</mark> si | upports di | fferent langua | iges.  |        |
| Language      | English       |                            | -          | $\sim$         |        |        |
|               |               |                            |            |                |        |        |
|               |               |                            |            |                |        |        |
|               |               |                            |            |                |        |        |
|               |               |                            |            |                |        |        |
|               |               |                            |            |                |        |        |
| InstallBuilde |               | /=                         |            |                | 6 h    |        |
|               |               |                            |            | < Back         | Next > | Cancel |

ภาพที่ ข.*ร* เลือกภาษา

เลือกภาษา English จากนั้นคลิก Next ไปหน้าถัดไป

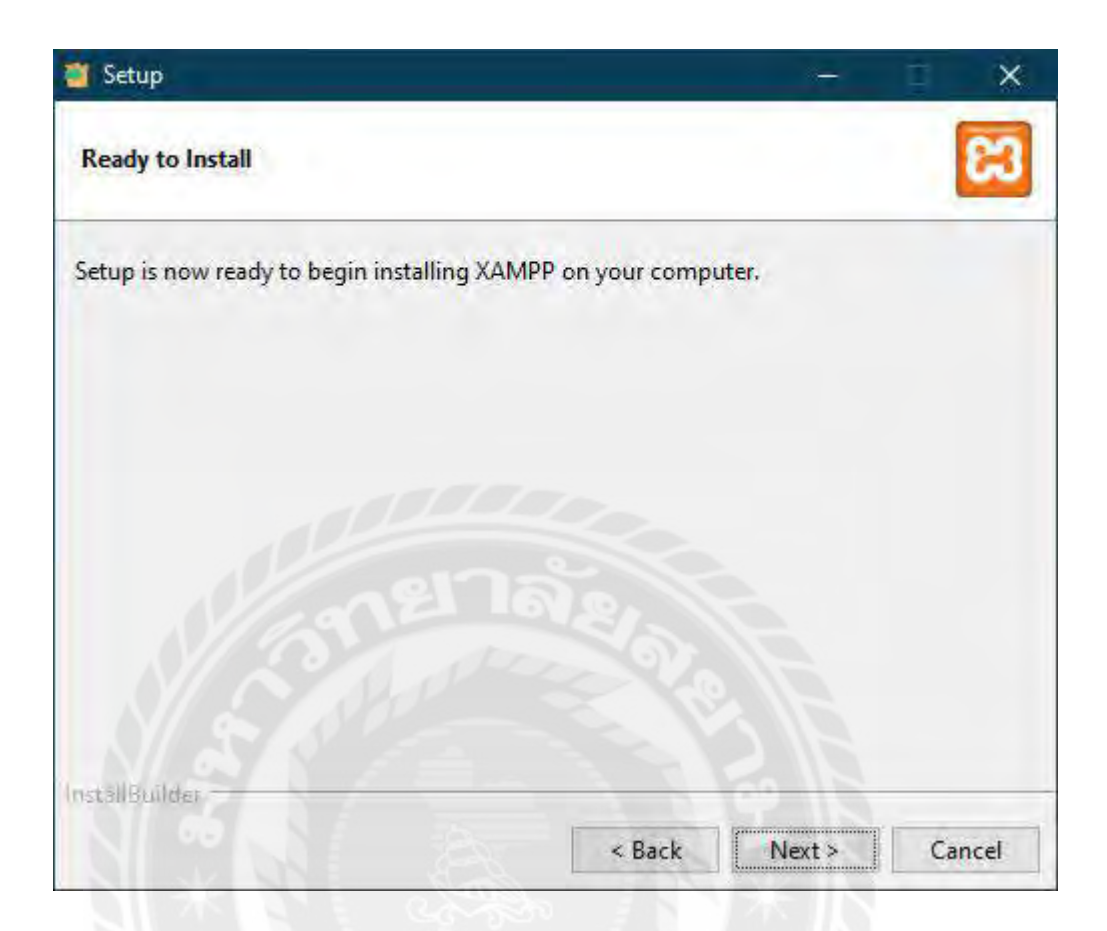

ภาพที่ ข.6 ยืนยันการติดตั้ง

คลิก Next เพื่อยืนยันการติดตั้งโปรแกรม

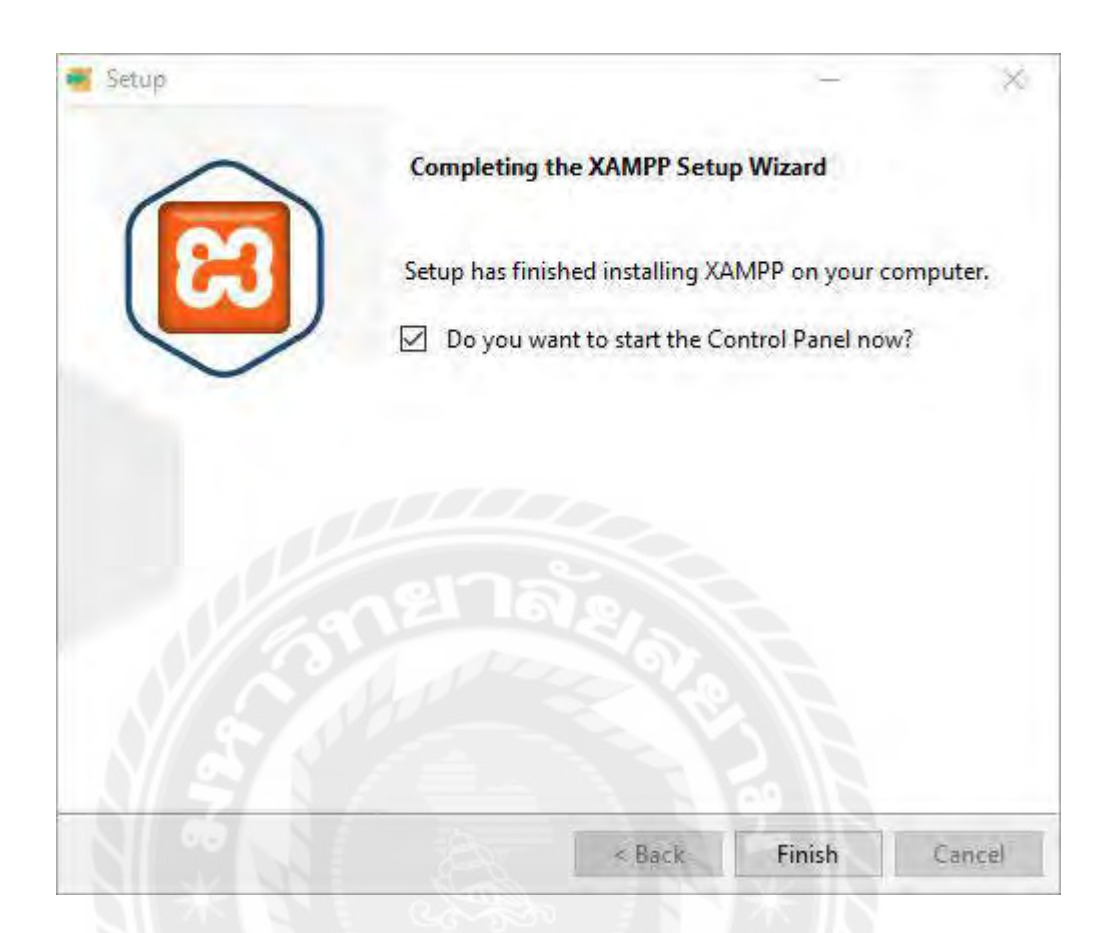

ภาพที่ ข.7 ติดตั้งสำเร็จ

คลิก Finish เพื่อปิคโปรแกรม XAMPP

| 1                             | XAI                                     | MPP Contr                                                                    | ol Panel v3.                                                         | 3.0                                     |                                          |                |       | 2 <sup>0</sup> Cantig |
|-------------------------------|-----------------------------------------|------------------------------------------------------------------------------|----------------------------------------------------------------------|-----------------------------------------|------------------------------------------|----------------|-------|-----------------------|
| Midules<br>Service            | Module                                  | FID(s)                                                                       | Port(s)                                                              | Actions                                 |                                          |                |       | 😸 Netstat             |
| -                             | Apache                                  |                                                                              |                                                                      | Start                                   |                                          | Config         | Logs  | Shell                 |
| 10                            | MySOL.                                  |                                                                              |                                                                      | Start                                   |                                          | Canfig         | Logs  | Explore               |
| 10                            | FieZis                                  |                                                                              |                                                                      | Start                                   | -istich.                                 | Contio.        | Logs  | Me Service            |
| 11                            | Mercury                                 |                                                                              |                                                                      | Start                                   | North                                    | Config         | 1.038 | 🛞 Help                |
| 100                           | Tomcat                                  |                                                                              |                                                                      | Start .                                 | SWILL S                                  | Config         | Loga  | 5+0                   |
| 9-52-28<br>9-32-28<br>9-32-28 | (main) then<br>(main) abo<br>(main) XAM | s will be a secu<br>ut running this a<br>IPP Installation<br>cking for prere | rity dialogue or<br>application with<br>Directory: "c'\u<br>quisites | things will<br>administra<br>sers\user\ | breaki Solt<br>tor rights!<br>desktopiym | hink<br>happ\" |       |                       |

ภาพที่ ข.8 โปรแกรม XAMPP

คลิก Start ที่ Apache และMySQL เพื่อเริ่มการทำงานของโปรแกรม

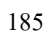

| New                  | 0                             | 11. Sort - 📰 View             |                   |       |
|----------------------|-------------------------------|-------------------------------|-------------------|-------|
| Home                 | Merror                        | Data resultion                | Type              | lizte |
| Galery               | 😂 dashboard                   | 25/12/2568 12:22              | His history       |       |
| OneDate Ann          | tona 🚬                        | 13/8/2500 12/32               | Fielde            |       |
| GINGLING - FRID      | 🔁 tast                        | 5/45/968 (16:22               | Fig-fittler       |       |
| 1000                 | webaliter                     | 25/3/2566 12.22               | Trin Rolling      |       |
| Besktop              | ampp 🗧                        | 25(3)(2588-14:3)              | File Solder       |       |
| Dawrklads #          | m applications.               | 15/6/2585/20/07               | Chomesettike, De. | 4.4.8 |
| Documents #          | 🐔 bitrami                     | 5/6/2565.23-07                | CSS Source Fee    | 1.64  |
| Pictures #           | tevicos                       | N/772558 22,825               | 100 FILE          | 31.68 |
| Morie a              | - indee                       | 16/7/2534.2256                | 1914 Sateperida   | 1.168 |
|                      | Computer Inventory Management | nt Website _ 10/11/2001 10:23 | Fields            |       |
| Videos<br>System (G) | Computer Inventory Monagement | nt Webste _ 1007/2009 10.25   | Fields            |       |

ภาพที่ ข.9 คัคลอกไฟล์เว็บไซต์บริหารจัดการข้อมูลอุปกรณ์คอมพิวเตอร์

กัดลอกโฟลเดอร์ชื่อ Computer Inventory Management Website มาวางไว้ที่โฟลเดอร์

C:\xmapp\htdocs\

Restore Database

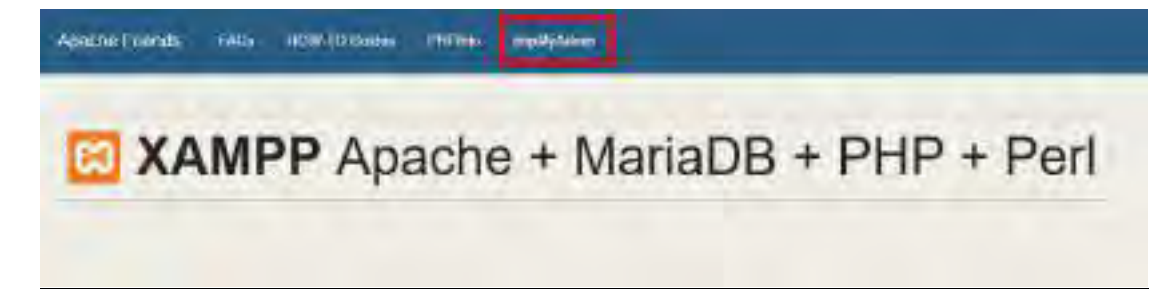

ภาพที่ บ.10 หน้าจอ dashboard ของโปรแกรม XAMPP

ไปที่ URL ของเว็บไซต์พิมพ์ localhost จากนั้นคลิกไปที่ phpMyAdmin ด้านบน

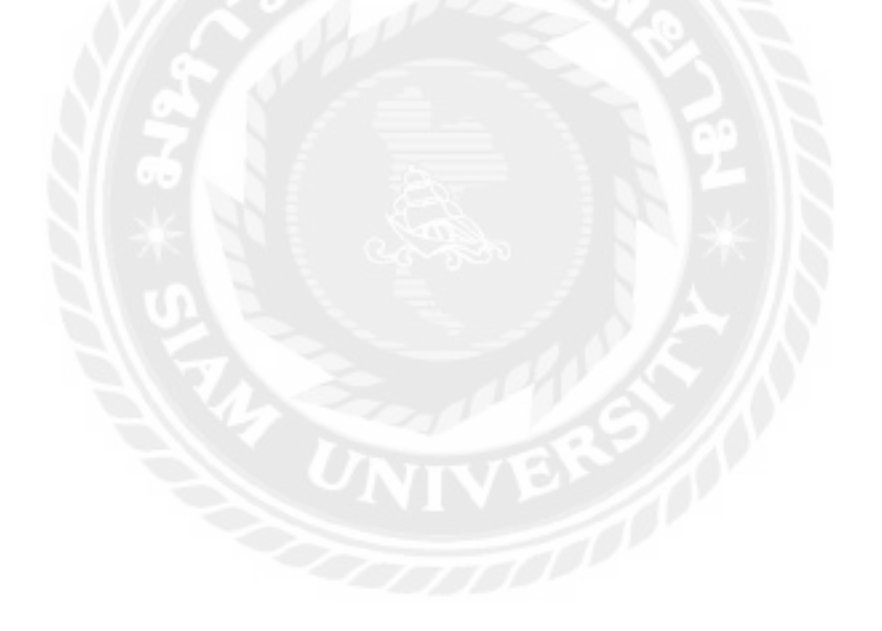

| phpMuAdmin                                | and the Series South a |                         | and the second second se |             |
|-------------------------------------------|------------------------|-------------------------|----------------------------------------------------------------------------------------------------|-------------|
| Q                                         | i Dafatimen 📙 606      | Status +: Heer accounts | ill Kapert ill Report                                                                                                    | /* settinge |
|                                           | Databases              |                         |                                                                                                    |             |
| - i storiatio johera<br>- i svoji         | 🔓 Greete databaar 🤿    | 0 0                     | 0                                                                                                    |             |
| E-3 pertermance_scheme<br>E-3 phpenyachem | (decourt)              | ADDF INNERSE C          | Create                                                                                                    |             |
|                                           | -dead (ging            |                         |                                                                                                    |             |

ภาพที่ ข.11 หน้าจอเพิ่ม Database

- 1. คลิกที่ New
- 2. ตั้งชื่อ Database ว่า devicedb
- เลือก uft8\_unicode\_ci
- 4. คลิก Create

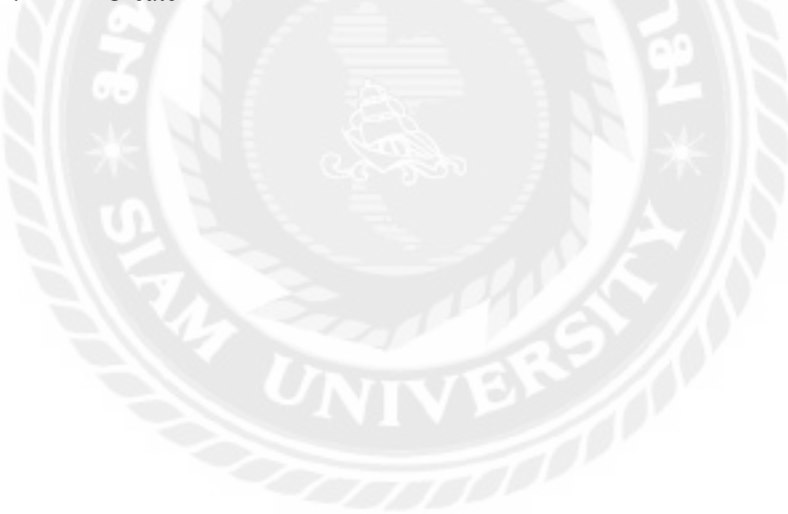

| phohisturi                                                                                                    | (                                                                                                    |                     |
|----------------------------------------------------------------------------------------------------|----------------------------------------------------------------------------------------------------|---------------------|
| 0.6.2 10.8                                                                                                    | / broken 12 St. 5 Stea " measure if part if band / when I hakeyse - trailer & themes                                                                                                    | a pasteri di Maleri |
|                                                                                                    | The Advance                                                                                                    |                     |
| The second second secon | The second second |                     |
| - interaction                                                                                                    | Annan a coupled the set                                                                                                    |                     |
| No C                                                                                                    | difui vadutars                                                                                                    | -                   |
|                                                                                                    | The way that had been a farmed tage.                                                                                                    |                     |
|                                                                                                    | There is the fire                                                                                                    |                     |
|                                                                                                    | a+                                                                                                    | -                   |
|                                                                                                    | Publicant.                                                                                                    |                     |
|                                                                                                    | California de la come e a como a trabance e a como a come e construir e                                                                                                    |                     |
|                                                                                                    |                                                                                                    |                     |
|                                                                                                    | and the result of these its difficulties in the set                                                                                                    |                     |
|                                                                                                    | 1                                                                                                    |                     |
|                                                                                                    | Photos -                                                                                                    |                     |
|                                                                                                    | Carl Section 10 mar                                                                                                    |                     |
|                                                                                                    | Tend                                                                                                    |                     |
|                                                                                                    |                                                                                                    | 1.1                 |
|                                                                                                    |                                                                                                    |                     |
|                                                                                                    | Internet (1)                                                                                                    |                     |
|                                                                                                    | spin-see                                                                                                    |                     |
|                                                                                                    |                                                                                                    | -                   |
|                                                                                                    | Contraction of the second                                                                                                    |                     |
|                                                                                                    |                                                                                                    |                     |
|                                                                                                    | where the second second s                                                                                                    | 10.7                |

ภาพที่ ข.12 เลือก Database Restore

- 1. คลิกที่ Import
- 2. เลือกไฟล์ที่ ชื่อ devicedb จากโฟลเดอร์ Database
- เลือก uft-8
- 4. คลิก Import เพื่อ Restore

#### ภาคผนวก ค

## ตัวอย่างรายงาน

#### <u>รายงานระบบ</u>

|      |                   |                   | วันที่ 25 มีนาคม | 2568          |               |            |
|------|-------------------|-------------------|------------------|---------------|---------------|------------|
| นทัศ | ใมพ์: 25 มีนาคม 2 | 568               | for at no th     | -1-C-2        |               |            |
| #    | ยี่พ่ออุปกรณ์     | ชื่ออุปกรณ์       | างภายเลขอุปกรณ์  | ประเภทสุปกรณ์ | ผู้จัดจำหน่าย | ราคา (บาห) |
| 1    | ACER              | Aspire3           | 54H568UYLL30155  | Notebook      | Synnex        | 14000,00   |
| 2    | AMD               | RYZEN 5 3600      | US6FDMBS7YADPJL  | CPU           | Ascenti       | 1313.00    |
| Е    | AMD               | Ryzen 9800x       | 14568975424      | CPU           | Ascenti       | 9000.00    |
| 4    | AMD               | RYZEN 5 3600      | LCRCYUBG5FQGS5L  | CPU           | Ascenti       | 4242.00    |
| 5    | ASUS              | ASUS H370         | YRG58Y2QUCUJP2K  | Mainboard     | SVOA          | 2000.00    |
| 6    | ASUS              | ASUS H370         | M84N9RYA3RDBMGQ  | Mainboard     | SVOA          | 1000.00    |
| 7    | ASUS              | X15Z              | 54H568U/GER501A6 | Notebook      | Ascenti       | 23000.00   |
| 8    | Cisco             | 750W              | 65456789423      | PowerSupply   | SVOA          | 600.00     |
| 9    | DELL              | Dell Optiplex 365 | HQ29T5FV9R84W6Q  | PC            | Dell          | 15000.00   |
| 10   | DELL              | Deli Optiplex 365 | N6N72LDXFTMDVQ7  | PC            | Deli          | 15000.00   |
| 11   | DELL              | Dell Optiplex 365 | HSWBAXUWHF8ULLV  | PC            | Dell          | 15000.00   |
| 12   | HP                | HP OMEN           | 7DMZ3VZJ89H5UEL  | Notebook      | Ascenti       | 20000.00   |
| 13   | Intel             | ultra9            | 36874514125      | CPU           | Ascenti       | 15000.00   |
| 14   | Intel             | 19 14900K         | 1234567891011    | CPU           | SVOA          | 25000.00   |
| 15   | LENOVO            | M500              | 8978545412154    | Notebook      | SVÓA          | 26000.00   |
| 16   | LENOVO            | M500              | 4564687912545    | Notebook      | SVOA          | 25000,00   |
| 17.  | LENOVO            | ideaPad3          | 82H8038GTA50000  | Notebook      | Ascenti       | 15000.00   |
| 18   | Logitech          | Logitech Z960     | 7KYJDHHECBHQW7N  | Speaker       | Synnex        | 100.00     |
| 19   | Logitech          | G304              | P1RUC42VA8O3KOLU | Mouse         | Synnex        | 990.00     |
| 20   | Logitech          | Logitech G-Pro    | NCVDRA7P7FHESWB  | Mouse         | Synnex        | 414.00     |
| 21   | Logitech          | K580GRAPHITE      | F5855R4T8YJHF65  | Keyborad      | Symnex        | 200.00     |
| 22   | Nvidia            | RTX4090           | 723JTN3PHKAN32A  | DisplayCard   | Synnex        | 27000.00   |
| 23   | Nvidia            | RTX4090           | L6DQGNQ34FIGEWN  | DisplayCard   | Synnex        | 27000.00   |
| 24   | Nvidia            | RTX4090           | XTXQ8Y3SSXYUNDK  | DisplayCard   | Synnex        | 27000.00   |
| 25   | Nvidia            | RTX4080           | CCN97GYNPYJEAE5  | DisplayCard   | Synnex        | 100.00     |
| 26   | Philips           | A301              | 85498748456      | Speaker       | Ascenti       | 1500.00    |
| 27   | Philips           | A301              | 56456123162      | Speaker       | Ascenti       | 1600.00    |
| 28   | Phillips          | A301              | 549545423123     | Speaker       | Ascenti       | 1490.00    |
| 29   | Samsung           | Galaxy \$25       | G1T5R4S2D4R1F4G  | SimCrad       | Samsung       | 15000.00   |
| 30   | Samsung           | 980 PRO           | U38HH34GM9Q5D3A  | SSD           | Synnex        | 5000.00    |
| 31   | WD                | 850G8             | 5646545615652    | SSD           | Ascenti       | 700.00     |
| 32   | WD                | 850GB             | 85957891262      | SSD           | Ascenti       | 500.00     |
| 33   | WD                | 500GB             | 5PXF2C256HVSU52  | SSD           | Synnex        | 1500.00    |

ภาพที่ ค.1 รายงานข้อมูลอุปกรณ์ทั้งหมด

| NU 1944 2300    |                 |                                                             |                                                                                  |                                                                                                    |                                                                                                    |                                                                                                    |
|-----------------|-----------------|-------------------------------------------------------------|----------------------------------------------------------------------------------|----------------------------------------------------------------------------------------------------|----------------------------------------------------------------------------------------------------|----------------------------------------------------------------------------------------------------|
| รถ์ ชื่ออุปกรณ์ | าเมายเสขอุปกรณ์ | ประเภทอุปกรณ์                                               | ผู้จัดจำหน่าย                                                                    | รับที่ปารุด                                                                                         | พนักงาน                                                                                                    | สดานะ                                                                                                    |
| Logitech Z96    | 7KyJDHHECBHQW7N | Speaker                                                     | Synnex                                                                           | 23/03/2025                                                                                          | admin                                                                                                    | ปารุต                                                                                                    |
|                 | Logitech Z96    | รรณ ขออุปกรณ หมายเลขอุปกรณ<br>Logitech 2960 7KYIDHHECBHQW7N | รรณ ขออุปกรณ หมายเลขอุปกรณ ประเภทอุปกรณ<br>Logitech 2960 7KYIDHHECBHQW7N Speaker | รรณ ขออุปกรณ พมายเลขอุปกรณ ประเภทอุปกรณ ผูริตรวทบาย<br>Logitech Z960 7KYIDHHECBHQW7N Speaker Synnex | รรณ ขออุปกรณ พมายเลขอุปกรณ ประเภทอุปกรณ ผู้จัดจำหนาย วันที่ข้ารุด<br>Logitech Z950 7KYIDHHEC8HQW7N Speaker Synnex 23/03/2025<br>จำนว | รรณ ขออุปกรณ หมายเลขอุปกรณ ประเภทอุปกรณ ผู้จัดจาหมาย วันที่ข่ารุด พนักงาน<br>Logilech Z960 7KY/DHHECBHQW7N Speaker Synnex 23/03/2025 admin<br>สามวนข่อมูลทั้งหมะ |

ภาพที่ ค.2 รายงานข้อมูลอุปกรณ์ชำรุด

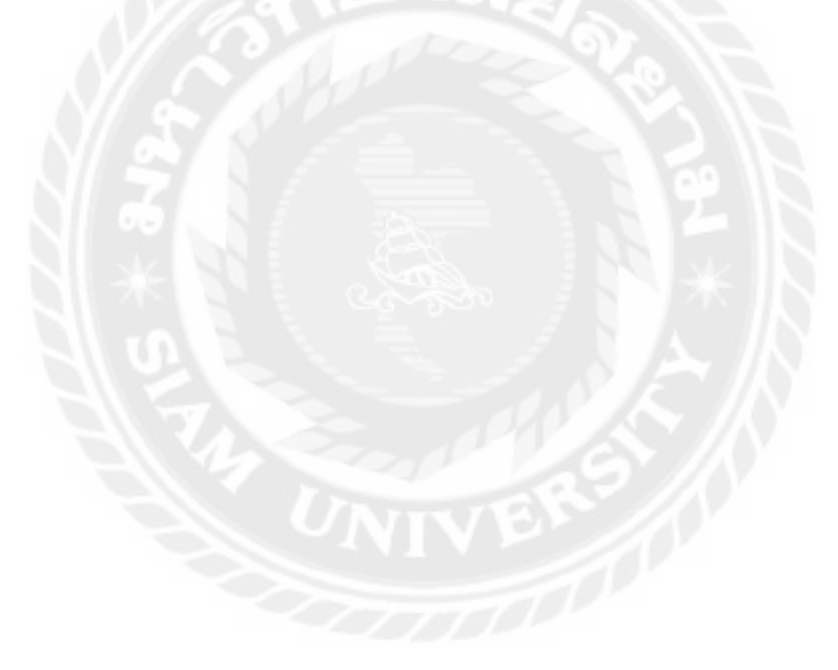

|           |                  | ราย          | งานขอมูลอุ<br>วันที่ 25 มีน | บกรณสงเ<br>าคม 2568 | คลม           |               |         |
|-----------|------------------|--------------|-----------------------------|---------------------|---------------|---------------|---------|
| ันที่พัฒห | i: 25 มีนาคม 256 | 8            |                             |                     |               |               |         |
| ล่าดับ    | มีพ่ออุปกรณ์     | ข้ออุปกรณ์   | หมายเลขอุปกรณ์              | ประเภพลุปกรณ์       | ผู้จัดจำหน่าย | วันที่ส่งเคลม | anne    |
| 1         | AMD              | RYZEN 5 3600 | U56FDMB57YADP/L             | CPU                 | Ascenti       | 25/03/2025    | ส่งเคลม |
| 2         | ACER             | Aspire3      | 54H568UYLL301S5             | Notebook            | Synnex        | 25/03/2025    | ส่งเคลม |
| 3         | Nvidia           | RTX4080      | CCN97GYNPVJ3AE5             | DisplayCard         | Synnex        | 25/03/2025    | ສະເຄລນ  |
| 4         | AMD              | RYZEN 5 3600 | LCRCYU8G5FQGS5L             | CPU                 | Ascenti       | 25/03/2025    | ส่งเคลม |
| 5         | Nvidia           | RTX4090      | L6DQGNQ34FJGEWN             | DisplayCard         | Synnex        | 25/03/2025    | สงเคลม  |
| 6         | ASUS             | ASUS H370    | YRG5BY2QUCUJPZK             | Mainboard           | SVOA          | 25/03/2025    | ส่งเคลม |

ภาพที่ ค.3 รายงานข้อมูลอุปกรณ์ส่งเคลม

| วันที่ 25 มีนาคม 2568<br>รับที่พัฒพ: 25 มีนาคม 2568 |          |                   |                  |             |         |            |         |  |  |
|-----------------------------------------------------|----------|-------------------|------------------|-------------|---------|------------|---------|--|--|
|                                                     |          |                   |                  |             |         |            |         |  |  |
| 1                                                   | HP       | HP OMEN           | 7DMZ3VZJ89H5UEL  | Notebook    | Ascenti | 17/03/2025 | รับเคลม |  |  |
| 2                                                   | ASUS     | ASUS H370         | M84N9RYA3RDBMGQ  | Mainboard   | SVOA    | 17/03/2025 | รับเคลม |  |  |
| 3                                                   | Nvidia   | RTX4090           | L6DQGNQ34FJGEWN  | DisplayCard | Synnex  | 22/03/2025 | รับเคลม |  |  |
| 4                                                   | LENOVO   | M500              | 4564687912545    | Notebook    | SVOA    | 23/03/2025 | รับเคลม |  |  |
| 5                                                   | DELL     | Dell Optiplex 365 | HSW3AXUWHFBULLV  | PC          | Dell    | 23/03/2025 | รับเดลม |  |  |
| ŝ                                                   | ASUS     | ASUS H370         | M84N9RYA3RDBMGQ  | Mainboard   | SVOA    | 23/03/2025 | รับเคลม |  |  |
| t                                                   | Intel    | uitra9            | 36874514125      | CPU         | Ascenti | 24/03/2025 | รับเคลม |  |  |
| 5                                                   | Philips  | A301              | 85498748456      | Speaker     | Ascenti | 24/03/2025 | รับเคลม |  |  |
| 1                                                   | intel    | ultra9            | 36874514125      | CPU         | Ascenti | 24/03/2025 | รับเคลม |  |  |
| 10                                                  | AMD      | RYZEN 5 3600      | U56FDMBS7YADP/L  | CPU         | Ascenti | 24/03/2025 | รับเคลม |  |  |
| 1T                                                  | Intel    | ultra9            | 36874514125      | CPU         | Ascenti | 24/03/2025 | รับเคลม |  |  |
| 12                                                  | AMD      | RYZEN 5 3600      | LCRCYU8G5FQG55L  | CPU         | Ascenti | 24/03/2025 | รับเคลม |  |  |
| 13                                                  | Logitech | G304              | P1RUC42YA8O3KOLU | Mouse       | Synnex  | 25/03/2025 | รับเตอม |  |  |

ภาพที่ ค.4 รายงานข้อมูลอุปกรณ์รับเคลม

| ว เยง เนขยมูดก เวยมยุบกเวเน<br>วันที่ 25 มีนาคม 2568<br>รับที่พัฒพ: 25 มีนาคม 2568 |               |                   |                 |               |               |            |           |  |  |
|------------------------------------------------------------------------------------|---------------|-------------------|-----------------|---------------|---------------|------------|-----------|--|--|
| #                                                                                  | ยี่ห้ออุปกรณ์ | ข้ออุปกรณ์        | หมายเลขอุปกรณ์  | ประเภทลุปกรณ์ | ผู้จัดจำหน่าย | รันที่มีม  | สถานะ     |  |  |
| 1                                                                                  | ASU5          | ASUS H370         | YRG5BYZQUCUJPZK | Mainboard     | SVOA          | 17/03/2025 | รับคืน    |  |  |
| 2                                                                                  | HP            | HP OMEN           | 7DMZ3VZJ89H5UEL | Notebook      | Ascenti       | 21/03/2025 | รับดีน    |  |  |
| 3                                                                                  | DELL          | Dell Optiplex 365 | HQ29TSFV9R84W6Q | PC            | Dell          | 21/03/2025 | รับดีน    |  |  |
| 4                                                                                  | ASUS          | ASUS H370         | YRG5BY2QUCUJPZK | Mainboard     | SVOA          | 21/03/2025 | รับคืน    |  |  |
| 5                                                                                  | ASUS          | ASUS H370         | M84N9RYA3RDBMGQ | Mainboard     | SVOA          | 22/03/2025 | รับคืน    |  |  |
| 6                                                                                  | Samsung       | 980 PRO           | U38HH34GM9Q5D3A | SSD           | Synnex        | 22/03/2025 | รับดีน    |  |  |
| 7                                                                                  | Samsung       | Galaxy S25        | G1T5R4S2D4R1F4G | SimCrad       | Samsung       | 25/03/2025 | ก่าส่งปืน |  |  |

ภาพที่ ค.5 รายงานข้อมูลการยืมอุปกรณ์

|             |                                     |                   | วันที่ 25 มีนา  | าคม 2568      | 1 4 6 16      |            |         |
|-------------|-------------------------------------|-------------------|-----------------|---------------|---------------|------------|---------|
| ันที่ง<br># | จิมพ์: 25 มีนาคม :<br>ยี่ห์อลุปกรณ์ | ชื่ออุปกรณ์       | หมายเอขอุปกรณ์  | ประเภทอุปกรณ์ | ผู้จัดจำหน่าย | วันที่ดีน  | สดานะ   |
| T.          | ASUS                                | ASUS H370         | YRG5BY2QUCUJPZK | Mainboard     | SVOA          | 17/03/2025 | รับสิ้น |
| z           | ASUS                                | X152              | 54H56BUGER50TA6 | Notebook      | Ascenti       | 21/03/2025 | รับคืน  |
| 8           | ASUS                                | ASUS H370         | VRG58Y2QUCUJPZK | Mainboard     | SVOA          | 22/03/2025 | รับคือ  |
| à           | ASUS                                | ASUS H370         | M84N9RYA3RDBMGQ | Mainboard     | SVOA          | 22/03/2025 | รับคืน  |
| 5           | ASUS                                | X15Z              | 54H568UGER501A6 | Notebook      | Ascenti       | 23/03/2025 | รับคืน  |
| 6           | Cisco                               | 750W              | 65456789423     | PowerSupply   | SVOA          | 23/03/2025 | รับคืน  |
| 7           | Intel                               | ultra9            | 36874514125     | CPU           | Ascenti       | 24/03/2025 | รับสืบ  |
| 8           | intel                               | ultra9            | 36874514125     | CPU           | Ascenti       | 24/03/2025 | รับคืน  |
| 9           | DELL                                | Dell Optiplex 365 | N6N7ZLDXFTMDVQ7 | PC            | Dell          | 25/03/2025 | รับคืน  |
| 10          | DELL                                | Dell Optiplex 365 | HSW3AXUWHF8ULLV | PC            | Dell          | 25/03/2025 | รับคืน  |

ภาพที่ ค.6 รายงานข้อมูลการคืนอุปกรณ์

|       |                   |                   | ว เบง เนชเ<br>วัน | ถฟู 32 มีน <sup>.</sup><br>อมู่ 35 มีน | าคม 256           | 8                     | u                   |        |                  |
|-------|-------------------|-------------------|-------------------|----------------------------------------|-------------------|-----------------------|---------------------|--------|------------------|
| ับที่ | ฟันพ์: 25 มีเ     | มาคม 2568<br>     |                   |                                        |                   |                       |                     |        |                  |
| #     | ย่ำเ้อ<br>อุปกรณ์ | ขีออุปกรณ์        | เฉายเลขอุปกรณ์    | ประเภท<br>อุปกรณ์                      | ผู้จัด<br>จำหน่าย | วันที่เริ่มใช้<br>งาน | วันที่สืบ<br>ประกัน | สถานะ  | การรับ<br>ประกัน |
| 9.    | WD                | 500GB             | 5PXF2C256HVSU52   | SSD                                    | Synnex            | 04/08/2020            | 04/08/2023          | ไปงาน  | สั่นประกับ       |
| 2     | Nvidia            | RTX4090           | XTXQ8Y3S5XYUNDK   | DisplayCard                            | Synnex            | 01/08/2020            | 18/09/2023          | ไข่งาน | สั้นประกับ       |
| 3     | Logitech          | Logitech<br>Z960  | 7KYJDHHEC8HQW7N   | Speaker                                | Synnex            | 01/08/2023            | 01/10/2023          | ปารุต  | สั้นประกับ       |
| 4     | Nvidia            | RTX4090           | 723JTN3PHKAN32A   | DisplayCard                            | Synnex            | 01/08/2020            | 10/10/2023          | ไข้งาน | สั้นประกับ       |
| 5     | ASUS              | ASUS H370         | M84N9RYA3RDBMGQ   | Mainboard                              | SVOA              | 01/08/2023            | 02/09/2024          | ไข้งาน | สิ้นประกัน       |
| 6     | Logitech          | Logitech<br>G-Pro | NCVDRA7P7FHESWB   | Mouse                                  | Synnex            | 16/08/2023            | 21/11/2024          | ไข่งาน | สั้นประกับ       |

ภาพที่ ค.7 รายงานข้อมูลอุปกรณ์สิ้นประกัน

### ประวัติคณะผู้จัดทำ

รหัสนักศึกษา ชื่อ - นามสกุล เบอร์ โทรศัพท์ E – Mail ระดับมัธยมศึกษาตอนปลาย ระดับปริญญาตรี

6205100001 นายอิทธิฤทธิ์ ผงประเสริฐสกุล 061-886-6157 Ittirit.pon@siam.edu โรงเรียนยอแซฟอุปถัมภ์ มหาวิทยาลัยสยาม

รหัสนักศึกษา ชื่อ - นามสกุล เบอร์โทรศัพท์ E – Mail ระดับประกาศนียบัตรวิชาชีพ ระดับปริญญาตรี 6205100006 นายณัฐชนน คงประสาท 098-579-6512 nutchanon.kon@siam.edu วิทยาลัยเทคนิคสมุทรสาคร มหาวิทยาลัยสยาม

รหัสนักศึกษา ชื่อ - นามสกุล เบอร์ โทรศัพท์ E – Mail ระดับมัธยมศึกษาตอนปลาย ระดับปริญญาตรี

6205100007 นางสาวธณันญา เมฆขลา 080-519-5696 Thananya.mek@siam.edu โรงเรียนนครนายกวิทยาคม มหาวิทยาลัยสยาม